# <u>NCBビジネスダイレクト</u> ご利用マニュアル

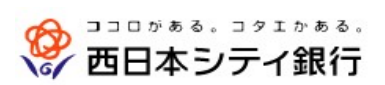

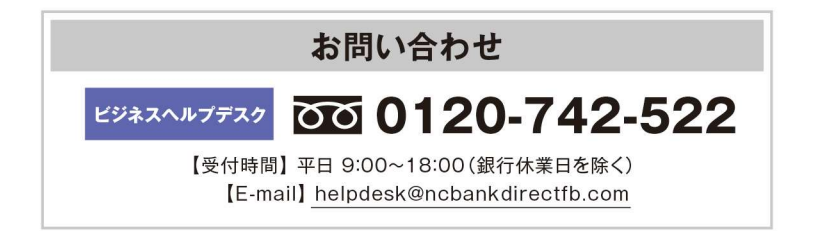

(2024年4月現在)

| + | / | 1* |
|---|---|----|
| J |   | し  |

| ご利用にあたって                                  |    |
|-------------------------------------------|----|
| ご注意事項                                     | 1  |
| セキュリティについて                                | 1  |
| サービスー覧表                                   | 2  |
| ご利用時間について                                 | 3  |
| 動作環境について                                  | 3  |
| 用語集                                       | 4  |
| こんなときは                                    | 5  |
| 照会                                        |    |
| 照会                                        | 6  |
| 残高照会                                      |    |
| 入出金明細照会                                   |    |
| 振込入金明細照会                                  |    |
| 取引明細メール通知サービス                             |    |
| 入出金明細照会[全銀]                               |    |
| 振込入金明細照会[全銀]                              |    |
| 振入振替                                      |    |
|                                           | 20 |
|                                           |    |
|                                           | 21 |
| 派と派旨 派と光日注利沈豆琢                            | 21 |
| 振込派官) アドス                                 |    |
|                                           |    |
| の「振込振恭承認機能をご利用にならないな客様]                   |    |
|                                           | 36 |
| 振込振恭データ作成                                 | 39 |
| 振込データの状況昭会・取消                             | 47 |
| 税金・各種料金の払込み                               | 50 |
| 税金・各種料金の状況照会                              | 54 |
| 総合振込·給与振込                                 |    |
|                                           | 56 |
| 総合振込から振込振替への切替                            | 62 |
| 給白·二二十二十二十二十二十二十二十二十二十二十二十二十二十二十二十二十二十二十二 | 66 |
| 給与・賞与振込から総合振込への切替                         |    |
| 地方税納付                                     |    |
| 口座振替•代金回収                                 |    |
| ロ座振替・Qネット代金回収・Qネット域外代金回収・地銀自動会計           |    |
| 承認                                        |    |
| 振込振替一次承認                                  |    |
| 振込振替最終承認                                  |    |
| 振込振替以外の承認                                 |    |
|                                           |    |
| 承認済みデータの承認取消(振込振替を除く)                     |    |
| 過去の取引データからの作成                             |    |
| 振込(請求・納付)ファイルによる新規作成                      |    |
| 取引状況の照会                                   |    |
| 取引状況の照会                                   |    |
| 受付状況照会                                    |    |
| <b>管理</b>                                 |    |
| 全利用者停止                                    |    |
|                                           |    |

# ご利用にあたって

### ご注意事項

### ●ログインID、パスワード等の管理について

「ログインID」「ログインパスワード」「確認用パスワード」「メール通知パスワード」「各種暗証番号」は、お客様がご本人 であることを確認するための重要な情報です。これらを第三者に知られることがないように、またお忘れにならないよう にご注意ください。定期的にパスワードを変更していただくとより安全性が高まります。 ※「ログインID」「ログインパスワード」「確認用パスワード」「メール通知パスワード」「各種暗証番号」についての説明 は、P4用語集をご覧ください。

### ●ハードトークン(パスワード生成の専用機器)の取り扱いについて

厳重に管理していただき、ユーザ以外に貸与されることがないようお願いいたします。

### ●ソフトウェアキーボードご利用の推奨

セキュリティ向上の為、パスワードの入力にはソフトウェアキーボードでの入力を推奨しております。

### ●取引のご確認

ご依頼いただいたお取引の受付確認や処理結果等の重要なご通知やご案内をスピーディに電子メールでご案内いたします。

お心当たりのない電子メールが届いた場合は、ビジネスヘルプデスクまたは口座開設店までご連絡ください。

### ●サービスの休止について

システムの更新・メンテナンス等により一時的にサービスを休止することがありますのであらかじめご了承ください。

### ●画面移動および終了時

ブラウザ上の「戻る」「進む」ボタンは使用しないでください。 終了時には画面上の「ログアウト」ボタンを押してください。 (ブラウザ上の「×」ボタンは押さないでください。)

### セキュリティについて

### ●ワンタイムパスワードの導入

ワンタイムパスワードとは、60秒毎に更新される使い捨てのパスワードのことで、更新後60秒間のみ有効です。 一度使用すると無効となるため、第三者による不正取引に対し、高い抑止効果が見込めます。

### ●128ビットSSL(Secure Socket Layer)暗号化方式

お客様のパソコンと当行のコンピュータ間のデータ通信について、本サービスを安心してご利用していただけるよう、 最新式の暗号化技術の128ビットSSL暗号化方式を採用し、情報の盗聴・書換え等を防止します。

### ●電子証明書方式の採用

パソコン用電子証明書を用いた認証でログイン可能なパソコンを特定します。万一、お客様のパソコンが、情報漏洩 等による第三者の不正利用(フィッシング詐欺、スパイウェアによる被害等)を懸念するような事態に遭遇しても、他の パソコンからはサービスが利用できない仕組みとなっており、暗号化と異なる面からセキュリティレベルを強化します。

### ●メール通知パスワード機能の導入

ID・パスワード方式のお客様は、パスワード・暗証番号に加えてメールで通知されるパスワードによる追加認証が可能になります。

|                  |                           | 残高照会              | <ul> <li>・現在の預金残高、残高のうち他店券、貸越極度額、お引き出し可能金額、</li> <li>前日・前月末預金残高の照会ができます。</li> </ul>                                                                                                    |  |  |  |  |
|------------------|---------------------------|-------------------|----------------------------------------------------------------------------------------------------|--|--|--|--|
|                  | 照会                        | 入出金明細照会           | ・口座への入出金(振込や引落し等)の情報(入出金明細情報)の照会が<br>できます。                                                                                                    |  |  |  |  |
| 照                |                           | 振込入金明細照会          | ・口座への入金情報(振込入金明細情報)の照会ができます。                                                                                                    |  |  |  |  |
| 会・振込(簡易・月額無料)    | 振込·振替※                    | 都度指定方式            | <ul> <li>・都度指定方式の振込先一覧から振込先を選択できます。</li> <li>・当日~10営業日先までの予約振込ができます。ただし、指定日が土日祝の予約振込はできません。</li> <li>※当日扱いは、申込書の「都度指定振込の当日扱い」を「利用する」で登録することにより利用できます。</li> <li>※当日扱いは、ワンタイムパスワードを利用開始登録することにより利用できます。</li> <li>※振込・振替の資金は、必ず前営業日までにご準備ください。</li> </ul> |  |  |  |  |
| )<br>  ビス        |                           | 事前登録方式            | ・事前に「入金指定口座申込書」にて「入金指定口座」を登録することにより<br>利用できます。                                                                                                    |  |  |  |  |
|                  |                           | ー括振込の<br>登録口座から選択 | ・総合振込、給与(賞与)振込の登録振込先口座から振込先を選択できます。                                                                                                    |  |  |  |  |
|                  | 依頼团                       | 内容の照会・取消          | ・過去に行った取引の状況照会や、予約中取引の取消ができます。                                                                                                    |  |  |  |  |
|                  | 税金・各種料金の払込み<br>(Pay-easy) |                   | ・当行所定の収納機関に対する税金・公共料金等の払込みが行えます。<br>Pay-easy(ペイジー)マークが表示された請求書(払込書)が対象です。                                                                                                    |  |  |  |  |
|                  |                           | 総合振込              | ・取引毎に振込先口座情報及び、日付、金額を指定し、振込を実施します。<br>・14営業日前~1営業日前の16:00まで、ご依頼いただけます。                                                                                                    |  |  |  |  |
|                  | 一括振込                      | 給与·賞与振込           | ・指定した各社員の口座及び、日付、金額を指定し、振込を実施します。<br>・14営業日前~2営業日前の10:00まで、ご依頼いただけます。<br>(当行本支店宛は1営業日前の16:00まで)                                                                                                    |  |  |  |  |
|                  |                           | 地方税納付             | ・各社員の市町村税納付先情報及び、日付、金額を指定し、代行納付を実施します。納付指定日は毎月10日(休日の場合は翌営業日)になります。<br>・14営業日前~4営業日前の10:00まで、ご依頼いただけます。                                                                                                    |  |  |  |  |
| 込(フル)            |                           |                   | ・取引先金融機関の口座情報及び、日付、金額を指定し、取引先金融機関<br>より代金を回収し、企業の保有する口座に入金を実施します。                                                                                                    |  |  |  |  |
| サ<br> <br> <br>ビ | 代金                        | 口座振替              | ・14営業日前~3営業日前の16:00まで、ご依頼いただけます。                                                                                                    |  |  |  |  |
| え<br>※           | - 回<br>- 収                | Qネット              | ・14営業日前~5営業日前の16:00まで、ご依頼いただけます。                                                                                                    |  |  |  |  |
|                  |                           | Qネット域外            | ・14営業日前~7営業日前の16:00まで、ご依頼いただけます。                                                                                                    |  |  |  |  |
|                  |                           | 地銀自動会計            | ・14営業日前~5営業日前の16:00まで、ご依頼いただけます。                                                                                                    |  |  |  |  |
|                  | 照                         | 入出金明細照会 [全銀]      | ・入出金明細照会を、全銀協規定形式で照会できます。                                                                                                    |  |  |  |  |
|                  | 云                         | 振込入金明細照会[全銀]      | ・振込入金明細照会を、全銀協規定形式で照会できます。                                                                                                    |  |  |  |  |
| 通<br>取<br>到<br>明 | ・入出<br>・振込                | 金明細通知<br>入金通知     | ・入出金明細(件数と金額)および振込入金明細情報等をご指定のメールア<br>ドレス宛に通知します。携帯電話のメールアドレスのご指定もできます。                                                                                                    |  |  |  |  |
| サービス             | サ 入出金明細照会<br>ビ 振込入金照会     |                   | ・口座の入出金または振込入金の明細を、当日を含めて最大400日前まで<br>照会できます。また、照会した帳票を外部ファイル(PDF 形式)またはテキスト<br>形式で出力、保存できます。                                                                                                    |  |  |  |  |
| 電子帳票交付サービス       |                           | †サービス             | 電子帳票交付サービスとは、NCB ビジネスステーション、または NCB ビジ<br>ネスダイレクト上で各種書類を PDF 形式で閲覧・取得することができるサ<br>ービスです。                                                                                                    |  |  |  |  |

※NCBビジネスダイレクトは以下のサービスを提供します。

※データ作成者権限と承認者権限を分けることができます。・本冊子掲載の画面等は、サービス向上を目的に変更される場合もございます。あらかじめご了承ください。

### ご利用時間について

※以下の日時はサービスを休止いたします。 ①第1、第3月曜日の02:00~06:00

②1月1日~1月3日、5月3日~5月5日

③ハッピーマンデーの前日21:00~当日06:00

④サービス追加等によるメンテナンス時、およびあらかじめ通知する時間帯

### ●照会・振込(簡易・月額無料)サービス

※振込・振替の資金は、必ず振込・振替指定日の前営業日までにお支払い口座にご準備ください

| 照会(残高照会·入出金明細照会·振込入金明細照会) | 00:00~24:00 |
|---------------------------|-------------|
| 振込·振替(当日扱い)<br>*1         | 00:00~24:00 |
| 振込·振替(予約扱い)<br>*2         | 00:00~24:00 |
| 税金・各種料金の払い込み(Pay-easy)    | 00:15~23:45 |

\*1 受取人の金融機関および受取人口座が「即時入金」に対応していない場合は、当日扱いはできません。

\*2 土曜・日曜・祝日を指定日とした、予約扱いはできません。

#### ●ダイレクトー括振込(フル)サービス

00:00~24:00

#### ●取引明細メール通知サービス

| 入出金明細通知           | 平日 00:00~24:00                                                          |
|-------------------|-------------------------------------------------------------------------|
| 振込入金通知            | 土·日·祝 00:00~24:00                                                       |
| 入出金明細照会<br>振込入金照会 | 平 日 00:00~24:00<br>土・日・祝 00:00~24:00<br>※土・日・祝は、前営業日までの残高照会および取引照会が可能です |

#### ●全銀入出金明細データ出力サービス

00:00~24:00

※ お取引データは、平日の09:30から21:00まで30分ごとに更新されます。

#### ●電子帳票交付サービス

00:00~24:00

### 動 作 環 境 に つ い て

NCBビジネスダイレクトをご利用いただくためには、ご利用可能な環境を準備していただく必要があります。

■インターネット経由のメールが受信できるメールアドレスをお持ちであること。

■動作確認OS・ブラウザは、西日本シティ銀行のホームページ

(<u>https://www.ncbank.co.jp/hojin/business\_direct/kankyo/</u>)からご確認ください。

また、全て日本語版で、最新のバージョンをインストールしていることが前提となります。

|     | = T       | # |  |
|-----|-----------|---|--|
| =   | 들끈        | 軍 |  |
| 117 | <b>PP</b> | ㅈ |  |
|     |           |   |  |

#### ■ ログインID

NCBビジネスダイレクトにログインする際に入力していただく、お客様のお名前に代わるものです。

#### ■ ログインパスワード

NCBビジネスダイレクトにログインする際に入力していただく、お客様がご本人であることを確認させていただくための重要な情報です。

#### ■ 確認用パスワード

登録事項の設定・変更、取引の承認、および税金・各種料金の払込みの際に入力していただくものです。

#### ■ メール通知パスワード(ID・パスワード方式のお客様のみ利用可能)

本人確認のために、都度指定方式の振込振替、総合振込、給与・賞与振込の取引時および利用者情報の変更時に、メールにて通知するパスワードです。

#### ■ ワンタイムパスワード

60秒毎に更新される使い捨てのパスワードです。更新後60秒間のみ有効です。一度使用すると無効となるため、第三者による不正取引に対し高い抑止効果が見込めます。

#### ■ 振込振替暗証番号

振込振替を行う際に入力していただく、ご本人様が行った振込振替であることを確認するための暗証番号です。

#### ■ 確認暗証番号

都度指定方式による振込振替を行う際に入力していただく、ご本人様が行った振込振替であることを確認するための暗証番号です。

#### ■ 照会暗証番号

取引の照会をする際に入力していただく、ご本人様が行った照会であることを確認するためのものです。

#### ■ 事前登録方式

事前に「入金指定口座申込書」により登録いただいた入金先に対して行う振込振替の方式です。

#### ■ 都度指定方式

画面上でご登録いただいた入金先に対して行う振込振替の方式です。

#### ■ 電子証明書

「NCBビジネスダイレクト」へログインする際に、電子証明書を元に、利用者端末およびログインIDの特定を行い、同時に入力するログ インパスワードにより認証を行う方式です。電子証明書による端末認証は、従来のID、パスワードによる個人認証と比較し、強度のセ キュリティを確保できます。

#### ■ 受取人番号

事前登録方式による振込振替を行う際の入金先を表す番号です。振込振替ご利用時に、受取人番号を入力していただくことにより、入 金先口座の詳細な入力を省略して簡易に振込振替を行っていただくことができます。(事前に「入金指定口座申込書」のご提出が必要 です。)

#### ■ 委託者コード/委託者名

委託者コードン委託者名は、全銀協における依頼者や企業を特定するものであり、数字10桁のコード値と半角英数カナ40桁の名から 構成されます。

#### ■ マスターユーザ

マスターユーザは1契約で1名のみ登録できます。マスターユーザは、初回のログインID取得を行った利用者様であり、自身を含む全ての利用者様を管理できます。

#### ■ 管理者ユーザ

企業管理権限および利用者管理権限を持つ利用者様のことを指します。

#### ■ 依頼者

振込振替情報、振込情報、請求情報、納付情報を作成、編集、削除する権限を持った利用者様のことを指します。

#### ■ 承認者

依頼者より依頼データの承認を委託された人のことを指します。

### こんなときは

#### ● ログインIDを忘れた

ID・パスワード方式のお客様は、ログインIDをお忘れになるとログインできません。 マスターユーザまたは管理者ユーザにご連絡ください。 マスターユーザのみでご利用の場合は、口座開設店または最寄の支店にてお手続きをお願いします。

#### ● ログインパスワードを忘れた

ログインパスワードをお忘れになるとログインできません。 マスターユーザまたは管理者ユーザにご連絡ください。 マスターユーザのみでご利用の場合は、口座開設店または最寄の支店にてお手続きをお願いします。

#### ● 確認用パスワードを忘れた

確認用パスワードをお忘れになると様々なご登録事項の設定・変更、取引の承認、および税金・各種料金の払込みがご利用に なれなくなります。 マスターユーザまたは管理者ユーザにご連絡ください。 マスターユーザのみでご利用の場合は、口座開設店または最寄の支店にてお手続きをお願いします。

#### ● ログインパスワード・確認用パスワードがロックされた

パスワードを連続して誤入力すると、セキュリティ確保のためパスワードがロックされます。 マスターユーザまたは管理者ユーザにご連絡ください。 マスターユーザのみでご利用の場合は、ビジネスヘルプデスクにご連絡ください。

### ● 各種暗証番号を忘れた

口座開設店または最寄の支店にてお手続きをお願いします。

### ● メール通知パスワードを間違えて入力した

メール通知パスワードを連続して誤入力すると、強制的にログアウトとなります。 改めてログインのうえ、正しいメール通知パスワードを入力してください。

### ● ハードトークンが故障または紛失した

ハードトークンを1個でご利用のお客様は、ログインできませんので「ビジネスヘルプデスク」までお問い合せください。 ハードトークンを複数個でご利用のお客様は、マスターユーザまたは管理者ユーザが、ハードトークンの失効処理を実施して、残りのハー ドトークンを共有することで業務継続が可能です。詳細は「ワンタイムパスワード導入マニュアル(ハードトークン版)」をご参照ください。

### ● ソフトトークンを利用している携帯電話またはスマートフォンの機種変更をしたい

マスターユーザまたは管理者ユーザが、失効処理を実施した後に、再度利用申込みを行ってください。 詳細は「ワンタイムパスワード導入マニュアル(ソフトトークン版)」をご参照ください。

| 照 | 会 |
|---|---|
|   | - |

照会

NCBビジネスダイレクトの「照会」メニューをクリックしてください。

業務選択画面が表示されますので、「残高照会」「入出金明細照会」「振込入金明細照会」「入出金明細照会 [全銀]」「振込入金明細照会 [全銀]」「取引明細メール通知サービス」のいずれかのボタンをクリックしてください。

| 照会 業務選択                    | BSSK001                             |                        |
|----------------------------|-------------------------------------|------------------------|
| 残高照会                       | 預金の残高期会を行うことができます。                  | → 残高昭会 (P7)            |
| 入出金明細照会                    | 入金や出金の明細照会を行うことができます。               | → 入出金明細照会(P8)          |
| 振込入金明細照会                   | 振込入金の明細照会を行うことができます。                | 振込入金明細照会(P10)          |
| 入出金明細照会 [全銀] >             | 取引明細メール通知サービス(入出金明細)の照会を行うことができます。  |                        |
| 振込入金明細照会[全銀] >             | 取引明細メール通知サービス(振込入金明細)の照会を行うことができます。 |                        |
| 取引明細メール通知サービス > 〔入出金明細〕    | 入金や出金の明細照会を全銀協規定形式でファイル取得することができます。 |                        |
| 取引明細メール通知サービス > [振込入金明細] > | 振込入金の明細照会を全銀協規定形式でファイル取得することができます。  | □ 取51 明袖メール通知サービス(P11) |

| 照会業務          | 照 会 内 容                                                                                     | 参照    |
|---------------|---------------------------------------------------------------------------------------------|-------|
| 残高照会          | ・現在の預金残高、残高の内他店券、貸越極度額、お引き出し可能金額、<br>前日・前月末預金残高の照会ができます。                                    | P7 へ  |
| 入出金明細照会       | ・口座への入出金(振込や引落し等)の情報(入出金明細情報)の照会が<br>できます。                                                  | P8 へ  |
| 振込入金明細照会      | ・口座への入金情報(振込入金明細情報)の照会ができます。                                                                | P10 へ |
| 取引明細メール通知サービス | ・口座の入出金または振込入金の明細を、当日を含めて最大300日間照会<br>できます。また、照会した帳票を外部ファイル(PDF 形式)またはテキスト形式<br>で出力、保存できます。 | P11 个 |
| 入出金明細照会[全銀]   | ・入出金明細照会を、全銀協規定形式で照会できます。                                                                   | P16 へ |
| 振込入金明細照会[全銀]  | ・振込入金明細照会を、全銀協規定形式で照会できます。                                                                  | P18 へ |

### 残高照会

お客様がお申込口座としてご登録いただいている預金口座に対する残高情報の照会を行うことができます。 ※本手順はP6の続きです。

# 手順1 口座を選択

ロ座選択画面が表示されます。対象口座から照会する口座をチェックし、「照会暗証番号」を入力後、 「**照会」**ボタンをクリックしてください。

| 残高照会   | 口座選択                    |        |                   | BZDS         | 001 |        |
|--------|-------------------------|--------|-------------------|--------------|-----|--------|
| 口座を選択  | 照会结果                    |        |                   |              |     |        |
| 残高照会を行 | 行うには、口座を選択の上、「照会」ボタンを押し | てください。 |                   |              |     |        |
| 対象口座   |                         |        |                   |              |     |        |
|        |                         | □ 代表口  | I座を最上位に固定 並び順: 支点 | 名 ▼ 昇順 ▼ 再表示 | )   |        |
| 違訳     | 文店名                     | 科目     | 口座番号              | 口座メモ         |     |        |
| 0      |                         | 普通     |                   | 代表口座         | ]   | 対象口座   |
| 認証項目   |                         |        |                   |              |     |        |
| 際会唱証明  | it 88                   | 8      |                   |              |     | 照会暗証番号 |
|        |                         |        |                   |              |     |        |
|        |                         | 照会     | >                 |              | -   | 照会     |
|        |                         |        |                   |              |     | -      |

# 手順2 照会結果

照会結果画面が表示されますので、照会結果をご確認ください。

| 残高照会 照会編       | 結果                                    |                           |     |       | BZDS002 |      |
|----------------|---------------------------------------|---------------------------|-----|-------|---------|------|
| 口座を選択 照会結      | R                                     |                           |     |       |         |      |
| 指定した口座の最新の     | D残高です。                                |                           |     |       |         |      |
| 対象口座           |                                       |                           |     |       |         |      |
| 企業名            | 퀸                                     | 5日本シティ商事 様                |     |       |         |      |
| 照会口座           | Э                                     | 天神支店 (001) 普通 0000000 代表[ | 166 |       |         |      |
| 照会結果           |                                       |                           |     |       |         |      |
| 現在の預金残高        |                                       | 5,000,000円                |     |       |         |      |
| 残高の内他店券        |                                       | 100,000円                  |     |       |         |      |
| 貸越極度額          |                                       | 100,000円                  |     |       |         | 昭合红甲 |
| お引き出し可能金額      |                                       | 500,000円                  |     |       |         | 照云和木 |
| 10月10日の預金残高    | i i i i i i i i i i i i i i i i i i i | 300,000円                  |     |       |         |      |
| <br>09月末日の預金残高 | (                                     | 300,000円                  |     |       |         |      |
|                | < 木                                   |                           | 選択へ | 振込振替へ | ➡ 印刷    |      |

※「振込振替へ」ボタンをクリックすると、指定した口座から振込振替のお取引を続けて行うことができます。 ※「印刷」ボタンをクリックすると、印刷用PDFファイルが表示されます。

# 入出金明細照会

お客様がお申込口座としてご登録いただいている預金口座への入金や出金(振込や引落し等)の情報(入 出金明細情報)の照会を行うことができます。

※本手順はP6の続きです。

# 手順1 条件指定

条件指定画面が表示されます。対象口座から照会する口座をチェックし、照会条件(下記の表を参照)を指定した後、 「照会暗証番号」を入力して、「**照会」**ボタンをクリックしてください。

| 入出金明細照会 条件                                              | 指定                            |                                 |                |          | BNMR001 | Ĺ |        |
|---------------------------------------------------------|-------------------------------|---------------------------------|----------------|----------|---------|---|--------|
| 条件指定 照会结果                                               |                               |                                 |                |          |         |   |        |
| 対象口座、照会条件を選択の                                           | )上、「照会」ボタンを押                  | してください。                         |                |          |         |   |        |
| 対象口座                                                    |                               |                                 |                |          |         |   |        |
|                                                         |                               | ()代表口座を                         | 最上位に固定 並び頃:    | 支店名 ▼ 昇順 | ▼ (再表示) |   |        |
| 選択                                                      | 文店名                           | 科目                              | 口座番号           | 口座メ      | ŧ       |   |        |
| 0                                                       |                               | 普通                              |                | 代表口座     |         |   | 対象口座   |
| 「全銀システムの種動時間加<br>「全銀システムの種動時間加<br>入出金明細照会を「日付範囲<br>開会条件 | は大」に伴い、平日15時以<br>引で指定」の操作で照会さ | 時および土曜・日曜・祝日に入<br>れる際は、ご留意ください。 | 金が発生する場合がありま   | きので、     |         |   |        |
| (「前々月の1日」から<br>「当日」までを目4個期指<br>定で撮会することが可能で<br>す)       | <ul> <li>         ・</li></ul> | <u>当月</u><br>前月<br>前々月<br>最近1週間 | ාරි 2021/06/11 | 50 at    |         |   |        |
| 未照会の明緒を照会<br>【当日を含め31日分の編<br>会が可能です】                    | ○ 期間で指定                       | すべて                             |                |          |         |   | 照会条件   |
| 総会済の明治を総会<br>【当日を含め31日分の編<br>会が可能です】                    | ○ 日付で指定                       | 2021/06/11                      |                |          |         |   |        |
| 認証項目                                                    |                               |                                 |                |          |         |   |        |
| 約全總延備号 必須                                               |                               |                                 |                |          |         |   | 照会暗証番号 |
|                                                         |                               | 殿会                              | <u>&gt;</u>    |          |         |   | 照会     |

|                                   | 照会条件    |                                                                                                    |  |  |  |  |  |  |
|-----------------------------------|---------|----------------------------------------------------------------------------------------------------|--|--|--|--|--|--|
| 期間で指定<br>すべての<br>明細を照会<br>日付範囲で指定 | 期間で指定   | <ul> <li>≪ 当月 ≫ 当月の1日から当日までの範囲で照会可能。</li> <li>≪ 前月 ≫ 前月の1日から当日までの範囲で照会可能。</li> <li>≪前々月≫ 前々月の1日から当日までの範囲で照会可能。</li> <li>≪最近1週間≫ 1週間前から当日までの範囲で照会可能。</li> </ul> |  |  |  |  |  |  |
|                                   | 日付範囲で指定 | 選択した日付範囲内の全明細(未照会および照会済)を照会可能。<br>※前々月の1日から当日までの範囲の日付をご入力ください。                                                                                                 |  |  |  |  |  |  |
| 未照会の<br>明細を照会                     | 期間で指定   | 照会可能期間内の未照会明細をすべて照会可能。<br>※当日を含め31日分の「未照会」の明細が表示されます。                                                                                                    |  |  |  |  |  |  |
| 照会済の<br>明細を照会                     | 日付で指定   | 日付指定で照会済明細を再度照会可能。<br>※当日を含め31日分の日付をご入力ください。                                                                                                    |  |  |  |  |  |  |

# 手順2 照会結果

照会結果画面が表示されますので、照会結果をご確認ください。

| 出金明         | 明細照会                  | 照会結果              |                |                 |                  |        |              |              | BNMR002 |
|-------------|-----------------------|-------------------|----------------|-----------------|------------------|--------|--------------|--------------|---------|
| 条件指定        | - 原会結果                |                   |                |                 |                  |        |              |              |         |
| ご指加<br>照会編  | Eの条件による!!<br>吉果を確認の上、 | ፼会結果です。<br>以下の口座を | 支払口座とし         | て振込振替を行う場合      | 合は、「振込振替へ」       | ボタンを押し | てください。       |              |         |
| 対象          | 口座                    |                   |                |                 |                  |        |              |              |         |
| î£          | 略名                    |                   | 西日本シ           | ティ商事 様          |                  |        |              |              |         |
| <b>15</b> 2 | 印座                    |                   |                | 普通              | 代表口座             |        |              |              |         |
| 照会          | 条件                    |                   |                |                 |                  |        |              |              |         |
| 151         | 対象                    |                   | すべての明          | 阀 2021年04月16日 ~ | - 2021年06月16日    |        |              |              |         |
| 照会          | 結果                    |                   |                |                 |                  |        |              |              |         |
| 番号          | 勘定日<br>(起算日)          | 出金金額              | <b>貳(円)</b>    | 入金金額 (円)        | 残高(円)            | 取引区分   | 金融機関名<br>支店名 | 摘要           |         |
| 001         | 2021年04月28            | в                 | 100,000        |                 | 4,916,122        | 出金     |              |              |         |
| 002         | 2021年04月28            | B                 | 110            |                 | 4,916,012        | 出金     |              |              |         |
| 003         | 2021年04月28            | В                 |                | 25,000          | 4,941,012        | 振込     |              | マルマルフト・ウザン(カ |         |
|             |                       |                   | 2件<br>100,110円 | 1件<br>25,000円   | 残高<br>4,941,012円 |        |              |              |         |
|             |                       |                   |                |                 |                  |        |              |              |         |

- ※「振込振替へ」ボタンをクリックすると、指定した口座から振込振替のお取引を続けて行うことができます。
- ※ 明細が25明細を超える場合は、「次の明細」ボタンをクリックしてください。
- ※「印刷」ボタンをクリックすると、印刷用PDFファイルが表示されます。
- ※「ANSER API 形式」ボタンをクリックすると、ANSER-API ファイル形式(タブ区切りのテキスト ファイル)のファイルを取り込むことができます。
- ※「CSV形式」ボタンをクリックすると、CSVファイル形式(カンマ区切りのテキストファイル)の ファイルを取り込むことができます。一般的な表計算ソフトウェア(Excel)等での取扱いが可能となります。
- ※ サービス利用開始以前の明細は表示されませんのでご注意ください。

### 振込入金明細照会

お客様がお申込口座としてご登録いただいている預金口座への入金情報(振込入金明細情報)の照会を行うことができます。

※本手順はP6の続きです。

### 手順1 条件指定

条件指定画面が表示されます。対象口座から照会する口座をチェックし、照会条件から照会対象を選択後、 「照会暗証番号」を入力して、「**照会」**ボタンをクリックしてください。

| 振込入金明細照会      | 条件指定                        |          |                  | BFMR       |
|---------------|-----------------------------|----------|------------------|------------|
| \$ff.m2 #24   |                             |          |                  |            |
| 対象口座、照会条f     | キを選択の上、「照会」ボタンを押し、          | てください。   |                  |            |
| 対象口座          |                             |          |                  |            |
|               |                             | 一代表口座の   | を最上位に固定 並び項: 支店名 | ▼ 昇積 ▼ 再表示 |
| 避沢            |                             |          |                  |            |
| 0             |                             | 世通       | ł¢.              | 表口度        |
| 照会条件          |                             |          |                  |            |
|               | <ul> <li>未照会の明細を</li> </ul> | 2期会      |                  |            |
| TO 22 PENR    | ○ 照会演 (当日分                  | き)の明細を照合 |                  |            |
| 認証項目          |                             |          |                  |            |
| PO PERSON     |                             |          |                  |            |
| 1223-404E.W-3 |                             | 6        |                  |            |
|               |                             |          |                  |            |
|               |                             | 800      | <u> </u>         |            |
|               |                             | 100.48   |                  |            |
|               |                             |          |                  |            |

# 手順2 照会結果

照会結果画面が表示されますので、照会結果をご確認ください。

| 振込入        | 金明細照会 照会編                      | <b>志</b> 果         | 1          | 3.                      |               | BEMRO             |                                                                                         |
|------------|--------------------------------|--------------------|------------|-------------------------|---------------|-------------------|-----------------------------------------------------------------------------------------|
| 8.652      | MANAT                          |                    |            |                         |               |                   |                                                                                         |
| ご際に<br>開会が | をの条件による照会結果です<br>吉果を確認の上、以下の口服 | 「。<br>副を支払口座として病込用 | 勝を行う場合に    | ま、「新己級職へ」:              | ポタンを押してくだ     | żι,               |                                                                                         |
| 対象ロ        | I座                             |                    |            |                         |               |                   |                                                                                         |
| 企業         | 8                              | 西日本シティ商事           | 様          |                         |               |                   |                                                                                         |
| 1560       | 16                             | 8.8                | 代表         | 長口座                     |               |                   |                                                                                         |
| 版会算        | LIFF                           |                    |            |                         |               |                   |                                                                                         |
| 522        | <b>a</b>                       | 柳会溝(当日分)の明         | a.         |                         |               |                   |                                                                                         |
| 照会和        | <b>1</b> 果                     |                    |            |                         |               |                   |                                                                                         |
| 69         | 載定日<br>(12月日)                  | £18 (P)            | 1051553    | <b>金田田昭名</b><br>文式名     | 88.48         | BLメッセージ           |                                                                                         |
| 001        | 2021年04月28日                    | 10,50<br>사회자       | 852        | 9°-99°329<br>128°99°392 | 3"~9(92)      | EDI20040041201DEP |                                                                                         |
| 002        | 2021年04月28日                    | 30,00              | 288 o      | 3*-34*529<br>F254555    | 9°-55255°(8   |                   |                                                                                         |
| 003        | 2021年04月28日                    | 30,10              | (明込)<br>取消 | 9°-99°529<br>8095       | 10130/30//(8  |                   |                                                                                         |
| 004        | 2021年04月28日                    | 20,10              | 853        | 3*-34*529<br>98595      | H339952       |                   | <br>  ※「 <b>振込振替へ」</b> ボタンをクリックすると、指定した口座から振                                            |
| *005       | 2021年04月28日                    | 275,21             | 0 853.     | 9*-99*529<br>25595      | 1023/09972    | EDI20040041301DEP | 込振替のお取引を続けて行うことができます。                                                                   |
|            | ett                            | 56<br>365,910      | F<br>9     |                         |               |                   |                                                                                         |
| 999番니      | 以降連絡済の振込入金はごさ                  | いません。              | 前の明細       | 次の明細                    | >             |                   | クしてください。                                                                                |
|            |                                |                    |            | ファイル                    | tell : 💿 ANSE | RAPIES CSVES      | ※「 <b>印刷」</b> ボタンをクリックすると、印刷用 PDF ファイルが表<br>示されます。                                      |
|            | <                              | *-6~               | < 条件       | · 信定へ                   | 版込服器          | ð BW              | ※「ANSER - API 形式」ボタンをクリックすると、ANSER-<br>API ファイル形式(タブ区切りのテキストファイル)のファイ<br>ルを取り込むことができます。 |

※「CSV 形式」ボタンをクリックすると、CSV ファイル形式(カンマ区切りのテキストファイル)の ファイルを取り込むことができます。一般的な表計算ソフトウェア(Excel)等での取扱いが可能となります。

※ サービス利用開始以前の明細は表示されませんのでご注意ください。

### 取引明細メール通知サービス

「取引明細メール通知サービス」を開始します。お客様がお申込口座としてご登録いただいている預金口 座への入出金明細(件数と金額)および振込入金明細情報等をご指定のメールアドレス宛に通知すること ができます。

初めてご利用される場合は、マスターユーザ様にて「取引明細メール通知サービス」の初期登録が必要です。

※本手順はP6の続きです。

# ●取引明細の確認

### 手順1-1 通知明細照会 [入出金明細照会] (通知メールを受信する場合)

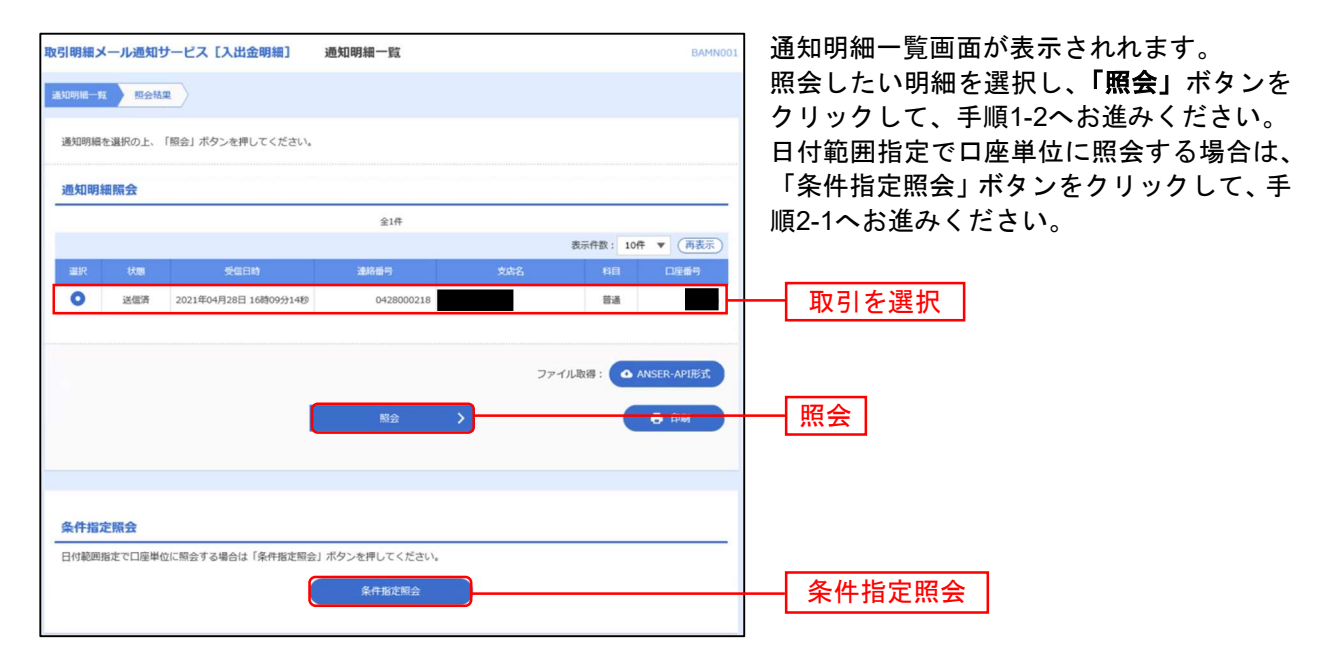

※「ANSER-API 形式」ボタンをクリックすると、ANSEAPI ファイル形式(タブ区切りのテキストファイル)のファイルをダウン ロードすることができます。

※「印刷」ボタンをクリックすると、印刷用 PDF ファイルが表示されます。

# 手順1-2 照会結果(通知メールを受信しない場合)

| 取引明細          | メール通知サービス          | [入出金明細] 照台         | 会結果      |        |                                            | BAMN002       | 取引明細の詳細が確認できます。                                         |
|---------------|--------------------|--------------------|----------|--------|--------------------------------------------|---------------|---------------------------------------------------------|
| 通知明細一<br>ご指定の | 覧 原会結果<br>D服会結果です。 |                    |          |        |                                            |               | ※照会結果をダウンロードすることができます。<br>(「PDFダウンロード」/「ANSER連携ソフトウェアダウ |
| 照会情           | 報                  |                    |          |        |                                            |               |                                                         |
| 建格槽           | 17                 | 0428000218         |          |        |                                            |               | ※「PDF」ダウンロードの件数は4,000件までです。                             |
| 受信日           |                    | 2021年04月28日 16時09分 | 1419     |        |                                            |               |                                                         |
| 対象ロ           | 座                  | _                  |          |        | ※「ANSER連携ソフトウェアダウンロード」の件数は、<br>4,000件までです。 |               |                                                         |
| 企業者           |                    | 西日本シティ商事 様         |          |        |                                            |               | ,                                                       |
| 縣会口           |                    | 普通                 | 代表口座     |        |                                            |               |                                                         |
| 照会結           | 课                  |                    |          |        |                                            |               |                                                         |
| 出金合           |                    |                    | 2件       |        |                                            |               |                                                         |
| 出金合           |                    | ;                  | 100,110円 |        |                                            |               |                                                         |
| 残高金           |                    | 4,4                | 916,012円 |        |                                            |               |                                                         |
| 照会結           | 课一覧                |                    |          |        |                                            |               |                                                         |
|               |                    |                    | 全2件      |        |                                            |               |                                                         |
|               |                    |                    |          |        | 表示件数:                                      | 10件 🔻 (再表示)   |                                                         |
| 番号            | 勘定日<br>(起算日)       | 出金金額(円)            |          |        | 全樹機關名<br>支店名                               | 摘要            |                                                         |
| 001           | 2021年04月28日        | 100,000            |          | 出金     |                                            | 787871**99>(8 | ※「ANSEP_ADI 形式」ボタンをクリックすると                              |
| 002           | 2021年04月28日        | 110                |          | 出金     |                                            | フリコミテスクリヨク    | ANSER-API ファイル形式(タブ区切りのテキストファ                           |
|               |                    |                    |          |        |                                            |               | イル)のファイルをダウンロードすることができます。                               |
|               |                    |                    |          |        | ファイル取得:                                    | ▲ ANSER-API形式 |                                                         |
|               |                    | く ホームへ             | < 通      | 知明細一覧へ | ]                                          | <b>ē</b> #M   | ※「 <b>印刷」</b> ボタンをクリックすると、印刷用 PDF ファ<br>イルが表示されます。      |
|               |                    |                    |          |        |                                            |               |                                                         |

# 手順2-1 通知明細日付範囲指定照会[入出金明細照会](通知メールを受信しない場合)

通知メールを受信しない場合、または、通知明細照会 [入出金明細照会]の通知明細一覧画面で「条件指 定照会」ボタンをクリックした場合に、口座ごとの明細を、当日分を含め400日前までの範囲で指定した期 間、一括して照会が可能です。

| 引明細メール通知サ<br><sup>410明細一覧</sup> 条件部第 | トービス [入出金明細] ・                                                                                                    | 条件指定         |                                                 | BAMN003 | 条件指定画<br>照会したし | 回面が表示され<br>い口座を選択 | れます。<br>し、確認する   |
|--------------------------------------|----------------------------------------------------------------------------------------------------|--------------|-------------------------------------------------|---------|----------------|-------------------|------------------|
| 対象口座と照会条件を選                          | 訳の上、「照会」ボタンを押してく                                                                                                    | ださい。         |                                                 |         | 細の条件を          | と入力してくた<br>場合は「昭  | ださい。<br> 全」 ボタンを |
| 条件指定照会                               |                                                                                                    |              |                                                 |         | クしてくた          | さい。               | エコートノーと          |
|                                      | 14.14.17                                                                                                    |              | 並び順: 支店名 ▼ 昇順                                   | ▼ (再表示) |                |                   |                  |
| •                                    | 264                                                                                                    | 普通           | (代表口座)(1/2×1/2×1/2×1/2×1/2×1/2×1/2×1/2×1/2×1/2× | **      |                | 選択                |                  |
| N (ANNI)                             | <ul> <li>● 新江北港部</li> <li>● 協用分</li> <li>● 新用分</li> <li>● 新用分</li> <li>● 金房専明組</li> <li>○ 日本範疇地志</li> <li>▲ 2021/06/16</li> </ul> | ₫~ 2021/06/1 | 6 <mark>ت</mark> قتر                            |         |                |                   |                  |
| 接要(部分一致)                             |                                                                                                    |              | 半角48文字以                                         | 内       |                |                   |                  |
|                                      | く 通知明細一覧                                                                                                    | <u> </u>     | Niŵ >)                                          |         | — 照会           |                   |                  |

# 手順2-2 照会結果(通知メールを受信しない場合)

| 取引明細                  | メール通知サービス                 | 【入出金明細】   照5        | 会結果      |       |                                                 | BAMN004               | 取引明細の詳細が確認できます。                                                                                             |
|-----------------------|---------------------------|---------------------|----------|-------|-------------------------------------------------|-----------------------|----------------------------------------------------------------------------------------------------|
| 通知明細一                 | -E Affiliz 5              | 绘結果                 |          |       | ※照会結果をダウンロードすることができます。                          |                       |                                                                                                    |
| ご指定の                  | の条件による照会結果です              | F.                  |          |       | (「PDFダウンロード」/「ANSER連携ソフトウェアダウ<br>ンロード」)         |                       |                                                                                                    |
| 対象ロ                   | 回座                        |                     |          |       |                                                 |                       |                                                                                                    |
| 企業者                   | ß                         | 西日本シティ商事 様          |          |       | ※「PDF」ダウンロードの件数は4,000件までです。                     |                       |                                                                                                    |
| <sup>照会日</sup><br>照会纬 | 11座                       | 普通                  | 代表口座     |       | ><br>※「ANSER連携ソフトウェアダウンロード」の件数は、<br>4,000件までです。 |                       |                                                                                                    |
| 照会!<br>按表             | 明祖<br>(郎 <del>分一致</del> ) | 2021年04月01日 ~ 2021年 | 至04月30日  |       |                                                 |                       |                                                                                                    |
| 照安和                   | <b>后米</b>                 |                     | 全2件      |       |                                                 |                       |                                                                                                    |
|                       |                           |                     |          |       | 表示件数:                                           | 10件 ▼ (再表示)           |                                                                                                    |
| -                     | 勘定日<br>(起算日)              | 出金金額 (円)            | 入金金額 (円) | 取引区分  | 全融機関名<br>支店名                                    | 接要                    |                                                                                                    |
| 001                   | 2021年04月28日               | 100,000             |          | 出金    |                                                 | <b>マルマルフト"ウサン(</b> カ  |                                                                                                    |
| 002                   | 2021年04月28日               | 110                 |          | 出全    |                                                 | フリコミテスクリヨク            | ※「ANSER-API 形式」ボタンをクリックすると、                                                                                 |
|                       |                           | <u>م</u> -۳-۲       |          | 条件指定へ | ファイル取得:                                         | ▲ ANSER-API形式<br>章 印刷 | ANSER-API ファイル形式(タブ区切りのテキストファ<br>イル)のファイルをダウンロードすることができま<br>す。<br>※「印刷」ボタンをクリックすると、印刷用 PDF ファ<br>イルが表示されます。 |

# 手順3-1 通知明細照会 [振込入金明細照会](通知メールを受信する場合)

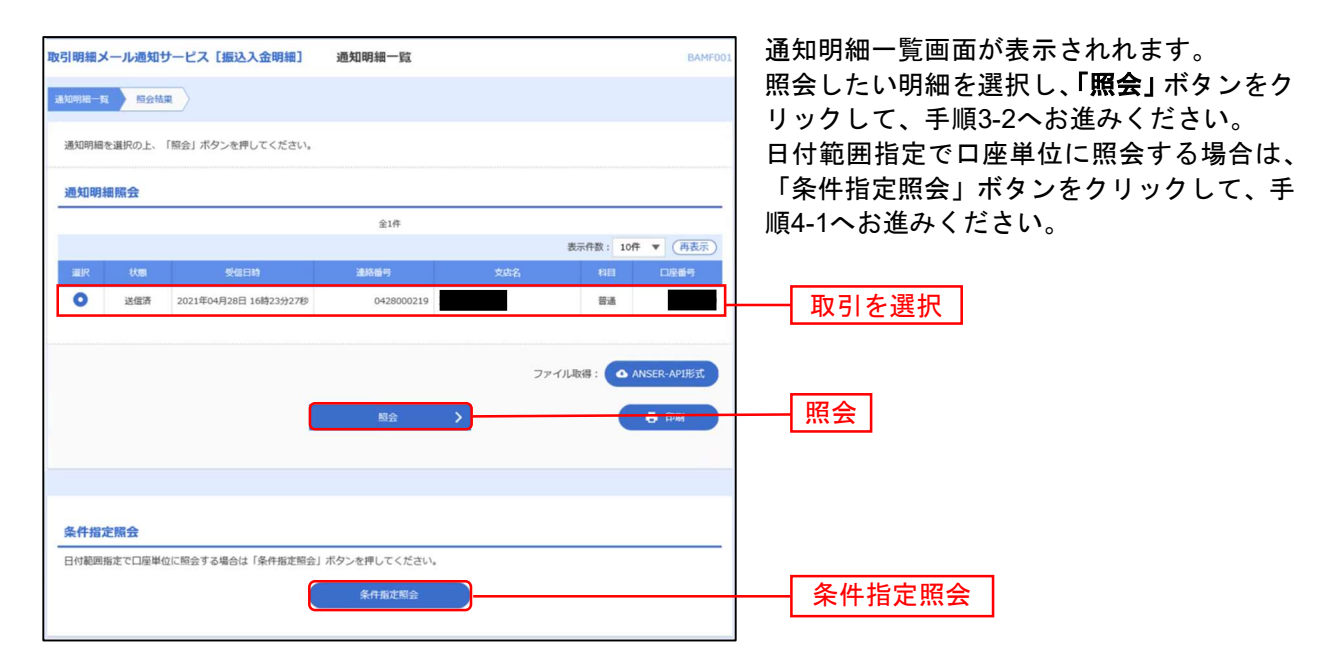

※「ANSER-API 形式」ボタンをクリックすると、ANSER-API ファイル形式(タブ区切りのテキストファイル)のファイルをダウンロードすることができます。

※「印刷」ボタンをクリックすると、印刷用 PDF ファイルが表示されます。

# 手順3-2 照会結果(通知メールを受信する場合)

| 引明細メ                 | ール通知サービス    | [振込入金明細]          | 照会結果                  |                     | BAMFO             |  |  |  |  |
|----------------------|-------------|-------------------|-----------------------|---------------------|-------------------|--|--|--|--|
| LADARNA — <b>S</b> A | <b>新会社業</b> |                   |                       |                     |                   |  |  |  |  |
| ご指定の言                | 『会結果です。     |                   |                       |                     |                   |  |  |  |  |
| 照会情報                 | 8           |                   |                       |                     |                   |  |  |  |  |
| 道總書号 0428000219      |             |                   |                       |                     |                   |  |  |  |  |
| 9000                 |             | 2021年04月28日 16時2: | 2021年04月28日 16時23分27秒 |                     |                   |  |  |  |  |
| 対象口周                 | Ē           |                   |                       |                     |                   |  |  |  |  |
| 企業名                  |             | 西日本シティ商事          | ·*                    |                     |                   |  |  |  |  |
|                      |             | 部通                | 代表口座                  |                     |                   |  |  |  |  |
| 照会結果                 | R           |                   |                       |                     |                   |  |  |  |  |
|                      |             |                   | 1件                    |                     |                   |  |  |  |  |
| #3341                | ±64         |                   | 25,000円               |                     |                   |  |  |  |  |
| 照会結果                 | 是一覧         |                   |                       |                     |                   |  |  |  |  |
|                      |             |                   | 全1件                   |                     |                   |  |  |  |  |
|                      | March 1     |                   |                       | 0.000               | 表示件数: 10件 ▼ (再表示) |  |  |  |  |
| 橋守                   | (起葬日)       | 金額(円)             | 取引区分                  | 支店名                 | 探费                |  |  |  |  |
| 001                  | 2021年04月28日 | 25,000            | 振込                    | こうごうお* ンウテイ<br>フクスカ |                   |  |  |  |  |
|                      |             |                   |                       |                     |                   |  |  |  |  |
|                      |             |                   |                       | 7                   |                   |  |  |  |  |
|                      |             |                   |                       |                     |                   |  |  |  |  |
|                      |             | < 木-ム             | ^                     | 通知明細一覧へ             | 🖶 ÉPURI           |  |  |  |  |

取引明細の詳細が確認できます。

※照会結果をダウンロードすることができます。 (「PDFダウンロード」/「ANSER連携ソフトウェアダウンロード」)

※「PDF」ダウンロードの件数は4,000件までです。

※「ANSER連携ソフトウェアダウンロード」の件数は、4,000件ま でです。

※「ANSER-API 形式」ボタンをクリックすると、ANSER-API ファイル形式(タブ区切りのテキストファイル)のファイルをダ ウンロードすることができます。 ※「印刷」ボタンをクリックすると、印刷用 PDF ファイルが表示されます。

# 手順4-1 通知明細照会 [振込入金明細照会] (通知メールを受信しない場合)

通知メールを受信しない場合、または、通知明細照会 [振込入金明細照会]の通知明細 一覧画面で「条件指定照会」ボタンをクリックした場合に、口座ごとの明細を、当日分 を含め400日前までの範囲で指定した期間、一括して照会が可能です

| 取引明細メール通知サー         | -ビス [振込入金明細]                                                                                                  | 条件指定              |          |             | BAMF003 | 条件指定画面が表示されます。      |
|---------------------|----------------------------------------------------------------------------------------------------|-------------------|----------|-------------|---------|---------------------|
| 遥知明裙 <b>一覧</b> 条件指定 | 照会結果                                                                                                    |                   |          |             |         | 照会したい口座を選択し、確認する通知  |
| 対象口座と照会条件を選択        | の上、「照会」ボタンを押してく                                                                                               | ださい。              |          |             |         | 照会を行う場合は、「照会」ボタンをクリ |
| 条件指定照会              |                                                                                                    |                   |          |             |         | ックしてください。           |
|                     |                                                                                                    |                   | 並び順:     | 文店名 ▼ 昇順、   | ▼ (再表示) |                     |
| 違訳                  |                                                                                                    |                   | 口座番号     |             | E       |                     |
| •                   |                                                                                                    | 普通                |          | 代表口座        | _       | ────│□座を選択│         |
| 15:0000             | 税近1連結           当月分           第月分           第月分           第           第           日付範囲施走           2021/06/16 | <b>c</b> 2021/06/ | /16 💼 まで |             |         |                     |
| 摘要(部分一致)            |                                                                                                    |                   |          | 半角48文字以内    | 9       |                     |
|                     | < 通知明細一對                                                                                                    | i^                | 题会       | <u>&gt;</u> |         | —— 照会               |

# 手順4-2 照会結果(通知メールを受信しない場合)

| 如明細一覧          | 〉 条件指定 》 题    | 合結果               |          |                     |                 |  |  |
|----------------|---------------|-------------------|----------|---------------------|-----------------|--|--|
| ご指定の条件         | 件による照会結果です。   |                   |          |                     |                 |  |  |
| 対象口座           |               |                   |          |                     |                 |  |  |
| 企業名 西日本シティ商事 様 |               |                   |          |                     |                 |  |  |
|                | 18日四四 普通 代表口座 |                   |          |                     |                 |  |  |
| 照会条件           |               |                   |          |                     |                 |  |  |
| 经会利期           |               | 2021年04月01日 ~ 202 | 1年04月30日 |                     |                 |  |  |
| 摘要 (部分)        |               |                   |          |                     |                 |  |  |
| 照会条件           |               |                   |          |                     |                 |  |  |
| N2488          |               | 2021年04月01日~202   | 1年04月30日 |                     |                 |  |  |
| 摘要 (855)       |               |                   |          |                     |                 |  |  |
| 照会結果           |               |                   |          |                     |                 |  |  |
|                |               |                   | 全1件      |                     |                 |  |  |
| _              |               |                   |          |                     | 表示件数: 10件 🔻 再表示 |  |  |
| <b>6</b> 5     | 撤定日<br>(起算日)  | 金額 (円)            |          | 金融機關名<br>支店名        | 续要              |  |  |
| 001            | 2021年04月28日   | 25,000            | 振込       | ニシニツ市* ンジテイ<br>フクスカ |                 |  |  |
|                |               |                   |          |                     |                 |  |  |
|                |               |                   |          |                     |                 |  |  |
|                |               |                   |          |                     | ANSER-APJIER    |  |  |
|                |               | く ホーム/            | < <      | 条件指定へ               | 🖶 ÉPAN          |  |  |

取引明細の詳細が確認できます。

※照会結果をダウンロードすることができます。 (「PDFダウンロード」/「ANSER連携ソフトウェアダウ ンロード」)

※「PDF」ダウンロードの件数は4,000件までです。

※「ANSER連携ソフトウェアダウンロード」の件数は、 4,000件までです。

### 入出金明細照会 [ 全銀 ]

お客様がお申込口座としてご登録いただいている預金口座への入金や出金(振込や引落 し等)の情報(入出金明細情報)の照会を、全銀協規定形式で行うことができます。

※本手順はP6の続きです。

### 手順1 条件指定

条件指定画面が表示されます。対象口座から照会する口座をチェックし、照会条件から照会対象と勘定日を指定した 後、「次へ」ボタンをクリックしてください。

※当日を含め100日分の照会が可能です。

| 人山並明續照云 []        | ≌銀] 条件指定                                         |                         |               |      | BNMD00:    | 1  |    |
|-------------------|--------------------------------------------------|-------------------------|---------------|------|------------|----|----|
| 朱作指定 结果—3         |                                                  |                         |               |      |            |    |    |
| 対象口座、照会条件         | を選択の上、「次へ」ボタンを押してくだ                              | さい。                     |               |      |            |    |    |
| 対象口座              |                                                  |                         |               |      |            |    |    |
|                   |                                                  | (代表口座を                  | 湯上位に固定 並び順: 🕏 | 店名 🔻 | 昇順 ▼ (再表示) |    |    |
| ✓ 全て              | 支店名                                              | 相目                      | 口座番号          |      | 口座メモ       |    |    |
|                   |                                                  | 普通                      |               | 代表口座 | L          | 対象 | 口应 |
|                   |                                                  |                         |               |      |            |    |    |
| 入出金明細照会を「<br>照会条件 | 勘定日」の日付範囲指定で照会される際は                              | 、ご留意ください。               |               |      |            |    |    |
| 现会对象              | <ul> <li>すべての明細を照会</li> <li>ま招会の朗細を照合</li> </ul> |                         |               |      |            |    |    |
|                   | ○ 照会済の明細を照会                                      |                         |               |      |            | 照会 | 条件 |
| 融定日               | 2021/04/01                                       | <b>ස්</b> ආප 2021/04/30 | <b>1</b> まで   |      |            | 照会 | 条件 |

### 手順2 結果一覧

照会結果一覧画面が表示されますので、入出金明細照会結果一覧から照会する明細を選択してください。 画面で照会する場合は、「**照会」**ボタンをクリックし、手順3-1へお進みください。

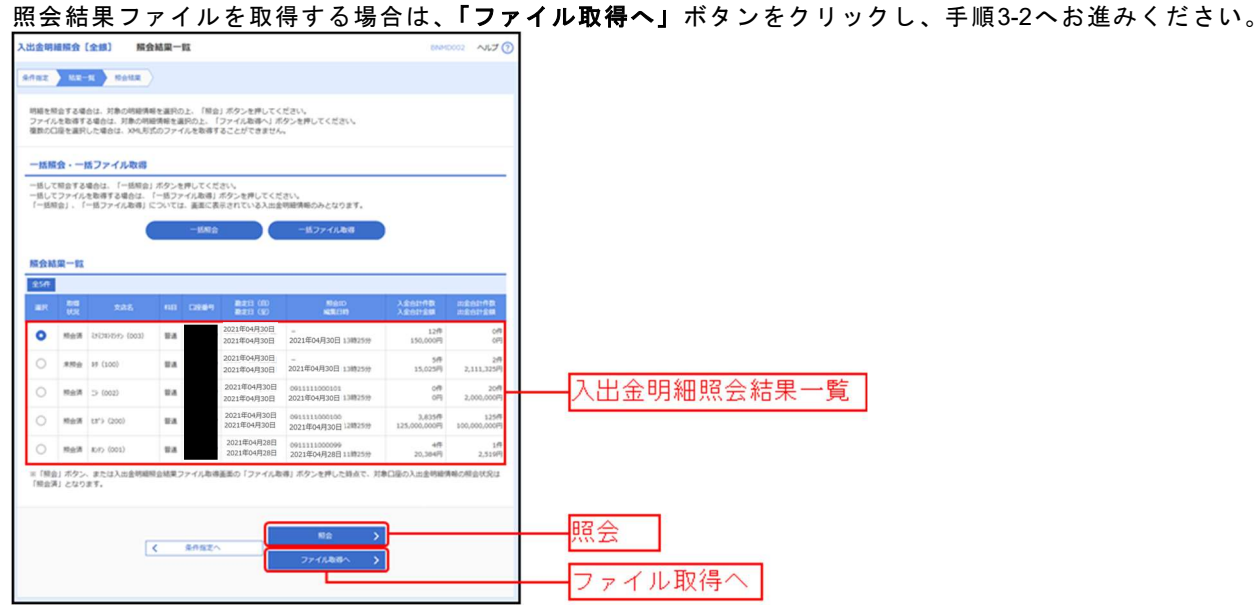

※「一括照会」ボタンをクリックした場合は、一括して明細を照会することができます。 ※「一括ファイル取得」ボタンをクリックした場合は、一括してファイルを取得することができます。

# 手順3-1 照会結果(照会)

| 入出金明細照会〔全銀〕                     | 高会結果 BNMD003 へルプ (?                                                                                                    | 昭会結果両面が表示されますので 昭会結果たご確認! |
|---------------------------------|----------------------------------------------------------------------------------------------------|---------------------------|
| SAME > NE-E SAME                | <b>b</b>                                                                                                    |                           |
| ご指定の条件による開会結果です。                |                                                                                                    |                           |
| 対象口座                            |                                                                                                    |                           |
| BACH                            | 金属                                                                                                    |                           |
| 照会条件                            |                                                                                                    |                           |
| 第2日(日)~第2日(年)                   | 2021年04月28日   ~ 2021年04月28日                                                                                                    |                           |
| 医会の                             | 0911111000099                                                                                                    |                           |
| 编集日的                            | 2021年04月28日(11時25分                                                                                                    |                           |
| 照会結果                            |                                                                                                    |                           |
| 出名exf7数                         | 18                                                                                                    |                           |
| 76207128R                       | 2,510円                                                                                                    |                           |
| 入会自然行款                          | 40                                                                                                    |                           |
| 入会合計畫編                          | 20,384円                                                                                                    | 昭会結果                      |
| 54                              | -10,020,338619                                                                                                    | <u> </u>                  |
| 照会結果一覧                          |                                                                                                    |                           |
| ( 105-52) (                     | 全100件(11~20件要款中)<br>11 12 13 14 15 16 17 18 19 70 入りのページ2秒 入                                                                                                    |                           |
|                                 | 表示作数: 10件 ▼ (典表示)                                                                                                    |                           |
| 発定日<br>(12月日)                   | 三会会部(FF) 入会会部(FF) 開き(FS) 開え(53)を入る(大学等)を括う<br>(内会法書) (内会法書) 取き(FS) 開き(FS) 目前になって言葉<br>(内会法書) (内会法書) (内会() (内会()) (内会()) (内会()) (内会()) (内会()) (内会()) (内会()) (内会()) (内会()) (ho(a)) (ho(a |                           |
| 2021年04月28日  <br>(2021年04月28日 ) | 1,100<br>(100)<br>5.60<br>121707070124530<br>1217245570501224557                                                                                                    |                           |
| 2021年04月28日(<br>(2021年04月28日)   | 2,519<br>(2,310) 時間 0212122121                                                                                                    |                           |
| 2021年04月28日  <br>(2021年04月28日 ) | 5,096<br>(150) IBL                                                                                                    |                           |
| 2021年04月28日                     | 5,096 iBiλ -                                                                                                    |                           |
| < 10ページ第 <                      | 11 12 13 14 15 16 17 18 19 20 > 10ページス >                                                                                                    |                           |
|                                 | < NODほ 次の口障 >                                                                                                    |                           |
|                                 |                                                                                                    |                           |

※「印刷」ボタンをクリックすると、印刷用PDFファイルが表示されます。

# 手順3-2 照会結果(ファイル取得)

| 入出金明細照会[全銀]       | 照会結果ファイル取得                                                                                           |     | ▶結果ファイル町                                |
|-------------------|----------------------------------------------------------------------------------------------------|-----|-----------------------------------------|
| 9762 \ 92-K \ 966 | 22                                                                                                   |     | ≧結果をご確認得                                |
| ファイル形式を選択の上、「ファ   | イル取得」ボタンを押してください。                                                                                    |     | マイル形式から                                 |
| 対象口座              |                                                                                                    |     |                                         |
| 成会口座              | 日通 代表口座                                                                                              |     | 动祝正形式(以作                                |
| 照会条件              |                                                                                                    | なし  | 、・EBCDIC)」「                             |
| 副地田(用)~副地田(四)     | 2021年04月28日 ~ 2021年04月28日                                                                            | (t. | 「ファイル取得                                 |
| Reid              | 091111000099                                                                                         |     |                                         |
| SECON             | 2021年04月28日 11時25分                                                                                   |     | マイル保仔ダイ.                                |
| 照会結果              |                                                                                                    | 名、  | 選択したファイ                                 |
| Beetf R           | 14                                                                                                   |     |                                         |
|                   | 2,510円                                                                                               |     |                                         |
|                   | 4(†                                                                                                  |     | 四合姓田                                    |
|                   | 20,384円                                                                                              |     | 二二四十二二二二二二二二二二二二二二二二二二二二二二二二二二二二二二二二二二二 |
| 84                | -10,020,3386円                                                                                        |     |                                         |
| ファイル形式            |                                                                                                    |     |                                         |
| <b>Эрнда</b> я    | <ul> <li>全国近端正形式(2017にし-215)</li> <li>全国道端正形式(2017取り-215)</li> <li>全国道域定形式(2017取し・EBCDIC)</li> </ul> |     | ファイル形式                                  |
|                   | O csv#ist                                                                                            |     |                                         |
|                   | ▲ ファイル取得                                                                                             |     | │ ファイル取得                                |

和得画面が表示されます。 後、ファイル取得することができます。 「全銀協規定形式(改行なし・JIS)」「全 (行あり・JIS)」「全銀協規定形式(改行) 「CSV形式」のいずれかを選択した場合 **得」**ボタンをクリックしてください。 アログが表示され、指定したファイル イル形式で保存することができます。

旦

振込入金明細照会 [ 全銀 ]

お客様がお申込口座としてご登録いただいている預金口座への入金情報(振込入金明細 情報)の照会を、全銀協規定形式で行うことができます。

※本手順はP6の続きです。

### 手順1 条件指定

条件指定画面が表示されます。対象口座から照会する口座をチェックし、照会条件から照会対象と勘定日を指定した 後、「次へ」ボタンをクリックしてください。

| 込入金明細照会[                                                                              | 全銀〕 条件指定                                                                                                    |                                                      |                                                          |                |                  |                 | 8FMD00         | l l |                       |      |
|---------------------------------------------------------------------------------------|----------------------------------------------------------------------------------------------------|------------------------------------------------------|----------------------------------------------------------|----------------|------------------|-----------------|----------------|-----|-----------------------|------|
| 1182 NR-R                                                                             |                                                                                                    |                                                      |                                                          |                |                  |                 |                |     |                       |      |
| 対象口座、短会条件を<br>一括して照会する場合<br>てください。<br>一括してファイルを取<br>取得」ボタンを押して                        | 選択の上、「次へ」ボタンを押してくだ<br>は、対象口屋を1つ選択の上、照会条件<br>に得する場合は、対象口屋を1つ選択の上、<br>ください。                                                                                                    | さい。<br>で"すべての明細を哲<br>一般会条件で"すべて                      | 目会"を選択して検索した<br>この明細を照会"を選択し                             | 後に表示<br>,て検索し  | される「一想<br>た後に表示さ | 網会」ボタ<br>5れる「一動 | ?ンを押し<br>5ファイル |     |                       |      |
| 対象口座                                                                                  |                                                                                                    |                                                      |                                                          |                | _                |                 |                |     |                       |      |
|                                                                                       | and the                                                                                                    | (1)(1)                                               | 座を最上位に固定 並び                                              | 11: <u>7</u> 0 | \$8 ▼            | 2년 *            | (再表示)          |     |                       |      |
|                                                                                       | 264                                                                                                    | 110<br>10-10                                         | Lines                                                    | _              |                  | LEAC            | _              |     | <ul> <li>Г</li> </ul> |      |
|                                                                                       |                                                                                                    | 58                                                   |                                                          |                | 代表口產             |                 |                |     |                       | 对家口图 |
| 【ご留意事項】<br>「全報システムの課題<br>振込入金明細照会を「<br>開会条件                                           | 時間拡大」に伴い、平日15時以降および<br>勘定日」の日付範囲指定で照会される際                                                                                                    | は、ご留意ください                                            | こ入金が発生する場合カ<br>い。                                        | あります(          | 代表口座ので、          |                 | F              |     |                       | 对家口的 |
| [ご留意単項]<br>「全想システムの模数<br>振込入会明細照会を「<br>開会条件                                           | 新規能大」に伴い、平日15話以降あたし<br>勘定日1の日付期回販定で知会される際<br>ダインにの利用を用<br>、用金の利用を用<br>、<br>和会の利用を用<br>の<br>しの日付期回販定で知会される際<br>の<br>日<br>の<br>日<br>の<br>こ<br>の<br>の<br>の<br>の<br>の<br>の<br>の<br>の<br>の<br>の<br>の<br>の<br>の | 11週・日曜・祝日に<br>は、ご留意ください                              | こ入金が発生する場合カ<br>い。                                        | ありますの          | 代表口彦<br>ので、      |                 |                |     | -L<br>[               | 对家口的 |
| に「前最単項」<br>「全般システムの原動<br>瓶込入会明細胞会を「<br>開会対象<br>和な日                                    | 新聞記たJ に作い、平日15部以降およれる構<br>融生日」の日村範囲指定で始まれる構<br>すべたの期能性を<br>市会の期能性を<br>日のの時期を知会<br>むらの利用を知会<br>ひとよりへれり                                                                                                    | ■ # # # # # # # # # # # # # # # # # # #              | に入金が発生する場合か<br>'v<br>V/30                                | あります(          | 代表口座<br>ので、      |                 |                |     | -L<br>[               | 对家口的 |
| に (ご 信息単項)<br>(ご 信息単項)<br>(ご 信息システムの単数<br>(ご 信息システムの単数<br>配入入会明知知会を (<br>開会対象)<br>の注目 |                                                                                                    | 11日<br>11日<br>11日<br>11日<br>11日<br>11日<br>11日<br>11日 | こ入金が発生する場合か<br>、<br>1,<br>4/30 で ま<br>1<br>(30) で ま<br>1 | 80)ます(<br>-    | 代表口産ので、          |                 |                |     | -L<br>[               | 对家口的 |

# 手順2 結果一覧

| 込入金                                               | 明細照                                                                               | 会【全銀】 財                                          | (会結果·                            | 一覧                               |                                                                                                    |                                                                                                    | BFM                                                                       | 0002 へルプ 🕜                                                         |                                                               |
|---------------------------------------------------|-----------------------------------------------------------------------------------|--------------------------------------------------|----------------------------------|----------------------------------|----------------------------------------------------------------------------------------------------|----------------------------------------------------------------------------------------------------|---------------------------------------------------------------------------|--------------------------------------------------------------------|---------------------------------------------------------------|
| 研指定                                               | 私業                                                                                | -N Mattan                                        |                                  |                                  |                                                                                                    |                                                                                                    |                                                                           |                                                                    |                                                               |
| 明紙を<br>ファイ)                                       | 資金する場<br>しを取得す                                                                    | 合は、対象の明細情<br>る場合は、対象の明                           | 限を選択の<br>固情報を選                   | 」上、「腋倉<br>訳の上、「                  | 」ボタンを押して。<br>ファイル取得へ」7                                                                                                    | ください。<br>パタンを押してください。                                                                                              |                                                                           |                                                                    | 会結果一覧から照会する明細を選択してくたさい。<br>「 <b>照会」</b> ボタンをクリックして、手順3-1へお進みく |
| 一括新                                               | 絵・一                                                                               | 括ファイル取得                                          |                                  |                                  |                                                                                                    |                                                                                                    |                                                                           |                                                                    |                                                               |
| <ul><li>一括し、</li><li>「一括し、</li><li>「一括」</li></ul> | て簡会する<br>てファイル<br>肩会」、                                                            | 場合は、「一括照会」<br>を取得する場合は、<br>「一括ファイル取得」            | ボタンを<br>「一括ファ<br>こついては           | 押してくだ<br>イル取得」<br>、 画面に表<br>一括照会 | さい。<br>ボタンを押してくた<br>示されている振込フ                                                                                                    | ≦さい。<br>(金明細情報のみとなります。<br>一括ファイル取得                                                                                 |                                                                           |                                                                    | 照会結果ファイルを取得する場合は、「ファイル取得<br>ボタンをクリックして、手順3-2へお進みください。         |
| 照会編                                               | <b>吉果一</b> 购                                                                      |                                                  |                                  |                                  |                                                                                                    |                                                                                                    |                                                                           |                                                                    |                                                               |
| 全10月                                              |                                                                                   |                                                  |                                  |                                  |                                                                                                    |                                                                                                    |                                                                           |                                                                    |                                                               |
| 全10月<br>調訳                                        | 1000<br>1000<br>1000                                                              | 文曲名                                              | 88                               | 0865                             | 勘定日(日)<br>勘定日(至)                                                                                                    | 形会(D<br>減低日時                                                                                                    | 据认入全合計作数<br>据认入全合計全額                                                      | 取消合計仟款<br>取消合計全額                                                   |                                                               |
| 全10月<br>湖沢<br>〇                                   |                                                                                   | 文示名<br>(2003) (2003)                             | 68<br>83                         | 0265                             | <ul> <li>論定日(日)</li> <li>論定日(至)</li> <li>2021年04月16日</li> <li>2021年04月28日</li> </ul>                                                                | 部会(D<br>減銀日時<br>                                                                                                   | (新込入金合計件数<br>(新込入金合計金額)<br>12件<br>150,000円                                | 取消合計行款<br>取消合計金額<br>0件<br>0円                                       |                                                               |
| 104<br>104<br>104<br>104<br>104                   | <ul> <li>取出<br/>状況</li> <li>未用会</li> <li>照会清</li> </ul>                           | 5002)                                            | 51H<br>558<br>558                |                                  | <ul> <li>設定日(日)</li> <li>設定日(日)</li> <li>2021年04月16日</li> <li>2021年04月28日</li> <li>2021年04月28日</li> <li>2021年04月28日</li> <li>2021年04月28日</li> </ul> | 第会10<br>総計目的<br>-<br>2021年04月30日 13時25分<br>0911111000101<br>2021年04月30日 13時25分                                     | (読込入金合計作数<br>無込入金合計金額<br>12件<br>150,000円<br>0件<br>0円                      | R04611118<br>R0461128<br>0fF<br>0f7<br>0f7<br>20fF<br>2,000,000ff  | 振込入金明細照会結果一覧                                                  |
|                                                   | <ul> <li>取相<br/>状況</li> <li>未用会</li> <li>照会清</li> <li>照会清</li> <li>四合清</li> </ul> | 文はた名<br>さすさ7月47分か、(003)<br>こう(002)<br>とまたり(2000) | 名曲<br>音通<br>音通<br>音通<br>音通<br>音通 |                                  | <ul> <li>論定日(日)<br/><ul> <li>2021年04月16日</li></ul></li></ul>                                                                                        | 85210<br>KEEEB<br>2021#04月30日 13時25分<br>0911111000101<br>2021#04月30日 13時25分<br>0911111000100<br>2021#04月30日 13時25分 | 第33人会会計合数<br>第33人会会計会額<br>12件<br>150,000円<br>0円<br>3,835件<br>125,000,000円 | 取消会計作数<br>取消会計会前<br>の件<br>の円<br>2.000,000円<br>125件<br>100,000,000円 | 振込入金明細照会結果一覧                                                  |

※「一括照会」ボタンをクリックした場合は、一括して明細を照会することができます。
※「一括ファイル取得」ボタンをクリックした場合は、一括してファイルを取得することができます。

| 1込入金明細照会 [全銀]                | 腻会結果                          | DEM                                             | 10003 ヘルプ (?)  |                             |
|------------------------------|-------------------------------|-------------------------------------------------|----------------|-----------------------------|
| 8AMMA 🔪 162-16 🔪 518         | 159.                          |                                                 |                | 照会結果回面の衣示されまりので、 照会結果を こ 確認 |
| ご指定の条件による積余結果で               | ý.                            |                                                 |                | たさい。                        |
| liane                        |                               |                                                 |                |                             |
| 对新口座                         | 22/2 Jackson (1/2)            |                                                 |                |                             |
|                              |                               |                                                 |                |                             |
| 照会条件                         |                               |                                                 |                |                             |
| MEE (E) ~ MEE (M)            | 2021年04月28日 ~ 2021年04月28日     |                                                 |                |                             |
| LEON                         | 0911111000099                 |                                                 |                |                             |
|                              | 202140-012011 [22092277       |                                                 |                |                             |
| 照会結果                         |                               |                                                 |                |                             |
|                              | 3/7                           |                                                 |                |                             |
|                              | 1,122,400円                    |                                                 |                |                             |
|                              | 217                           |                                                 |                | 四合红田                        |
| BOUTTER LINE DA              | 512,00013                     |                                                 |                | 照云和未                        |
| 照会結果一覧                       |                               |                                                 |                |                             |
| < 10ページ前 <                   | \$100# (11~<br>11 12 13 14 15 | ~20件を表示中)<br>16 17 18 19 20 <b>&gt;</b>         | 10ページ次 >       |                             |
|                              |                               | 表示件数: 10件                                       | • • (再表示)      |                             |
| 構定日<br>(16第日)                | 金額 (P1)<br>(가함(內容) R0여(5.5)   | 間込め増え、コード<br>気込め増える<br>EDC時間                    | 位向部行名<br>位向文序名 |                             |
| 2021年04月28日<br>(2021年04月28日) | 500,000<br>(10,000) #834      | 0212122121<br>Prat/0207<br>EDI12345678901234567 | 544°<br>8050   |                             |
| 2021年04月28日<br>(2021年04月28日) | \$0,000                       | 0000122121<br>538(38)*9                         | HX<br>D        |                             |
| 2021年04月28日<br>(2021年04月28日) | 1,000,000<br>(10,000)         | 0012122124<br>798/192992                        | F.M.<br>341    |                             |
| < 10ページ第 <                   | 11 12 13 14 15                | 16 17 18 19 20 >                                | 10ページ次 >       |                             |
|                              |                               |                                                 |                |                             |
|                              | < ホームへ                        | < 結果─問へ                                         | 🖶 छन्न         |                             |
|                              |                               |                                                 |                |                             |

※「印刷」ボタンをクリックすると、印刷用PDFファイルが表示されます。

# 手順3-2 照会結果(ファイル取得)

| 掘込入金明編照会〔全銀〕           | 照会結果ファイル取得                                                                                                    | BFMD004 ~JL7 (?) | 昭今結果ファイル取得画面が表示されます                |
|------------------------|----------------------------------------------------------------------------------------------------|------------------|------------------------------------|
| *finz > 4x-x > 4x      | 22                                                                                                    |                  | 昭会結果をご確認後 ファイル取得することができます          |
| ファイル形式を選択の上、「フ:        | アイル取得」ボタンを押してください。                                                                                                    |                  | ファイル形式から「全銀協規定形式(改行なし・JIS)」「全      |
| 対象口座                   |                                                                                                    |                  | 组协坦史形式 (办行专门,川C)」「合组协坦史形式 (办行      |
| BADR                   | 金田市                                                                                                    |                  | 郵励税進形式(以1)のり・515/」「主郵励税進形式(以1」     |
| 照会条件                   |                                                                                                    |                  | なし・EBCDIC)」「CSV形式」のいずれかを選択した場合     |
| <b>動注日(日) ~ 動注日(至)</b> | 2021年04月28日   ~ 2021年04月28日                                                                                                    |                  | は、 <b>「ファイル取得</b> 」ボタンをクリックしてください。 |
| IR <del>O</del> ID     | 0911111000099                                                                                                    |                  | フラノル伊方がノフログが主ニキャー 指守したフラノル         |
| sanne                  | 2021年04月28日 11時25分                                                                                                    |                  | ノアイル体行ダイアログが衣示され、拍圧しにノアイル          |
| 照会結果                   |                                                                                                    |                  | 名、選択したファイル形式で保存することができます。          |
| 863人会合約17百             | 3fF                                                                                                    |                  |                                    |
| 50.300H05              | 1,122,400円                                                                                                    |                  |                                    |
| RRENGR                 | 2/7                                                                                                    | - F              |                                    |
| 服用合計全額                 | 512,000円                                                                                                    |                  |                                    |
| ファイル形式                 |                                                                                                    |                  |                                    |
| ファイル形式                 | <ul> <li>全新型業業所(20行なし-115)</li> <li>全新型業業所(20行参り-115)</li> <li>全新型業業所(20行参り-115)</li> <li>全新型業業所(20行参り-115)</li> <li>この形式</li> </ul> |                  | ファイル形式                             |
|                        | <ul> <li>クァイル取得</li> </ul>                                                                                                    |                  | ファイル取得                             |

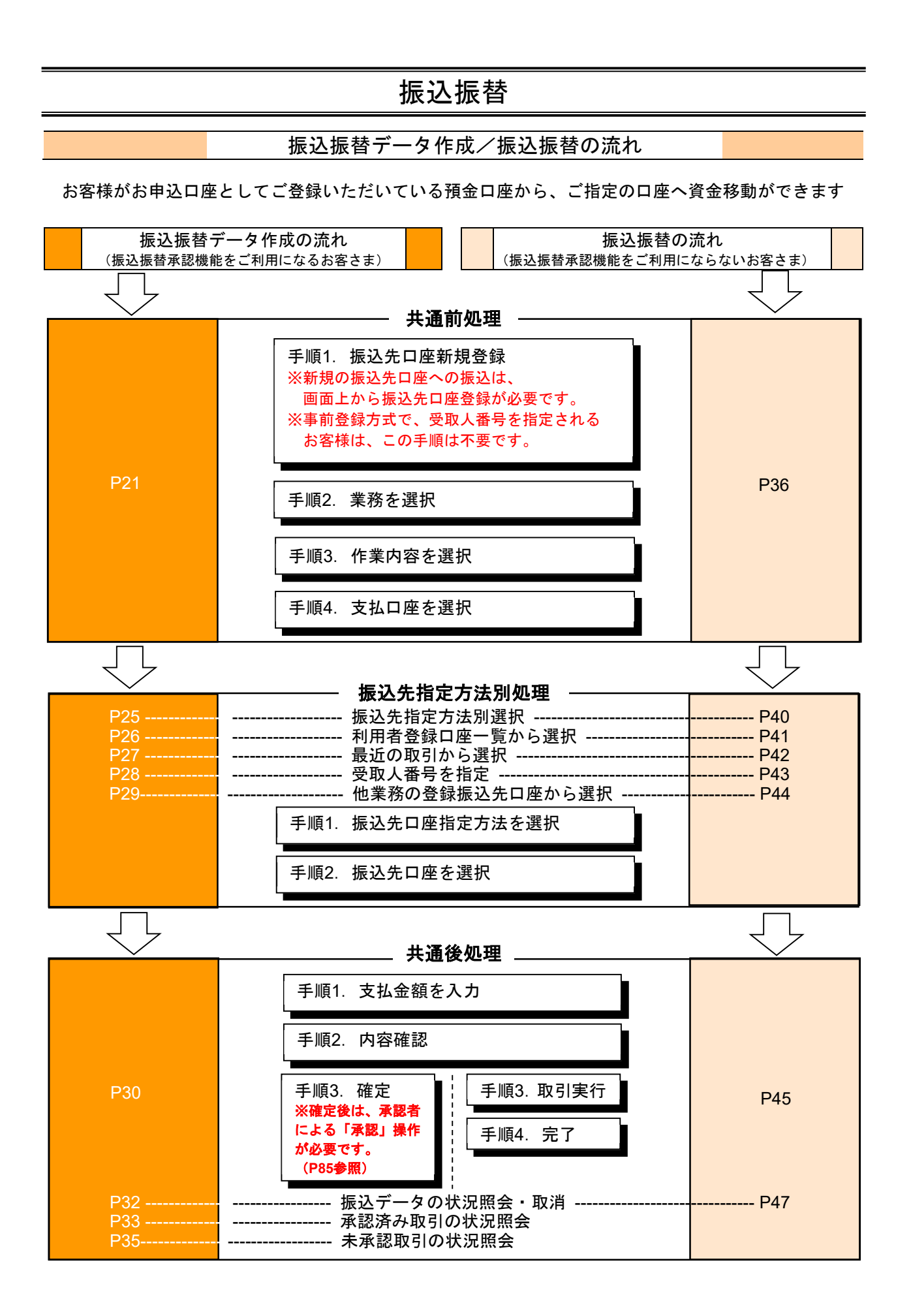

共通前処理

お客様がお申込口座としてご登録いただいている預金口座から、ご指定の口座へ資金移動ができます。 ※振込振替承認機能をご利用になるお客様向けの手順です。 振込振替承認機能をご利用にならないお客様はP36以降をご覧ください。

# ●振込振替・振込先口座新規登録

※新規の振込先口座への振込は、事前に画面上から振込先口座登録が必要です。※既に振込先口座登録をされているお客様や、事前登録方式で、受取人番号を指定されるお客様はP24以降をご覧ください。

# 手順1-1 業務を選択

NCBビジネスダイレクトの「振込振替」メニューをクリックしてください。 続いて業務選択画面が表示されますので、「振込振替」ボタンをクリックしてください。

| 1 | 辰込振替  | 業務選択     | BSSK001                                        |          |
|---|-------|----------|------------------------------------------------|----------|
|   |       |          |                                                |          |
|   | 振込振替  | >        | 指定した口座から当日・予約の振込を行うことができます。                    | <br>振込振替 |
|   | 税金・各種 | 料金の払込み > | Pay-easy(ペイジー)マークが表示された税金・公共料金等の払込みを行うことができます。 |          |

# 手順1-2 作業内容を選択

作業内容選択画面が表示されますので、「振込先の管理」ボタンをクリックしてください。

| 振込振替           | 作業内容選択                                 |                                                                  | BFKF001 |
|----------------|----------------------------------------|------------------------------------------------------------------|---------|
| 取引の損           | 帥                                      |                                                                  |         |
| はじめての<br>登録済の新 | 編込先に都度指定方式の編込編構を行<br>込先へ都度指定方式の編込編構を行う | う場合は、一旦、「厳込先の管理」から厳込先の登録を行ってください。<br>場合は、こちらから操作ください。            |         |
| 振込デー           | 夕の新規作成                                 | > 振込振詰の取引(米認依頼あり)を開始できます。                                        |         |
| 作成中語           | 込データの修正・剤除                             | > 作成途中やエラーとなった取引を修正、崩除できます。                                      |         |
| 取引状派           | の照会                                    |                                                                  |         |
| 承認済み           | 取引の状況原会・取消                             | > 承認済み取引の組会や取り消しが可能です。                                           |         |
| 未承認取           | 弓の状況顧会                                 | 未承認取引の相会が可能です。                                                   |         |
| 承認待ち           | データの引戻し                                | > ご自身が依頼した取引の引戻しができます。                                           |         |
| 振込先の           | )管理                                    |                                                                  |         |
| はじめての          | 編込先に都度指定方式の編込編巻を行                      | う場合は、こちらから事前に厳込先の登録を行ってください。                                     |         |
| 振込先の           | 管理                                     | > 振込先の新規登録や、登録振込先の変要、崩除ができます。                                    |         |
| 振込先の           | グループ管理/ファイル登録                          | > 振込先グループの転焼登録や登録振込先グループの変更、削除ができます。<br>また、登録振込先の情報をファイルに出力できます。 |         |

|                                                                          |                                                                                                    |                                                           |             |         | 振込振替承認 | 忍機能を利用するは |
|--------------------------------------------------------------------------|----------------------------------------------------------------------------------------------------|-----------------------------------------------------------|-------------|---------|--------|-----------|
| 順1-3 振え                                                                  | したロ座新規登録                                                                                            | 渌                                                         |             |         |        |           |
| 込先一覧画面が                                                                  | 表示されますので、                                                                                           | 「 <b>新規登録」</b> ボ                                          | タンをクリ       | ックしてくフ  | ださい。   |           |
| 振替 振込先新規登録·                                                              | 変更・削除                                                                                               |                                                           |             | BFFK002 |        |           |
| 11 # <b></b> #1 #6/2                                                     |                                                                                                    |                                                           |             |         |        |           |
| 3) ムナビの新規登録を行う場合は、「                                                      | 新規登録」ボタンを押してください。                                                                                   |                                                           |             |         |        |           |
| 合振込先一覧を参照して振込振替                                                          | 先として新規登録を行う場合は、「参照登録へ                                                                               | \」ボタンを押してください。                                            |             |         |        | -         |
|                                                                          | ✔ 新規登録                                                                                              | A do Em Produ An A                                        |             |         | 一新規登録  |           |
| 込先の変更・削除                                                                 |                                                                                                    |                                                           |             |         |        |           |
| 、変更・削除する振込先口                                                             | 座の絞り込み                                                                                              |                                                           |             | •       |        |           |
| り込み条件を入力の上、「絞り込<br>件を複数入力した場合、すべての                                       | み」ボタンを押してください。<br>条件を満たす振込先を一覧で表示します。                                                               |                                                           |             |         |        |           |
| 金融機關名                                                                    |                                                                                                    |                                                           |             |         |        |           |
|                                                                          |                                                                                                    |                                                           |             |         |        |           |
| 料目 口座番号                                                                  |                                                                                                    | :角数字7桁以内                                                  |             |         |        |           |
| 受取人名                                                                     |                                                                                                    |                                                           | 半角30文字以内    |         |        |           |
| 登録名                                                                      |                                                                                                    |                                                           | 全角30文字以内    | [半角可]   |        |           |
| グループ名                                                                    |                                                                                                    |                                                           |             |         |        |           |
|                                                                          |                                                                                                    |                                                           |             |         |        |           |
| 更新日                                                                      |                                                                                                    |                                                           |             |         |        |           |
|                                                                          | 0 #0hiλ#                                                                                            |                                                           |             |         |        |           |
| 将未利用できなくなる振込先を絞<br>利用できなくなった振込先を絞り<br>口座確認ができない振込先を絞り<br>「更新日」欄を指定することで、 | り込む場合は、「利用可否」欄で"経過期間中<br>込む場合は、「利用可否」欄で"店舗なし"を送<br>込む場合は、「利用可否」欄で"口屋名義不一<br>指定された日に"追加"または"変更"した振込券 | "を選択してください。<br>銀択してください。<br>致"を選択してください。<br>恋検索することができます。 |             |         |        |           |
| 込先の削除を行う場合は、対象の<br>込先の変更を行う場合は、対象の                                       | 振込先を選択の上、「削除」ボタンを押してく<br>振込先を選択の上、「変更」ボタンを押してく<br>全1件                                               | ください。<br>ください。                                            |             |         |        |           |
|                                                                          | 並び順: 登録名                                                                                            | ▼ 則頃 ▼                                                    | 表示件数: 25件 🔻 | 再表示     |        |           |
| 選択 登録名<br>選択 受取人名                                                        | 金融機關名<br>支店名                                                                                        | 料目 口座番号                                                   | 手数科         | 表示      |        |           |
| <ul> <li>〇〇不動産株式会社<br/>マルマルフト* ウウン(カ</li> </ul>                          | 西日本シティ銀行 (0190)                                                                                     | 普通                                                        | 当方負担        | 「詳細」    |        |           |
|                                                                          |                                                                                                    | / 変更                                                      |             | 印刷      |        |           |
|                                                                          |                                                                                                    |                                                           |             |         |        |           |
|                                                                          |                                                                                                    |                                                           |             |         |        |           |
|                                                                          | く 振込振替メニュー                                                                                          | ~                                                         |             |         |        |           |

# 手順1-4 振込先情報入力

振込先情報入力画面が表示されます。振込先情報(下記の表を参照)を入力し、「ワンタイムパスワード」を入力後、 「**登録」**ボタンをクリックしてください。

| 振苔 振込先情報入力                |                                                                                         | BFFK003       |
|---------------------------|-----------------------------------------------------------------------------------------|---------------|
| 大術版を入力 登録元了               |                                                                                         |               |
| 「下の項目を入力の上、「登録」ボ          | タンを押してください。                                                                             |               |
| 設先情報                      |                                                                                         |               |
| 20005 S2005               | 西日本シティ銀行 (0190) (Q 金融)                                                                  | <b>网名</b> 在城南 |
| 2358 <b>23</b>            | (Q \$5                                                                                  | 名之地堂          |
| RE CR44 83                | (株式 ▼) = =================================                                              |               |
| 受制人名 由行商は任意入力<br>使行商は必要入力 | 6(: 6(6)(5), (0<br>(6(20)), (0<br>(6(20)), (0)                                          | 2019          |
|                           | ○○不動産株式会社<br>余月20次3<br>件:○○島中県式会社                                                       | 振込先情報         |
| 国法メッセージ/<br>国法律理人名        |                                                                                         |               |
|                           | 門 半角部子11860内                                                                            |               |
|                           | <ul> <li>         5万角級(回訳第六金額)         5万角級(回訳第六金額)         月 半角数学4年20月     </li> </ul> |               |
|                           |                                                                                         |               |

| 入力 たいしんしょう ひんしょう ひんしょう ひんしょう しんしょう ひんしょう しんしょう ひんしゅう ひんしょう ひんしょ ひんしょう ひんしょう ひんしょう ひんしょう ひんしょう ひんしょう ひんしょ ひんしょう ひんしょう ひんしょう ひんしょう ひんしょう ひんしょう ひんしょう ひんしょう ひんしょう ひんしょう ひんしょう ひんしょう ひんしょう ひんしょう ひんしょう ひんしょう ひんしょう ひんしょう ひんしょう ひんしょう ひんしょう ひんしょう ひんしょう ひんしょう ひんしょう ひんしょう ひんしょう ひんしょう ひんしょう ひんしょう ひんしょう ひんしょう ひんしょう ひんしょう ひんしょう ひんしょう ひんしょう ひんしょう ひんしょう ひんしょう ひんしょう ひんしょう ひんしょう ひんしょう ひんしょう ひんしょう ひんしょう ひんしょう ひんしょ ひんしょ ひんしょ ひんしょ ひんしょ ひんしょ ひんしょ ひんしょ | 」項目                  | 入力内容                                             |  |  |  |
|----------------------------------------------------------------------------------------------------|----------------------|--------------------------------------------------|--|--|--|
|                                                                                                    | 金融機関名 <mark>※</mark> | ・「文字ボタンによる入力」ボタンをクリックすると、文字ボタンで金融機関を検索することができます。 |  |  |  |
|                                                                                                    | 支店名 <mark>※</mark>   | ・「文字ボタンによる入力」ボタンをクリックすると、文字ボタンで支店を検索することができます。   |  |  |  |
|                                                                                                    | 科目 <mark>※</mark>    | ・科目(普通・当座・貯蓄・その他)を選択してください。                      |  |  |  |
|                                                                                                    | 口座番号 <mark>※</mark>  | ・半角数字7桁以内で入力してください。                              |  |  |  |
|                                                                                                    | 受取人名                 | ・半角 30 文字以内で入力してください。当行宛は任意項目となり、他行宛は必須項目となります。  |  |  |  |
| 振动失情報                                                                                                    | 登録名                  | ・全角 30 文字以内で入力してください。未入力の場合、受取人名が全角カナで登録されます。    |  |  |  |
|                                                                                                    | 振込メッセージ/             | ・振込メッセージは半角 20 文字以内で入力してください。                    |  |  |  |
|                                                                                                    | 振込依頼人名               | ・振込依頼人名は半角 20 桁以内で入力してください。                      |  |  |  |
|                                                                                                    | 登録支払全頞               | ・半角数字 11 桁以内で入力してください。                           |  |  |  |
|                                                                                                    | 豆稣又拉亚语               | ※振込依頼データ作成時に初期表示されます。毎月決まった金額を支払う場合に便利です。        |  |  |  |
|                                                                                                    |                      | ・「当方負担」「先方負担(登録済み金額)」「先方負担(指定金額)」のいずれかを選択してください。 |  |  |  |
|                                                                                                    | 手数料                  | ・「先方負担(指定金額)」は半角数字 4 桁以内で入力してください。               |  |  |  |
|                                                                                                    |                      | ※ 月額無料サービスをご契約のお客様は表示されません。                      |  |  |  |
|                                                                                                    | 所属グループ               | 振込先をグループ登録する場合は、所属グループをリストから選択してください。            |  |  |  |

※ は必須入力項目です。

### 手順1-5 振込先登録完了

振込先登録完了画面が表示されます。

ご確認後、「ホームへ」ボタンをクリックすると、「トップページ」画面へ戻ることができます。

| <b>最込振替</b> 振込先登録              | 完了                                                        | BFFK005 |
|--------------------------------|-----------------------------------------------------------|---------|
| 振込先情報を入力 登録完了                  | •                                                         |         |
| 以下の内容で振込先を登録し<br>さらに振込先を登録する場合 | /走した。<br>1は、「振込先の追加登録へ」ボタンを押してください。                       |         |
| 振込先情報                          |                                                           |         |
| 全部期間名                          | 西日本シティ 銀行 (0190)                                          |         |
| 文亦名                            |                                                           |         |
| 料目 口注册号                        | 83.                                                       |         |
|                                | 343875*995(8                                              |         |
|                                | ○○不動量株式会社                                                 |         |
|                                | -                                                         |         |
|                                | oFJ                                                       |         |
|                                | 当方負担                                                      |         |
|                                | -                                                         |         |
|                                | 100元の加加会部へ      )     (ホームへ ) ( 100元の通知会社会社 ) ( 100元 日本 ) |         |

# ●振込振替データ作成

お客様がお申込口座としてご登録いただいている預金口座から、ご指定の口座へ資金移動ができます。

### 手順2 業務を選択

NCBビジネスダイレクトの「振込振替」メニューをクリックしてください。 続いて業務選択画面が表示されますので、「振込振替」ボタンをクリックしてください。

| 振込振替 | 業務選択          | BSSK001                                        |            |
|------|---------------|------------------------------------------------|------------|
| 振込振替 | د<br>۱        | - 指定した口座から当日・予約の振込を行うことができます。                  | └──── 振込振替 |
| 税金・名 | 4種料金の払込み スパンプ | Pay-easy(ペイジー)マークが表示された税金・公共料金等の払込みを行うことができます。 |            |

### 手順3 作業内容を選択

作業内容選択画面が表示されますので、「振込データの新規作成」ボタンをクリックしてください。

| 振込振替 作業内容選択                             |                                                                      | BFKF001 |    |
|-----------------------------------------|----------------------------------------------------------------------|---------|----|
| 取引の開始                                   |                                                                      |         |    |
| はじめての振込先に都度指定方式の振行<br>登録済の振込先へ都度指定方式の振送 | S編巻を行う場合は、一旦、「編込先の管理」から編込先の登録を行ってください。<br>編巻を行う場合は、こちらから操作ください。      |         |    |
| 振込データの新規作成                              | > 振込振替の取引(承認依頼あり)を開始できます。                                            |         | 作月 |
| 作成中振込データの修正・削除                          | > 作成途中やエラーとなった取引を修正、削除できます。                                          |         |    |
| 取引状況の照会                                 |                                                                      |         |    |
| 承認済み取引の状況照会・取消                          | > 承認済み取引の懸会や取り消しが可能です。                                               |         |    |
| 未承認取引の状況照会                              | > 未承認取引の報会が可能です。                                                     |         |    |
| 承認待ちデータの引戻し                             | > ご自身が依頼した取引の引戻しができます。                                               |         |    |
| 振込先の管理                                  |                                                                      |         |    |
| はじめての振込先に都度指定方式の振                       | <b>3振替を行う場合は、こちらから事前に振込先の登録を行ってください。</b>                             |         |    |
| 振込先の管理                                  | > 振込先の新規登録や、登録振込先の変更、南除ができます。                                        |         |    |
| 振込先のグループ管理/ファイル                         | 登録 >> 振込先グループの新規登録や登録振込先グループの変更、削除ができます。<br>また、登録振込先の情報をファイルに出力できます。 |         |    |

- ※「承認待ちデータの引戻し」ボタンをクリックすると、ご自身が依頼した取引の引戻しができます。 なお、引戻しを行った取引は、修正して再度承認を依頼できます。(P93参照)
- ※「振込先の管理」ボタンをクリックすると、振込先の新規登録や、登録振込先の変更、削除が可能です。また、登録振込先の情報 をファイルに出力できます。

# 手順4 支払口座を選択

支払口座選択画面が表示されます。支払口座一覧から支払口座を選択し、「次へ」ボタンをクリックしてください。

| 振込振替 支払  | ムロ座選択                |           |                   |           | BFKF002   |        |
|----------|----------------------|-----------|-------------------|-----------|-----------|--------|
| 支払口座を選択  | 振込先口座指定方法を選択 振込先口座を選 | 訳 🔪 支払金額を | 主入力 內容確認 〉 確定 〉   |           |           |        |
| 支払口座を選択の | 上、「次へ」ボタンを押してください。   |           |                   |           |           |        |
| 支払口座一覧   |                      |           |                   |           |           |        |
|          |                      | (代表口)     | 座を最上位に固定 並び順: 支店名 | ▼ 昇順 ▼ (再 | <b>表示</b> |        |
| 選択       | 支店名                  | 科目        | 口座番号              | 口座メモ      |           |        |
| •        |                      | 普通        | 代表                | 長口座       |           | 支払口座一覧 |
|          | く 振込振替メニュー/          |           | ×^ >              |           |           | [次へ]   |
|          |                      |           |                   |           |           |        |

### 振込先指定方法別処理

振込先を指定する方法は以下の4つからご選択ください。

\_\_\_\_\_

|                    | 振込先指定方法                                          | 参照    |
|--------------------|--------------------------------------------------|-------|
| 1. 利用者登録口座一覧から選択   | 都度指定方式の振込先一覧から振込先を選択できます。振込先の管理で<br>振込先の登録が必要です。 | P26 へ |
| 2. 最近の取引から選択       | 最近の取引履歴から振込先を選択できます。                             | P27 へ |
| 3. 受取人番号を指定        | 受取人番号を入力して、新規に振込先を指定できます。                        | P28 へ |
| 4. 他業務の登録振込先口座から選択 | 総合振込、給与・賞与振込の登録振込先口座から振込先を選択できます。                | P29 へ |

※受取人番号・・・・資金移動(振込振替)サービス登録明細票に記載の番号です。

# 1. 利用者登録口座一覧から選択

※本手順はP25の続きです。

# 手順1 振込先口座指定方法を選択

| <u>場込傷替</u> 振込先口產指定方法選択                                                                                      | ⊪∞∞∞ 振込先口座指定方法選択画面が表示されますので、 |
|----------------------------------------------------------------------------------------------------|------------------------------|
| 文站口座を選択 國法先口座施定方法を選択 概込先口座を選択 文払金額を入力 内容確認 痛定                                                                | 「利用者登録口座一覧から選択」ボタンをクリックし     |
| 都度指定方式                                                                                                    |                              |
| 新辺振祥先口座一覧から選択 > 載度指定方式の振込先一覧から振込先を選択できます。                                                                    | 振込振替口座一覧から選択                 |
| 最近の取引から選択 > 最近の取引履歴から振込先を選択できます。                                                                             |                              |
| 総合振込先口庭一覧から選択 > 総合振込先一覧から振込先を選択できます。                                                                         |                              |
| 給与・貸与振込先口屋一覧から選択 > 給与・貸与振込先一覧から駆込先を選択できます。                                                                   |                              |
| 事前發録方式                                                                                                    |                              |
| 入会指定口座一覧から選択 > 「入会指定口座申込書」によりお手続きをされたお客さまは、受取人番号を入力して<br>先を指定できます。<br>回受取人番号とは、「入会指定口座申込書」にてお申込みいただいた3所の数字です | 、 新政                         |
| < 戻る                                                                                                    |                              |

# 手順2 振込先口座を選択

| 1113111日<br>111311日<br>1113111日<br>111311日<br>1113111日<br>1113111日<br>1113111日<br>1113111日<br>1113111日<br>1113111日<br>11131111<br>11131111<br>11131111<br>1113111<br>1113111<br>111111 |                                                |
|----------------------------------------------------------------------------------------------------|------------------------------------------------|
|                                                                                                    | 都度指定方式振込先口座選択画面が表示されます。登録振込先                   |
| 御込売を満時のと、「次へ」ボタンを押してください。                                                                                                    | 一覧から振込先口座をチェックし、「 <b>次へ」</b> ボタンをクリック          |
| 第22月は一周に10行まで過程できます。                                                                                                    | してください。                                        |
| Q 銀込先口屋の放り込み 😑                                                                                                    |                                                |
| 校り込み廃併を入力の上、「説り込み」ボタンを押してください。<br>条件を確認入力した場合、すべての条件を満たす描込洗を一覧で表示します。                                                                                                    | - 「「「「」」」「「」」」」」」」「「」」」」「「」」」」」」」              |
| \$14932E                                                                                                    |                                                |
| 208                                                                                                    | 「較り込み」ホタンをクリックすると、条件を満たした登録                    |
| 4日 日生年9 ▼                                                                                                    | 済みの口座を表示することができます。                             |
| 58.48 ¥8.05776/N                                                                                                    | •「詳細」ボタンをクリックすると、振込先の詳細が表示され                   |
| <u>##2</u> 金角30次字运内[#角可]                                                                                                    |                                                |
| 9x-7a                                                                                                    |                                                |
| 8/8/16                                                                                                    | ・振込先口座は一度に10件まで選択可能です。複数の振込先口座                 |
| Q 1202か                                                                                                    | を選択した場合は、連続して振込操作が可能です。                        |
| ※利用できなくなった振込売を扱り込む場合は、「利用可否」欄で「各級なし」を選択してください。 ※口層機能ができない振込売を扱り込む場合は、「利用可否」欄で「口層名賞不一致」を選択してください。                                                                                                    |                                                |
| 登録編込先一覧                                                                                                    | ※以下の場合は、お振込先に新しい口座情報を確認いただき、                   |
|                                                                                                    | 「振込先の管理」の「振込先の変更」から変更手続きをお願い                   |
|                                                                                                    | いたします。                                         |
|                                                                                                    | 「 <b>「店舗か」」</b> と去色主テキねている振込生け、全動機関またけ         |
| C (F)3(09)/(8 丸(5)(22))     Bl#表彰     NTデーク語行(9994)     Bl# 先方角目     T デーク語行(9994)     Bl# 先方角目     T デーク語行(9994)                                                                                                    |                                                |
| 300/97(1 Bints (001)     (1 Bints (001)     (1                                                                                                    | 店舗の廃止により、選択することかできません。                         |
| Initial-step         NTTF-95819 (9990)         Bit         B/7903         Bit           SO(0)57/(0         BitMidD(0: (011))         Bit         B/7903         Bit                                                                                                    | └── <b>」    ・「経過期間中」</b> と黄色表示されている振込先は、金融機関また |
| デンガイドウブドウガン (力)         (日本田市)-<br>田田(*737*75(2)         日本         見力発信<br>(日本田市)-<br>(日本田市)-<br>(日本田市)-         日本         見力発信<br>(日本田市)-<br>(日本田市)-           デンガイドウブドウガン (力)         日本         日本         日本         日本         日本                                                                                                    | は店舗の廃止により、将来的に選択できなくなります。                      |
|                                                                                                    |                                                |
| C 104-5M C 1 2 3 4 5 6 7 8 9 10     S 104-5M S     S                                                                                                    |                                                |
| 【倉鉢振込売一塚に飯込み売がない場合】<br>新たな描込先に振込む場合は、あらかじめ「飯込先の留理」より振込先の登録を行ってください。                                                                                                    |                                                |
| 取込先を追加する際、登録されている支払合額をコピーして使用するか選択してください。                                                                                                    | ※ 全球されている文払金額をコローして使用する場合は、                    |
| 重建な生活機能や明しない     留語な社会議を使用する                                                                                                    | <b>  登録支払金額を使用する」</b> を選択してください。               |
| 「泉田県の人手生」「日本にし」「川東田時時」が売用された場合」<br>「高泉川」「南京都時から京都られている新潟市は、金田県都市たは高泉の廃止により、新山することができない。<br>または、中時にある下すなくなります。                                                                                                    |                                                |
| お知込先に、新しい口屋得料をご確認いただき、「知込先の質問」の「知込先の変更」から変更手続きをお願いいたします。                                                                                                    |                                                |
| < Rø — — — — — — — — — — — — — — — — — —                                                                                                    |                                                |

⇒P30へお進みください。

# 2. 最近の取引から選択

※本手順はP25の続きです。

# 手順1 振込先口座指定方法を選択

振込先口座指定方法選択画面が表示されますので、「最近の取引から選択」ボタンをクリックしてください。

| 振込振替 振込先口座指定方法選択     | 1                                                                                               | BFKF003 |
|----------------------|-------------------------------------------------------------------------------------------------|---------|
| 支払口座を選択 病込先口座指定方法を選択 | 國达先口庫を選択  文払金額を入力  内容確認  確定 🔪                                                                   |         |
| 都度指定方式               |                                                                                                 |         |
| 振込振替先口座一覧から選択        | > 都度指定方式の振込先一覧から振込先を選択できます。                                                                     |         |
| 最近の取引から選択            | > 最近の取引履歴から振込先を選択できます。                                                                          |         |
| 総合振込先口座一覧から選択        | > 総合振込先一覧から振込先を選択できます。                                                                          |         |
| 給与・貸与振込先口座一覧から選択     | > 給与・買与振込先一覧から振込先を選択できます。                                                                       |         |
| 事前登録方式               |                                                                                                 |         |
| 入金指定口座一覧から選択         | 「入金加定口屋中込書」によりお手続きをされたお客さまは、受助人番号を入力して、<br>先を加定できます。<br>※受助人番号とは、「入金加定口屋中込書」にてお申込みいただいた3桁の数字です。 | EL.     |
|                      | < <b>⋉</b> る                                                                                    |         |

# 手順2 振込先口座を選択

過去振込先口座選択画面が表示されます。最近20件の振込先から振込先口座をチェックし、「次へ」ボタンをクリック してください。

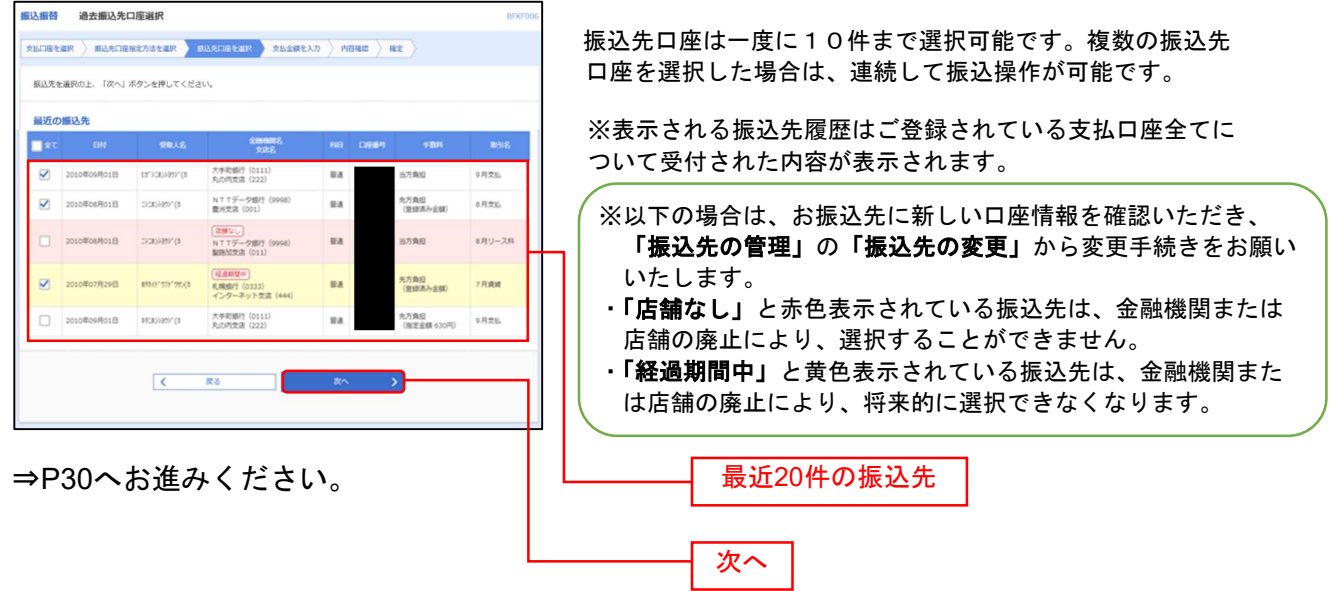

# 3. 受取人番号を指定

※本手順はP25の続きです。

# 手順1 振込先口座指定方法を選択

振込先口座指定方法選択画面が表示されますので、「入金指定口座一覧から選択」ボタンをクリックしてください。

| 振込振替 振込先口座指定方法選択     | BFKF003                                                                                           |  |
|----------------------|---------------------------------------------------------------------------------------------------|--|
| 支払口庫を選択 標込先口庫指定方法を選択 | 1833先口座全道区 👌 文弘金橋を入力 👌 内容確認 🍐 確定 🍐                                                                |  |
| 都度指定方式               |                                                                                                   |  |
| 振込振替先口座一覧から選択        | > 都仮指述方式の振込先一覧から振込先を選択できます。                                                                       |  |
| 最近の取引から選択            | > 最近の取引履歴から振込先を選択できます。                                                                            |  |
| 総合振込先口座一覧から選択        | > 総合振込先一覧から振込先を選択できます。                                                                            |  |
| 給与・賞与振込先口座一覧から選択     | > 給与・員与振込先一覧から振込先を選択できます。                                                                         |  |
| 事前登録方式               |                                                                                                   |  |
| 入金指定口座一覧から選択         | 「入金指定口座中込書」によりお手続きをされたお客さまは、受取人番号を入力して、振込<br>先を指定できます。<br>※受取人番号とは、「入金指定口座中込書」にてお申込みいただいた3桁の数字です。 |  |
|                      | ( 戻る                                                                                              |  |

# 手順2 振込先口座を入力

受取人番号入力画面が表示されます。「受取人番号」3桁を入力し、「次へ」ボタンをクリックしてください。

| 振込振替 受取人番号入力     |                                                                             | BFKF008 |
|------------------|-----------------------------------------------------------------------------|---------|
| 支払口座を選択 振込先口座指定方 | 法を選択 標込先口座を選択 支払金額を入力 内容確認 確定                                               |         |
| 受取人番号を入力の上、「次へ」オ | ペタンを押してください。                                                                |         |
| 受取人番号            |                                                                             |         |
| 受取人番号 必須         | 123<br>王魚数字3桁<br>「資金移動(振込・振替)サービス登録明編票」に記載の<br>受取人番号(#で囲まれた3桁の数字)を入力してください。 | 受取人番号   |
|                  | く 戻る 次へ 入                                                                   |         |

⇒P30へお進みください。

# 4. 他業務の登録振込先口座から選択

※本手順はP25の続きです。

### 手順1 振込先口座指定方法を選択

| 这振替 振込先口座指定方法選択     |     | BFKF003                                                                                           |  |
|---------------------|-----|---------------------------------------------------------------------------------------------------|--|
| 松口座を選択 振込先口座指定方法を選択 | Bil | 先口服を選択  文私金額を入力  内容確認 🤇 確定                                                                        |  |
| 都度指定方式              |     |                                                                                                   |  |
| 振込振替先口座一覧から選択       | >   | 都度指定方式の振込先一覧から振込先を選択できます。                                                                         |  |
| 最近の取引から選択           | >   | 最近の取引履歴から振込先を選択できます。                                                                              |  |
| 総合振込先口座一覧から選択       | >   | 総合振込先一戦から振込先を選択できます。                                                                              |  |
| 給与・賞与振込先口座一覧から選択    | >   | 給与・貿与振込先一競から振込先を選択できます。                                                                           |  |
| 事前登録方式              |     |                                                                                                   |  |
| 入金指定口座一覧から選択        | >   | 「入金脂定口庫中込書」によりお手続きをされたお客さまは、受取人番号を入力して、振込<br>先を指定できます。<br>※受取人番号とは、「入金脂定口症中込書」にてお申込みいただいた3所の数字です。 |  |
|                     |     | ✓ 戻る                                                                                              |  |
|                     |     |                                                                                                   |  |

振込先口座指定方法選択画面が表示されますので、「総 合振込先口座一覧から選択」「給与・賞与振込先口座一 覧から選択」のいずれかのボタンをクリックしてくだ さい。

総合振込先口座一覧から選択 給与・賞与振込先口座一覧から選択

# 手順2 振込先口座を選択

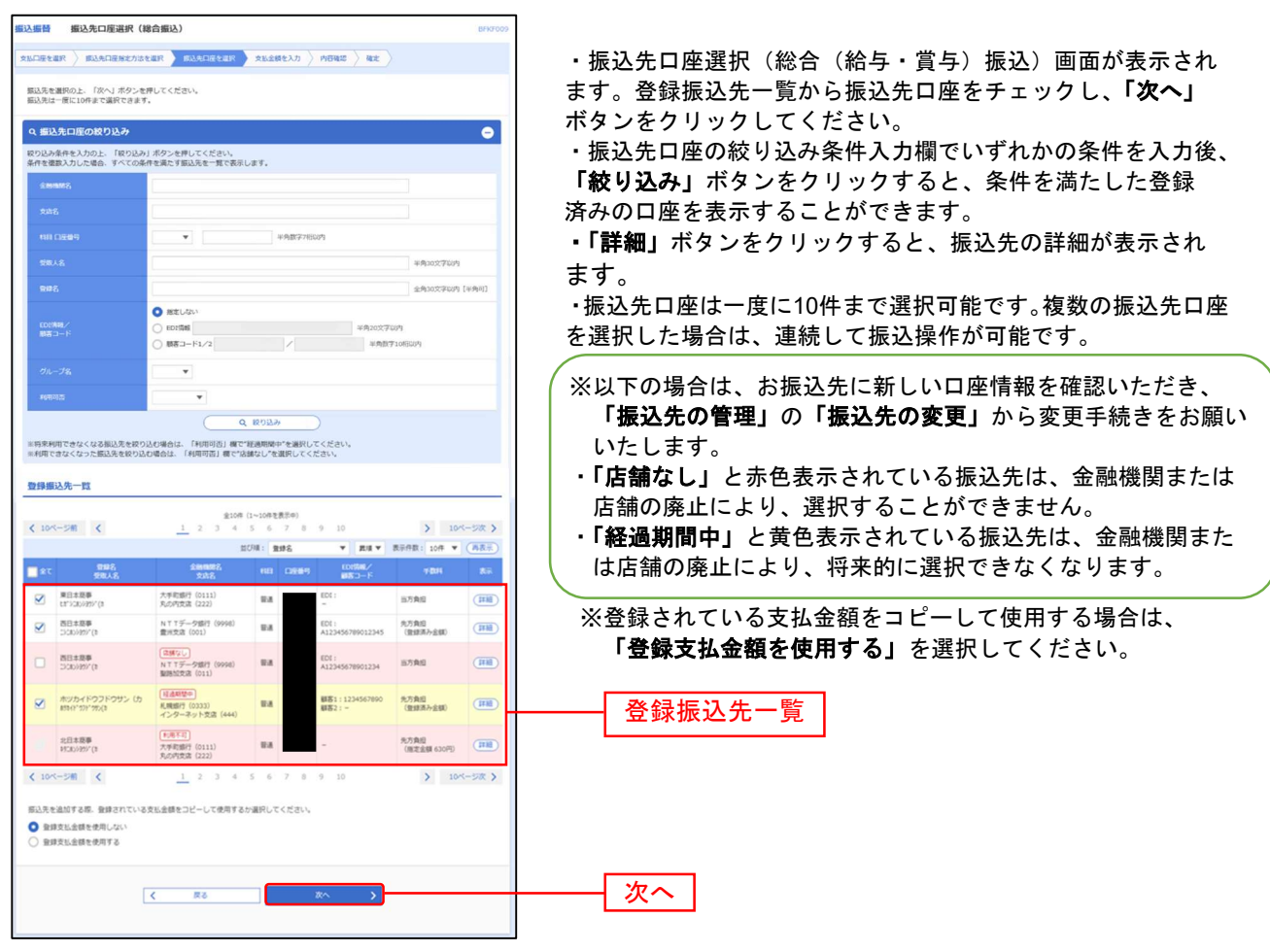

⇒P30へお進みください。

### 共通後処理

# 手順1 支払金額を入力

| ELLER 文仏会記入力     ENUTL     FALSHERK ) EGACHERER ) EGACHERER ) EGACHER ) EGACHER ) EGACHERER ) EGACHERER ) | 支払金額入力画<br>数料」(任意で<br>入力し、 <b>「次へ</b> 」 | 回面が表示されます。「振込指定日」「支払金額」「手<br>「取引名」「振込メッセージ/振込依頼人名」)を<br>」ボタンをクリックしてください。 |
|----------------------------------------------------------------------------------------------------|-----------------------------------------|--------------------------------------------------------------------------|
| 細込備定日·取引名                                                                                                    |                                         |                                                                          |
| 注)予約取いの原因原料を使やけった場合は、原込法定目の承認業計までも、原込具金をお支払い加しご準備くたさい。<br>注)ワンタイムパスワードの利用目記豊かを行った方で、かつ風込施林の「当日扱いを認める」権限がある方のみ、当日の日村気定が可能です。                                                                                                    |                                         | ※「 <b>カレンダー」</b> ボダンをクリックすると、振込指                                         |
| BASSED 2021/06/15 C                                                                                                    | ┝━━━━┥ 振込指定日                            | 定日を設定することかできます                                                           |
| Kett.     金丸105790年(148年)     金丸105790年(148年)     のヤ目15月20月14月14日 - 日田・秋日の知込振塾において、「当日報い」となるからかは、                                                                                                    |                                         | ※取引名の入力は注音が必要です 取引名が未入力                                                  |
| 受知能行の「全体システムの準約特徴に大」へのがな状況や受取人口等の状態により異なります。<br>単土線・日端・税日を取立日とした、予約届込まできません。                                                                                                    |                                         |                                                                          |
|                                                                                                    |                                         |                                                                          |
| HLDキシフィーBTOWET SHEET(SHLOU UND XXBBODBES SHETAL INF XXBのし」となり出てして。<br>(一部が後期のななだしざいな手ので、おしくは、時方本一人ページのBBLを算取の人ージをご参照(ださい。)<br>「仮込振時」をご利用いただく場合は「当力負担」をご選択いただくことにより「同一支広めて」扱いとなり、振込手数料が無料となります。                                                                                                    |                                         |                                                                          |
| (第三年) ¥ 新泉 ¥ 28位 : 1813年 (第三年)                                                                                                    |                                         | ※振込先一覧から明細の「削除」ボタンをクリック                                                  |
| ■102名 主体和加減 H日 文1.d 和 (中) ●1014(中) 目的スパタビージ<br>気効人名 334名 口記事件(中和日111日の中)(中和日24月の)の(中和日24月の))<br>(単分の27月の月)                                                                                                    |                                         | オスと該当の明細を削除することができます                                                     |
| ○ 古方発信         ○ 古方発信                                                                                                    |                                         |                                                                          |
|                                                                                                    | ──── 手数料                                | ※事前登録方式で「受取人番号を指定」を選択され                                                  |
| 2./ 貴田(特定会部)を現代された場合。<br>時期で三時時の全部時に入りてくだか)                                                                                                    |                                         | た場合は「毛物料・先方角田(谷緑済み全翅)」け                                                  |
|                                                                                                    |                                         | 選択出来主任人                                                                  |
|                                                                                                    |                                         |                                                                          |
| x~ →5                                                                                                    | ┝━━━┥ 次へ │                              | ※月額無料サービスをご契約のお客様は、「手数料・                                                 |
|                                                                                                    |                                         | 先方負担」が表示されません。                                                           |
|                                                                                                    |                                         |                                                                          |

※「振込先の追加」ボタンをクリックすると振込先を追加することができます。

※「クリア」ボタンをクリックすると、入力項目を未入力状態に更新することができます。

### 手順2 内容確認

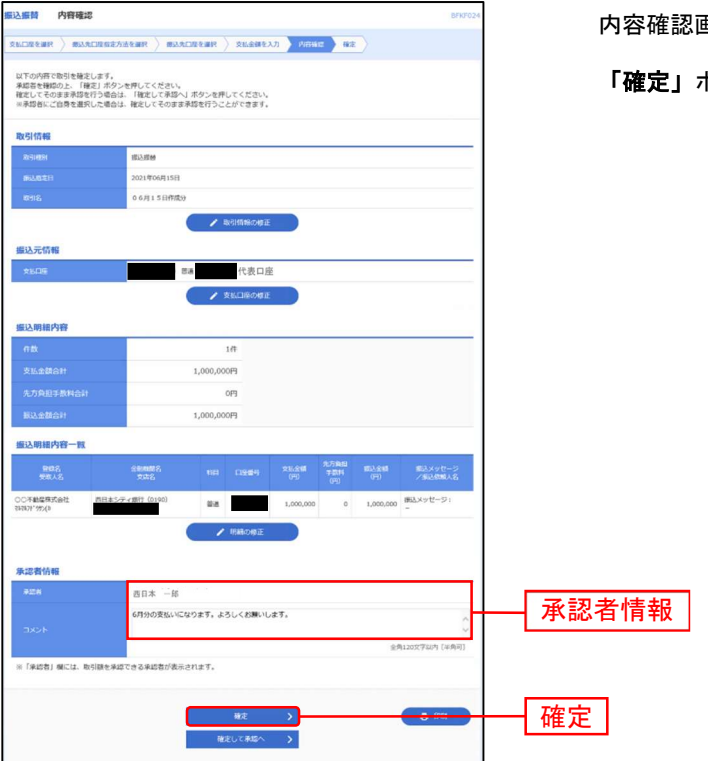

内容確認画面が表示されます。「承認者」を選択し、

「確定」ボタンをクリックしてください。

※承認者へのメッセージとして、任意で「コメント」を入力することができます。

※「取引情報の修正」ボタンをクリックすると、取引情報を修正することができます。

※「支払口座の修正」ボタンをクリックすると、支払口座を修正することができます。

- ※「明細の修正」ボタンをクリックすると、支払金額入力画面にて、明細を修正することができます。
- ※承認権限のあるユーザで、自身を承認者として設定した場合、「確定して承認へ」ボタンをクリックすると、続けて振込データの 承認を行うことができます。
- ※「印刷」ボタンをクリックすると、印刷用 PDF ファイルが表示されます。

### 手順3 確定

振込振替 承認依頼確定結果 BFKF025 支払口屋を選択 👌 振込先口座指定方法を選択 👌 振込先口座を選択 👌 支払金額を入力 👌 内容確認 🛛 荷庄 以下の内容で取引を確定しました。 引さ続き同一支払口屋で振込価値の取引を行う場合は、「同一口屋から振込振替」ボタンを押してください。 取引情報 振込振替 2021年06月15日 06月15日作成分 振込元情報 普通代表口座 振込明細内容 1件 確定結果 1,000,000円 0円 1,000,000円 振込明細内容一覧 型錄名 受取人名 金融機関名 支店名 西日本シティ銀行 (0190) 0 1,000,000 振込メッセージ: 210615000000117 〇〇不動産株式会社 マポマポッサン(か 普通 1,000,000 承認者情報 西日本 一郎 承認期限日 2021年06月15日 6月分の支払いになります。よろしくお願いします。 同一口座から振込振替 > 🖶 印刷 ホームへ
 振込振替メニューへ

承認依頼確定結果画面が表示されますので、確定結果をご確認ください。

※ご依頼の内容は、振込振替作業内容選択画面の「振込データの状況照会・取消」のボタンから確認することができます。(P32参照) ※「同一口座から振込振替」ボタンをクリックすると、同一口座から振込振替の取引を連続して行うことができます。 ※「印刷」ボタンをクリックすると、印刷用 PDF ファイルが表示されます。

### ※確定後は、承認者による「承認」操作が必要です。(P86参照)

# ● 振込データの状況照会・取消

過去に行った取引の状況照会や、予約中取引の取消が可能です。

# 手順1 業務を選択

| 务进行    |                 | BSSK001                                            |
|--------|-----------------|----------------------------------------------------|
|        | >               | 指定した口屋から当日・予約の振込を行うことができます。                        |
| 1011込み | >               | Pay-easy(ペイジー)マークが表示された税金・公共料金等の払込みを行うことができま<br>す。 |
|        | man<br>malilizみ | 2011<br>2011<br>22み<br>>                           |

 NCBビジネスダイレクトの「振込振替」メニューをクリック してください。
 続いて業務選択画面が表示されますので、「振込振替」 ボタンをクリックしてください。

### 振込振替

ご依頼いただいた振込振替取引一覧から、照会日を含めて
 31日分の詳細内容の確認や予約取消を行うことができます。
 ※取消可能時限は振込指定日の前日23時59分までです。

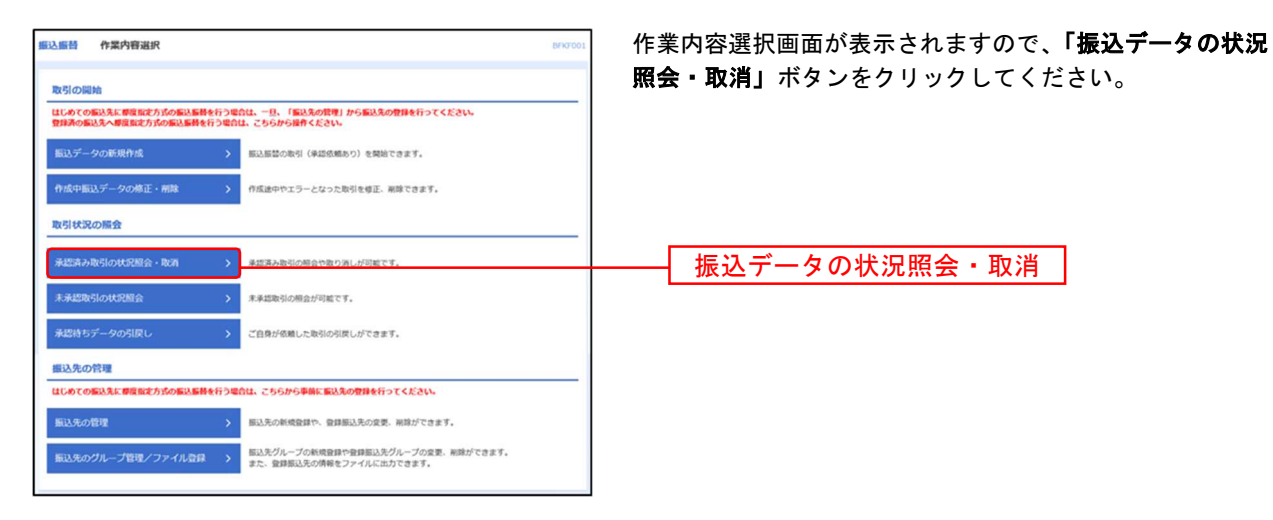

# 手順2 作業内容を選択

### - 承 認 済 み 取 引 の 状 況 照 会 -

※本手順はP31の続きです。

### 手順1 取引を選択

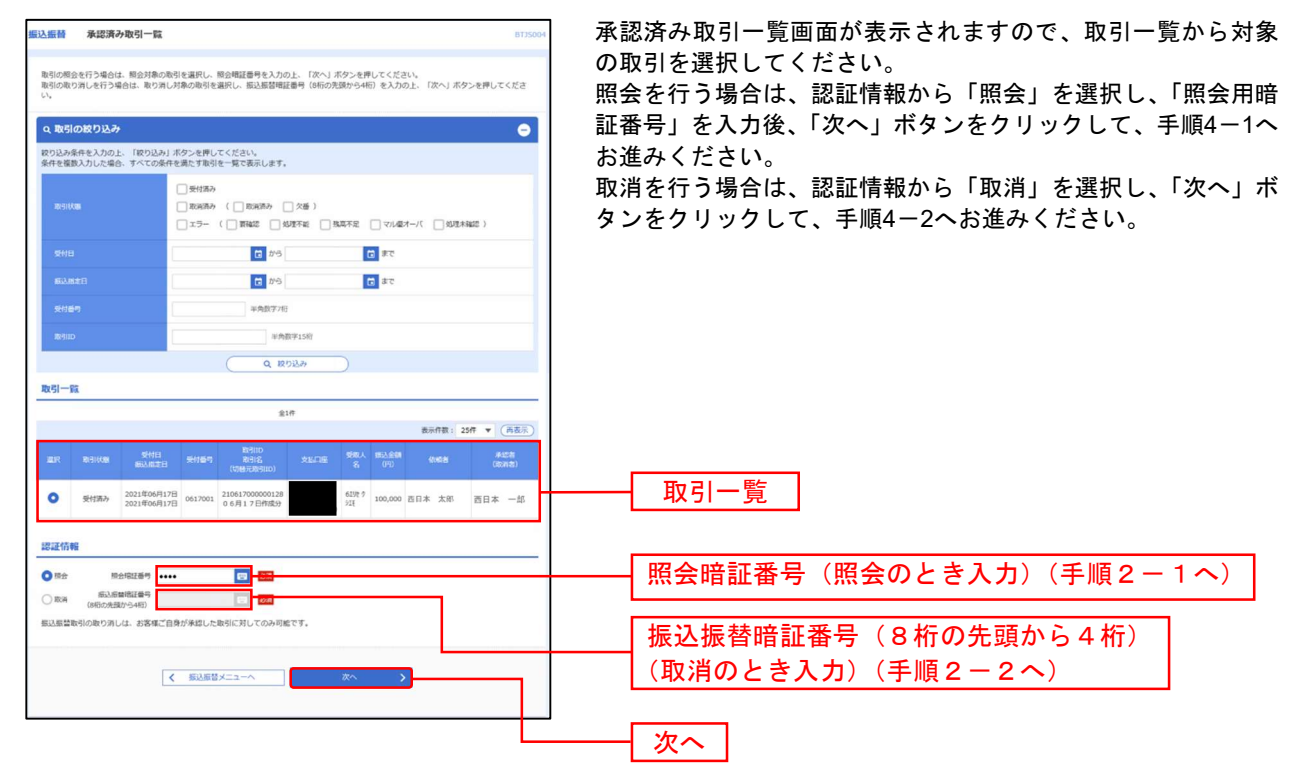

### 手順2-1 承認済み取引の照会結果

| BLAND REIGHT   | ( <b>國会議業</b> (17200) | 承認済み取引照会結果画面が表示されますので、取引照会結果<br>をご確認ください。      |
|----------------|-----------------------|------------------------------------------------|
| ご旅走の取引の展会結果です。 |                       |                                                |
| 取引信報           |                       |                                                |
| 200            | 210817000000128       |                                                |
| 2129           | 0617001               |                                                |
| 109(23)        | 16a)                  |                                                |
| 856            | 06月17日何政分             |                                                |
| Bib×yセージ       | -                     |                                                |
| 细込元情報          |                       |                                                |
| 2002           | #a 代表口座               |                                                |
| 服込先口座          |                       |                                                |
| ELAR-SHIMM     | 西日本シティ線行 (0190)       |                                                |
| 653.8.CH       |                       |                                                |
| 498.A.2.       |                       |                                                |
| lande S.       |                       |                                                |
| 振込金額           |                       |                                                |
| 63.28          | 100,000               |                                                |
| 803 #BH        | 1109                  |                                                |
| 107Attest      | 100,110日              |                                                |
| 依赖者情報          |                       |                                                |
| CHIN           | 西日本 太郎                |                                                |
| esta           | 2021@00Fi17B          |                                                |
| 承認費情報          |                       |                                                |
| #458 (108)     | 西日本 一部 (94230)        |                                                |
| #ASAREE        | 2021@00F17B           |                                                |
| ALCON          | 2021#06月17日1685339    |                                                |
| axor           |                       |                                                |
|                |                       | ※ <b>「印刷」</b> ボタンをクリックすると、印刷用 PDF ファイルが表示されます。 |

|                                    |                              |                      | 振込振替承認機能を利用する場合  |   |
|------------------------------------|------------------------------|----------------------|------------------|---|
| 手順2-2                              | 承認済み取引の取消                    |                      |                  |   |
| J //// -                           |                              |                      |                  |   |
| <u>振込振器</u> 承認済み取引取                | 四内容確認 8735006                | ① 承認済み取引取消内容の        | 寉認画面が表示されます。取消内容 | を |
| REPORT ADDRESS                     | <b>RT</b>                    | ご確認のうえ、「 <b>実行</b> 」 | ボタンをクリックしてください。  |   |
| ▲ 振込気増は 7月 2日扱いです                  |                              |                      |                  |   |
| 以下の銀込信頼を取り消します。<br>内容を確認の上、「実行」ボタン | を押してください。                    |                      |                  |   |
| 取引信報                               |                              |                      |                  |   |
| 8510                               | 2106180303000033             |                      |                  |   |
| 9169                               | 0618002                      |                      |                  |   |
| 89.20                              | #LL                          |                      |                  |   |
| EH:                                | 第支目 07月02日                   |                      |                  |   |
| 89.5                               | 06月18日作成33                   |                      |                  |   |
| BXXYC-2                            | 1                            |                      |                  |   |
| 服込元情報                              |                              |                      |                  |   |
| \$1.11£                            | 代表口座                         |                      |                  |   |
| 振込先口座                              |                              |                      |                  |   |
| 80.5±893                           | 西日本シティ編行 (0190)              |                      |                  |   |
| BAADS                              |                              |                      |                  |   |
| #BAS                               | 6100 TOTE                    |                      |                  |   |
| 8425,                              | t                            |                      |                  |   |
| 銀込金額                               |                              |                      |                  |   |
| 83.28                              | 100,000                      | 以用内谷                 |                  |   |
| 80.401                             | 1109                         |                      |                  |   |
| 118601684                          | 100,1109                     |                      |                  |   |
| 依赖者值報                              |                              |                      |                  |   |
| 10.00.00                           | 西日本 太郎                       |                      |                  |   |
| 49401                              | 2021年06月18日                  |                      |                  |   |
| 承認者值報                              |                              |                      |                  |   |
| #126 (608)                         | 西日本 一般 (94230)               |                      |                  |   |
| #40MME1                            | 2021#077/028                 |                      |                  |   |
| 94253H                             | 2021年06月18日 1282209          |                      |                  |   |
|                                    | 7月2日支払い分です。確認よろしくお願いいたします。 へ |                      |                  |   |
| 1004                               | 金商120文字以内[13南可]              |                      |                  |   |
|                                    |                              |                      |                  |   |
|                                    |                              | 一一一一一一               |                  |   |
|                                    | KG                           |                      |                  |   |
|                                    |                              |                      |                  |   |

※「印刷」ボタンをクリックすると、印刷用 PDF ファイルが表示されます。

| 振込振替       | 承認済み取引取消結果                    | BT35007 | (2) | 承認済み取引取消結果画面が表示されますので、取消結果を |
|------------|-------------------------------|---------|-----|-----------------------------|
| REFERR     | 承细和小市主编组 五丁                   |         | 0   | ご確認ください。                    |
|            | 厳込成績を取消しました。                  |         |     |                             |
| 以下,受付番     | <b>号0618002器</b> の依頼を取り消しました。 |         |     |                             |
| 取引信報       |                               |         |     |                             |
| \$1910D    | 210618000000033               |         |     |                             |
| 91184      | 0618002                       |         |     |                             |
|            | 1623                          |         |     |                             |
|            | 8.4                           |         |     |                             |
|            | 06月18日作成分                     |         |     |                             |
|            | e -                           |         |     |                             |
| 振込元情報      | 1                             |         |     |                             |
| \$10.00    | ₩a 代表口座                       |         |     |                             |
| 描込先口度      | 1                             |         |     |                             |
| #2.9.2 km  | 10 西日本シティ銀行 (0190)            |         |     | 取消结果                        |
| BAACIE     |                               |         |     | 以仍他不                        |
|            |                               |         |     |                             |
| 995        |                               |         |     |                             |
| 振込金額       |                               |         |     |                             |
| 153.64     | 100,000/9                     |         |     |                             |
| 853,7-8711 | 110(9)                        |         |     |                             |
|            | 100,120                       |         |     |                             |
| 依赖者情報      |                               |         |     |                             |
| 12.00.25   | 西日本 太郎                        |         |     |                             |
|            | 2021年06月18日                   |         |     |                             |
| 承認者情報      |                               |         |     |                             |
| 9428 (118  | 25日本 - 26 り (単223年)           |         |     |                             |
| #15408B    | 2021年07月02日                   |         |     |                             |
| *2019      | 2021年06月18日 12時20分            |         |     |                             |
| 4,580      | 7月2日支払い分です。確認よろしくお師いいたします。    |         |     |                             |
|            |                               |         |     |                             |
|            |                               | ETRA    |     |                             |
|            | N MARCE N ADDRESS             |         |     |                             |
|            |                               |         |     |                             |

※「印刷」ボタンをクリックすると、印刷用 PDF ファイルが表示されます。
振込振替承認機能を利用する場合

未承認取引の状況照会

※本手順はP32の続きです。

\_

## 手順1 取引を選択

| 取引を選択         取会就業           販会する取引を選択の上、「販会」ボター |                                                         | 取引を選択し、 <b>「照会」</b> ボタンをクリックしてください。  |
|--------------------------------------------------|---------------------------------------------------------|--------------------------------------|
| 際会する取引を選択の上、「照会」ボタ                               |                                                         |                                      |
|                                                  | ンを押してください。                                              |                                      |
| 9、 扇会する取引の絞り込み                                   | e                                                       |                                      |
| 設り込み条件を入力の上、「設り込み」;<br>条件を連款入力した場合、すべての条件        | ボタンを押してください。<br>を属です取引を一覧で表示します。                        | 絞り込み条件入力欄でいずれかの条件を入力後、 <b>「絞り込み」</b> |
| REFILES                                          | _ ⊕⊡+5 (92283)22283)<br>42295<br>42285                  | タンをクリックすると、条件を満たした取引を表示すること<br>できます。 |
| *KOWINE                                          | 5 #5 5 #5                                               |                                      |
| Refile                                           | 年內部平1587                                                |                                      |
|                                                  | Q 100320                                                |                                      |
| 取引一覧                                             |                                                         |                                      |
|                                                  | 全3件                                                     |                                      |
|                                                  | 日本語(1) (1) (1) (1) (1) (1) (1) (1) (1) (1)              |                                      |
| ● <sup>沸設時</sup> 2021年06月21日 20                  | 21年06月21日 21861500000117 時初7757 0.000.000 百日本 太郎 西日本 一郎 |                                      |
| 〇 <sup>美設會</sup> 2021年06月22日 20                  | 21年06月22日 210617000000425 61% 少江 100,000 西日本 太郎 西日本 一郎  | ——— 取引一覧                             |
| 〇 夏度済<br>み 2021年06月23日 20                        | 21年06月23日 210617000000432 61资 %1t 100,000 西日本 太郎 西日本 一郎 |                                      |

手順2 照会結果

| ····································· | 照会結果                     | 8725003      | 未承認取引照会結果画 |
|---------------------------------------|--------------------------|--------------|------------|
| RSIEER DOME                           |                          |              | ご確認ください。   |
| ご指定の取引の報会結果です                         | T                        |              |            |
| 取引情報                                  |                          |              |            |
| an-tricken                            | 课题项号                     |              |            |
| 8300                                  | 21061300000117           |              |            |
| 00302E                                | 2021年06月21日              |              |            |
| 8916                                  | 06月21日作取分                |              |            |
| mil.xott-S                            | -                        |              |            |
| 振込元情報                                 |                          |              |            |
| ×6009                                 | <i>新進</i> 代表口座           |              |            |
| 握込先口崖                                 |                          |              |            |
| 63.A.28880                            | 雨日本シティ銀行 (0190)          |              |            |
| 863.AC18                              | 9-A                      |              |            |
| SRAS                                  | 3678291*9952(8           |              |            |
| 982                                   | 00不動業務式会社                |              |            |
| 振込金額                                  |                          |              |            |
| 大社会員                                  | 1,000,000[4]             |              |            |
| 依赖者情報                                 |                          |              |            |
| 6.0 H                                 | 西日本 太郎                   |              |            |
| 60681                                 | 2021年06月18日              |              |            |
| 承認者情報                                 |                          |              |            |
| #228 (HB)                             | 西日本 一郎 ) (米利約)           |              |            |
| *4070181B                             | 2021年06月21日              |              |            |
|                                       | 6月分の支払いになります。よろしくお願いします。 |              |            |
|                                       |                          |              |            |
|                                       | < #3<br>< #~L^           | <del>0</del> |            |
|                                       |                          |              |            |

未承認取引照会結果画面が表示されますので、照会結果を ご確認ください。

※「印刷」ボタンをクリックすると、印刷用 PDF ファイルが表示されます。

#### 共通前処理

お客様がお申込口座としてご登録いただいている預金口座から、ご指定の口座へ資金移動ができます。 ※振込振替承認機能をご利用にならないお客様向けの手順です。 振込振替承認機能をご利用になるお客様はP21以降をご覧ください。

## ●振込振替・振込先口座新規登録

※新規の振込先口座への振込は、画面上から振込先口座登録が必要です。※既に振込先口座登録をされているお客様や、事前登録方式で、受取人番号を指定されるお客様はP39以降をご覧ください。

### 手順1-1 業務を選択

NCBビジネスダイレクトの「振込振替」メニューをクリックしてください。 続いて業務選択画面が表示されますので、「振込振替」ボタンをクリックしてください。

| 振込振替          | 業務選択        | BSSK001                                                                           |      |
|---------------|-------------|-----------------------------------------------------------------------------------|------|
| 振込振替<br>税金・各科 | > 種料金の払込み > | 指定した口庫から当日・予約の振込を行うことができます。<br>Pay-easy(ペイジー)マークが表示された税金・公共料金等の払込みを行うことができま<br>す。 | 振込振替 |

# 手順1-2 作業内容を選択

作業内容選択画面が表示されますので、「振込先の管理」ボタンをクリックしてください。

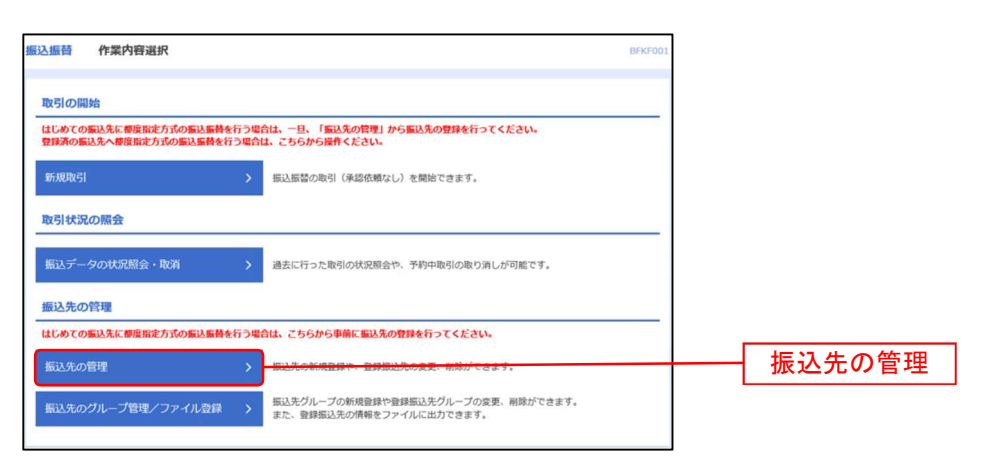

# 手順1-3 振込先口座新規登録

振込先一覧画面が表示されますので、「新規登録」ボタンをクリックしてください。

| 先の新規登録                                                                                                    |                                                                                                    |                                                                                |            |          |         |        |
|----------------------------------------------------------------------------------------------------|----------------------------------------------------------------------------------------------------|--------------------------------------------------------------------------------|------------|----------|---------|--------|
| もの新規登録を行う場合は、「新<br>最込先一覧を参照して振込振替会                                                                           | 所規登録」ボタンを押してください。<br>先として新規登録を行う場合は、「参照登録                                                                                                    | い」ボタンを押してくださ                                                                   | ·U1.       |          |         |        |
|                                                                                                    | ▶ 新規登録                                                                                                    | A #1027048.^                                                                   |            |          |         | - 新規登録 |
|                                                                                                    |                                                                                                    |                                                                                |            |          |         | 初加亚环   |
| 先の変更・削除                                                                                                    |                                                                                                    |                                                                                |            |          |         |        |
| 変更・削除する振込先口の                                                                                                 | 室の絞り込み                                                                                                    |                                                                                |            |          | •       |        |
| 込み条件を入力の上、「絞り込み<br>を複数入力した場合、すべての                                                                            | み」ボタンを押してください。<br>条件を満たす振込先を一覧で表示します。                                                                                                    |                                                                                |            |          |         |        |
| 融機開名                                                                                                    |                                                                                                    |                                                                                |            |          |         |        |
|                                                                                                    |                                                                                                    |                                                                                |            |          |         |        |
| 1目 口座番号                                                                                                    | •                                                                                                    | 半角数字7桁以内                                                                       |            |          |         |        |
|                                                                                                    |                                                                                                    |                                                                                |            | 半角30文字以内 | 9       |        |
|                                                                                                    |                                                                                                    |                                                                                |            | 全角30文字以内 | 9 [半角可] |        |
|                                                                                                    | •                                                                                                    |                                                                                |            |          |         |        |
|                                                                                                    | •                                                                                                    |                                                                                |            |          |         |        |
|                                                                                                    |                                                                                                    |                                                                                |            |          |         |        |
|                                                                                                    | Q 級り込み                                                                                                    | 4                                                                              |            |          |         |        |
| 株利用できなくなる振込先を設け<br>目できなくなった振込先を設け<br>証確認ができない振込先を設け<br>更新日」欄を指定することで、1<br>たの削除を行う場合は、対象の3<br>たの変更を行う場合は、対象の3 | 2込む場合は、「利用可否」欄で"結過期間<br>込む場合は、「利用可否」欄で"結論なし"を<br>込む場合は、「利用可否」欄で"口屋名義不、<br>都定された日に"急加"または"変要"した振込<br>記込先を選択の上、「前路」ボタンを押して<br>気気先を選択の上、「変更」ボタンを押して | ヤ"を選択してください。<br>選択してください。<br>一致"を選択してください。<br>先を検索することができま<br>こください。<br>こください。 | <b>र</b> . |          |         |        |
|                                                                                                    | 全1件                                                                                                    |                                                                                |            |          |         |        |
|                                                                                                    | 並び順: 登録名                                                                                                    | <b>▼</b> 月                                                                     | 順 ▼ 表示件    | 改: 25件 ▼ | 再表示     |        |
| 2 登録名<br>受取人名                                                                                                | 金融機關名 支店名                                                                                                    | 科目口                                                                            | 座番号        | 手数料      | 表示      |        |
| ○○不動産株式会社<br>マルマルフドウサン(カ                                                                                     | 西日本シティ銀行 (0190)                                                                                                    | 普通                                                                             | 当方         | 負担       | (詳細)    |        |
|                                                                                                    | ■ 剤除                                                                                                    | / 変更                                                                           |            | ē        | 印刷      |        |
|                                                                                                    |                                                                                                    |                                                                                |            |          |         |        |

# 手順1-4 振込先情報入力

振込先情報入力画面が表示されます。振込先情報(下記の表を参照)、「ワンタイムパスワード」を入力し、 「**登録」**ボタンをクリックしてください。

| 振苔 振込先情報入力                |                                                                                | BFFK00               |
|---------------------------|--------------------------------------------------------------------------------|----------------------|
| A·信服を入力 登録完了              |                                                                                |                      |
| (下の項目を入力の上、「登録」ボ          | タンを押してください。                                                                    |                      |
|                           |                                                                                |                      |
| 版込先情報                     |                                                                                |                      |
| 20002 Stands              | 西日本シティ銀行 (0190)                                                                | Q 金融機関名を検索           |
| *#8. 🔤                    |                                                                                | Q 支店名を被用             |
| 10.0244 🚳                 | 普通 マ 単角数字7約の内                                                                  |                      |
| 第四人名 日行物は任意入力<br>管行物は必須入力 | 64 : (5(3):55) (0<br>29:52); (32)(0                                            | <b>半角30交平60</b> 月    |
|                           | ○○不動葉株式会社<br>何:○○白申店式会社                                                        | 全角20交平655h [半角可]     |
| 第3人メッセージ/<br>第3人気開入名      | <ul> <li></li></ul>                                                            | 半角20文字设内<br>半角20文字设内 |
|                           | 内 半角数字11800约                                                                   |                      |
|                           | ◎ 当方発田                                                                         |                      |
|                           | <ul> <li>○ 先方為昭 (四部基本金額)</li> <li>○ 先方為昭 (四志金額)</li> <li>○ 千先前平4時回内</li> </ul> |                      |
|                           | -                                                                              |                      |

| 入力項目  |                      | 入力内容                                                                                                    |
|-------|----------------------|----------------------------------------------------------------------------------------------------|
|       | 金融機関名 <mark>※</mark> | ・「文字ボタンによる入力」ボタンをクリックすると、文字ボタンで金融機関を検索することができます。                                                                                                    |
|       | 支店名 <mark>※</mark>   | ・「文字ボタンによる入力」ボタンをクリックすると、文字ボタンで支店を検索することができます。                                                                                                    |
|       | 科目 <mark>※</mark>    | ・科目(普通・当座・貯蓄・その他)を選択してください。                                                                                                    |
|       | 口座番号 <mark>※</mark>  | ・半角数字7桁以内で入力してください。                                                                                                    |
|       | 受取人名                 | ・半角 30 文字以内で入力してください。当行宛は任意項目となり、他行宛は必須項目となります。                                                                                                    |
| 振い生産報 | 登録名                  | ・全角 30 文字以内で入力してください。未入力の場合、受取人名が全角カナで登録されます。                                                                                                    |
|       | 振込メッセーシ/             | ・振込メッセージは半角 20 文字以内で入力してください。                                                                                                    |
|       | 振込依頼人名               | ・振込依頼人名は半角 20 桁以内で入力してください。                                                                                                    |
|       | 登録支払金額               | ・半角数字 11 桁以内で入力してください。<br>※振込依頼データ作成時に初期表示されます。毎月決まった金額を支払う場合に便利です。                                                                                   |
|       | 手数料                  | <ul> <li>・「当方負担」「先方負担(登録済み金額)」「先方負担(指定金額)」のいずれかを選択してください。</li> <li>・「先方負担(指定金額)」は半角数字 4 桁以内で入力してください。</li> <li>※ 月額無料サービスをご契約のお客様は表示されません。</li> </ul> |
|       | 所属グループ               | 振込先をグループ登録する場合は、所属グループをリストから選択してください。                                                                                                    |

※ は必須入力項目です。

## 手順1-5 振込先登録完了

振込先登録完了画面が表示されます。

ご確認後、「ホームへ」ボタンをクリックすると、「トップページ」画面へ戻ることができます。

| 这振替 振込先登绿纬                     | <b>7</b>                                                              | BFFK005 |       |  |
|--------------------------------|-----------------------------------------------------------------------|---------|-------|--|
| 局込先情報を入力 会经党了                  |                                                                       |         |       |  |
| 以下の内容で振込先を登録し<br>さらに振込先を登録する場合 | ました。<br>は、「振込先の追加登録へ」ボタンを押してください。                                     |         |       |  |
| 振込先情報                          |                                                                       |         |       |  |
| 100005                         | 西日本シティ銀行 (0190)                                                       |         |       |  |
|                                |                                                                       |         |       |  |
|                                | Ba                                                                    |         |       |  |
|                                | 28-28-21-295-28                                                       |         |       |  |
|                                | ○○不動資務式会社                                                             |         |       |  |
|                                | * · · · · · · · · · · · · · · · · · · ·                               |         |       |  |
|                                | 0FJ                                                                   |         |       |  |
|                                | 当方角组                                                                  |         |       |  |
|                                | -                                                                     |         |       |  |
| K                              | ₩3.5.02M8#A ><br>A-A^ - <del>CEMERATION</del> - <del>CEMERATION</del> |         | -ホームへ |  |

# ●振込振替データ作成

お客様がお申込口座としてご登録いただいている預金口座から、ご指定の口座へ資金移動ができます。

## 手順2 業務を選択

NCBビジネスダイレクトの「**振込振替」**メニューをクリックしてください。 続いて業務選択画面が表示されますので「**振込振替」**ボタンをクリックしてください。

| <u> </u>                                |
|-----------------------------------------|
| 振込振替 > 指定した口屋から当日・予約の振込を                |
| 税金・各種料金の払込み Pay-easy(ペイジー)マークが表示さ<br>す。 |

## 手順3 作業内容を選択

作業内容選択画面が表示されますので、「新規取引」ボタンをクリックしてください。

| 振込振着 | 作業内容選択                                           |                                                                | BFKF001 |
|------|--------------------------------------------------|----------------------------------------------------------------|---------|
| 取引   | の開始                                              |                                                                |         |
| はじめ  | ての振込先に都度指定方式の振込振替を行う場合<br>の振込先へ都度指定方式の振込振替を行う場合( | 含は、一旦、「振込先の管理」から振込先の登録を行ってください。<br>よ、こちらから操作ください。              |         |
| 新規   | 数引 >                                             | 振込振替の取引(承認依頼なし)を開始できます。                                        |         |
| 取引   | 状況の照会                                            |                                                                |         |
| 振込   | データの状況照会・取消                                      | 過去に行った取引の状況照会や、予約中取引の取り消しが可能です。                                |         |
| 振込   | 先の管理                                             |                                                                |         |
| はじめ  | ての振込先に都度指定方式の振込振替を行う場合                           | 合は、こちらから事前に振込先の登録を行ってください。                                     |         |
| 振込   | 先の管理 >                                           | 振込先の新規登録や、登録振込先の変更、削除ができます。                                    |         |
| 振込   | 先のグループ管理/ファイル登録 >                                | 振込先グループの新規登録や登録振込先グループの変更、削除ができます。<br>また、登録振込先の情報をファイルに出力できます。 |         |
|      |                                                  |                                                                |         |

※「振込先の管理」ボタンをクリックすると、振込先の新規登録や、登録振込先の変更、削除が可能です。また、登録振込先の情報をファイルに出力できます。

# 手順4 支払口座を選択

支払口座選択画面が表示されます。支払口座一覧から支払口座を選択し、「次へ」ボタンをクリックしてください。

| 振込振替 支   | 払口座選択                 |          |                    | BFKF0        |
|----------|-----------------------|----------|--------------------|--------------|
| 支払口座を選択  | 振込先口座指定方法を選択 / 振込先口座を | 選択  文払金額 | を入力 〉 内容確認 〉 確定 〉  |              |
| 支払口座を選択の | D上、「次へ」ボタンを押してください。   |          |                    |              |
| 支払口座一覧   | ç                     |          |                    |              |
|          |                       | (代表口     | i座を最上位に固定 並び順: 支店名 | ▼ 昇順 ▼ (再表示) |
| 選択       | 支店名                   | 科目       | 口座番号               |              |
|          |                       |          |                    |              |

# —— 振込先指定方法別処理 —

振込先を指定する方法は以下の4つからご選択ください。

| 振込先指定方法            |                                                  |       |  |  |
|--------------------|--------------------------------------------------|-------|--|--|
| 1. 利用者登録口座一覧から選択   | 都度指定方式の振込先一覧から振込先を選択できます。振込先の管理で<br>振込先の登録が必要です。 | P41 へ |  |  |
| 2. 最近の取引から選択       | 最近の取引履歴から振込先を選択できます。                             | P42 へ |  |  |
| 3. 受取人番号を指定        | 受取人番号を入力して、振込先を指定できます。                           | P43 へ |  |  |
| 4. 他業務の登録振込先口座から選択 | 総合振込、給与・賞与振込の登録振込先口座から振込先を選択できます。                | P44 へ |  |  |

※受取人番号……資金移動(振込振替)サービス登録明細票に記載の番号です。

# 1. 利用者登録口座一覧から選択

※本手順はP39の続きです。

#### 手順1 振込先口座指定方法を選択

| <u>期込振替</u> 据这先口度指定方法道訳 BFX7003                                                                                                    | 振込先口座指定方法選択画面が表示されますので、 <b>「利用者登録</b> |
|----------------------------------------------------------------------------------------------------|---------------------------------------|
| 文化の長を選択 「新入れの長期を力法を選択」「新しれの最を選択」」文化会員を入力 「内容指導」」 株式                                                                                                    | <b>口座一覧から選択」</b> ボタンをクリックしてください。      |
| 100元年辺の世界の年期時代、マイジの10、<br>年回10月27日、大学校の工作時代、エンク目的工作時代の中学校であったという事件に、「学校の工作中を集定」の<br>メニューが少別的かくたさい、(「男教入事件を担定」のメニューは「日日除い」の病品商品が可能です)                                  |                                       |
| 登録振込先口座から選択する                                                                                                    |                                       |
| 利用者登録口座一覧から選択 > 暫保留定方式の伝込先一覧から伝込先を選択できます。                                                                                                    | →→ 利田者登録口座→覧から選択                      |
| 過去の取引から描込先口座を選択する                                                                                                    |                                       |
| 最近の取引から選択 > 最近の取引線型から振込先を進行できます。                                                                                                    |                                       |
| 受取人番号を入力し、振込先を指定する                                                                                                    |                                       |
| 受助人員当を指定 2 (1人主要に目的も思うとことが利用されたが思知してもためりょうしてくだれい、<br>実施人員当を指定 2 (2人主要に目的も思うに、単純になるためを見ていたり形のかれただいた)形の後年で<br>す。 2 (2人に) (2人に) (2人に)(2人に)(2人に)(2人に)(2人に)(2人に)(2人に)(2人に) |                                       |
| 他業務の登録振込先ロ屋から選択する                                                                                                    |                                       |
| 総合振込え口序一覧から選択 > 総合振込先を選択できます。                                                                                                    |                                       |
| 約5・費与面以先口座一覧から選択 > 約5・貿与面以先一覧から囲気を選択できます。                                                                                                    |                                       |
| < #8                                                                                                    |                                       |
|                                                                                                    |                                       |

# 手順2 振込先口座を選択

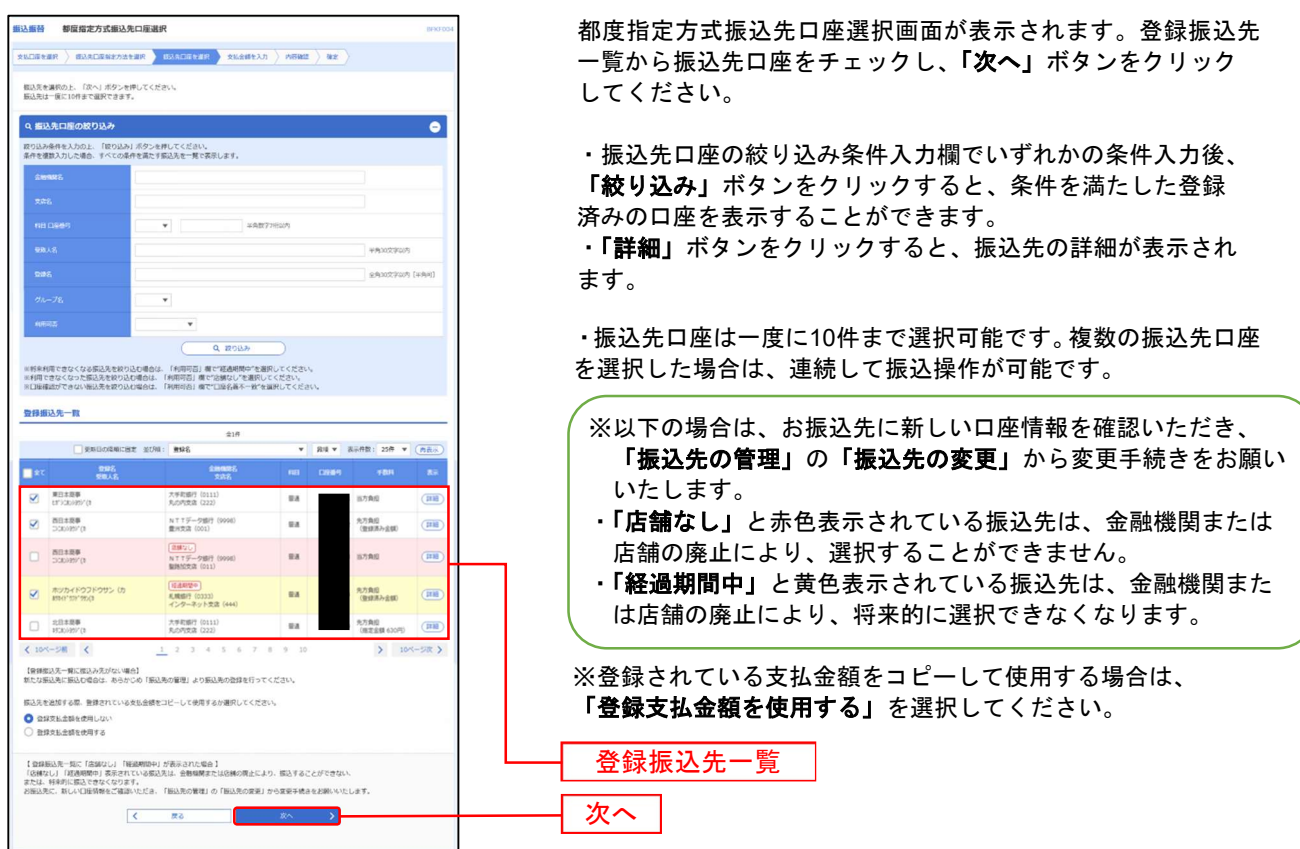

⇒P45へお進みください。

# 2. 最近の取引から選択

※本手順はP40の続きです。

## 手順1 振込先口座指定方法を選択

振込先口座指定方法選択画面が表示されますので、「最近の取引から選択」ボタンをクリックしてください。

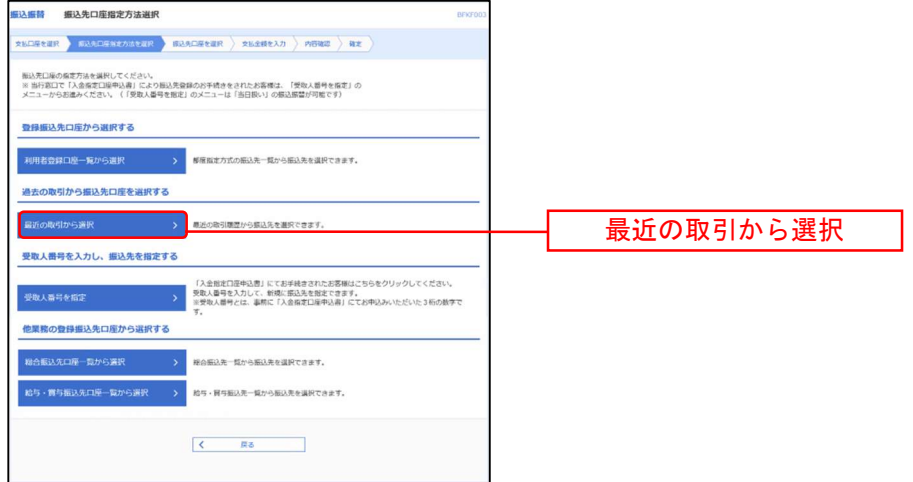

# 手順2 振込先口座を選択

過去振込先口座選択画面が表示されます。最近20件の振込先から振込先口座をチェックし、「次へ」ボタンをクリック してください。

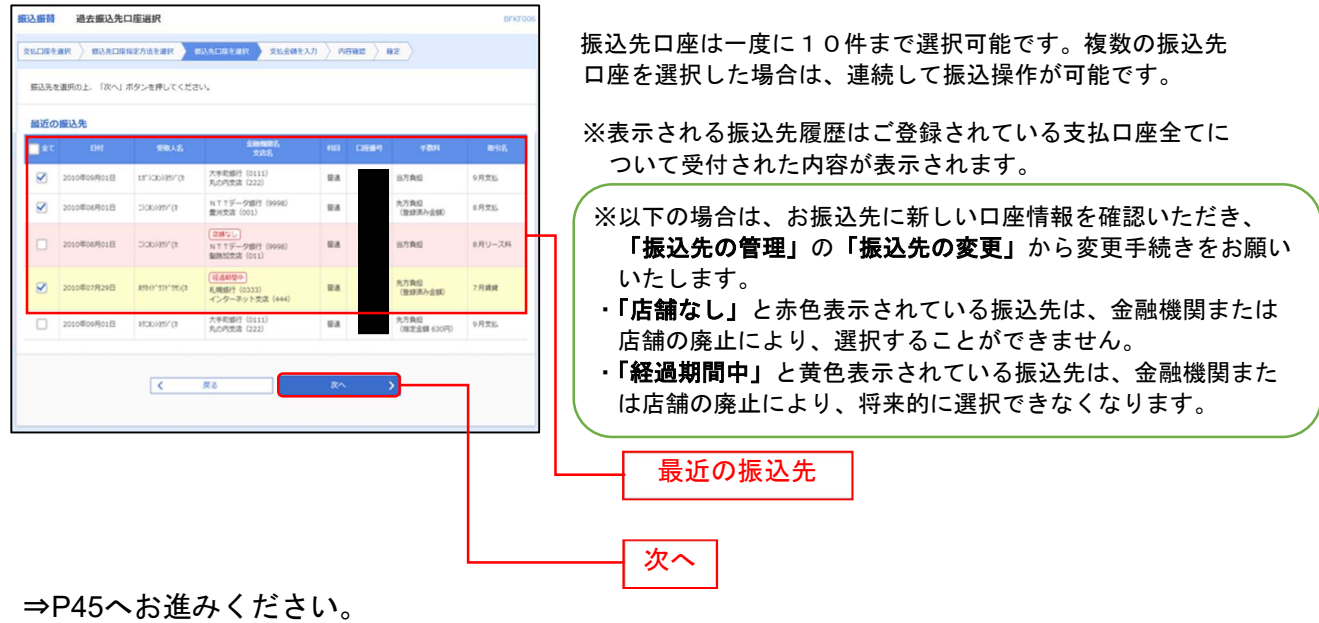

振込振替承認機能を利用しない場合

# 3. 受取人番号を指定

本手順はP40の続きです。

# 手順1 振込先口座指定方法を選択

振込先口座指定方法選択画面が表示されますので、「受取人番号を指定」ボタンをクリックしてください。

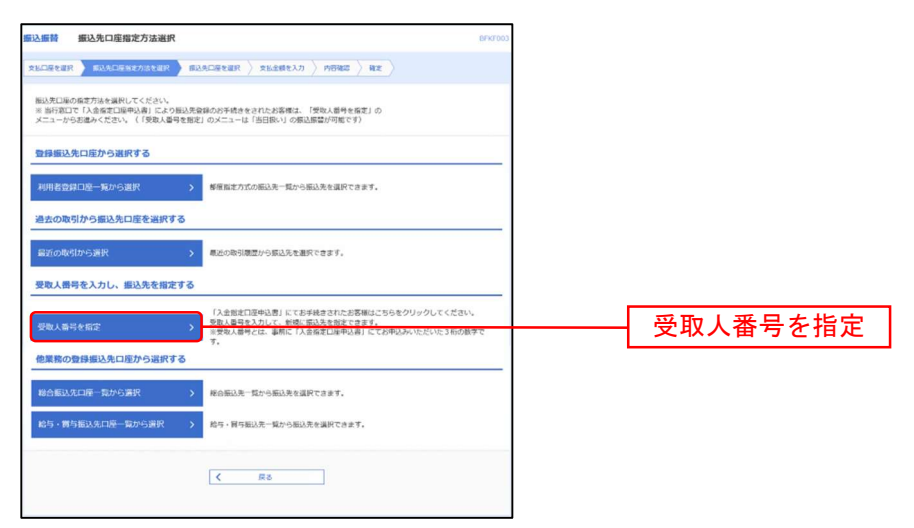

# 手順2 振込先口座を選択

受取人番号入力画面が表示されます。「受取人番号」3桁を入力し、「次へ」ボタンをクリックしてください。

| 振込振替 受取人    | 番号入力                                | BFKF008 |  |
|-------------|-------------------------------------|---------|--|
| 支払口座を選択 振込  | 先口座指定方法を選択 教込先口座を選択 支払金額を入力 内容確認 確定 |         |  |
| 受取人番号を入力の上、 | 、「次へ」ボタンを押してください。                   |         |  |
| 受取人番号       |                                     |         |  |
| 受取人番号       |                                     | 受取人番号   |  |
|             | く 戻る 次へ >                           | 次へ      |  |

⇒P45へお進みください。

# 4. 他業務の登録振込先口座から選択

本手順はP40の続きです。

## 手順1 振込先口座指定方法を選択

| 編込振發 组込先口座指定方法进択 B/1/7003                                                                                                    | 振込先口座指定方法選択画面が表示されますので、 <b>「総合振込先</b> |
|----------------------------------------------------------------------------------------------------|---------------------------------------|
| 26020222 50200582502222 502002222 526260223 52626023 500                                                                                  | 口座一覧から選択」「給与・賞与振込先口座一覧から選択」の          |
| 振込売口線の線定力法を選択してください。<br>※ 当作我にて「入会産業ご論等込み目「こより振込売登録のが予続きをされたお客様は、「受効人感号を施定」の<br>メニューから記述かください。(「受取人感号を指定」のメニューは「当日扱い」の第込原型が可能です)          | いずれかのボタンをクリックしてください。                  |
| 登録編込先口座から選択する                                                                                                    |                                       |
| 利用者合併口腔一覧から選択 > 都信留定方式の振込先一覧から振込先を選択できます。                                                                                                 |                                       |
| 過去の取引から振込先口座を選択する                                                                                                    |                                       |
| 最近の取引から選択 > 最近の取引原因から振込先を担保できます。                                                                                                    |                                       |
| 受取人間号を入力し、振込先を指定する                                                                                                    |                                       |
| 「人通知日間発売」となどが構成された多なジョンになった多なグリックしてください。<br>学校人間やないご シン 記念をなったい、単純になどになったます。<br>学校人間やないご 単純に「人会発きては、単純に「人会発きては中心分」とておやれみべただいとう知ら効果で<br>す。 |                                       |
| 他果務の費録振込先口度から選択する                                                                                                    |                                       |
| 総合振込丸口屋一覧から選択 > 総合振込売ー覧から振込売を提択できます。                                                                                                    | ―― 総合振込先口座一覧から選択                      |
| 給与・調与指決先回座一覧から選択 > 給与・貿易組決二質から選決を提供できます。                                                                                                  |                                       |
|                                                                                                    | ―― 給与・賞与振込先口座一覧から選択                   |
| ( 戻る                                                                                                    |                                       |
|                                                                                                    |                                       |

# 手順2 振込先口座を選択

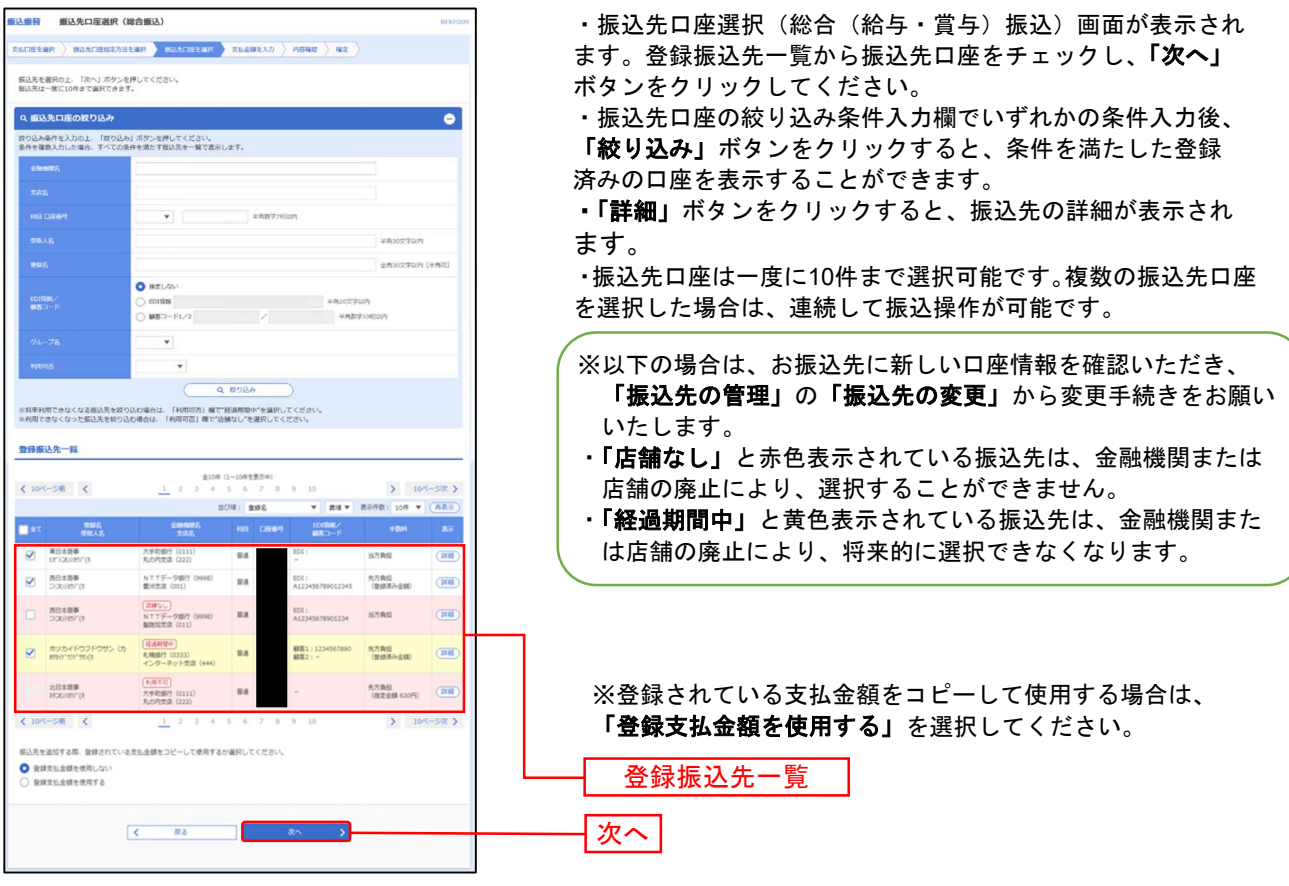

⇒P45へお進みください。

振込振替承認機能を利用しない場合

#### 共通後処理

## 手順1 支払金額を入力

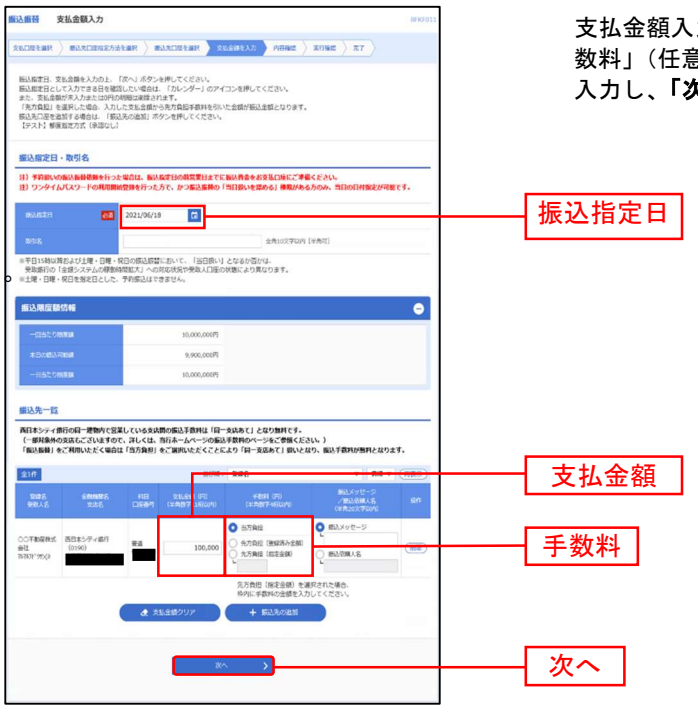

支払金額入力画面が表示されます。「振込指定日」「支払金額」「手 数料」(任意で「取引名」「振込メッセージ/振込依頼人名」)を 入力し、「次へ」ボタンをクリックしてください。

> ※「カレンダー」ボタンをクリックすると、 振込指定日を設定することができます

※取引名の入力は注意が必要です。取引名が 未入力の場合「〇月〇日作成分」が設定され ます。(〇月〇日は振込データ作成日です。)

※振込先一覧から明細の「削除」ボタンをク リックすると該当の明細を削除することがで きます。

※事前登録方式で「受取人番号を指定」を選 択された場合は、「手数料・先方負担(登録済 み金額)」は選択出来ません。

※「振込先の追加」ボタンをクリックすると、振込先を追加することができます。 ※「クリア」ボタンをクリックすると、入力項目を未入力状態に更新することができます。

#### 手順2 内容確認

| 振込振苔 内容確認                          | BFXF012                                                    | 内容確認画面が表示されます。「振込振替暗証番号」を入力し、                       |
|------------------------------------|------------------------------------------------------------|-----------------------------------------------------|
|                                    | trister buildeer tuitten trist                             | 「 <b>次へ」</b> ボタンをクリックしてください。                        |
| 以下の内容で取引を実行します。<br>内容を確認し、振込旅替嶋延番号 | 9を入力の上、「次へ」ボタンを押してください。                                    |                                                     |
| 取引情報                               |                                                            |                                                     |
| R(3)(225)                          | (新))<br>(1)<br>(1)<br>(1)<br>(1)<br>(1)<br>(1)<br>(1)<br>( |                                                     |
| 的新闻学习                              | 2021#06#188                                                |                                                     |
| R916.                              | 0 6月18日取引                                                  |                                                     |
|                                    | ▶ 取引情報の修正                                                  |                                                     |
| 振込元情報                              |                                                            |                                                     |
| \$1613W                            | ₩## 代表口座                                                   |                                                     |
|                                    | ▲ 支払口屉の樽正                                                  |                                                     |
| and a net an else the              |                                                            |                                                     |
| 1000-0110 P313                     | 14                                                         | ※ <b>「取引情報の修正」ボ</b> タンをクリックすると、取引情報を修正する            |
| 支払金額合計                             | 100,000円                                                   |                                                     |
| 先方負担手数料合計                          | 0円                                                         |                                                     |
| 振込金額合計                             | 100,000[3]                                                 | ※「 <b>又払口座の修正」</b> ホタンをソリッソリると、又払口座を修正する<br>ことがすたます |
|                                    |                                                            |                                                     |
| 加达明维内容一致                           | 2.5世纪                                                      | ※「明細の修正」ボタンをクリックすると、支払金額人力画面にて、                     |
| 1046<br>118.1.8                    | 2016年8月20日 1月1日 1日日日 1月1日 1日日日 1日日日 1日日日 1日日日 1日           | 明細を修正することができます。                                     |
| 〇〇不動屋株式会社 西日は<br>(4/3/h*/から)(3     | はジティ銀行 (0190) 勝道 100,000 0 100,000 一 Wilkメッセージ:            | ※「 <b>印刷」</b> ボタンをクリックすると、印刷用PDFファイルが表示され           |
|                                    | ✔ 明編の修正                                                    | ます。                                                 |
|                                    |                                                            |                                                     |
| 認証情報                               |                                                            |                                                     |
| 853.8581023849                     |                                                            | ──────────────────────────────────────              |
|                                    |                                                            |                                                     |
|                                    | x^ >                                                       | ――   次へ                                             |
|                                    |                                                            |                                                     |

| 振込振替承認機能を利用しない場合 |  |
|------------------|--|

#### 手順3 取引実行

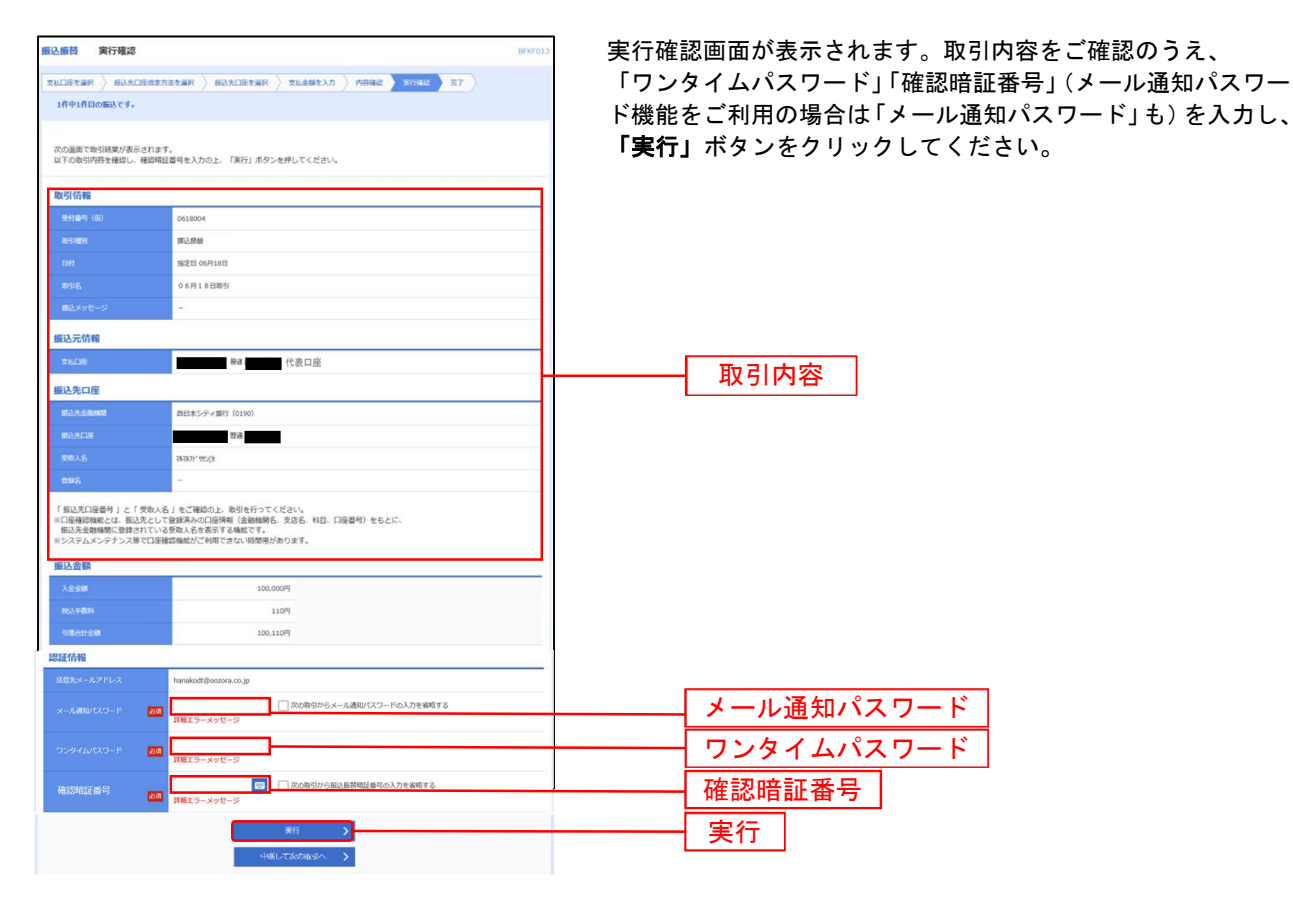

## 手順4 完了

| 医込振替 実行結果                    |                                                 | FKF014 |
|------------------------------|-------------------------------------------------|--------|
|                              | 医维索方法を漏积 👌 器込丸口腔を漏积 👌 支出金額を入力 👌 内容確認 👌 案件描述 🔭 😭 |        |
| 1件中1件目の編品です。                 |                                                 |        |
|                              |                                                 |        |
| 版込む動を受付けました。<br>引き続き間一支払口座で振 | 込服蓋の取引を行う場合は、「阿一口座から振込服蓋」ボタンを押してください。           |        |
| 取引情報                         |                                                 |        |
| 受付番号                         | 0622001                                         | _      |
| REFEREN                      | <b>取込服</b> 發                                    |        |
| BM                           | m定日 06月18日                                      |        |
| 896                          | 06月18日間引                                        |        |
| 新込みがセージ                      | -                                               |        |
| 握込元情報                        |                                                 |        |
| XLOE                         | 代表口座                                            |        |
| 振込先口座                        |                                                 |        |
| 新认为全部编辑                      | 四日本シティ 億行(0190)                                 |        |
| 163.9.07E                    | 9.8                                             |        |
| <b>想用人名</b>                  | 31231,327(8                                     |        |
| 2988                         | -                                               |        |
| 振込金額                         |                                                 |        |
| 入会会部                         | 100,000円                                        |        |
| 853.95804                    | 3107                                            |        |
| 9/第611金網                     | 100,1109                                        |        |
|                              |                                                 |        |
|                              | 第一口組から銀込服盤 >                                    |        |
|                              | く ホームへ く 描込接着メニューへ                              |        |
|                              | A TRANSPORT                                     |        |
|                              |                                                 |        |

実行結果画面が表示されますので、実行結果をご確認 ください。

※入力した振込先を登録・更新する場合は、「振込先口座に登録」 ボタンをクリックし、振込先登録画面で登録先情報を入力のうえ、 「登録」ボタンをクリックしてください。

※複数の振込先口座を選択した場合は、「次の取引へ」ボタンを クリックすると、次の振込先口座への振込振替を行うことが できます。

※「**印刷」**ボタンをクリックすると、印刷用PDFファイルが表示 されます。

|--|

## 振込振替承認機能を利用しない場合 ●振込データの状況照会・取消

過去に行った取引の状況照会や、予約中取引の取消が可能です。 ご依頼いただいた振込振替取引一覧から、照会日を含めて31日分の詳細内容の確認や予約取消を行うこと ができます。※取消可能時限は振込指定日の前日23時59分までです。

# 手順1 業務を選択 INCBビジネスダイレクトの「振込振替」メニューを クリックしてください。 Re-++酸料金の払込み、「マークが販売されたBを・公共料金等の払込みを行うことができます。 Find 業務選択画面が表示されますので、「振込振 振込振替

# 手順2 作業内容を選択

|   | 振込振替 作業内容選択                                               | BFKF001                                                        | 作業内容選択画面が表示されますので、 <b>「振込データ</b> |
|---|-----------------------------------------------------------|----------------------------------------------------------------|----------------------------------|
|   | 取引の開始                                                     |                                                                | <b>状況照会・取消」</b> ボタンをクリックしてください。  |
|   | はじめての振込先に響流指定方式の振込振替を行う場合は、<br>登録済の振込先へ響度指定方式の振込振替を行う場合は、 | 、一旦、「毎込先の管理」から毎込先の登録を行ってください。<br>こちらから操作ください。                  |                                  |
|   | 新規取引 > 振                                                  | 記法服器の取引(承認依頼なし)を開始できます。                                        |                                  |
|   | 取引状況の照会                                                   |                                                                |                                  |
|   | 振込データの状況照会・取消 > 通                                         | 法に行った取引の状況紛会や、予約中取引の取り消しが可能です。                                 | 振込データの状況照会・取消                    |
|   | 振込先の管理                                                    |                                                                |                                  |
| I | はじめての振込先に都度指定方式の振込振動を行う場合は、                               | 、こちらから車前に振込先の豊錬を行ってください。                                       |                                  |
|   | 振込先の管理 > 振                                                | 記先の新規登録や、登録振込先の変更、新除ができます。                                     |                                  |
|   | 振込先のグループ管理/ファイル登録 > 5<br>ま                                | 記法先グループの新規登録や登録振込先グループの変更、飛隊ができます。<br>にた、登録振込先の情報をファイルに出力できます。 |                                  |
| L |                                                           |                                                                |                                  |

# 手順3 取引を選択

| 振込振替 承認済み取引一覧                                 | 6735004                                                                                      | 取引状況照会取引一覧画面が表示されますので、照会または              |
|-----------------------------------------------|----------------------------------------------------------------------------------------------|------------------------------------------|
| 取引の枢会を行う場合は、 照会対象の<br>取引の取り消しを行う場合は、取り別<br>い。 | D取引を重択し、照会期証費号を入力の上、「次へ」ボタンを押してください。<br>用し対象の取引を選択し、振込局禁辱証書号(966の充動から4行)を入力の上、「次へ」ボタンを押してくださ | 取消する取引を取引一覧から選択し、                        |
| Q. 取引の絞り込み                                    | •                                                                                            | 照会を行う場合は、認証情報から「照会」を選択し、                 |
| 取り込み条件を入力の上、「絞り込み<br>条件を複数入力した場合、すべての条        | わ」ボタンを押してください。<br>A中を満たす取引を一覧で表示します。                                                         | <br>「照会暗証番号」を入力後、 <b>「次へ」</b> ボタンをクリック   |
| RC-914 Sub                                    |                                                                                              | して、 <b>手順4-1</b> へお進みください。               |
| 受付日                                           |                                                                                              | 取消を行う場合は、認証情報から「取消」を選択し、                 |
| estate B                                      | c #6 c #C                                                                                    | 「振込振替暗証番号(8桁の先頭から4桁)」を入力後、「次へ」           |
| 受付番号                                          | 2.4数学7日                                                                                      | ボタンをクリックして、 <mark>手順4-2</mark> へお進みください。 |
| 載引ID                                          | 单角数学15桁                                                                                      |                                          |
|                                               | Q 1001200                                                                                    |                                          |
| 取引一覧                                          |                                                                                              |                                          |
|                                               | 金1件 表示件数: 25件 ▼ (両表示)                                                                        |                                          |
| ar baixa Stil                                 | 日 受付銀行 取引法 文比二座 型取入 新込金額 (約4)名 非総合<br>(2)線(元約3(13)) 文比二座 名 (73) (約4)名 (約5)名                  |                                          |
| 受付语み 2021年06月<br>2021年06月                     | 117日 0617001 210617000000128 61元 100,000 百日本 太阳 百日本 一郎                                       | — 取引一覧                                   |
| 認証情報                                          |                                                                                              |                                          |
| ● 照会 照会概証書号 □ 100.4                           |                                                                                              | 照会暗証番号(照会のとさ入力)(手順4-1へ)                  |
| ○ R0時 (時份の発展が今4日)                             |                                                                                              | - 振込振替暗証番号(8桁の先頭から4桁)                    |
| 脳込脹器物別の取り消しは、お客様ご自身が承認した取引に対してのみ可能です。         |                                                                                              | (取消のとき入力)(手順4-2へ)                        |
|                                               | 低加酸菜★二ユーへ 次へ     水                                                                           | - 次へ                                     |

### 手順4-1 照会結果

取引状況照会結果画面が表示されますので、照会結果をご確認ください。

| 振込振替 実行結果                       |                                                    | BFKF014 |      |
|---------------------------------|----------------------------------------------------|---------|------|
| 文山口座を崩沢 》 第3九口座<br>1件中1件目の編込です。 | rizhiern ) blacierna ) thabeld ) fibre ) rhad ) rt |         |      |
| 振込依頼を受付けました。<br>引き続き同一支払口座で振込   | 振芸の取引を行う場合は、「同一口座から振込振芸」ボタンを押してください。               |         |      |
| 取引信報                            |                                                    |         |      |
| Strain                          | 0618005                                            |         |      |
| 87318291                        | 部込即做                                               |         |      |
| BH                              | 撤定日 06月18日                                         |         |      |
| #91 <b>%</b>                    | 06月18日取引                                           |         |      |
| 服みメッセージ                         |                                                    |         |      |
| 振込元情報                           |                                                    |         |      |
| \$15.79E                        | 普通 代表口座                                            |         |      |
| 振込先口座                           |                                                    |         |      |
| 1853.大全和1968                    | 西日本シティ銀行 (0190)                                    |         |      |
| \$2.50¥                         | Brat.                                              | H       | 照会結果 |
| 型版人名                            | 38-38.75* 795-(3                                   |         |      |
| 808                             | -                                                  |         |      |
| 振込金額                            |                                                    |         |      |
| 入全全部                            | 100,000円                                           |         |      |
| 852.91894                       | 110円                                               |         |      |
| 机器合红金额                          | 100,110円                                           |         |      |
|                                 | 同一〇周からあ込む3<br>( 赤ームへ ) ( 第238章X=3→へ )              | EDEX    |      |

※「印刷」ボタンをクリックすると、印刷用PDFファイルが表示されます。

#### 手順4-2 取消内容を確認

① 取消確認画面が表示されます。取消内容をご確認のうえ、「実行」ボタンをクリックしてください。

| 医込振器 取消確認      |                       | 8735010             |             |
|----------------|-----------------------|---------------------|-------------|
|                | म् जित्र ( )<br>मिर्ग |                     |             |
| ▲ 振込依頼は 7月 2日扱 | いです。                  |                     |             |
| 以下の振込依頼を取り消し   | ます。                   |                     |             |
| 内容を確認の上、「実行」;  | ボタンを押してください。          |                     |             |
| 取引信報           |                       |                     |             |
| 受付番号           | 0618006               |                     |             |
|                | <b>那</b> 边            |                     |             |
|                | <b>报定日 07月02日</b>     |                     |             |
|                | 06月18日取引              |                     |             |
|                | * ·                   |                     |             |
|                | 周太 本印西                |                     |             |
| 振込元情報          |                       | 雨、当日                | 日家          |
| \$50B          | 世通( 代表口座              | 42/11/              | 1<br>T<br>T |
| 振込先口座          |                       |                     |             |
| 新达先金融编制        | 西日本シティ 銀行 (0190)      |                     |             |
|                | 21.8                  |                     |             |
|                | 767837-997-(8         |                     |             |
| 992            |                       |                     |             |
| 振込金額           |                       |                     |             |
| 展込金額           | 100,000FI             |                     |             |
|                | 110円                  |                     |             |
| 引逐合計会構         | 100,110円              |                     |             |
|                |                       |                     |             |
|                | く キャンセル 美行 >          | ━━━━━━━━━━━━━━━━ 実行 |             |
|                |                       |                     |             |
|                |                       |                     |             |

※「印刷」ボタンをクリックすると、印刷用PDFファイルが表示されます。

| ②取消結果國             | 画面が表示されますので、      | 取消結果をご確認ください。                         |
|--------------------|-------------------|---------------------------------------|
| 振込振替 取消結果          |                   | 8725011                               |
| RITER RANGER       | <b>π</b> 7        |                                       |
| ▲ ご指定の振込依頼を取消しま    | 10.t.             |                                       |
| 以下、受付番号0618006番の依頼 | <b>会を取り消しました。</b> |                                       |
| 取引情報               |                   |                                       |
| 受付副号               | 0618006           |                                       |
| 10916599           | 653               |                                       |
| BN                 | BON               |                                       |
| Reig               | 06月18日歌引          |                                       |
| 願込メッセージ            | ·                 |                                       |
| 取引器                | 西日本 太郎            |                                       |
| 振込元情報              |                   |                                       |
| \$16.C19           | 養護 代表口座           |                                       |
| 振込先口座              |                   |                                       |
| \$53.9.25HM        | 西日本シティ銀行 (0190)   | ●●●●●●●●●●●●●●●●●●●●●●●●●●●●●●●●●●●●● |
| BAACIE             | 12.8.             |                                       |
| 世际人名               | strats1: 285(8    |                                       |
| 8925               | *                 |                                       |
| 振込金額               |                   |                                       |
| 153.238            | 100,000円          |                                       |
| 822,7 804          | 110円              |                                       |
| 51561126           | 100,110円          |                                       |
|                    |                   | <b>8</b> (74)                         |

振込振替承認機能を利用しない場合

※「印刷」ボタンをクリックすると、印刷用PDFファイルが表示されます。

#### 税金・各種料金の払込み

当行所定の収納機関に対する税金・公共料金の払込みを行うことができます。 Pay-easy(ペイジー)マークが表示された請求書(払込書)が対象です。 対象収納機関の最新情報については、

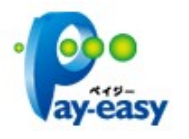

西日本シティ銀行ホームページ (<u>http://www.ncbank.co.jp/payeasy/index.html</u>) をご参照ください。 ご利用時間は00:15~23:45です。

● 領収書の発行はいたしません。(ご了解のうえご利用ください。)

### 手順1 業務を選択

NCBビジネスダイレクトの「振込振替」メニューをクリックしてください。 続いて業務選択画面が表示されますので、「税金・各種料金の払込み」ボタンをクリックしてください。

# 手順2 作業内容を選択

作業内容選択画面が表示されます。「税金・各種料金の払込み」ボタンをクリックしてください。

| 税金・各種料金の払込み(ペイジー)    | 作業內容選択                    | BSNS001 | )1          |
|----------------------|---------------------------|---------|-------------|
| 取引の開始<br>税金・各種料金の払込み | > 税金・各線料金の払込みが可能です。       |         | 税金・冬種料金の払込み |
| 取引状況の照会              |                           |         |             |
| 払込みデータの状況照会          | > 税金・各種料金の取引状態、履歴を照会できます。 |         |             |

## 手順3 支払口座を選択

支払口座選択画面が表示されます。支払口座一覧から支払口座を選択し、「次へ」ボタンをクリックしてください。

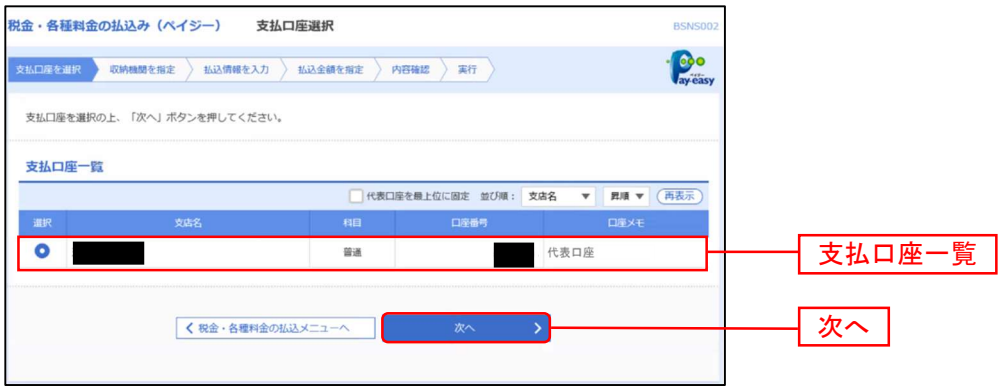

#### 手順4 収納機関を指定

収納機関番号入力画面が表示されます。「収納機関番号」を入力し、「次へ」ボタンをクリックしてください。

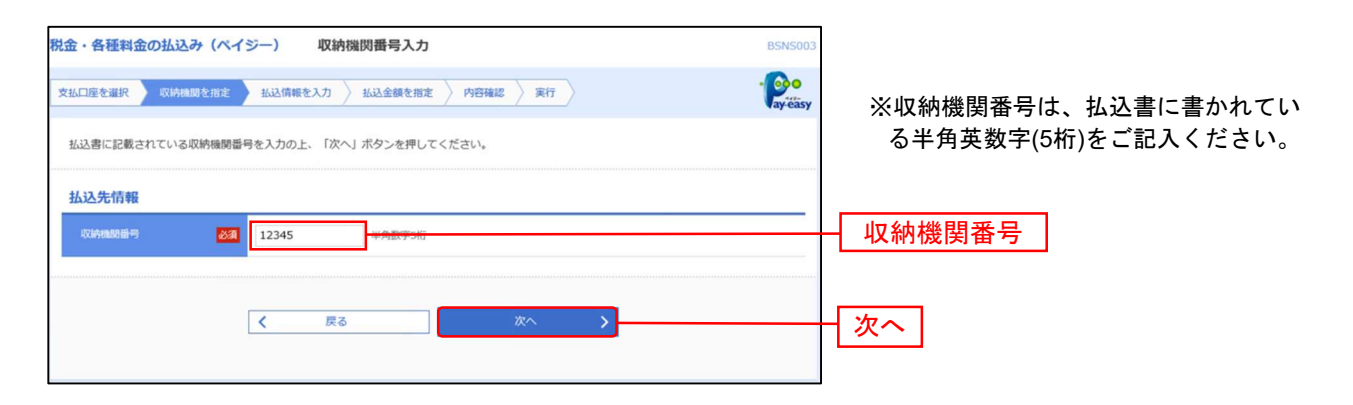

#### ※ 以降は、納付先が国庫・地公体の手順となります。納付先が民間企業の場合は、画面に表示される内 容が一部異なりますので、ご注意ください。

#### 手順5 払込情報を入力

払込情報入力画面が表示されます。「納付番号」「納付区分」を入力し、指定方法選択から「確認番号」 または「払込情報表示パスワード」を選択して、「次へ」ボタンをクリックしてください。 ※以降は、確認番号方式で払込書を照会した場合の手順となります。

| 税金・各種料金の払込み                          | 払込情報入力                                                                               | BSNS004              | ~ルプ ?                                                                                                    |           |
|--------------------------------------|--------------------------------------------------------------------------------------|----------------------|----------------------------------------------------------------------------------------------------|-----------|
| 支払口座を選択  次結機関を指定                     | 赵达倩概を入力     赵达金额を指定     内容確認     寅行                                                  |                      | (Person and the second second |           |
| 払込書に記載されている納付番号。<br>なお、納付番号、納付区分は払込! | - 時付区分、及び確認番号または払込情報表示パスワードを入力の上、「次へ」ボタン<br>雪に記載されている「時付番号」、「時付区分」から『・』(ハイフン)を除いて入力! | を押してください。<br>してください。 |                                                                                                    |           |
| 払込先情報                                |                                                                                      |                      |                                                                                                    |           |
| 収納機器番号                               | 12345                                                                                |                      |                                                                                                    |           |
| 私込先                                  | 東京都是区                                                                                |                      |                                                                                                    |           |
| 払込情報                                 |                                                                                      |                      |                                                                                                    |           |
| 28469                                | 単角数学20時以内 () イフン (-                                                                  | -) を除く]              |                                                                                                    |           |
| BEAGUR 🚺                             |                                                                                      | 8                    |                                                                                                    | —— 指定方法選択 |
|                                      | < ₹ ₹5 × ×                                                                           |                      |                                                                                                    | 次へ        |

※収納機関によっては、「納付区分」が表示されない場合があります。

※「指定方法選択」は収納機関がパスワード方式を採用している場合のみ、表示されます。

※収納機関により、こちらの画面は表示されず、次画面が表示される場合があります。

※未払い分の払込書の情報を表示し、払い込む場合は、「払込情報表示パスワード」を選択し、「次へ」ボタンをクリック してください。

※特定の払込書の内容を表示し払い込む場合は、「確認番号」を選択し、「次へ」ボタンを選択してください。 ※納付番号、納付区分には、払込書に記載されている納付番号、納付区分の『-』(ハイフン)を除いて入力してください。

●確認番号方式 : 払込書に記載された「納付番号」によりお客様を確認し、払込情報を確定する方式
 ●払込情報表示 : 収納機関から発行されたパスワードの入力によりお客様を確認し、払込情報を確定
 パスワード方式 する方式

# 手順6 払込金額を指定

払込金額指定画面が表示されます。払込書情報から払込書をチェックし、「次へ」ボタンをクリックしてください。

| 込先情報        |               |                       |           |         |        |     |    |
|-------------|---------------|-----------------------|-----------|---------|--------|-----|----|
| COAMERCE PI | 12345         |                       |           |         |        |     |    |
|             | 東京都是区         |                       |           |         |        |     |    |
| 5469        | 1357924680159 |                       |           |         |        |     |    |
|             | データ花子         |                       |           |         |        |     |    |
|             |               |                       |           |         |        |     |    |
| 这風度顧信報      | _             |                       |           |         | •      |     |    |
| 一回当たり現実的    | 60            | 円000,000円             |           |         |        |     |    |
|             | 60            | .000,000円             |           |         |        |     |    |
| 一日当たり現在目    | 100           | (000,000)             |           |         |        |     |    |
|             |               |                       |           |         |        |     |    |
| 达吉特教        |               |                       |           |         |        |     |    |
| R           | 63948         | 843. <b>2</b> 48 (70) | 9-804 (P) | 833,859 | 8.0.00 |     |    |
| 2021年6月分遷信料 |               | 1,000,000             | 1,000     | 東払い     | 1      |     |    |
| 2021年7月分通信料 |               | 1,000,000             | 1,000     | 受付中     | -      | 払込書 | 情報 |
| 2021年8月分通信料 |               | 1,000,000             | 1,000     | 支払適み    | -      |     |    |
|             |               |                       |           |         |        |     |    |

#### 手順7 内容確認

払込内容確認画面が表示されます。払込内容をご確認のうえ、「確認用パスワード」(払込先が民間企業の場合は「ワン タイムパスワード」)を入力し、「実行」ボタンをクリックしてください。

ID・パスワード方式をご利用のお客様で、メール通知パスワードの利用登録をされたお客様は、「メール通知パスワード」の入力も必要です。

| 金・各種料金の払込み(ハ                                   | ペイジー) 払込内容確認                                 | BSNS006 AJLT (?) |         |
|------------------------------------------------|----------------------------------------------|------------------|---------|
| LDETER XMMMtm                                  | 定                                            | · Poo            |         |
| 以下の払込みを実行します。<br>内容を確認し、確認用バスワー                | ドを入力の上、「実行」ボタンを押してください。                      |                  |         |
| 支払口座                                           |                                              |                  |         |
| 文払口座                                           | 普通代表口座                                       |                  |         |
| 払込先情報                                          |                                              |                  |         |
| COARDONI 17                                    | 12345                                        |                  |         |
|                                                | 東京都港区                                        |                  |         |
|                                                | 1357924680159                                |                  |         |
|                                                | データ花子                                        |                  |         |
| 払込書詳細情報                                        |                                              |                  |         |
| 163AB                                          | 2021年年7月分通信料<br>私以14時刊: 1234567890123456789A |                  | 142111  |
|                                                | 1,000,000円                                   |                  |         |
|                                                | 10,000円                                      |                  |         |
|                                                | 10,000円                                      |                  |         |
|                                                | 1 gaga 年7月分                                  |                  |         |
| 払込合計金額                                         |                                              |                  |         |
| 以以全線合計 (手数料版き)                                 | 1,000,000円                                   |                  |         |
|                                                | 10,000円                                      |                  |         |
| KJA @#Alt                                      | 1,010,000円                                   |                  |         |
| 認証情報                                           |                                              |                  |         |
|                                                |                                              |                  | 確認田パスワー |
| 確認用バスワード                                       | 331 <b></b>                                  |                  | 推动用バスノ  |
| leonnaoilteoilteoilteoilteoilteoilteoilteoilte |                                              |                  |         |
|                                                |                                              |                  | 中仁      |
|                                                | N 180 Att /                                  |                  | ━  夫打   |

※「印刷」ボタンをクリックすると、印刷用PDFファイルが表示されます。

## 手順8 払込結果確認

払込結果画面が表示されますので、払込結果をご確認ください。 ※なお、領収書は発行されませんので、受付番号は必ずお控えください。

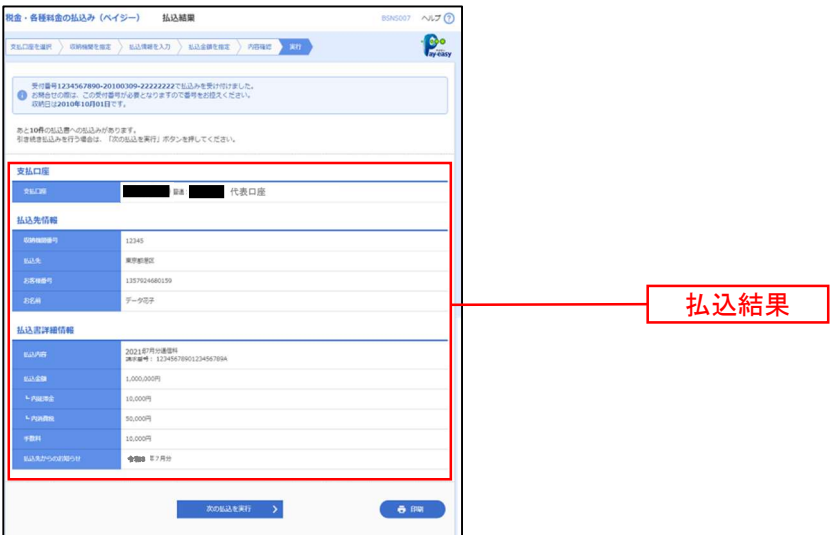

※「印刷」ボタンをクリックすると、印刷用PDFファイルが表示されます。

※手順6で複数の払込書にチェックをつけた場合は、「次の払込を実行」ボタンをクリックすると次の払込結果画面が表示されます。 ※未納の払込書がある場合は、「次の払込情報入力へ」ボタンが表示され、クリックすると払込入力情報画面が表示されます。

| 税金・各種料金の状況照会 |  |
|--------------|--|
|              |  |

税金・各種料金の取引状態、履歴を照会できます。 照会日の100日前からの履歴が照会できます。

## 手順1 業務を選択

NCBビジネスダイレクトの「振込振替」メニューをクリックしてください。 続いて業務選択画面が表示されますので、「税金・各種料金の払込み」ボタンをクリックしてください。

| 込振替 業務選択    |            | BSSK001                                            |       |     |      |
|-------------|------------|----------------------------------------------------|-------|-----|------|
|             |            |                                                    |       |     |      |
| 振込振替        | > #        | 指定した口座から当日・予約の振込を行うことができます。                        |       |     |      |
| 税金・各種料金の払込み | > P        | Pay-easy(ペイジー)マークが表示された税金・公共料金等の払込みを行うことができま<br>す。 | <br>_ | 税金  | 税金・各 |
|             | , <u> </u> | y .                                                |       | 170 |      |

## 手順2 作業内容を選択

作業内容選択画面が表示されますので、「払込みデータの状況照会」ボタンをクリックしてください。

| 税金・各種料金の払込み(ペイジー) | 作業內容選択                  | BSNS001 |
|-------------------|-------------------------|---------|
| 取引の開始             |                         |         |
| 税金・各種料金の払込み       | > 税金・各種料金の払込みが可能です。     |         |
| 取引状況の照会           |                         |         |
| 払込みデータの状況照会       | 税金・各種料金の取引状態、履歴を照会できます。 |         |
|                   |                         |         |

# 手順3 取引を選択

取引一覧画面が表示されます。取引一覧から照会する取引を選択し、「照会」ボタンをクリックしてください。

| 金・各種料金の払込み                   | チ (ペイジー)            | 取引一覧                             |                              | BTJS015                | 5 ヘルプ (?)       |    |
|------------------------------|---------------------|----------------------------------|------------------------------|------------------------|-----------------|----|
|                              |                     |                                  |                              |                        |                 |    |
| 8会する取引を選択の上、                 | 「照会」ボタン             | を押してください。                        |                              |                        |                 |    |
| 9、原会する取引の数                   | り込み                 |                                  |                              |                        | •               |    |
| なり込み条件を入力の上、<br>そ件を複数入力した場合、 | 「破り込み」ボタ<br>すべての条件を | タンを押してください。<br>高たす取引を一覧で表示します。   |                              |                        |                 |    |
| 18-Si (Can                   | 0                   | ]受付済み 🗌 要確認 🗌 運用対対               | 6 □ 把否                       |                        |                 |    |
|                              |                     | <b>b</b> 5                       | <b>G</b> 3                   | 5                      |                 |    |
|                              |                     |                                  |                              | 半角数字記号28               | 时               |    |
| 对引一致                         |                     | Q 股り込み<br>金10年 (1~10年を)          | 表示中)                         |                        | _               |    |
| 10ページ朝 🔇                     |                     | 1 2 3 4 5 6                      | 7 8 9 10                     | > 10/<br>表示件数: 10件 ▼   | ページ次 ><br>(再表示) |    |
| alir Resikted                | 委付日                 | 受付番号                             | 載(32,5年<br>(1000A4880010日中5) | 58469/MH69             | MAD-98          |    |
| 受付済み 203                     | 21年10月01日           | 1234567890-12345678-12345678     | 株式会社データ通信<br>(12345)         | 1357924680159 7        | データ花子           |    |
| () 要確認 20:                   | 21年10月01日           | 番号欺虐不可                           | 豐州水道局<br>(99999)             | 12345678901234567890 7 | データ花子           |    |
| < 10ページ前 <                   |                     | 1 2 3 4 5 6                      | 7 8 9 10                     | > 10/                  | ページ次 >          |    |
|                              | < 祝金                | <ul> <li>各種料金の払込メニューへ</li> </ul> | 輕会                           | >                      |                 | 照会 |

# 手順4 照会結果

取引状況照会結果画面が表示されますので、払込結果をご確認ください。

| ご指定の取引の報望結果です。     |                                                |  |            |
|--------------------|------------------------------------------------|--|------------|
|                    |                                                |  |            |
| 支払口座               |                                                |  |            |
| \$8409F            | 章通: 代表口座                                       |  |            |
| 処理状況               |                                                |  |            |
| asita s            | 11280                                          |  |            |
| 9ME 20             | 21年10月01日                                      |  |            |
| 払込先情報              |                                                |  |            |
| 004a0051 1         | 2345                                           |  |            |
| 643.9t 8           | 試合社データ運信                                       |  |            |
| M12617 1           | 357924680159                                   |  | +1 >2 #+ 田 |
| お名前 ラ              | データ電子                                          |  | 一 払込結果     |
| 払込書詳細情報            |                                                |  |            |
| 8.0.0469 20<br>3   | 121年7月分達信料<br>止2番号:1234567890123456789A        |  |            |
| 153.2M             | 用000,000,                                      |  |            |
| - PRE72 1          | (Picco,                                        |  |            |
| 7数料 1              | 0,000円                                         |  |            |
| 163.957-50290510 0 | 2歳電灯B 4 0 A 🛠 🕼 3 E1月 電力代の電力使用量は2 0 0 K whでした。 |  |            |

L\_\_\_\_\_\_」 ※「**印刷」**ボタンをクリックすると、印刷用PDFファイルが表示されます。

| 総合振込・給与振込 |  |
|-----------|--|
| 総合振込      |  |

お客様がお申込口座としてご登録いただいている預金口座から、取引毎に振込先口座情報および、日付、 金額を指定し、複数の振込を一括で行うことができます。

# 手順1 業務を選択

NCBビジネスダイレクトの「総合振込・給与振込」メニューをクリックしてください。 続いて業務選択画面が表示されますので、「総合振込」ボタンをクリックしてください。

| 総合振込 給与振込 | 業務選択 BSSK001                                                                 |      |
|-----------|------------------------------------------------------------------------------|------|
| 総合振込      | ▶ 承認時限は 「振込指定日の1営業日前の16:00」まで                                                | 総合振込 |
| 給与・賞与振込   | 承認時限は<br>く 当行本支店苑のみ】「振込指定日の1営業日前の16:00」まで<br>【他行苑を含む場合】「振込指定日の2営業日前の10:00」まで |      |
| 地方税納付     | 承認時限は「納付指定日の4営業日前の10:00」まで<br>(納付指定日は毎月10日、休日の場合は翌営業日が納付指定日となります)            |      |

## 手順2 作業内容を選択

作業内容選択画面が表示されますので、「振込データの新規作成」ボタンをクリックしてください。

| 総合振込 作業内容選択                                        |                 | BSGF                                                                                                    | 001 |      |  |
|----------------------------------------------------|-----------------|----------------------------------------------------------------------------------------------------|-----|------|--|
| 取引の開始                                              |                 |                                                                                                    |     |      |  |
| 振込データの新規作成                                         | >               | 総合振込の取引を開始できます。                                                                                                    |     | 振込デ- |  |
| 作成中振込データの修正・削除                                     | >               | 作成途中やエラーとなった振込データを修正、崩除できます。<br>また、ここから振込張替へ切り替えができます。                                                                                                    | 1   |      |  |
| 過去の振込データからの作成                                      | >               | 過去の取引を再利用して、総合振込の取引を開始できます。<br>また、ここから"切替済み"の取引も再利用できます。                                                                                                    |     |      |  |
| 取引の開始(ファイル受付)                                      |                 |                                                                                                    |     |      |  |
| 振込ファイルによる新規作成                                      | >               | 振込ファイルの指定により、総合振込の取引を開始できます。                                                                                                    |     |      |  |
| 作成中振込ファイルの再送・削                                     | 除 >             | 作成途中やエラーとなった振込ファイルを再送、剤除できます。<br>また、ここから振込振替へ切り替えができます。                                                                                                    |     |      |  |
| 取引状況の照会                                            |                 |                                                                                                    |     |      |  |
| 振込データの取引状況照会                                       | >               | 作成したデータの詳細情報、取引履歴を照会できます。                                                                                                    |     |      |  |
| 振込データの日別・月別状況縣                                     | 会 >             | 過去に行った取引の状況を照会できます。                                                                                                    |     |      |  |
| 振込データの引戻し・承認国                                      | Ŋ消              |                                                                                                    |     |      |  |
| 承認待ちデータの引戻し                                        | >               | ご自身が依頼した取引の引戻しができます。<br>なお、引戻しを行った取引は、修正して再度承認を依頼できます。                                                                                                    |     |      |  |
| 承認済みデータの承認取消                                       | >               | ご自身が承認した取引のうち、次画面の「承認取消可能取引一覧」に表示されている取引を<br>承認取消することができます。<br>なお、承認取消を行った取引は"差戻し"扱いとなり、修正して再度承認を依頼できます。                                                     |     |      |  |
| 振込先の管理                                             |                 |                                                                                                    |     |      |  |
| 振込先の管理                                             | >               | 振込先の新規登録や、登録振込先の変更、削除ができます。                                                                                                    |     |      |  |
| 振込先のグループ管理/ファイ                                     | ル登録 >           | 振込先グループの新規登録や登録振込先グループの変更、削除ができます。<br>また、登録振込先の情報をファイルに出力できます。                                                                                               |     |      |  |
| 永認済みテータの永認取消<br>振込先の管理<br>振込先の管理<br>振込先のグループ管理/ファイ | ><br>ン<br>ル登録 > | 承認助育することができます。<br>なお、承認助育を行った取引は"意見し"扱いとなり、修正して再度承認を依頼できます。<br>振込先の新規登録や、登録振込先の変更、用除ができます。<br>振込先グループの新規登録や登録振込先グループの変更、用除ができます。<br>また、登録振込先の消報をファイルに出力できます。 |     |      |  |

その他メニューについて

- ・「作成中振込データの修正・削除」ボタンをクリックすると、作成途中の取引やエラーとなった取引を修正、削除できます。 また、ここから振込振替へ切替えができます。(P62参照)
- ・「過去の振込データからの作成」ボタンをクリックすると、過去の取引を再利用して、総合振込の取引を開始できます。 また、ここから"切替済み"の取引も再利用できます。(P100参照)
- ・「振込ファイルによる新規作成」ボタンをクリックすると、会計ソフト等を用いて作成された振込ファイルを指定することにより、総合振込の取引を開始できます。(P103参照)
- ・「作成中振込ファイルの再送・削除」ボタンをクリックすると、作成途中やエラーとなった振込ファイルを再送、削除できます。 また、ここから振込振替への切替ができます。
- ・「振込データの取引状況照会」ボタンをクリックすると、過去に行った取引の状況を照会できます。(P106参照)
- ・「振込データの日別・月別状況照会」ボタンをクリックすると、過去に行った取引の状況を照会できます。
- ・「承認待ちデータの引戻し」ボタンをクリックすると、ご自身が依頼した取引の引戻しができます。 なお、引戻しを行った取引は、修正して再度承認を依頼できます。(P93参照)
- ・「承認済みデータの承認取消」ボタンをクリックすると、当行所定の取消可能時限内であれば、承認取消可能な取引が表示され、 ご自身が承認した取引を取消できます。 なお、承認取消を行った取引は"差戻し"扱いとなり、修正して再度承認を依頼できます。(P96参照)
- ・「振込先の管理」ボタンをクリックすると、振込先の新規登録や、登録振込先の変更、削除ができます。
- ・「振込先グループ管理/ファイル登録」ボタンをクリックすると、振込先グループの新規登録や登録振込先グループの変更、削除 が可能です。また、登録振込先の構成情報をファイルに出力できます。

# 手順3 振込元情報を入力

| 総合振込 振込う                 | 元情報入力                                    |             |                     | BSGF002    | 振込元情報入力画面が表示されます 「振込指定日」                       |
|--------------------------|------------------------------------------|-------------|---------------------|------------|------------------------------------------------|
| 概込元情報を入力                 | 振込先口屋指定方法を選択 🔪 振込先に                      | コ座を選択  文払金( | 模を入力 👌 内容確認 〉 確定 👌  |            | 派込ん情報パリ回面が扱いされより。「派込指定口」<br>を入力」、支払口座一覧から支払口座を |
| 以下の項目を入力の」<br>振込指定日として入り | 上、「次へ」ボタンを押してください。<br>力できる日を確認したい場合は、「力し | ィンダー」のアイコンを | 押してください。            |            | 選択後、「次へ」ボタンをクリックしてください。                        |
| 取引情報                     |                                          |             |                     |            |                                                |
| 10318E91                 | 総合振込                                     |             |                     |            | 「カレンターを表示」ホタンを                                 |
| 病込施定日                    | 2021/06/15                               |             |                     |            | ――― クリックすると、振込指定日を                             |
| 1051S                    | 6月15日支払い分                                |             | 金角10文字以内[半角司]       |            | 設定する事ができます                                     |
| データ承認(送信)日               | 時限は「振込指定日の1営業日前の16                       | 5:00」までです。  |                     |            |                                                |
| 支払口座一覧                   |                                          |             |                     |            |                                                |
|                          |                                          | 代表口         | 座を備上位に固定 並び頃: 支店名 🔻 | 舞橋 ▼ (再表示) |                                                |
| 建設                       | 支助名                                      | 80          | 口度世界                | 日達メモ       |                                                |
| 0                        |                                          | 10.M        | 代表口                 | <u>座</u>   | ─────────────────────────────────────          |
| 委託者情報                    |                                          |             |                     |            |                                                |
| 委託者コード                   |                                          |             |                     |            |                                                |
| 新托教名                     | 9979                                     |             |                     |            |                                                |
|                          |                                          |             |                     |            |                                                |
|                          | < 総合振込メニ:                                | 1-0         | 次へ >                |            | 次へ                                             |
|                          |                                          | _           |                     |            |                                                |

※取引名の入力は任意です。取引名が未入力の場合、「〇月〇日作成分」が設定されます。(〇月〇日は振込データ作成日)

# 手順4 振込先口座指定方法を選択

| 総合振込 振込先口座指定方法選択      | BSGF003                                                     | 振込先口座指定方法選択画面が表示されます。               |
|-----------------------|-------------------------------------------------------------|-------------------------------------|
| 振込元情報を入力 転込先口座指定方法を選択 | 振迟兆口度を選択  文払金額を入力  内容確認 🔪 確定                                | 登録済の振込先の場合は、 <b>「総合振込先口座一覧から選択」</b> |
| 振込先口座の指定方法を選択してください。  |                                                             | ボタンをクリックし、手順5-1へお進みください。            |
| 登録振込先口座から選択           |                                                             | 新規の振込先の場合は、 <b>「新規に振込先口座を入力」</b>    |
| 総合振込先口座一覧から選択         | > 振込先一覧から振込先を選択できます。                                        | ボタンをクリックし、手順5-2へお進みください。            |
| グループ一覧から選択            | > 振込先グループー覧からグループを選択できます。<br>選択されたグループに所属する全口屋を振込先として指定します。 |                                     |
| 新規に振込先口座を指定           |                                                             | ―― 総合振込先口座一覧から選択(手順5-1へ)            |
| 新規に振込先口座を入力           | 新規に振込先を指定できます。                                              | 新規に振込先口座を入力(手順5-2へ)                 |
| 金額ファイルで振込先口座を指定       |                                                             |                                     |
| 総合振込金額ファイルの取込         | > 総合振込の金額ファイルにより、振込先と金額を描述できます。                             |                                     |
| 他業務の登録振込先口座から選択       |                                                             |                                     |
| 振込振替先口座一覧から選択         | > 振込服替先一覧から振込先を選択できます。                                      |                                     |
| 給与・賞与振込先口座一覧から選択      | > 給与・貿与振込先一覧から振込先を選択できます。                                   |                                     |
| 給与・賞与振込金額ファイルの取込      | 約5・貿与振込の金額ファイルにより、振込先と金額を指定できます。                            |                                     |
|                       | <                                                           |                                     |
|                       |                                                             |                                     |

その他の指定方法

- ・「グループー覧から選択」ボタンをクリックすると、振込先グループー覧からグループを選択できます。 選択されたグループに所属する全口座を振込先として指定します。
- ・「総合振込金額ファイルの取込」ボタンをクリックすると、コード情報(顧客コード)と金額を入力したCSV形式の金額ファイルを指定する事により、明細の作成ができます。
- ・「振込振替先口座一覧から選択」ボタンをクリックすると、振込振替先一覧から振込先を選択できます。
- ・「給与・賞与振込先口座一覧から選択」ボタンをクリックすると、給与・賞与振込先一覧から振込先を選択できます。
- ・「給与・賞与振込金額ファイルの取込」ボタンをクリックすると、コード情報(社員番号)と金額を入力したCSV形式の金額フ ァイルを指定する事により、明細の作成ができます。

# 手順5-1 振込先口座を選択(登録振込先口座選択)

| RARE DREAMURAN BUTTON<br>STATUS DREAMURAN (MARINE) AND (MARINE) AND<br>RATES DREAMURAN (MARINE) (MARINE) AND<br>RATES DREAMURAN (MARINE) (MARINE) (MARINE | 登録振込先口座選択画面が表示されます。<br>登録振込先一覧から振込先をチェックし、 <b>「次へ」</b> ボタンをクリック<br>して、手順6へお進みください。                                                                                                    |
|----------------------------------------------------------------------------------------------------|----------------------------------------------------------------------------------------------------|
| 1000.         •           4x6         •           6x1         •           6x2         •           6x3         (ANDY)           6x4         (ANDY)           6x5         (ANDY)           6x6.         (ANDY)                                                                                                    | <ul> <li>・複数の振込先口座を選択した場合は、一括で振込を行うことができます。</li> </ul>                                                                                                    |
| No.         Diff of PACE         No.000000000000000000000000000000000000                                                                                                    | <ul> <li>※以下の場合は、お振込先に新しい口座情報を確認いただき、</li> <li>「振込先の管理」の「振込先の変更」から変更手続きをお願いいたします。</li> <li>・「店舗なし」と赤色表示されている振込先は、金融機関または店舗の廃止により、選択することができません。</li> <li>・「経過期間中」と黄色表示されている振込先は、金融機関または店舗の廃止により、将来的に選択できなくなります。</li> </ul> |
| Exception Building: Topological and the second second            | <ul> <li>次へ ※登録されている支払金額をコピーして使用する場合は、</li> <li>「登録支払金額を使用する」を選択してください。</li> </ul>                                                                                                    |

# 手順5-2 振込先口座を選択(新規振込先口座入力)

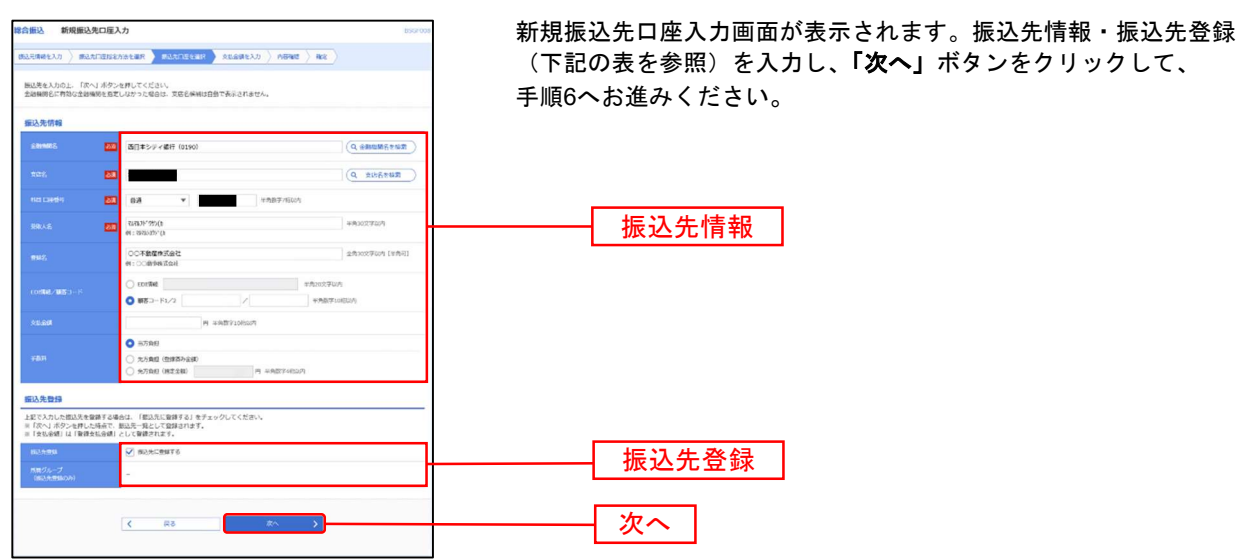

| 入力            | 」項目                  | 入力内容                                                                          |
|---------------|----------------------|-------------------------------------------------------------------------------|
|               | 金融機関名 <mark>※</mark> | ・「文字ボタンによる入力」ボタンをクリックすると、文字ボタンで金融機関を検索することができます。                              |
|               | 支店名 <mark>※</mark>   | ・「文字ボタンによる入力」ボタンをクリックすると、文字ボタンで支店を検索することができます。                                |
|               | 科目※                  | ・科目(普通・当座・貯蓄・その他)を選択してください。                                                   |
|               | 口座番号 <mark>※</mark>  | ・半角数字7桁以内で入力してください。                                                           |
| 振识失情報         | 受取人名 <mark>※</mark>  | ・半角 30 文字以内で入力してください。                                                         |
|               | 登録名                  | ・全角 30 文字以内[半角可]で入力してください。                                                    |
|               | EDI 情報/              | ・EDI 情報は半角 20 文字以内で入力してください。                                                  |
|               | 顧客コード                | ・顧客コード 1/2 は半角数字 10 桁以内で入力してください。                                             |
|               | 支払金額                 | ・半角数字 10 桁以内で入力してください。                                                        |
|               |                      | ・「当方負担」「先方負担(登録済み金額)」「先方負担(指定金額)」のいずれかを選択してください。                              |
|               | 手数料                  | ・「先方負担(指定金額)」は半角数字 4 桁以内で入力してください。                                            |
|               |                      | ※ 月額無料サービスをご契約のお客様は表示されません。                                                   |
| <b>佐以生</b> 丞纪 | 振込先登録                | ・振込先を登録する場合は、「振込先に登録する」をチェックしてください。                                           |
| 派之儿豆稣         | 所属グループ               | ・振込先をグループ登録する場合は、所属グループをリストから選択してください。                                        |
| 振込先登録         | 振込先登録<br>所属グループ      | ・振込先を登録する場合は、「振込先に登録する」をチェックしてください。<br>・振込先をグループ登録する場合は、所属グループをリストから選択してください。 |

※ は必須入力項目です

# 手順6 支払金額を入力

| 総合振込 支払                             | 金額入力                                            |                           |                |                           |                                                                    | BSGF013            |                                                                                  |
|-------------------------------------|-------------------------------------------------|---------------------------|----------------|---------------------------|--------------------------------------------------------------------|--------------------|----------------------------------------------------------------------------------|
| 振込元情報を入力 🖉                          | 振込先口座指定方法を選択                                    | 〉服这先日                     | ·座を選択 文仏会移     | ゆえカ 内容確認                  | <u> 42</u>                                                         |                    |                                                                                  |
| 支払金額を入力の。<br>※「次へ」ボタン?<br>また、支払金額が3 | と、「次へ」ボタンを押して<br>を押した時点で、作成中の距<br>未入力または0円の明細は削 | ください。<br>迟が保存され<br>除されます。 | します。           |                           |                                                                    |                    | ックしてください。                                                                        |
| 振込先を追加する                            | 暮合は、「振込先の追加」オ                                   | マシを押して                    | こください。         |                           |                                                                    |                    | │※「次へ」ボタンをクリックすると、支払金額が未入力                                                       |
| 振込先一覧                               |                                                 |                           |                |                           |                                                                    |                    | または0円の明細は削除されます。                                                                 |
|                                     | 並び                                              | 順: 登録名                    | 全1件            | <b>•</b>                  | ·····································                              | (再表示)              | 支払金額                                                                             |
| 登録名<br>受取人名                         | 金融機關名<br>支店名                                    | 料日<br>口座番号                | EDI情報/顧客コード    | 支払金 🖩 (円)<br>(半角数学 10桁以内) | 手数料(円)<br>(半角数字4桁以内)                                               | 经件                 |                                                                                  |
| 〇〇不動豪株式会社<br>247877* 997(1)         | 西日本シティ銀行(0190)                                  | 普通                        | 顧客1:-<br>顧客2:- | 1,000,000                 | <ul> <li>当方負担</li> <li>先方負担(登録頃み金額)</li> <li>先方負担(招走金額)</li> </ul> | <ul><li></li></ul> |                                                                                  |
|                                     |                                                 | 2 支払金額公                   | עיד            | + 振込先の追加                  |                                                                    |                    | ※振込手数料について、[当方負担]、[先方負担<br>(登録済み金額)]、[先方負担(指定金額)]から選<br>択します。[先方負担(指定金額)]を選択時には指 |
|                                     |                                                 | Ľ                         |                |                           |                                                                    | 6J1#//             | 定金額(半角数学4桁以内)を人力します。                                                             |
|                                     |                                                 |                           |                |                           |                                                                    |                    |                                                                                  |

※振込先一覧から明細の「**修正」**ボタンをクリックすると、明細を修正することができます。また「**削除」**ボタンをクリックする と該当の明細を削除することができます。

※「振込先の追加」ボタンをクリックすると、手順4に戻り、振込先を追加することができます。

※「クリア」ボタンをクリックすると、入力項目を未入力状態に更新することができます。

※「**一時保存」**ボタンをクリックすると、作成しているデータを一時的に保存し、後でデータ作成を再開する事ができます。保存 されたデータの有効期限は最終操作日より70日です。

### 手順7 内容確認

| 総合振込 内容確認 [画面入                                                              | [加] BSGF014                                                     | 内容確認[画面入力]画面が表示されます。「承認者」を選択し、                                                 |
|-----------------------------------------------------------------------------|-----------------------------------------------------------------|--------------------------------------------------------------------------------|
|                                                                             | 方法を選択 2 勝込先口道を選択 2 支払金額を入力 1/1574年 142                          | 「確定」ボタンをクリックしてください。                                                            |
| 以下の内容で取引を確定します。<br>承認者を確認の上、「確主」ボタン<br>確定してそのまま承認を行う場合は<br>※承認者にご自身を選択した場合は | を押してください。<br>1. 「確定して発怒へ」ボダンを押してください。<br>、確定してその波車準備を行うことができます。 | ※ <b>「取引・振込元情報の修正」</b> ボタンをクリックすると、振込元情報修正                                     |
| 取引情報                                                                        |                                                                 | 画面にて、取引・振込元情報を修正することができます。                                                     |
| RISID.                                                                      | 21061000000662                                                  | ※「明細の修正」ボタンをクリックすると、支払金額入力画面にて、明                                               |
| 20-3 AND 1                                                                  | #86%3                                                           | 細を修正することができます。                                                                 |
| (63) 指定日                                                                    | 2021年06月15日                                                     | ※承認者へのメッセージとして、任意で「コメント」を入力することが                                               |
| 10312                                                                       | 6月15日文1611分                                                     | できます。                                                                          |
| 振込元情報<br><sub>大品印度</sub>                                                    | Ba 代表口庭                                                         | ※「 <b>一時保存」</b> ボタンをクリックすると、作成しているデータを一時的<br>に保存することができます。一時保存されたデータは、「保存中データ」 |
| 委託者コード                                                                      |                                                                 | となり、最終操作日から70日保存されます。                                                          |
| 3068Q                                                                       | 27A<br>▲ 取引・販売売時報の構正                                            | ※「 <b>確定」</b> ボタンをクリックすると、未承認取引データとして承認待ち<br>となります。確定後の承認待ちデータを修正する場合は、引戻しの処理  |
| 搬込明線內容                                                                      |                                                                 | が必要です。(P93参照)                                                                  |
| 件数                                                                          | 147                                                             | ※「確定して承認へ」ボタンをクリックすると、承認権限のあるユーザ                                               |
| 支払金額合計                                                                      | 1,000,000円                                                      | が、自身を承認者として設定した場合に、続けて振込データの承認を行                                               |
| 先方負担手数料合計                                                                   | 09                                                              | うことができます。                                                                      |
| 版込金額合計                                                                      | 1,000,000円                                                      | ※「印刷」ボタンをクリックすると、印刷用PDFファイルが表示されま                                              |
| 振込手数料合計                                                                     | 110円                                                            | す。                                                                             |
| 振込明編内容一覧                                                                    |                                                                 |                                                                                |
|                                                                             | 金1件<br>表示作数: 10件 ▼ (高表示)                                        |                                                                                |
| 9992. 21<br>998.45. 21                                                      | 888055<br>第8日 口道 4月 1日 1日 1日 1日 1日 1日 1日 1日 1日 1日 1日 1日 1日      |                                                                                |
| 〇〇不動産株式会社<br>3438.75*が5(3)                                                  | 銀行 (0190) 音通 編纂1:- 1,000,000 0 1,000,000 110                    |                                                                                |
|                                                                             | ✓ #IBOGE                                                        |                                                                                |
| 承認者情報                                                                       |                                                                 |                                                                                |
| *28                                                                         | 西日本 一郎 🔻                                                        | ——                                                                             |
| 4480                                                                        | 15日支払い分です。種認よろしくお願いします。                                         |                                                                                |
|                                                                             | 金角120文字运内[半角时]                                                  |                                                                                |
| ※「承認者」欄には、取引額を承認                                                            | にきる承認者が表示されます。                                                  |                                                                                |
|                                                                             |                                                                 | 確定                                                                             |

# 手順8 確定

確定結果[画面入力]画面が表示されますので、確定結果をご確認ください。

| 総合振込 確定結果               | <b>艮[画面入</b> フ | 5]           |        |           |                                           |                                       |                    |             | BSGF01           | 5 |      |  |
|-------------------------|----------------|--------------|--------|-----------|-------------------------------------------|---------------------------------------|--------------------|-------------|------------------|---|------|--|
| 銀込元情報を入力 振送             | 先口座描定方法        | まを選択 〉 振     | 这先口度   | itiir >   | 支払金額を入力 〉 内容                              | · · · · · · · · · · · · · · · · · · · |                    |             |                  |   |      |  |
| 以下の取引を確定しまし             | ite.           |              |        |           |                                           |                                       |                    |             |                  |   |      |  |
|                         |                |              |        |           |                                           |                                       |                    |             |                  |   |      |  |
| 取引情報                    |                |              |        |           |                                           |                                       |                    |             |                  |   |      |  |
| 取号IID                   |                | 210610000006 | 562    |           |                                           |                                       |                    |             |                  |   |      |  |
| 取引種別                    |                | 総合振込         |        |           |                                           |                                       |                    |             |                  |   |      |  |
| 摄达规定日                   |                | 2021年06月15日  |        |           |                                           |                                       |                    |             |                  |   |      |  |
| 取引名                     |                | 6月15日支払い     | \$     |           |                                           |                                       |                    |             |                  |   |      |  |
| 振込元情報                   |                |              |        |           |                                           |                                       |                    |             |                  |   |      |  |
| 支払口座                    |                |              | 普通     | 代表        | 「「「」」「「」」「」」「「」」」「「」」」」「「」」」」「「」」」」「「」」」」 |                                       |                    |             |                  |   |      |  |
| 委託者コード                  |                |              |        |           |                                           |                                       |                    |             |                  |   |      |  |
| 委托者名                    |                | 99293        |        |           |                                           |                                       |                    |             |                  |   |      |  |
| 振込明細内容                  |                |              |        |           |                                           |                                       |                    |             |                  |   |      |  |
| 件数                      |                |              |        | 1件        |                                           |                                       |                    |             |                  |   | 按中结用 |  |
| 支払金額合計                  |                |              | 3      | ,000,000円 |                                           |                                       |                    |             | - F              |   | 唯化而木 |  |
| 先方負担手数料合計               |                |              |        | 0円        |                                           |                                       |                    |             |                  |   |      |  |
| 振入全部合計                  |                |              | 3      | ,000,000円 |                                           |                                       |                    |             |                  |   |      |  |
| 振込手数料合計                 |                |              |        | 110円      |                                           |                                       |                    |             |                  |   |      |  |
| 振込明細内容一覧                |                |              |        |           |                                           |                                       |                    |             |                  |   |      |  |
|                         |                |              |        | \$        | 1件                                        |                                       |                    |             |                  |   |      |  |
|                         |                |              |        |           |                                           |                                       | 表示件数:              | 10件 🔻 🤇     | 再表示)             |   |      |  |
| 登録名<br>受取人名             | 金融<br>文:       | 1188名<br>5名  |        |           |                                           | 支払金額<br>(円)                           | 先方負担<br>手数料<br>(円) | 概込金額<br>(円) | 振込手数<br>料<br>(円) |   |      |  |
| ○○不動産株式会社<br>されわた**がン(8 | 西日本シティ銀        | 行 (0190)     | 普通     |           | 顧客1:-<br>顧客2:-                            | 1,000,000                             | 0                  | 1,000,000   | 110              |   |      |  |
| 承認者情報                   |                |              |        |           |                                           |                                       |                    |             |                  |   |      |  |
| 未認者                     |                | 西日本 一郎       | Second |           |                                           |                                       |                    |             |                  |   |      |  |
| 未認期間日                   |                | 2021年06月14日  |        |           |                                           |                                       |                    |             |                  |   |      |  |
|                         |                | 15日支払い分です    | 1. 確認。 | くろしくお願い   | します。                                      |                                       |                    |             |                  |   |      |  |
|                         |                |              |        |           |                                           |                                       |                    |             |                  |   |      |  |
|                         |                | <            | ホーム    | ×         | < 総合振込メニュー                                | ^                                     |                    | •           | IN CONTRACT      |   |      |  |
|                         |                |              |        |           |                                           |                                       |                    |             |                  |   |      |  |

※「印刷」ボタンをクリックすると、印刷用 PDF ファイルが表示されます。

※確定依頼されたデータは、最終操作日より 70 日を過ぎると有効期限切れとなります。 ※ご依頼の内容は作業内容選択画面の「振込データの状況照会」ボタンから確認する事ができます。(P106 参照)

## ※確定後は、承認者による「承認」操作が必要です。(P91参照)

#### 総合振込から振込振替への切替

作成中の取引について振込振替への切替ができます。 ※本手順はP57(「作成中振込データの修正・削除」ボタンクリック後)の続きです。

## 手順1 作成中取引を選択

作成中取引選択画面が表示されます。

作成中取引一覧から対象の取引を選択し、「振込振替へ切替」ボタンをクリックしてください。

|   |        | BSGF019 |             |        |                             |                       | र                   | 作成中取引選拔                     | 合振込           |
|---|--------|---------|-------------|--------|-----------------------------|-----------------------|---------------------|-----------------------------|---------------|
|   |        |         |             |        | υ.                          | ください。<br>」ボタンを押してくださ! | ボタンを押して<br>「振込振替へ切替 | 取引を選択の上、「修正」<br>皆へ切り替える場合は、 | 対象のII<br>振込振着 |
|   |        |         |             |        |                             |                       |                     | 取引一覧                        | 作成中           |
|   |        | 82-19   | 合計合部<br>(円) | 白印行数   | 取引ID<br>取引名                 | 赛达指定日                 | 取引法國                | MACH MARK                   | 至201<br>編訳    |
|   | 作成中取到一 | 制除      | 5,000,000   | 1件     | 21060900000246<br>6月16日支払い分 | 2021年06月16日           | 保存中                 | 2021年08月18日                 | 0             |
| 見 |        | 細除      | 1,500,000   | 317    | 21061000000037<br>6月贈与      | 2021年06月15日           | 保存中                 | 2021年08月19日                 | 0             |
| - | 振込振替へ  |         |             | ><br>> | 0月紀39<br>修正<br>居込居참へ切替      | 振込メニューへ               | < 総合                |                             |               |

※「修正」ボタンをクリックすると、作成中の振込データを修正することができます。

## 手順2 切替対象を選択

切替対象選択画面が表示されます。対象取引から切替する取引を選択し、「次へ」ボタンをクリックしてください。

| 総合振込 切替対象選択                           | BSGF021                                  |                   |
|---------------------------------------|------------------------------------------|-------------------|
| 対象の取引を選択の上、「次へ」ボ<br>なお、振込振替への切り替えは10件 | なジンを押してください。<br>すまでとなります。                |                   |
| 取引情報                                  |                                          |                   |
| 经行用资格                                 | 2021年08月18日                              |                   |
| 取引状態                                  | 保持中                                      |                   |
| RGIID                                 | 21060900000246                           |                   |
| R0318891                              | 総合類以                                     |                   |
| 病込指定日                                 | 2021年06月16日                              |                   |
| 1091S                                 | 6月16日支払い分                                |                   |
| 振込元情報                                 | -                                        |                   |
| 支払口度                                  | 普通 代表口座                                  |                   |
| 委託者コード                                |                                          |                   |
| 委托布名                                  | 9979%                                    |                   |
| 编入照频内容                                | -                                        |                   |
| 620                                   | 162                                      |                   |
| 文払全額合計                                | 5.000.000円                               |                   |
| 440.00.21                             |                                          |                   |
| 对派取与                                  |                                          |                   |
|                                       | 金1件<br>並び項: 登録名 ▼ 異項 ▼ 表示件数: 10件 ▼ (再表示) |                   |
| 9/12                                  | 金融通知名 支払金額 先方貴田 病认会編 服以子数                |                   |
| 道訳 受取人名                               | 11111111111111111111111111111111111      |                   |
| ○○不動産株式会社 西日<br>3%7421*****/10        | 日本シティ銀行(0190) 普通 顧客1:- 5,000,000 0 0 0   |                   |
| 承認考情報                                 |                                          |                   |
| 未認者                                   | 西日本 一版                                   | ※最大10件まで切替対象取引を   |
|                                       |                                          | ※取べいによく ジョンボル しょう |
|                                       |                                          | 迭択りることかじざまり。      |
|                                       |                                          | <u></u>           |
|                                       | く 戻る 次へ >                                |                   |
|                                       |                                          |                   |

# 手順3 切替確認

切替確認画面が表示されますので、切替内容をご確認のうえ、「振込振替へ切替」ボタンをクリックしてください。 承認機能をご利用になるお客様は手順4-1にお進みください。

承認機能をご利用にならないお客様は手順4-2にお進みください。

| 合振込 切替確認                   | 80               |              |                 |             |                        | BSGF022          |          |       |
|----------------------------|------------------|--------------|-----------------|-------------|------------------------|------------------|----------|-------|
| ▲ この取引を振込振                 | 書へ切り替えます。[BZBW3: | 11212]       |                 |             |                        | _                |          |       |
| 以下の内容を確認の上、                | 「福込福替へ切替」ボタンタ    | 押してください。     |                 |             |                        | _                |          |       |
| WI WITH CHARGE             |                  |              |                 |             |                        |                  |          |       |
| 取引情報                       |                  |              |                 |             |                        |                  |          |       |
|                            | 2021年08月18       | 3            |                 |             |                        |                  |          |       |
|                            | 保持中              |              |                 |             |                        |                  |          |       |
|                            | 210609000000     | 246          |                 |             |                        |                  |          |       |
|                            | 総合療込             |              |                 |             |                        |                  |          |       |
|                            | 2021年06月16日      | Ξ.           |                 |             |                        |                  |          |       |
| 取引名                        | 6月16日支払い         | 7            |                 |             |                        |                  |          |       |
| 服込元情報                      |                  |              |                 |             |                        |                  |          |       |
| 支払口座                       |                  | 普通:          | 代表口座            |             |                        |                  |          |       |
|                            |                  |              |                 |             |                        |                  |          |       |
|                            | 99795            |              |                 |             |                        |                  |          |       |
|                            |                  |              |                 |             |                        |                  |          |       |
|                            |                  | 1.00         |                 |             |                        |                  |          |       |
|                            |                  | T 000 000    |                 |             |                        |                  |          |       |
| XERMON                     |                  | 5,000,000[-] |                 |             |                        |                  | ŁЛ       | 基内灾   |
| 対象取引                       |                  |              |                 |             |                        |                  | 16       |       |
| 全1件                        |                  |              |                 |             |                        |                  |          |       |
| 登録名<br>受取人名                | 金融機關名<br>文成名     | 88 D£#9      | EDI情報/顧客コード     | 支払金額<br>(円) | 先方負担<br>手数料<br>(円) (円) | 編込手数<br>料<br>(円) |          |       |
| 〇〇不動座株式会社<br>177871-1997人1 | 西日本シティ銀行(0190)   | 88 A         | 顧客1:-<br>顧客2:-  | 5,000,000   | 0 0                    | 0                |          |       |
| 承認者情報                      |                  |              |                 |             |                        |                  |          |       |
|                            | 西日本 一月           | ß            |                 |             |                        |                  |          |       |
| нске                       | -                |              |                 |             |                        |                  |          |       |
|                            |                  |              |                 |             |                        |                  |          |       |
|                            |                  | ₽ z          | 573 5755 o 1055 |             |                        |                  | 振込       | 振替へ切替 |
|                            | < <              | 0. W         | 10010 A 10/16   | ~           |                        |                  | Size All |       |

## ※振込振替承認機能を利用する場合

#### 手順4-1 内容確認

内容確認画面が表示されます。「承認者」を選択し、「確定」ボタンをクリックして、P31手順3へお進みください。

| 振込振替 内容確                                             | BFKF02                                                                                  |
|------------------------------------------------------|-----------------------------------------------------------------------------------------|
| 支払口座を選択 振込                                           | に口座指走方法を選択 👌 類込先口座を選択 👌 支払金額を入力 🔰 内容描述 🎽 確定                                             |
| 以下の内容で取引を確<br>承認者を確認の上、「<br>確定してそのまま承認<br>※承認者にご自身を選 | Eします。<br>定辺 ボタンを押してください。<br>行う場合は、「確定して承認へ」ボタンを押してください。<br>Rした場合は、確定してそのまま承認を行うことができます。 |
| 取引情報                                                 |                                                                                         |
| 取引種別                                                 | 振込遵循                                                                                    |
| 振込指定日                                                | 2021年06月15日                                                                             |
| 取引名                                                  | 06月15日作成分                                                                               |
|                                                      | ▶ 取引情報の修正                                                                               |
| 振込元情報                                                |                                                                                         |
| 支払口座                                                 | 普通 代表口座                                                                                 |
|                                                      | 2 支払口座の修正                                                                               |
|                                                      |                                                                                         |
| 振込明細内容                                               |                                                                                         |
| 件数                                                   | 17                                                                                      |
| 支払金額合計                                               | 1,000,000円                                                                              |
| 先方負担手数料合。                                            | CF3                                                                                     |
| 振込金額合計                                               | 1,000,000円                                                                              |
| 振込明細内容一覧                                             |                                                                                         |
| 登録名<br>受取人名                                          | 金融目標名<br>文広会 11日 口座番号 文法会領 手取料 郵込金額 研込メッセージ<br>文広会 11日 口座番号 (円) (円) (円) / 汚込効果人名        |
| ○○不動産株式会社<br>73,75,71 <sup>-*</sup> 01×(カ            | 西日本シティ銀行(0190) 音道 1,000,000 0 1,000,000 部込メッセージ:                                        |
|                                                      |                                                                                         |
|                                                      | "SSNO DELL                                                                              |
| 承認者情報                                                |                                                                                         |
| 承認者                                                  | 西日本 一郎                                                                                  |
|                                                      | 6月分の支払いになります。よろしくお願いします。                                                                |
| 4480                                                 |                                                                                         |
| ※「承認者」 周には 1                                         | 全角120文字以内[半角句]<br>2010年金径できる番切割が第三立わます。                                                 |
|                                                      | ↓ 188 年798 ~ C 1979年間// 1977 ⊂ 1 (8, 7)                                                 |
|                                                      |                                                                                         |
|                                                      |                                                                                         |
|                                                      | 確定して承認へ 📏                                                                               |
|                                                      |                                                                                         |

※承認者へのメッセージとして、任意で「コメント」を入力することができます。

※「取引情報の修正」ボタンをクリックすると、取引情報を修正することができます。

※「支払口座の修正」ボタンをクリックすると、支払口座を修正することができます。

※「明細の修正」ボタンをクリックすると、支払金額入力画面にて、明細を修正することができます。

※承認権限のあるユーザで、自身を承認者として設定した場合、「確定して承認へ」ボタンをクリックすると、続けて振込データの 承認を行うことができます。

※「印刷」ボタンをクリックすると、印刷用PDFファイルが表示されます。

# ※振込振替承認機能を利用しない場合

## 手順4-2 内容確認

内容確認画面が表示されます。取引内容を確認のうえ「振込振替暗証番号」を入力し、「次へ」ボタンをクリックして、 P46手順3へお進みください。

| 込振替 内容確認                     |                         |                |                             | BFK                              |
|------------------------------|-------------------------|----------------|-----------------------------|----------------------------------|
| 文払口座を選択   厳込先口               | 口座指定方法を選択 🔷 額込先         | に「座を選択  文払金額を) | 内容確認 実行確                    | 12 × 77                          |
| ▲ 総合振込から切り替え                 | えました。[BZBW301201]       |                |                             |                                  |
| 以下の内容で取引を実行し<br>内容を確認し、振込振替明 | ンます。<br>音証番号を入力の上、「次へ」: | ボタンを押してください。   |                             |                                  |
| 取引情報                         |                         |                |                             |                                  |
| 取引相助                         | 振込振替                    |                |                             |                                  |
|                              | 2021年06月22日             |                |                             |                                  |
| 取引名                          | 06月18日作成分               | 9              |                             |                                  |
|                              |                         | ✓ 取引情報の修正      |                             |                                  |
| 振込元情報                        |                         |                |                             |                                  |
| 支払口座                         |                         | 普通代表口座         |                             |                                  |
|                              |                         | 2 专业门版企作正      |                             |                                  |
|                              |                         | ▼ 又抵山産の場止      |                             |                                  |
| 振込明編内容                       |                         |                |                             |                                  |
| 件数                           |                         | 1件             |                             |                                  |
|                              |                         | 1,000,000円     |                             |                                  |
|                              |                         | 0円             |                             |                                  |
|                              |                         | 1,000,000円     |                             |                                  |
| 振込明編内容一覧                     |                         |                |                             |                                  |
| 登録名<br>受取人名                  | 全部總統名<br>支店名            | 料目 口座番号        | 支払金額 先方負担<br>(円) 年数科<br>(円) | <ul> <li>(円) / 細込依頼人名</li> </ul> |
| 〇〇不動毫株式会社<br>78-78-775/10    | 西日本シティ銀行(0190)          | 88             | 1,000,000 0                 | 1,000,000 振込依赖人名:<br>927以        |
|                              |                         | A BRIDOWT      |                             |                                  |
|                              |                         | PHILE PHILE    |                             |                                  |
| 認証情報                         |                         |                |                             |                                  |
| 接込度發現証券号                     | ðā                      |                |                             |                                  |
|                              |                         |                |                             |                                  |
|                              |                         | 次へ             | >                           |                                  |
|                              |                         |                |                             |                                  |
|                              |                         |                |                             |                                  |

※「取引情報の修正」ボタンをクリックすると、取引情報を修正することができます。

※「**支払口座の修正」**ボタンをクリックすると、支払口座を修正することができます。

※「明細の修正」ボタンをクリックすると、支払金額入力画面にて、明細を修正することができます。

※「印刷」ボタンをクリックすると、印刷用PDFファイルが表示されます。

#### 給 与 · 賞 与 振 込

お客様がお申込口座としてご登録いただいている預金口座から、指定した各社員の口座および、日付、金額を指定し、振込を行うことができます。

#### 手順1 業務を選択

NCBビジネスダイレクトの「総合振込・給与振込」メニューをクリックしてください。 続いて業務選択画面が表示されますので、「給与・賞与振込」ボタンをクリックしてください。

| 総合振込 給与振込 業務選択 | BSSK001                                                                                |            |
|----------------|----------------------------------------------------------------------------------------|------------|
| 総合振込 >         | 承認時限は 「振込指定日の1営業日前の16:00」まで                                                            |            |
| 給与·賞与振込 >      | 承認時限は<br><u>【当行本支店宛のみ】 「振込指定日の1営業日前の16:00」 まで</u><br>【他行宛を含む場合】 「振込指定日の2営業日前の10:00」 まで | ── 給与・賞与振込 |
| 地方税納付 >        | 承認時限は 「納付指定日の4営業日前の10:00」まで<br>(納付指定日は毎月10日、休日の場合は翌営業日が納付指定日となります)                     |            |

## 手順2 作業内容を選択

作業内容選択画面が表示されますので、「**給与振込データの新規作成」**または「**賞与振込データの新規作成」**ボタンを クリックしてください。

| 給与·賞与振込 作業内容選択      | BKSF001                                                                                                  |              |
|---------------------|----------------------------------------------------------------------------------------------------|--------------|
| 取引の開始               |                                                                                                    |              |
| 給与振込データの新規作成 >      | 給与振込の取引を開始できます。                                                                                          | 給与振込データの新規作成 |
| 賞与振込データの新規作成 >      | 與与振込の取引を開始できます。                                                                                          | 賞与振込データの新規作成 |
| 作成中振込データの修正・朝除      | 作成途中やエラーとなった振込データを修正、削除できます。<br>また、ここから総合振込へ切り替えができます。                                                   |              |
| 過去の振込データからの作成       | 過去の取引を再利用して、給与・員与振込の取引を開始できます。<br>また、ここから"切替済み"の取引も再利用できます。                                              |              |
| 取引の開始(ファイル受付)       |                                                                                                    |              |
| 振込ファイルによる新規作成       | 振込ファイルの指定により、給与・貿与振込の取引を開始できます。                                                                          |              |
| 作成中振込ファイルの再送・削除     | 作成途中やエラーとなった振込ファイルを再送、前除できます。<br>また、ここから総合振込へ切り替えができます。                                                  |              |
| 取引状況の照会             |                                                                                                    |              |
| 振込データの取引状況照会 >      | 作成したデータの詳細情報、取引履歴を照会できます。                                                                                |              |
| 振込データの日別・月別状況照会     | 過去に行った取引の状況を照会できます。                                                                                      |              |
| 振込データの引戻し・承認取消      |                                                                                                    |              |
| 承認待ちデータの引戻し >       | ご自身が依頼した取引の引戻しができます。<br>なお、引戻しを行った取引は、修正して再度承認を依頼できます。                                                   |              |
| 承認済みデータの承認取消 >      | ご自身が承認した取引のうち、次画面の「承認取消可能取引一覧」に表示されている取引を<br>承認取消することができます。<br>なお、承認取消を行った取引は"差戻し"扱いとなり、修正して再度承認を依頼できます。 |              |
| 振込先の管理              |                                                                                                    |              |
| 振込先の管理              | 振込先の新規登録や、登録振込先の変更、崩除ができます。                                                                              |              |
| 振込先のグループ管理/ファイル登録 > | 振込先グループの新検査課や登録振込先グループの変更、削除ができます。<br>また、登録振込先の病報をファイルに出力できます。                                           |              |

その他メニューについて

- ・「作成中振込データの修正・削除」ボタンをクリックすると、作成途中の取引やエラーとなった取引を修正、削除できます。また、ここから総合振込へ切替えができます。(P72 参照)
- ・「過去の振込データからの作成」ボタンをクリックすると、過去の取引を再利用して、給与・賞与振込の取引を開始できます。 また、ここから"切替済み"の取引も再利用できます。(P100参照)
- ・「振込ファイルによる新規作成」ボタンをクリックすると、給与ソフト等を用いて作成された振込ファイルを指定することにより、給与・賞与振込の取引を開始できます。(P103 参照)
- ・「作成中振込ファイルの再送・削除」ボタンをクリックすると、作成途中やエラーとなった振込ファイルの再送、削除ができます。
   す。
   また、ここから総合振込へ切替えできます。
- ・「振込データの取引状況照会」ボタンをクリックすると、過去に行った取引の状況を照会できます。(P106参照)
- ・「振込データの日別・月別状況照会」ボタンをクリックすると、過去に行った取引の状況を照会できます。
- ・「承認待ちデータの引戻し」ボタンをクリックすると、ご自身が依頼した取引の引戻しができます。 なお、引戻しを行った取引は、修正して再度承認を依頼できます。(P93 参照)
- ・「承認済みデータの承認取消」ボタンをクリックすると、当行所定の取消可能時限内であれば、承認取消可能な取引が表示され、 ご自身が承認した取引を取消できます。 なお、承認取消を行った取引は"差戻し"扱いとなり、修正して再度承認を依頼できます。(P96 参照)
- ・「振込先の管理」ボタンをクリックすると、振込先口座の新規登録や、登録振込先の変更、削除が可能です。
- ・「振込先グループ管理/ファイル登録」ボタンをクリックすると、振込先グループの新規登録や登録振込先グループの変更、削除 が可能です。また、登録振込先の構成情報をファイルに出力できます。

# 手順3 振込元情報を入力

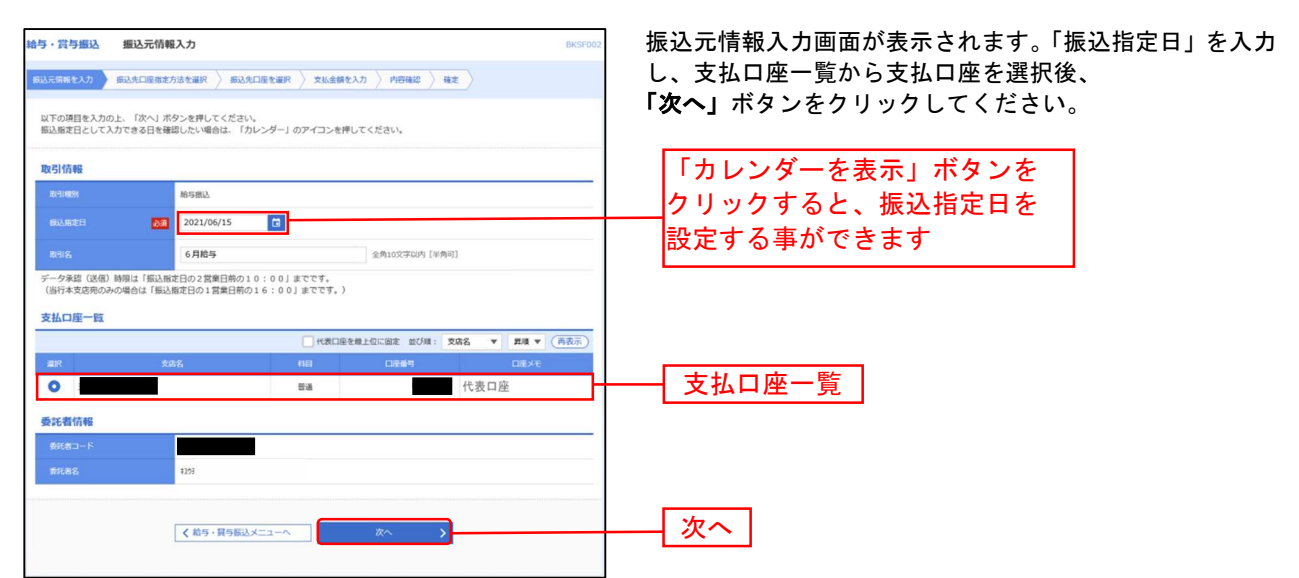

※取引名の入力は任意です。取引名が未入力の場合、「〇月〇日作成分」が設定されます。(〇月〇日は振込データ作成日)

## 手順4 振込先口座指定方法を選択

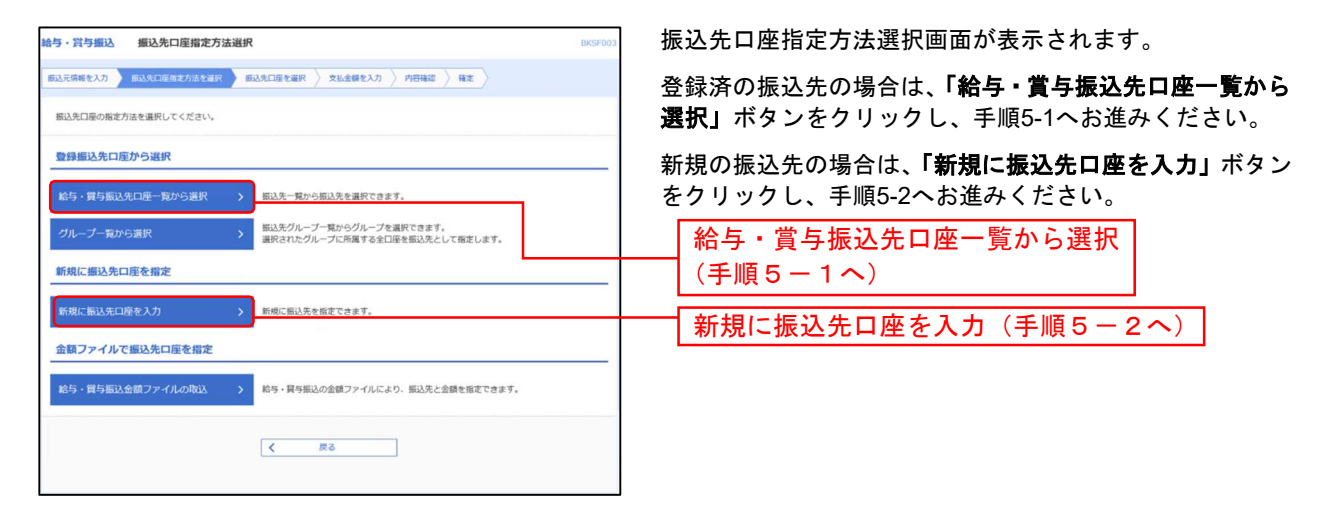

#### その他の指定方法

- ・「グループー覧から選択」ボタンをクリックすると、振込先グループー覧からグループを選択できます。
   選択されたグループに所属する全口座を振込先として指定します。
- ・「給与・賞与振込金額ファイルの取込」ボタンをクリックすると、コード情報(社員番号)と金額を入力したCSV形式の金額ファイルを指定する事により、明細の作成ができます。

# 手順5-1 振込先口座を選択(登録振込先口座選択)

| NO-17000         DIREGREDARI         NUMBER           NUMBER         DIREGREDARI         TAREARI         NUMBER           NUMBER         DIREGREDARI         TAREARI         NUMBER         NUMBER           NUMBER         DIREGREDARI         DIREGREDARI         NUMBER         NUMBER         NUMBER         NUMBER         NUMBER         NUMBER         NUMBER         NUMBER         NUMBER         NUMBER         NUMBER         NUMBER         NUMBER         NUMER         NUMBER         NUMER         NUMER <td< th=""><th>登録振込先口座選択画面が表示されます。<br/>登録振込先一覧から振込先をチェックし<b>、「次へ」</b>ボタンをクリック<br/>して、手順6へお進みください。</th></td<>                                                                                                    | 登録振込先口座選択画面が表示されます。<br>登録振込先一覧から振込先をチェックし <b>、「次へ」</b> ボタンをクリック<br>して、手順6へお進みください。                      |
|----------------------------------------------------------------------------------------------------|----------------------------------------------------------------------------------------------------|
| DesetStudies + Classes Helder - Fit datum     ///     ///     ///     ///     ///     ///     ///     ///     ///     ///     ///     ///     ///     ///     ///     ///     ///     ///     ///     ///     ///     ///     ///     ///     ///     ///     ///     ///     ///     ///     ///     ///     ///     ///     ///     ///     ///     ///     ///     ///     ///     ///     ///     ///     ///     ///     ///     ///     ///     ///     ///     ///     ///     ///     ///     ///     ///     ///     ///     ///     ///     ///     ///     ///     ///     ///     ///     ///     ///     ///     ///     ///     ///     ///     ///     ///     ///     ///     ///     ///     ///     ///     ///     ///     ///     ///     ///     ///     ///     ///     ///     ///     ///     ///     ///     ///     ///     ///     ///     ///     ///     ///     ///     ///     ///     ///     ///     ///     ///     ///     ///     ///     ///     ///     ///     ///     ///     ///     ///     ///     ///     ///     ///     ///     ///     ///     ///     ///     ///     ///     ///     ///     ///     ///     ///     ///     ///     ///     ///     ///     ///     ///     ///     ///     ///     ///     ///     ///     ///     ///     ///     ///     ///     ///     ///     ///     ///     ///     ///     ///     ///     ///     ///     ///     ///     ///     ///     ///     ///     ///     ///     ///     ///     ///     ///     ///     ///     ///     ///     ///     ///     ///     ///     ///     ///     ///     ///     ///     ///     ///     ///     ///     ///     ///     ///     ///     ///     ///     ///     ///     ///     ///     ///     ///     ///     ///     ///     ///     ///     ///     ///     ///     ///     ///     ///     ///     ///     ////     ///     ////     ////     ////     ////     ////     ////     ////     ////     /////     /////      //////                                                                                                    | ・複数の振込先口座を選択した場合は、一括で振込を行うことができ<br>ます。                                                                  |
| Kula     Section     Section     Sect | ※以下の場合は、お振込先に新しい口座情報を確認いただき、<br>「振込先の管理」の「振込先の変更」から変更手続きをお願い<br>いたします。<br>・「店舗なし」と赤色表示されている振込先は、金融機関または |
|                                                                                                    | 店舗の廃止により、選択することができません。<br>・「経過期間中」と黄色表示されている振込先は、金融機関また<br>は店舗の廃止により、将来的に選択できなくなります。                    |
| P - NB         (MC)         R =         (MC)         (MC)           V         - NB         (MC)         R =         (MC)         (MC)           V         - NB         (MC)         R =         (MC)         (MC)           V         - NB         (MC)         R =         (MC)         (MC)           V         - NB         (MC)         R =         (MC)         (MC)           V         - NB         (MC)         (MC)         (MC)         (MC)           V         - NB         (MC)         (MC)         (MC)         (MC)         (MC)           V         - NB         (MC)         (MC)         (MC)         (MC)         (MC)         (MC)         (MC)           V         - NB         (MC)         (MC)<                                                                                                    | 登録振込先一覧<br>※登録されている支払金額をコピーして使用する場合は、<br>「登録支払金額を使用する」を選択してください。                                        |
| entransimetra     instruction (Marcona)     instruction (Marcona)     instruction (Marcona)     instruction (Marcona)     instruction (Marcona)     instruction (Marcona)     instruction (Marcona)     instruction (Marcona)     instruction (Marcona)     instruction (Marcona)     instruction (Marcona)     instruction (Marcona)     instruction (Marcona)     instruction (Marcona)                                                                                                    | 次へ                                                                                                    |

# 手順5-2 振込先口座を選択(新規振込先口座入力)

| 給与·與与振込                            | 新規擬込先口度入力                                                   |                                                                                                    | BKSP008       | 新規振込先口座入力画面が表示されます。振込先情報・振込先登録                        |
|------------------------------------|-------------------------------------------------------------|----------------------------------------------------------------------------------------------------|---------------|-------------------------------------------------------|
| INDOMESOS )                        | INCOLUED TO CALL                                            | THE REAL PROPERTY AND A REAL PROPERTY AND A REAL PROPERTY A REAL PROPERTY AND A REAL PROPERTY A REAL PROPERTY A RE |               | (下記の表を参照)を人力し、「 <b>次へ」</b> ボタンをクリックして、                |
| 振込先を入力の上、<br>会務提昇名に有効な             | 「次へ」ボタンを押してください。<br>(会替我同を預定しなかった場合は、)                      | 2016年1月1日間で表示されません。                                                                                                    |               | 手順6へお進みください。                                          |
| 服込死情報                              |                                                             |                                                                                                    |               |                                                       |
|                                    | (日本シアイ第7)                                                   | (0190)                                                                                                    | Q 2HHRALMS    |                                                       |
| 8.5.6                              | -                                                           |                                                                                                    | Q 2HARMS      |                                                       |
| -                                  | <b>64</b>                                                   | * +//#7/51/1                                                                                                    |               |                                                       |
| 99.46                              | (1.347) (82<br>(1.347) (83                                  |                                                                                                    | +A31270A      |                                                       |
| 201                                | 808 127<br>8 : 88 129                                       |                                                                                                    | 痚#0.(##41)    |                                                       |
| 0.004                              |                                                             | 47807116520                                                                                                    |               |                                                       |
| 8980-K                             |                                                             | +A071160A                                                                                                    |               |                                                       |
| ****                               |                                                             | PE +R#FI0E20                                                                                                    |               |                                                       |
| 振込先世録                              |                                                             |                                                                                                    |               |                                                       |
| 上記で入力した痛災<br>※「次へ」ボタン市<br>※「安弘会職」は | (先北管録する場合は、「振込先に登<br>押した地台で、振込先一覧として登<br>(登録支払金額」として登録されます。 | 音する」をチェックしてください。<br>多されます。                                                                                                    |               |                                                       |
| 82128                              | M #11.0884                                                  | 5                                                                                                    |               |                                                       |
| ##75-7<br>(8458864)                | •                                                           |                                                                                                    |               |                                                       |
|                                    |                                                             |                                                                                                    |               |                                                       |
|                                    | < R8                                                        |                                                                                                    |               | 次へ                                                    |
|                                    | 入力                                                          | 項目                                                                                                    |               | 入力内容                                                  |
|                                    |                                                             | 金融機関名 <mark>※</mark>                                                                                                    | ・「文字ボ<br>できます | <b>タンによる入力」</b> ボタンをクリックすると、文字ボタンで金融機関を検索することが<br>- 。 |

| 振込先情報 | 金融機関名 <mark>※</mark> | ・「文字ボタンによる入力」ボタンをクリックすると、文字ボタンで金融機関を検索することが<br>できます。 |  |
|-------|----------------------|------------------------------------------------------|--|
|       | 支店名 <mark>※</mark>   | ・「文字ボタンによる入力」ボタンをクリックすると、文字ボタンで支店を検索することができます。       |  |
|       | 科目 <mark>※</mark>    | ・科目(普通・当座)を選択してください。                                 |  |
|       | 口座番号 <mark>※</mark>  | ・半角数字 7 桁以内で入力してください。                                |  |
|       | 受取人名 <mark>※</mark>  | ・半角 30 文字以内で入力してください。                                |  |
|       | 登録名                  | ・全角 30 文字以内[半角可]で入力してください。                           |  |
|       | 社員番号                 |                                                      |  |
|       | 所属コード                | ・半角数字 10 桁以内で入力してください。                               |  |
|       | 支払金額                 |                                                      |  |
| 振込先登録 | 振込先登録                | ・振込先を登録する場合は、「振込先に登録する」をチェックしてください。                  |  |
|       | 所属グループ               | ・振込先をグループ登録する場合は、所属グループをリストから選択してください。               |  |

※ は必須入力項目です。

# 手順6 支払金額を入力

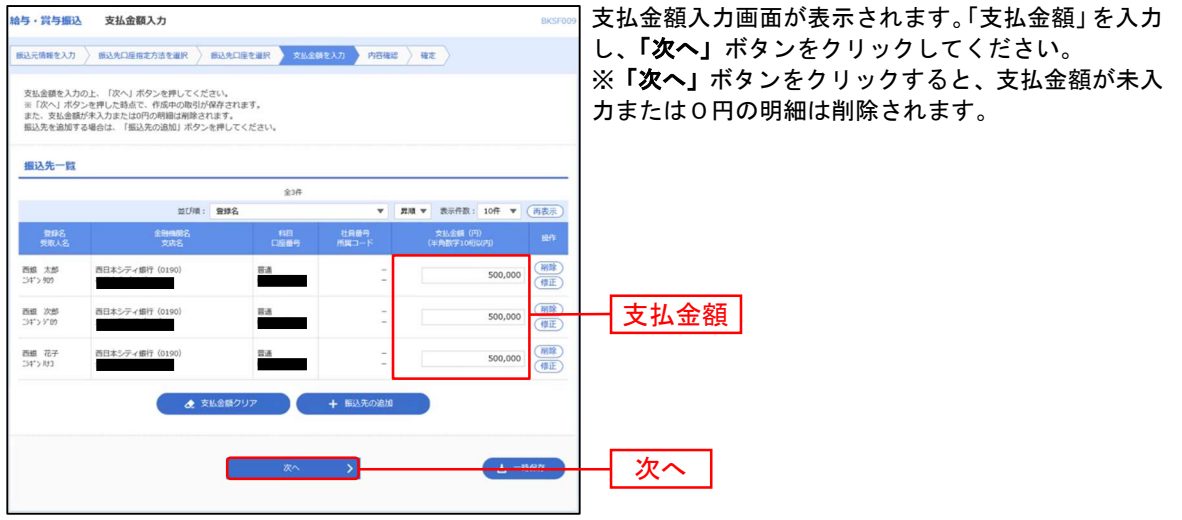

※振込先一覧から明細の「**修正」**ボタンをクリックすると、明細を修正する事ができます。また「削除」ボタンをクリックすると 該当の明細を削除することができます

※「振込先の追加」ボタンをクリックすると、手順4に戻り、振込先を追加することができます。

※「クリア」ボタンをクリックすると、入力項目を未入力状態に更新することができます。

※「一時保存」ボタンをクリックすると、作成しているデータを一時的に保存し、後でデータ作成を再開する事ができます。保存されたデータの有効期限は最終操作日より70日です。

# 手順7 内容確認

| 输与·貸与振込 内容確認[画面入力] 8KSF010                                                               | ] 内容確認[画面入力]画面が表示されます。「承認者」を選択し、                   |
|------------------------------------------------------------------------------------------|----------------------------------------------------|
| · 新认元得新考入力 》· 新以先口除而定方法专副权 》· 新以先口房专副权 》· 文化会耕多入力 》(内元环动 · 祥士                            | 「確定」ボタンをクリックしてください。                                |
|                                                                                          |                                                    |
| 以下の内容で取引を確定します。<br>米記者を確認の上、「確定」ボタンを押してください。<br>時間にころの時季季巻気が行った時点は、「時間」ごを知らしまないた想しこください。 | <br>  ※ <b>「取引・塩込 テ結想の終正</b> 」ボタンをクリックオると 振込 示情報修  |
| ※承認者にご自身を選択した場合は、確定してそのまま承認を行うことができます。                                                   |                                                    |
| 取引给释                                                                                     | 正回面にて、取り、旅びル相報を修正することができます。                        |
| RoBitto 21061100000065                                                                   | ※「結子(員子)版込へ切省」小ダノをクリック9 ると、振込兀情報修                  |
| Refination 的专家A                                                                          | 止回面にて、給与・員与の谷振込に切替えることかでさます。                       |
| 60.mtB 2021#06月15日                                                                       | ※ 明細の修正」ボタンをクリックすると、支払金額入力画面にて、明                   |
| 1011名 6月始年                                                                               | 細を修正することができます。                                     |
| 描込元情報                                                                                    | │ ※承認者へのメッセージとして、任意で「コメント」を入力することが                 |
| 支払口度 音通 代表口座                                                                             | できます。                                              |
|                                                                                          | ※ <b>「一時保存」</b> ボタンをクリックすると、作成しているデータを一時的          |
| <b>新礼教名</b> 4293                                                                         | │ に保存することができます。一時保存されたデータは、「保存中データ」                |
| ▶ 取引・振込元術報の埼正 算与振込へ切替                                                                    | となり、最終操作日から70日保存されます。                              |
| autra mitandonga                                                                         | ※「確定」ボタンをクリックすると、未承認取引データとして承認待ち                   |
| 行政 3件                                                                                    | となります。確定後の承認待ちデータを修正する場合は、引き戻しの処                   |
| 支払金額合計 1,500,000円                                                                        | 理が必要です (P93 参照)                                    |
|                                                                                          | ・・・・・・・・・・・・・・・・・・・・・・・・・・・・・・・・・・・・               |
| anga anga anga anga anga anga anga anga                                                  |                                                    |
| ∞개+<br>表示件数: 10件 ▼ (再表示)                                                                 | パ、日才を不応省として改定した場合に、航行で派送了 クロホルを行                   |
| 19時名 全部開始名 料目 ロ探報号 社具番号 支払金額(円)<br>安和人名 支加名 料目 ロ探報号 所属コード 支払金額(円)                        | ノービルしてより。<br>  ※「印刷」ギタンをクリックオスト 印刷田 DDE ファイルがままされ。 |
| 西藤 太郎 西日本シティ銀行 (0100) 普通 - 500,000                                                       | ※「印刷」 ホタンをクリックタると、印刷用 FDF ファイルが表示され<br>  ナナ        |
|                                                                                          | ت م و ع<br>م                                       |
|                                                                                          |                                                    |
| た版 (-2 10日本5-7-7単行 (0190)<br>日本5-7-7単行 (0190)<br>電話 - 500,000                            |                                                    |
| 「明錫の相正                                                                                   |                                                    |
|                                                                                          |                                                    |
| 承認者情報                                                                                    |                                                    |
| 承認者 西日本 一郎 「▼                                                                            | ────                                               |
| 6月15日支払い分です。確認よろしくお願いします。 へ                                                              |                                                    |
| 金角120文字动内[半角可]                                                                           |                                                    |
| ※「浄認者」欄には、取引額を承認できる承認者が表示されます。                                                           |                                                    |
|                                                                                          |                                                    |
| iter >                                                                                   | ┝━━┥ 確定 │                                          |
| 様定して米級へ 🔉 😝 印刷                                                                           |                                                    |
|                                                                                          |                                                    |
|                                                                                          | 1                                                  |
## 手順8 確定

確定結果[画面入力]画面が表示されますので、確定結果をご確認ください。

| 給与・賞与振込             | 確定結果[画面入力]            |         |           |                | BKSF011     | l. |        |  |
|---------------------|-----------------------|---------|-----------|----------------|-------------|----|--------|--|
| 振込元情報を入力            | 振込先口座指定方法を選択 振込先口座を選択 | R 〉 支払金 | 績を入力 〉 内容 | <b>抽認 一 補定</b> |             |    |        |  |
|                     |                       |         |           |                |             |    |        |  |
| 以下の取引を確定しま          | ました。                  |         |           |                |             |    |        |  |
| 取引情報                |                       |         |           |                |             |    |        |  |
| RBID                | 21061100000089        |         |           |                |             |    |        |  |
| 取引種別                | 給与振込                  |         |           |                |             |    |        |  |
| 振込指定日               | 2021年06月15日           |         |           |                |             |    |        |  |
| 取引名                 | 6月舱与                  |         |           |                |             |    |        |  |
| 振込元情報               |                       |         |           |                |             |    |        |  |
| 支払口座                | 普通                    | 代表口座:   |           |                |             |    |        |  |
| 委託者コード              |                       |         |           |                |             |    |        |  |
| 委托者名                | \$193.                |         |           |                |             |    | 按中结用   |  |
| 振込明細内容              |                       |         |           |                |             |    | 11年上前未 |  |
| 件数                  |                       | 3件      |           |                |             |    |        |  |
| 支払金額合計              | 1,500,0               | 000円    |           |                |             |    |        |  |
| HELL DE KEICH STR S | 17                    |         |           |                |             |    |        |  |
| 10020070070079757   | 13                    | 638     |           |                |             |    |        |  |
|                     |                       | Tau     |           | 表示件数:          | 10件 ▼ (再表示) |    |        |  |
| 登録名<br>受取人名         | 金融機關名<br>文店名          | 相目      | 口座番号      | 社員番号<br>所属コード  | 支払金額 (円)    |    |        |  |
| 西線 太郎<br>13年75 905  | 西日本シティ銀行(0190)        | 普通      |           | -              | 500,000     |    |        |  |
| 西銀 次郎<br>ニシギン デロク   | 西日本シティ銀行(0190)        | ₩ă.     |           | 2              | 500,000     |    |        |  |
| 西線 花子<br>こシギン ル3    | 西日本シティ銀行(0190)        | 81A     |           | -              | 500,000     |    |        |  |
| 承認者情報               |                       |         |           |                |             |    |        |  |
| 承認者                 | 西日本一部                 |         |           |                |             |    |        |  |
| 承認明很日               | 2021年06月14日           |         |           |                |             |    |        |  |
| コメント                | 6月15日支払い分です。確認よう      | 5しくお願いし | ます。       |                |             |    |        |  |
|                     |                       |         |           |                |             |    |        |  |
|                     | く ホームへ                | く給      | 与・賀与振込メニュ | 1-~            | <b>●</b> 印刷 |    |        |  |
|                     |                       |         |           |                |             |    |        |  |

※「印刷」ボタンをクリックすると、印刷用 PDF ファイルが表示されます。 ※確定依頼されたデータは最終操作日より 70 日を過ぎると有効期限切れとなります。 ※ご依頼の内容は、作業内容選択画面の「振込データの状況照会」ボタンから確認する事ができます。(P106 参照) ※確定後は、承認者による「承認」操作が必要です。(P91参照) 給与・賞与振込から総合振込への切替

作成中の取引について総合振込への切替ができます。(総合振込の振込手数料が必要となります。) なお操作をするユーザに総合振込の依頼権限が必要となります。 ※本手順はP67(「作成中振込データの修正・削除」ボタンクリック後)の続きです。

#### 手順1 作成中取引を選択

作成中取引選択画面が表示されます。

作成中取引一覧から対象の取引を選択し、「総合振込へ切替」ボタンをクリックしてください。

| 対象の取引を選択の上、「彼正」ボタンを押してください。<br>総合部込へ切り詰える場合は、「総合部込へ切詰」ボタンを押してください。<br>作成中取引一覧<br>全16<br>下の「の」、「ない」、「の」、「の」、「の」、「の」、「の」、「の」、「の」、「の」、「の」、「の |
|----------------------------------------------------------------------------------------------------|
| 存成中取引一覧<br>全1存                                                                                                    |
| 取引ID 合計全額                                                                                                    |
|                                                                                                    |
| ● 2021年08月20日 保存中 2021年06月15日 №5期回表 21061100000065 3件 1,500,000 (用配)                                                                      |

※「修正」ボタンをクリックすると、作成中の振込データを修正することができます。

#### 手順2 切替確認

切替確認画面が表示されます。切替内容をご確認のうえ、「総合振込へ切替」ボタンをクリックしてください。

| 給与・賞与振込           | 切替確認                                      |             |         |               | BKSF017     |   |         |
|-------------------|-------------------------------------------|-------------|---------|---------------|-------------|---|---------|
| 以下の取引を総合          | 合振込へ切り替えます。                               |             |         |               |             |   |         |
| 以下の内容を確認の上        | とは手数料が必要となりますので、こ注<br>と、「総合振込へ切替」ボタンを押してく | まください。[B2BW | 321212] |               |             |   |         |
| 取ったはななの           |                                           |             |         |               |             |   |         |
| 10.0110140        | 2021年08日20日                               |             |         |               |             |   |         |
| 勝利田口              | 210611000000065                           |             |         |               |             |   |         |
| 取引状態              | 保存中                                       |             |         |               |             |   |         |
| 取引權別              | 給与振込                                      |             |         |               |             |   |         |
| 振込指定日             | 2021年06月15日                               |             |         |               |             |   |         |
| 取引名               | 6月給与                                      |             |         |               |             |   |         |
|                   |                                           |             |         |               |             | t | <b></b> |
| 振込元情報             |                                           |             |         |               |             |   |         |
| 文払口座              | 普通                                        | 代表口座        |         |               |             |   |         |
| 委託者コード            |                                           |             |         |               |             |   |         |
| 委託者名              | \$193                                     |             |         |               |             |   |         |
| 振込明細内容            |                                           |             |         |               |             |   |         |
| 件数                |                                           | 3件          |         |               |             |   |         |
| 支払金額合計            |                                           | 1,500,000円  |         |               |             |   |         |
| 振込明細内容一覧          | 1                                         |             |         |               |             |   |         |
|                   | -                                         | 全3件         |         |               |             |   |         |
|                   |                                           |             |         | 表示件数:         | 10件 🔻 (再表示) |   |         |
| 登録名<br>受取人名       | 金融機関名<br>支店名                              |             | 口座番号    | 社員番号<br>所属コード | 支払金額 (円)    |   |         |
| 西銀 太郎<br>33年7909  | 西日本シティ銀行(0190)                            | 8.8         |         | -             | 500,000     |   |         |
| 西銀 次郎<br>33ギンジでり  | 西日本シティ銀行(0190)                            | 8 <b>3</b>  |         |               | 500,000     |   |         |
| 西線 花子<br>23年23月3日 | 西日本シティ銀行(0190)                            | 普通          |         | -             | 500,000     |   |         |
| 212.46 / 5 ±1     |                                           |             |         |               |             |   |         |
| 承認者1行戦            | 西日太 一切                                    |             |         |               |             |   |         |
|                   | 6月15日支払い分です。                              | 確認よろしくお願いし  | ます。     |               |             |   |         |
|                   |                                           |             |         |               |             |   |         |
|                   | く 戻る                                      |             | 総合振込へ切  |               |             | 総 | 合振込へ切替  |
|                   |                                           |             |         |               |             |   |         |
|                   |                                           |             |         |               |             |   |         |

#### 手順3 内容確認

内容確認[画面入力]画面が表示されます。

「取引・振込元情報の修正」を選択し、支払口座を選択してください。その後、「承認者」を選択し、「確定」ボタンを クリックして、確定結果をご確認ください。

|                                          | / 0 ((                                                 |                                |                      | . – ,           |                  | .•0         |                    |             |              |
|------------------------------------------|--------------------------------------------------------|--------------------------------|----------------------|-----------------|------------------|-------------|--------------------|-------------|--------------|
| 総合振込                                     | 内容確認[画面入                                               | .力]                            |                      |                 |                  |             |                    |             | BSGF014      |
| 振込元情報を入力                                 | 3 撤込先口座指定方                                             | ち法を選択 〉 #                      | 込先口座を注               |                 | 支払金額を入力 内容部      | 12 積定       |                    |             |              |
| 以下の内容で目<br>承認者を確認の<br>確定してその3<br>※承認者にご目 | 取引を確定します。<br>の上、「確定」ボタンペ<br>まま承認を行う場合は、<br>自身を選択した場合は、 | を押してください<br>「確定して承認<br>確定してそのま | 。<br>へ」ボタン・<br>ま承認を行 | を押して <<br>うことがて | ださい。<br>さます。     |             |                    |             |              |
| 取引情報                                     |                                                        |                                |                      |                 |                  |             |                    |             |              |
| 取引ID                                     |                                                        | 21061100000                    | 0096                 |                 |                  |             |                    |             | _            |
| 取引機的                                     |                                                        | 総合振込                           |                      |                 |                  |             |                    |             |              |
| 假込指定日                                    |                                                        | 2021年06月15                     | B                    |                 |                  |             |                    |             |              |
| 取引名                                      |                                                        | 6月給与                           |                      |                 |                  |             |                    |             |              |
| 振入元情報                                    | 16                                                     |                                |                      |                 |                  |             |                    |             |              |
| 支払口座                                     | TA                                                     |                                | 普通                   | 代明              | 口座               |             | _                  |             | -            |
| GIF#11-                                  |                                                        |                                |                      | 193             |                  |             |                    |             |              |
| <b>615</b> #2                            |                                                        | 9979;                          | -                    |                 |                  |             |                    |             |              |
|                                          |                                                        | - 77.0                         |                      | 621 . 452       | 三枝記の地で           |             |                    |             |              |
|                                          |                                                        |                                |                      | u51 • 新达        | 元時報の修正           |             |                    |             |              |
| 振込明細内                                    | 容                                                      |                                |                      |                 |                  |             |                    |             |              |
| 件数                                       |                                                        |                                |                      | 3件              |                  |             |                    |             |              |
| 支払金額合                                    |                                                        |                                | 1,500                | 0,000円          |                  |             |                    |             |              |
| 失方負担主                                    | 教教会計                                                   |                                | -,                   | 0円              |                  |             |                    |             |              |
| 振行全部合                                    |                                                        |                                | 1 500                | .000m           |                  |             |                    |             |              |
|                                          |                                                        |                                | 1,300                | 2200            |                  |             |                    |             |              |
| 加公子放料                                    | 1001                                                   |                                |                      | 330FJ           |                  |             |                    |             |              |
| 振込明細内                                    | <b>]容一覧</b>                                            |                                |                      |                 |                  |             |                    |             |              |
|                                          |                                                        |                                |                      | 全3              | 件                |             |                    |             |              |
|                                          |                                                        |                                |                      |                 |                  |             | 表示件数:              | 10仟 ▼       | (再表示)        |
| 登録名<br>受取人名                              | 金融陶器:<br>支店名                                           |                                |                      | 語号              | EDI債報/顧客コード      | 支払金額<br>(円) | 先方負担<br>手数料<br>(円) | 振込金額<br>(円) | 1833年<br>(円) |
| 西銀太郎                                     | 西日本シティ銀行(01)                                           | 90)                            | tin 🗖                | -               | 读客1:-            | 500,000     | 0                  | 500,000     | 110          |
| 29475 900<br>2640 XrMt                   | 西日本シティ銀行(01)                                           | 90)                            |                      |                 | iji各2:一<br>译实1:一 |             |                    |             |              |
| 234" > 3"0)                              |                                                        |                                | 51 <b>8</b>          | )               | i(含2:一           | 500,000     | 0                  | 500,000     | 110          |
| 西銀 花子<br>ンギン けつ                          | 西日本シティ銀行(01)                                           | 90)                            | tiñ 🛛                | -               | 道客1:<br>道客2:     | 500,000     | 0                  | 500,000     | 110          |
|                                          |                                                        |                                |                      | A               |                  |             |                    |             |              |
|                                          |                                                        |                                |                      | /明朝             | の様止              |             |                    |             |              |
| 承認者情報                                    | i i                                                    |                                |                      |                 |                  |             |                    |             |              |
| ¥\$28                                    |                                                        | 西日本 一                          | ß                    | Ŧ               |                  |             |                    |             |              |
|                                          |                                                        | 15日支払い分で                       | す。確認よ                | くろしくお           | 願いします。           |             |                    |             |              |
| ACKE                                     |                                                        |                                |                      |                 |                  |             |                    |             | $\hat{}$     |
|                                          |                                                        |                                |                      |                 |                  |             | 全                  | 角120文字以内    | [半角可]        |
| ※「承認者」                                   | 欄には、取引額を承認す                                            | できる承認者が表                       | 示されます。               |                 |                  |             |                    |             |              |
|                                          |                                                        |                                |                      |                 |                  |             |                    |             |              |
|                                          |                                                        |                                |                      | 確               | ŧ >              |             |                    | -           |              |
|                                          |                                                        |                                |                      | 端定1.7           | - · ·            |             |                    |             | 184          |
|                                          |                                                        |                                |                      | ALCO C          | 1.00 Y           |             |                    |             |              |
|                                          |                                                        |                                |                      |                 |                  |             |                    |             |              |

※承認者へのメッセージとして、任意で「コメント」を入力することができます。

※「取引・振込元情報の修正」ボタンをクリックすると、取引・振込元情報を修正することができます。

※「一時保存」ボタンをクリックすると、作成しているデータを一時的に保存することができます。

※承認権限のあるユーザで、自身を承認者として設定した場合、「確定して承認へ」ボタンをクリックすると、続けて振込データの 承認を行うことができます。

※「印刷」ボタンをクリックすると、印刷用PDFファイルが表示されます。

#### ※確定後は、承認者による「承認」操作が必要です。(P91参照)

#### 地方税納付

お客様がお申込口座としてご登録いただいている預金口座から、各社員の市町村税納付先情報および、日 付、金額を指定し、代行納付を行うことができます。

#### 手順1 業務を選択

NCBビジネスダイレクトの「**総合振込・給与振込」**メニューをクリックしてください。 続いて業務選択画面が表示されますので、「**地方税納付」**ボタンをクリックしてください。

| 総合振込 給与 | <b>振込 業務選択</b> | BSS                                                                                                    | SK001 |
|---------|----------------|----------------------------------------------------------------------------------------------------|-------|
| 総合振込    | <b>`</b>       | 承認時限は「振込指定日の1営業日前の16:00」 まで                                                                                 |       |
| 給与·賞与振  | ۵ ک            | <ul> <li>承認時限は</li> <li>【当行本支店苑のみ】「振込指定日の1営業日前の16:00」まで</li> <li>【他行苑を含む場合】「振込指定日の2営業日前の10:00」まで</li> </ul> |       |
| 地方税納付   | >              | 承認時限は「納付指定日の4営業日前の10:00」まで<br>(納付指定日は毎月10日、休日の場合は翌営業日が納付指定日となります)                                           | 地方税納付 |

# 手順2 作業内容を選択

作業内容選択画面が表示されますので、「納付データの新規作成」ボタンをクリックしてください。

| 地方税納付 作業内容選択         | BCZNO                                                                                                    | 01           |
|----------------------|----------------------------------------------------------------------------------------------------|--------------|
| 取引の開始                |                                                                                                    |              |
| 納付データの新規作成 >         | 地方税納付の取引を開始できます。                                                                                         | ▲ 納付データの新規作成 |
| 作成中納付データの修正・朝除 >     | 作成途中やエラーとなった納付データを修正、朔除できます。                                                                             |              |
| 過去の納付データからの作成 >      | 過去の取引を再利用して、地方取納付の取引を開始できます。                                                                             |              |
| 取引の開始(ファイル受付)        |                                                                                                    |              |
| 納付ファイルによる新規作成 >      | 納付ファイルの指定により、地方税納付の取引を開始できます。                                                                            |              |
| 作成中納付ファイルの再送・朝餘 >    | 作成途中やエラーとなった納付ファイルを再送、削除できます。                                                                            |              |
| 取引状況の照会              |                                                                                                    |              |
| 納付データの取引状況照会 >       | 作成したデータの詳細情報、取引履歴を報会できます。                                                                                |              |
| 納付データの日別・月別状況照会 >    | 過去に行った取引の状況を照会できます。                                                                                      |              |
| 納付データの引戻し・承認取消       |                                                                                                    |              |
| 承認待ちデータの引戻し >        | ご自身が依頼した取引の引戻しができます。<br>なお、引戻しを行った取引は、修正して再度承認を依頼できます。                                                   |              |
| 承認済みデータの承認取消         | ご自身が承認した取引のうち、次画面の「承認取消可能取引一覧」に表示されている取引を<br>承認取消することができます。<br>なお、承認取消を行った取引は"差戻し"扱いとなり、修正して再度承認を依頼できます。 |              |
| 納付先の管理               |                                                                                                    |              |
| 納付先の管理 >             | 納付先の新規登録や、登録納付先の変更、削除ができます。                                                                              |              |
| 納付先のグループ管理/ファイル登録  > | 時付先グループの新規登録や登録時付先グループの変更、崩除ができます。<br>また、登録時付先の情報をファイルに出力できます。                                           |              |

その他メニューについて

- ・「作成中納付データの修正・削除」ボタンをクリックすると、作成途中の取引やエラーとなった取引を修正、削除できます。
- ・「過去の納付データからの作成」ボタンをクリックすると、過去の取引を再利用して、地方税納付の取引を開始できます。(P100参照)
- ・「納付ファイルによる新規作成」ボタンをクリックすると、給与ソフト等を用いて作成された納付ファイルを指定することにより、 地方税納付の取引を開始できます。(P103参照)
- ・「作成中納付ファイルの再送・削除」ボタンをクリックすると、作成途中やエラーとなった納付ファイルの再送、削除ができます。
- ・「納付データの取引状況照会」ボタンをクリックすると、過去に行った取引の状況を照会できます。(P106参照)
- ・「納付データの日別・月別状況照会」ボタンをクリックすると、過去に行った取引の状況を照会できます。
- ・「承認待ちデータの引戻し」ボタンをクリックすると、ご自身が依頼した取引の引戻しができます。 なお、引戻しを行った取引は、修正して再度承認を依頼できます。(P93参照)
- ・「承認済みデータの承認取消」ボタンをクリックすると、当行所定の取消可能時限内であれば、承認取消可能な取引が表示され、 ご自身が承認した取引を取消できます。 なお、承認取消を行った取引は"差戻し"扱いとなり、修正して再度承認を依頼できます。(P96参照)
- なの、本範収用で1]つに取りは、左大し「扱いとなり、修正して丹皮本範で依頼できます。(F90参照/
- ・「納付先の管理」ボタンをクリックすると、納付先の新規登録や、登録納付先の変更、削除が可能です。

・「納付先グループ管理/ファイル登録」ボタンをクリックすると、納付先グループの新規登録や登録納付先グループの変更、削除 が可能です。また、登録納付先の構成情報をファイルに出力できます。

# 手順3 納付元情報を入力

納付元情報入力画面が表示されます。

「納付月(指定日)」を確認後、「特別徴収義務者の所在地」を半角50文字以内で入力し、支払口座一覧から支払口座 を選択後、「次へ」ボタンをクリックしてください。

| MH2:00 年2.37       MH2:00 年25:35 年30       MH2:00 年25:35 年30       ●         JUFO//FIE       TO//FIE       TO//FIE         No.1111       No.1111       No.1111       No.1111         No.1111       MH2:00 4 20 4 20 4 20 4 20 4 20 4 20 4 20                                                                                                    |      |           | BCZN002 |               |      |               |                 | 1                 | 納付元情報入力     | 方税納付 納付   |
|----------------------------------------------------------------------------------------------------|------|-----------|---------|---------------|------|---------------|-----------------|-------------------|-------------|-----------|
| LKFの項目を入力の上、「広へ」ボタンを押してください。       取り値解       取り値解       取り値解       解り損 (電波目)       解り損 (電波目)       解り損 (電波目)       解り損 (電波目)       解り損 (電波目)       取り給       アログ       アログ                                                                                                    |      |           |         |               |      | 〉 内容確認 〉 確定   | 択 納付金額を入力       | を選択 〉 納付先を選択      | 納付先指定方法     | 的元情報を入力   |
| 取引情報       取为照時付         取引 (加速用)       哈/折月: 2021年06月分 (加速日: 2021年07月12日)       竹月         101/2011       日本ののプロパー       中月の(微取義務者の)         201/2011       日本ののプロパー       中月別 微取義務者の         201/2011       日本ののプロパー       中月別 微取義務者の         201/2011       日本ののプロパー       中月別 微取義務者の         201/2011       日本ののプロパー       中月別 微取義務者の         201/2011       日本ののプロパー       中月別 微取義務者の         201/2011       日本ののプロパー       中月別 微取義務者の         201/2011       日本ののプロパー       中月別 微取義務者の         201/2011       日本ののプロパー       中月別 微取義務者の         201/2011       日本ののプロパー       中月の       中月の         201/2011       日本ののプロパー       中月の       中月の       中月の         201/2011       日本ののプロパー       日本ののプロパー       中月の       中月の                                                                                                    |      |           |         |               |      |               |                 | タンを押してください。       | カの上、「次へ」ボ   | 以下の項目を入力の |
| 和5月100分       和5月100分月2日       100分月2日       100分月2日 </td <td></td> <th></th> <td></td> <td></td> <td></td> <td></td> <td></td> <td></td> <td></td> <td>取引情報</td> |      |           |         |               |      |               |                 |                   |             | 取引情報      |
|                                                                                                    |      |           |         |               |      |               |                 | 地方税納付             |             |           |
| 13988の3月83 図     1999かけがは*11-1-1     ************************************                                                                                                    |      |           |         |               |      | 2日)           | 分(指定日:2021年07月1 | 納付月:2021年06月分     |             |           |
| Resit     金角10文字0内 [#角明]       データ科認 (送税) 時限度は [時所販売日の4 営業日前の10:00]までです。<br>(時付販売日は毎月10日、休日の場合は翌営業日となります。)       支払口座一覧       ・       ・       ・       ・       ・       ・       ・       ・       ・       ・       ・       ・       ・       ・       ・       ・       ・       ・       ・       ・       ・       ・       ・       ・       ・       ・       ・       ・       ・       ・       ・       ・       ・       ・       ・       ・       ・       ・       ・       ・       ・       ・       ・       ・       ・       ・       ・       ・       ・       ・       ・       ・       ・       ・       ・       ・       ・       ・       ・       ・       ・ <t< td=""><td>D所在地</td><th>特別徴収義務者の所</th><td></td><td>半角50文字以内</td><td></td><td></td><td>-1</td><td>ŀ9‡ョ9トミナトクエピス1-1-</td><td>50/fitere 😹</td><td>特別做収義務者の所</td></t<>                                                                                                    | D所在地 | 特別徴収義務者の所 |         | 半角50文字以内      |      |               | -1              | ŀ9‡ョ9トミナトクエピス1-1- | 50/fitere 😹 | 特別做収義務者の所 |
| データ来源(送御)時期は「特所預定日の4営費日前の10:00」まです。<br>(特所指定日は毎月10日、休日の場合は翌営費日となります。)<br>支払口産一覧<br>「代原口座を着上位に固定 並び預:文京名 ▼ 屛環 ▼ 西表示<br>選択 文京名 111 日2番号 日尾メモ<br>委託者信報<br>委託者一下ド<br>委託者二                                                                                                    |      |           |         |               | ≓角可] | 全角10文字以内[3    |                 |                   |             |           |
| <u>調R 文成名 14日 日前通号 日前文モ</u><br>● <u>すい たちの店</u> 14日 日前通号 日前文モ<br>● <u>すい たちの店</u> 支払口座一覧<br>多だ名信報<br>多だ名 140***                                                                                                    |      |           | (再表示)   | マ <b>月頃 マ</b> | 支店名  | 室を最上位に固定 並び項: | 一代表口            |                   | ii.         | 支払口座一覧    |
| ●         ●         ●         ●         支払口座一覧           愛R#3/6 ff#         ●         ●         ●         ●         ●         ●         ●         ●         ●         ●         ●         ●         ●         ●         ●         ●         ●         ●         ●         ●         ●         ●         ●         ●         ●         ●         ●         ●         ●         ●         ●         ●         ●         ●         ●         ●         ●         ●         ●         ●         ●         ●         ●         ●         ●         ●         ●         ●         ●         ●         ●         ●         ●         ●         ●         ●         ●         ●         ●         ●         ●         ●         ●         ●         ●         ●         ●         ●         ●         ●         ●         ●         ●         ●         ●         ●         ●         ●         ●         ●         ●         ●         ●         ●         ●         ●         ●         ●         ●         ●         ●         ●         ●         ●         ●         ●         ●         ●         ●                                                                                                    |      |           |         | 口座メモ          |      | 口座番号          | 科目              | 站                 | 蚁           | 選択        |
| 委託者情報<br><u> </u> 新花者二一ド<br>新花者二                                                                                                    |      | 支払口座一覧    |         | 口座            | ) 代表 |               | 普通              |                   |             | 0         |
| あびあコード<br>あびある<br>お01'4                                                                                                    |      |           |         |               |      |               |                 |                   | -           | 委託者情報     |
| 黄印教名 H402' 4                                                                                                    |      |           |         |               |      |               |                 |                   |             |           |
|                                                                                                    |      |           |         |               |      |               |                 | F#92"-1           |             |           |
|                                                                                                    |      |           |         |               |      |               |                 |                   |             |           |
|                                                                                                    |      | 次へ        |         |               | >    | 次へ            | -1-^            | 地方税納付メニ           |             |           |
|                                                                                                    |      |           |         |               |      |               |                 |                   |             |           |

※取引名の入力は任意です。取引名が未入力の場合、「〇月〇日作成分」が設定されます。(〇月〇日は納付データ作成日) ※特別徴収義務者の所在地は管理画面であらかじめ登録することができます。

「管理」メニューから「企業管理」-「企業情報の変更」より、地方税納付情報の特別徴収義務者の所在地に登録いただくことで特 別徴収義務者の所在地入力を省略できます。

#### 手順4 納付先指定方法を選択

納付先指定方法選択画面が表示されます。

登録済の納付先の場合は、「納付先一覧から選択」ボタンをクリックし、手順5-1へお進みください。

新規の納付先の場合は、「新規に納付先を入力」ボタンをクリックし、手順5-2へお進みください。

| 地方税納付    | 納付先指定方法選択      |                                                      | BCZN003 |            |            |
|----------|----------------|------------------------------------------------------|---------|------------|------------|
| 納付元情報を入力 | 納付先指定方法を選択 前付先 | を選択 🔪 納付金額を入力 🔷 内容確認 🔷 確定 🔪                          |         |            |            |
| 納付先の指定方  | ち法を選択してください。   |                                                      |         |            |            |
| 登録納付先)   | から選択           |                                                      |         |            |            |
| 納付先一覧力   | から選択 >         | 納付先一覧から納付先を選択できます。                                   |         | - 納付先一覧から邊 |            |
| グループー家   | 見から選択 >        | 納付先グループ一覧からグループを選択できます。<br>選択されたグループに所属する全納付先を指定します。 |         |            |            |
| 新規に納付    | 先を指定           |                                                      |         |            |            |
| 新規に納付知   | 花を入力 >         | 新規に続付先を指定できます。                                       |         | 新規に納付先を入   | 、力(手順5-2へ) |
|          |                | < Rö                                                 |         |            |            |

#### その他の指定方法

・「**グループ一覧から選択」**ボタンをクリックすると、納付先グループ一覧からグループを選択できます。選択されたグループに所 属する全納付先を指定します。

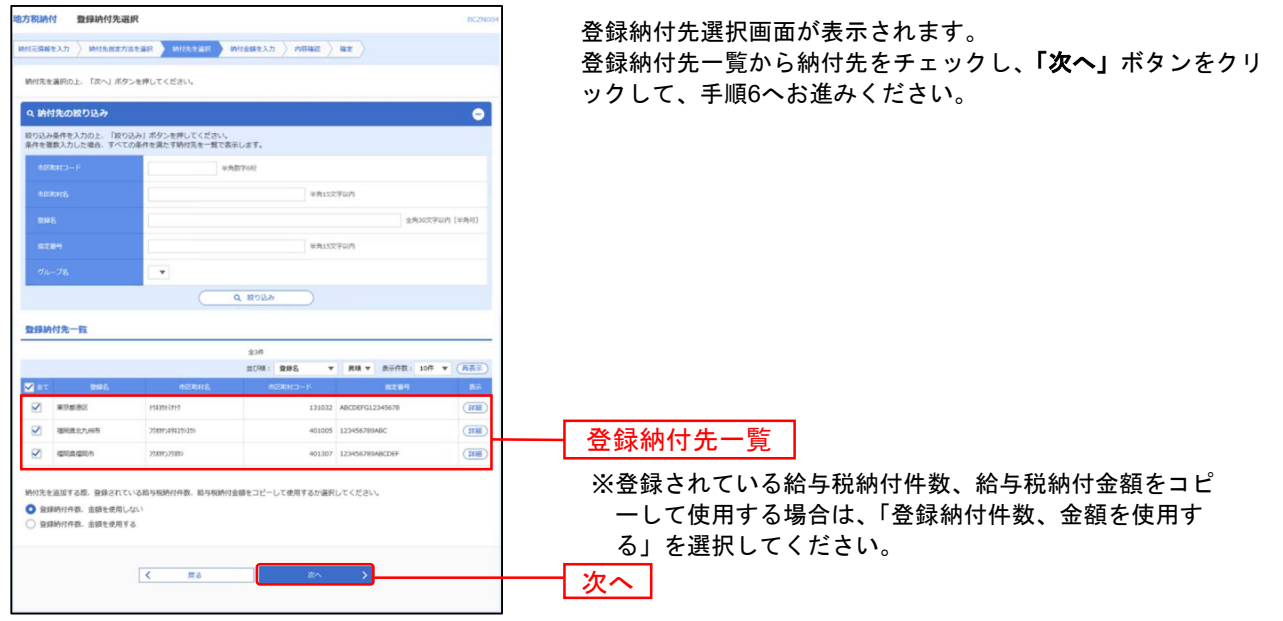

# 手順5-1 納付先を選択(登録納付先選択)

# 手順5-2 納付先を選択(新規納付先入力)

| 地方积納付 新規納付先入力                                                                    | 0.025006                                                                                                    | 新規納付先入力画面が表示されます。納付先情報・納付先登録                  |
|----------------------------------------------------------------------------------|----------------------------------------------------------------------------------------------------|-----------------------------------------------|
| MIRRORAD                                                                         | NIR MIRSHIR MILLINGAD / PERMIT / NO.                                                                                                    | (下記のまた发昭) た入力」 「 $次$ へ」 ボタンたクリック」 ア           |
| 納付先を入力の上、「次へ」ボタン                                                                 | 2月してください,                                                                                                    | (下記の役を参照)をパカし、「次へ」ホテンをクリックして、<br>手順6へお進みください。 |
| 納付先情報                                                                            |                                                                                                    |                                               |
| 8000HD-F 200                                                                     | 131032 平内田平66                                                                                                    |                                               |
| 400 H 4                                                                          | P31a35121-9 #96151272201                                                                                                    |                                               |
| 895                                                                              | 東京都港区<br>車内30支市以内[中内可]                                                                                                    |                                               |
| eze4 🛅                                                                           | ABCDEFG12345678 平舟15元节以内                                                                                                    |                                               |
| -                                                                                | 24U V                                                                                                    | 纳付先信報                                         |
| 6151E                                                                            | А598м1988 5 # 9А873620<br>А598м128 1,000,000 № 9А879620                                                                                                    |                                               |
| ***                                                                              | AB         5         λ. + ΑΒΙΤΟΒΙΛ           WLSB         20,000,000 (n + ΑΒΙΤΟΙΒΙΛ           ΑΠΗΠΕ         130,000 (n + ΑΒΙΤΟΙΒΙΛ           WEARER         50,000 (n + ΑΒΙΤΟΙΒΙΛ |                                               |
| 納付先費錄                                                                            |                                                                                                    |                                               |
| 上記で入力した納付売を登録する場<br>「興動」、及び重要和で入力された<br>※「助り収入」ボタンを押した時点で、」<br>※「助り収納付件数」は「登録助力」 | 自法、1時付先に監督する)をチェックしてください。<br>(入員)、「営業金融」、市内保持包袱」、「都道由無役税」は監督され液せんので、注意してください。<br>村代本一局として監督されます。<br>600村代料」として、「約分税利付金額」は「監督総合税利付金額」として監督され液す。                                    |                                               |
| HITARN .                                                                         | M10たに登録する                                                                                                    | ─── 納付先登録                                     |
| 作用グループ<br>(M/1大登目のみ)                                                             | •                                                                                                    |                                               |
|                                                                                  | < #8 2                                                                                                    | 次へ                                            |

| 入力項目  |                        | 入力内容                                                                                                    |  |  |  |  |  |
|-------|------------------------|----------------------------------------------------------------------------------------------------|--|--|--|--|--|
|       | 市区町村コード <mark>※</mark> | ・半角数字6桁で入力してください。                                                                                                    |  |  |  |  |  |
| 納付先情報 | 市区町村名 <mark>※</mark>   | ・半角 15 文字以内で入力してください。                                                                                                    |  |  |  |  |  |
|       | 登録名                    | ・全角 30 文字以内[半角可]で入力してください。                                                                                                    |  |  |  |  |  |
|       | 指定番号 <mark>※</mark>    | ・半角 15 文字以内で入力してください。                                                                                                    |  |  |  |  |  |
|       | 異動                     | ・「あり」または「なし」を選択してください。                                                                                                    |  |  |  |  |  |
|       | 給与税                    | <ul> <li>「給与税納付件数」は半角数字5桁以内で入力してください。</li> <li>「給与税納付金額」は半角数字9桁以内で入力してください。</li> </ul>                                                                        |  |  |  |  |  |
|       | 退職税                    | <ul> <li>・「人員」は半角数字3桁以内で入力してください。</li> <li>・「支払金額」は半角数字10桁以内で入力してください。</li> <li>・「市区町村民税」は半角数字9桁以内で入力してください。</li> <li>・「都道府県民税」は半角数字9桁以内で入力してください。</li> </ul> |  |  |  |  |  |
| 幼什生教得 | 納付先登録                  | ・納付先を登録する場合は、「納付先に登録する」をチェックしてください。                                                                                                    |  |  |  |  |  |
| 袝付先登録 | 所属グループ                 | ・納付先をグループ登録する場合は、所属グループをリストから選択してください。                                                                                                    |  |  |  |  |  |

※ は必須入力項目です。

# 手順6 納付金額を入力

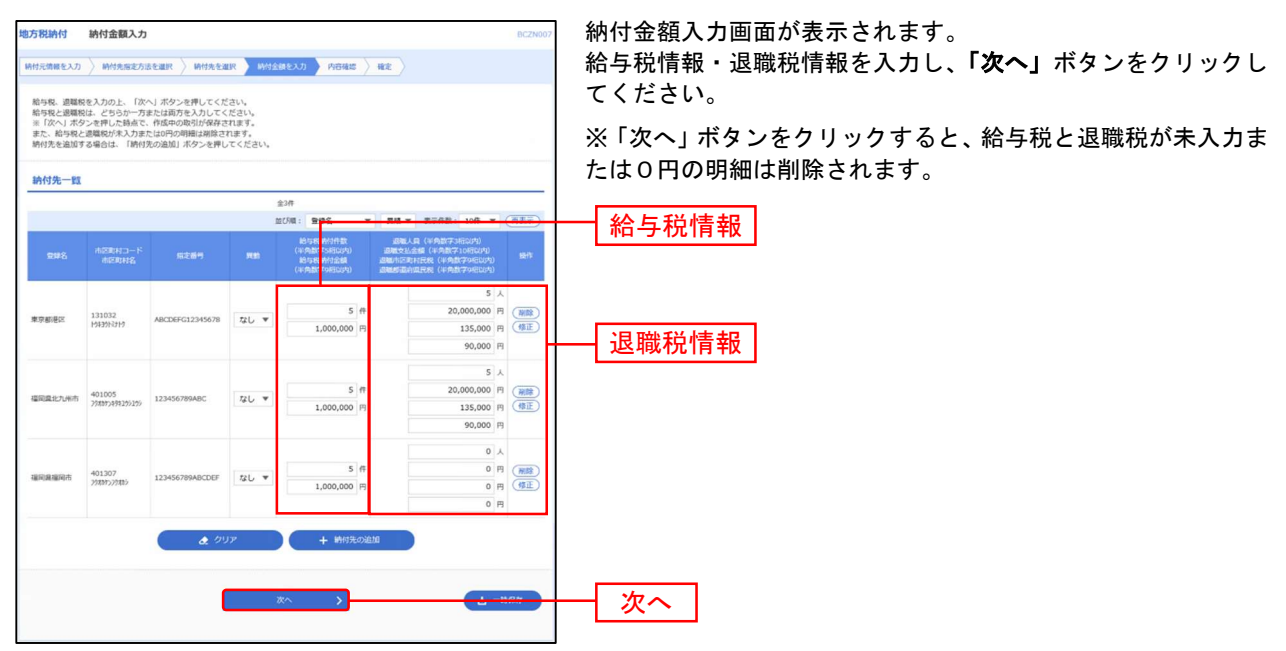

※納付先一覧から「**修正」**ボタンをクリックすると、明細を修正する事ができます。また「**削除」**ボタンをクリックすると該当の 明細を削除することができます。

※「納付先の追加」ボタンをクリックすると、手順4に戻り、納付先を追加することができます。

※「クリア」ボタンをクリックすると、入力項目を未入力状態に更新することができます。

※「一時保存」ボタンをクリックすると、作成しているデータを一時的に保存することができます。

#### 手順7 内容確認

| 地方祝納付 内容確認                                                          | [画面入力]                                                        |                    |                           |                                                 | BC2N008               | 内容確認[画面入力]画面が表示されます。 「承認者」を                       |
|---------------------------------------------------------------------|---------------------------------------------------------------|--------------------|---------------------------|-------------------------------------------------|-----------------------|---------------------------------------------------|
| иналехал > иняле                                                    | enster $ angle$ wister $ angle$ (                             | NI主動を入力            | noaz a                    | •                                               |                       | 選択し、「確定」ボタンをクリックしてください。                           |
| 以下の内容で取引を確定しま<br>深語者を確認の上、「確定」」<br>確定してその後後承認を行うが<br>※求認者にご自身を温沢したが | す。<br>ポタン批押してください。<br>協合は、「確定して承認へ」ボタンを<br>協合は、確定してそのまま承認を行う。 | 早してください<br>ことができます |                           |                                                 |                       |                                                   |
| 取引信報                                                                |                                                               |                    |                           |                                                 |                       |                                                   |
| 8150D                                                               | 21061000000082                                                |                    |                           |                                                 |                       | ※「取引・網付元情報の修正」ホタンをクリックすると、納付元情報                   |
| 8/3/851                                                             | 地力相关的                                                         |                    |                           |                                                 |                       | 修正画面にて、取引・納付元情報を修正することができます。                      |
| STORE BEAUTION                                                      | WEDT : 2021#06P119 UKE                                        | L3 : 2021@07/9     | 12(3)                     |                                                 |                       |                                                   |
| 875                                                                 | 06月10日作成分                                                     |                    |                           |                                                 |                       | ※「明細の修正」ボタンをクリックすると、納付金額入力画面にて、<br>明細を修正することができます |
| 納付元情報                                                               |                                                               |                    |                           |                                                 |                       | 切相で修正することが、してより。                                  |
| 25538<br>6380-F                                                     | 88<br>                                                        | 代表口                | 室                         |                                                 |                       | ※承認者へのメッセージとして、任意で「コメント」を入力することが                  |
| RICS                                                                | 1452° C                                                       |                    |                           |                                                 | _                     | できます。                                             |
|                                                                     | / B3                                                          | 1- 納付元防幅:          | DISE                      |                                                 |                       |                                                   |
| 納付明細内容                                                              |                                                               |                    |                           |                                                 |                       | ※ <b>「一時保存」</b> ボタンをクリックすると、作成しているデータを一時的         |
| 納付市区町村政                                                             |                                                               | 3/1                |                           |                                                 |                       | に保存することができます。一時保存されたデータは「保存中データ」                  |
| a与我送什麼                                                              | 3                                                             | 1587               |                           |                                                 |                       |                                                   |
| 85888881                                                            | 3,000,0                                                       | 00/9               |                           |                                                 |                       | こなり、取修床下口が570口床付されより。                             |
| 391537245744R                                                       |                                                               | 1047               |                           |                                                 |                       |                                                   |
| 39984348311                                                         | 450,0                                                         | 600                |                           |                                                 |                       | ※「 <b>確定」</b> ボタンをクリックすると、未承認取引データとして承認待ち         |
| 85/7740                                                             |                                                               | 25#                |                           |                                                 |                       | となります。確定後の承認待ちデータを修正する場合は、引き戻しの                   |
| 11:0:84858                                                          | 3,450,0                                                       | 0079               |                           |                                                 |                       |                                                   |
| 納付明細内容一覧                                                            |                                                               |                    |                           |                                                 |                       | 処理が必要です。(193多照)                                   |
|                                                                     |                                                               | 主动作                |                           |                                                 |                       |                                                   |
|                                                                     |                                                               |                    |                           | 表示作品:                                           | 10冊 ▼ (再表示)           | ※「 <b>確定して承認へ」</b> ボタンをクリックすると、承認権限のあるユーザ         |
| RB2<br>memoria-F<br>Rearies                                         | 8269                                                          | 858                | 和うでありけれ<br>和うであります。       |                                                 | esin'ik<br>Rafesi     | が、自身を承認者として設定した場合に、続けて納付データの承認を                   |
| 東京劇藝堂<br>131032<br>19135N395                                        | ABCDIFG12345678                                               | 12U                | 54<br>1,000,000           | 20,000,000円<br>135,000円<br>90,000円              | 10円<br>1,225,000円     |                                                   |
| 編成武士(大山州市<br>401005<br>20年70年9月15日25                                | 123456789ABC                                                  | 12U                | 54<br>1,000,000<br>H      | 5.A<br>20,000,000[9]<br>135,000[9]<br>90,000[9] | 10위<br>1,225.000円     | ※「 <b>印刷」</b> ボタンをクリックすると、印刷用PDFファイルが表示されま<br>す   |
| 總元政總元約<br>401307<br>201052785                                       | 123456789A8CDEF                                               | <i>1</i> 20        | 54 <b>7</b><br>1,000,000円 | 0.0<br>019<br>019<br>019                        | 547<br>1,000,000円     | <b>7</b> 0                                        |
|                                                                     |                                                               | ✔ 明細の成正            |                           |                                                 |                       |                                                   |
| 承認費情報                                                               |                                                               |                    |                           |                                                 |                       |                                                   |
| *48                                                                 | 百日本 一郎                                                        | *                  |                           |                                                 |                       | ─────────────────────────────────────             |
| 3354                                                                |                                                               |                    |                           | \$2                                             | )<br>(120次平以内 [4:先平]] |                                                   |
| ○ (単四句) (第12句)                                                      | を承認できる単語長が表示されます。                                             |                    |                           |                                                 |                       |                                                   |
|                                                                     | < #6                                                          |                    | 総定<br>毎至して承認へ             | <b>&gt;</b>                                     | 1 105<br>8 199        | 確定                                                |

78

# 手順8 確定

| 方税納付 確定結果                           | 및 [画面入力]            |             |                    |                                          | BCZN00            | 9 |              |
|-------------------------------------|---------------------|-------------|--------------------|------------------------------------------|-------------------|---|--------------|
| 時付元情職を入力 〉 納付先                      | 指定方法を選択 🔷 続付先を選択 👌  | 納付金額を入力     |                    | it.                                      |                   |   |              |
| 以下の取引を確定しました。                       |                     |             |                    |                                          |                   |   |              |
| 取引情報                                |                     |             |                    |                                          |                   |   |              |
| Relito                              | 21061000000082      |             |                    |                                          |                   |   |              |
|                                     | 地方税納付               |             |                    |                                          |                   |   |              |
|                                     | 納付月:2021年06月分(指     | 定日:2021年07月 | 12日)               |                                          |                   |   |              |
|                                     | 191391571911"21-1-1 |             |                    |                                          |                   |   |              |
|                                     | 06月10日作成分           |             |                    |                                          |                   |   |              |
| 納付元情報                               |                     |             |                    |                                          |                   |   |              |
| 文払口座                                | 普通                  | 代表口座        |                    |                                          |                   |   |              |
|                                     |                     |             |                    |                                          |                   |   |              |
|                                     | F872" 4.            |             |                    |                                          |                   |   |              |
| 納付明編内容                              |                     |             |                    |                                          |                   |   |              |
| 納付市区町村数                             |                     | 3件          |                    |                                          |                   |   |              |
|                                     |                     | 15件         |                    |                                          |                   |   |              |
|                                     | 3,1                 | 000,000円    |                    |                                          |                   |   | <b>游空结</b> 甲 |
|                                     |                     | 10件         |                    |                                          |                   |   | 唯足帕木         |
| annesst                             |                     | 150,000円    |                    |                                          |                   |   |              |
|                                     |                     | 25件         |                    |                                          |                   |   |              |
| RINESIT                             | 3,4                 | 150,000円    |                    |                                          |                   |   |              |
| 納付明編内容一覧                            |                     |             |                    |                                          |                   |   |              |
|                                     |                     | 全3件         |                    |                                          |                   |   |              |
|                                     |                     |             |                    | 表示件数:                                    | 10件 ▼ (再表示)       |   |              |
| 登録名<br>市区町村コード<br>市区町村名             |                     |             | 給与把納付仟款<br>給与稅納付金額 | 過職人員<br>退職支払金額<br>過職市区町村民税<br>過職部道府貴民税   | altfilk<br>Kalait |   |              |
| 東京都港区<br>131032<br>1943分刊7          | ABCDEFG12345678     | なし          | 5件<br>1,000,000円   | 5人<br>20,000,000円<br>135,000円<br>90,000円 | 10件<br>1,225,000円 |   |              |
| 福岡農北九州市<br>401005<br>778か7494195195 | 123456789ABC        | なし          | 5件<br>1,000,000円   | 5人<br>20,000,000円<br>135,000円<br>90,000円 | 10件<br>1,225,000円 |   |              |
| 福岡遺福岡市<br>401307<br>275か7275か3      | 123456789ABCDEF     | なし          | 5件<br>1,000,000円   | 0人<br>0円<br>0円<br>0円                     | 5件<br>1,000,000円  |   |              |
| 承認者情報                               |                     |             |                    |                                          |                   |   |              |
| 未認者                                 | 西日本 一郎              |             |                    |                                          |                   |   |              |
|                                     | 2021年07月06日         |             |                    |                                          |                   |   |              |
|                                     | -                   |             |                    |                                          |                   |   |              |
|                                     |                     |             |                    |                                          |                   |   |              |
| C                                   | < *-7~ <            | 作成中取引選拔     | Rへ 《地方板            | 時付メニューへ                                  | <b>ð</b> (70)     |   |              |

確定結果[画面入力]画面が表示されますので、確定結果をご確認ください。

※「印刷」ボタンをクリックすると、印刷用PDFファイルが表示されます。 ※確定依頼されたデータは最終操作日より 70 日を過ぎると有効期限切れとなります。 ※ご依頼の内容は、作業内容選択画面の「振込データの状況照会」ボタンから確認することができます。(P106 参照)

# ※確定後は、承認者による「承認」操作が必要です。(P91参照)

# 口座振替・代金回収

口座振替・Qネット代金回収・Qネット域外代金回収・地銀自動会計

ロ座情報および、日付、金額を指定した取引先金融機関より代金を回収し、お客様がお申込口座としてご 登録いただいている口座に入金を行うことができます。

#### 手順1 業務を選択

NCBビジネスダイレクトの「**口座振替・代金回収」**メニューをクリックしてください。 続いて業務選択画面が表示されますので、「**口座振替」「Qネット代金回収」「Qネット域外代金回収」「地銀自動会計」** のいずれかのボタンをクリックしてください。

| 口座振替 代金回収 業務選択 | BSSK                         | 001            |
|----------------|------------------------------|----------------|
| 口座振替           | 承認時限は「引落指定日の3営業日前の16:00」まで   | 口座振替           |
| Qネット代金回収       | ▶ 承認時限は「引落指定日の5営業日前の10:00」まで | <br>Qネット代金回収   |
| Qネット域外代金回収     | 永認時限は「引落指定日の8営業日前の16:00」まで   | <br>Qネット域外代金回収 |
| 地銀自動会計         | 承認時限は「引落指定日の5営業日前の10:00」まで   | —— 地銀自動会計      |

# 手順2 作業内容を選択

作業内容選択画面が表示されますので、「請求データの新規作成」ボタンをクリックしてください。

| 座振替 作業内容選択        | BKZF001                                                                                                  |            |
|-------------------|----------------------------------------------------------------------------------------------------|------------|
| 取引の開始             |                                                                                                    |            |
| 請求データの新規作成        | > 口座振詰の取引を開始できます。                                                                                        | 請求データの新規作成 |
| 作成中請求データの修正・削除    | > 作成途中やエラーとなった講求データを修正、崩除できます。                                                                           |            |
| 過去の請求データからの作成     | > 過去の取引を再利用して、口座振器の取引を開始できます。                                                                            |            |
| 取引の開始(ファイル受付)     |                                                                                                    |            |
| 請求ファイルによる新規作成     | > 請求ファイルの指定により、口座振器の取引を開始できます。                                                                           |            |
| 作成中請求ファイルの再送・削除   | > 作成途中やエラーとなった講求ファイルを再送、朔除できます。                                                                          |            |
| 取引状況の照会           |                                                                                                    |            |
| 請求データの取引状況照会      | > 作成したデータの詳細情報、取引履歴を照会できます。                                                                              |            |
| 請求データの日別・月別状況照会   | > 過去に行った取引の状況を照会できます。                                                                                    |            |
| 請求データの引戻し・承認取消    |                                                                                                    |            |
| 承認待ちデータの引戻し       | ご自身が依頼した取引の引戻しができます。<br>なお、引戻しを行った取引は、修正して再度承認を依頼できます。                                                   |            |
| 承認済みデータの承認取消      | ご自身が承認した取引のうち、次画面の「承認取消可能取引一覧」に表示されている取引を<br>承認取消することができます。<br>なお、承認取消を行った取引は"差貝し"扱いとなり、修正して再展承認を依頼できます。 |            |
| 請求先の管理            |                                                                                                    |            |
| 請求先の管理            | > 請求先の新規登録や、登録請求先の変更、削除ができます。                                                                            |            |
| 請求先のグループ管理/ファイル登録 | 5 請求先グループの新規登録や登録請求先グループの変更、削除ができます。<br>また、登録請求先の情報をファイルに出力できます。                                         |            |
| 振替結果照会            |                                                                                                    |            |
| 振替結果照会            | > 器塔結果を知会できます。<br>また、服益結果のファイル取得もできます。                                                                   |            |

その他メニューについて

- ・「作成中請求データの修正・削除」ボタンをクリックすると、作成途中の取引やエラーとなった取引を修正、削除できます。
- ・「過去の請求データからの作成」ボタンをクリックすると、過去の取引を再利用して、口座振替の取引を開始できます。 (P100 参照)
- ・「請求ファイルによる新規作成」ボタンをクリックすると、請求データ作成ソフト等を用いて作成された請求ファイルを指定する ことにより、口座振替の取引を開始できます。(P103 参照)
- ・「作成中請求ファイルの再送・削除」ボタンをクリックすると、作成途中やエラーとなった請求ファイルを再送、削除できます。
- ・「請求データの取引状況照会」ボタンをクリックすると、過去に行った取引の状況を照会できます。(P106 参照)
- ・「請求データの月別・日別状況照会」ボタンをクリックすると、過去に行った取引の状況を照会できます。
- ・「承認待ちデータの引戻し」ボタンをクリックすると、ご自身が依頼した取引の引戻しができます。 なお、引戻しを行った取引は、修正して再度承認を依頼できます。(P93 参照)
- ・「承認済みデータの承認取消」ボタンをクリックすると、当行所定の取消可能時限内であれば、承認取消可能な取引が表示され、 ご自身が承認した取引を取消できます。 なお、承認取消を行った取引は"差戻し"扱いとなり、修正して再度承認を依頼できます。(P96 参照)
- ・「請求先の管理」ボタンをクリックすると、請求先の新規登録や、登録請求先の変更、削除が可能です。 また、登録請求先の情報をファイルに出力できます。
- ・「請求先グループ管理/ファイル登録」ボタンをクリックすると、請求先グループの新規登録や登録請求先グループの変更、削除 が可能です。また、登録請求先の構成情報をファイルに出力できます。
- ・「振替結果照会」ボタンをクリックすると、振替結果を照会できます。また、振替結果のファイル取得もできます。

# 手順3 入金先情報を入力

入金先情報入力画面が表示されます。

「引落指定日」を入力し、「委託者コード」「入金口座」を確認後、「次へ」ボタンをクリックしてください。

| 口座振替 入金先情報入力                                                                                         |                                                                                                    | BKZF002 |                   |
|----------------------------------------------------------------------------------------------------|----------------------------------------------------------------------------------------------------|---------|-------------------|
| 入全先情報を入力 請求先口座指定                                                                                     | 防法を選択 〉 請求先口座を選択 〉 引席金額を入力 🔷 内容確認 > 確定                                                                                                    |         |                   |
| 以下の項目を入力の上、「次へ」オ<br>引落指定日として入力できる日を<br>【注意】引落指定日は、契約書にご<br>また、体日の取扱い(前<br>お間違いの場合、口座振<br>例)契約に定めている日 | Kタンを押してください。<br>鍵辺したい場合は、「カレンダー」のアイコンを押してください。<br>ためている「日付」(休日の取扱いを考慮)を必ず入力ください。<br>確留日または、習習慣合)は、規定時春をご確認ください。<br>好!落しの手続きができませんので、ご注意ください。<br>好!落しの手続きができませんので、ご注意ください。<br>がか10日・休日の取扱いが翌営業日で、10日が土曜日の場合、12日(月)[平日]を入力する |         |                   |
| 取引情報                                                                                                 |                                                                                                    |         |                   |
| 取引规则                                                                                                 | 口座排發                                                                                                    |         | 「カレンダーを表示」ボタンを    |
| 引落相定日                                                                                                | 2021/06/30                                                                                                    |         | ―― クリックすると、引洛指定日を |
| 取引名                                                                                                  | 金角10文字以内 [半角可]                                                                                                    |         | 設定する事かできます        |
| ※引落指定日は、ご契約の引落日々                                                                                     | とご指定ください。                                                                                                    |         |                   |
| 委託者情報                                                                                                |                                                                                                    |         |                   |
| 委託者コード                                                                                               |                                                                                                    |         | ── 委託者コード         |
| 委托者名                                                                                                 | 307%                                                                                                    |         |                   |
| 入金口座                                                                                                 |                                                                                                    |         |                   |
| 入金口座                                                                                                 | 5.8 S                                                                                                    |         | ───── 入金口座        |
|                                                                                                    |                                                                                                    |         |                   |
|                                                                                                    | ✓ □座振替メニューへ 次へ >                                                                                                    |         | 次へ]               |
|                                                                                                    |                                                                                                    |         |                   |

※取引名の入力は任意です。取引名が未入力の場合、「〇月〇日作成分」が設定されます。(〇月〇日は請求データ作成日)

#### 手順4 請求先口座指定方法を選択

請求先口座指定方法選択画面が表示されます。

登録済の請求先の場合は、「請求先口座一覧から選択」ボタンをクリックし、手順5-1へお進みください。 新規の請求先の場合は、「新規に請求先口座を入力」ボタンをクリックし、手順5-2へお進みください。

| 口座振替 請求先口座檔定方法選択                                       | BKZF003                  |
|--------------------------------------------------------|--------------------------|
| 入会先情報を入力 清泉先口原伝志方法を選択 清泉先口原を選択 〉 引席会議を入力 〉 内容機認 〉 様定 〉 |                          |
| 請求先口服の指定方法を選択してください。                                   |                          |
| 登録請求先口座から選択                                            |                          |
| 請求先口座一覧から道訳 > 調求先一覧から請求先を選択できます。                       | ───── 請求先口座一覧から選択(手順5−1へ |
| グループー覧から遊訳                                             |                          |
| 新規に請求先口座を指定                                            |                          |
| 新規に請求先口煙を入力 > 新規に請求先を指定できます。                           | 新規に請求先口座を入力(手順5-2へ       |
| 金額ファイルで請求先口座を指定                                        |                          |
| 金額ファイルの取込 > ロ座振幕の金額ファイルにより、請求先と金額を指定できます。              |                          |
| く 戻る                                                   |                          |

#### その他の指定方法

- ・「**グループ一覧から選択」**ボタンをクリックすると、請求先グループ一覧からグループを選択できます。選択されたグループに 所属させている全口座を請求先として指定します。
- ・「金額ファイルの取込」ボタンをクリックすると、コード情報(顧客番号)と金額を入力したCSV形式の金額ファイルを指定す る事により明細の作成ができます。

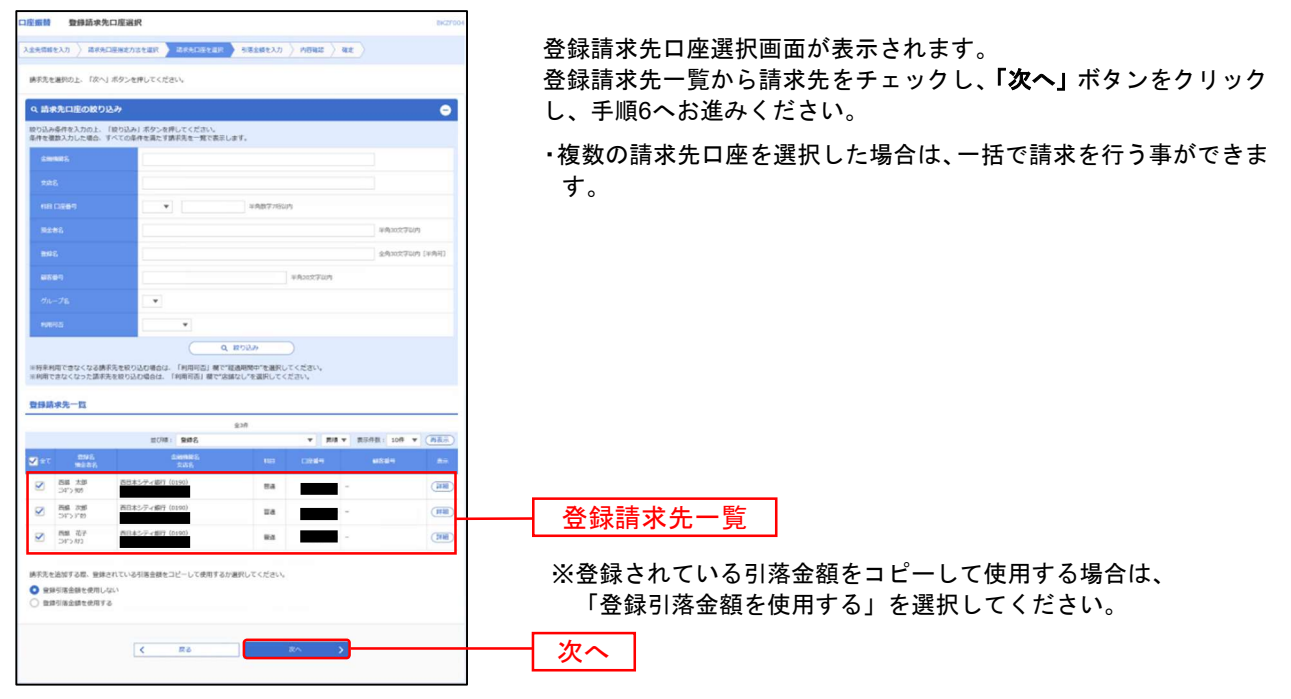

# 手順5-1 請求先口座を選択(登録請求先口座選択)

# 手順5-2 請求先口座を選択(新規請求先口座入力)

| □ 日前日 新聞語を見つた入力<br>→ 25458年入力 → 25458年7558年 → 2545874月 → 55587入力 → 7052 → 42 →<br>#25588年入力から、 (2×) 89×49×45<br>#25588年入力から、 (2×) 89×49×15<br>#25588年入力から、 (2×) 89×49×15<br>#25588年入力から、 (2×) 89×15<br>#25588年入力から、 (2×) 89×15<br>#25588年入力から、 (2×) 89×15<br>#25588年入力ののののののののののののののののののののののののののののののののののの | <ul> <li>新規請求先口座入力画面が表示されます。請求先情報・請求先登</li> <li>録(下記の表を参照)を入力し、「次へ」ボタンをクリックし、</li> <li>手順6へお進みください。</li> </ul> |
|----------------------------------------------------------------------------------------------------|----------------------------------------------------------------------------------------------------|
|                                                                                                    | Affectaria<br>tory<br>tury fease                                                                               |
|                                                                                                    | <br><br><br><br>次へ                                                                                             |
| 入力項目                                                                                                    | 入力内容                                                                                                    |
| 金融機関名※ ・「文                                                                                                    | て字ボタンによる入力」ボタンをクリックすると、文字ボタンで金融機関を検索することができます。                                                                 |

|       | 金融機関名 <mark>※</mark> | ・「文字ボタンによる入力」ボタンをクリックすると、文字ボタンで金融機関を検索することができます。                                                                                 |  |  |  |  |
|-------|----------------------|----------------------------------------------------------------------------------------------------|--|--|--|--|
|       | 支店名 <mark>※</mark>   | ・「文字ボタンによる入力」ボタンをクリックすると、文字ボタンで支店を検索することができます。                                                                                   |  |  |  |  |
|       | 科目※                  | ・科目(普通・当座)を選択してください。                                                                                                    |  |  |  |  |
|       | 口座番号 <mark>※</mark>  | ・半角数字7桁以内で入力してください。                                                                                                    |  |  |  |  |
| 請求先情報 | 預金者名 <mark>※</mark>  | ・半角 30 文字以内で入力してください。                                                                                                    |  |  |  |  |
|       | 登録名                  | ・全角 30 文字以内[半角可]で入力してください。                                                                                                    |  |  |  |  |
|       | 顧客番号                 | ・半角 20 文字以内で入力してください。<br>Qネット域外サービスは【顧客番号】の入力が必須です。郵送しております「Qネット・Qネット域外サービス<br>(SMBC ファイナンス)の利用について」の【契約者番号(顧客番号)】をご参照の上、入力ください。 |  |  |  |  |
|       | 引落金額                 | ・半角数字 10 桁以内で入力してください。                                                                                                    |  |  |  |  |
| 建步生必经 | 請求先登録                | ・請求先を登録する場合は、「請求先に登録する」をチェックしてください。                                                                                              |  |  |  |  |
| 胡尔尤豆稣 | 所属グループ               | ・請求先をグループ登録する場合は、所属グループをリストから選択してください。                                                                                           |  |  |  |  |

※ は必須入力項目です。

#### 手順6 引落金額を入力

| 口座振苔               | 引藩金額入力                                  |                    |                |             |                | BKZF009           |                                                             |
|--------------------|-----------------------------------------|--------------------|----------------|-------------|----------------|-------------------|-------------------------------------------------------------|
| 入会先情報を入力           | カン 請求先口座相定方法を選択 >                       | 将求此口服生產的           | 引着金融を入力        | 1846 ) 42 ) |                |                   | 引落金額入力画面が表示されます。<br>  「引落金額」を入力」「 <b>次</b> へ」ボタンをクリック」でください |
| 引落金額を入:<br>※「次へ」ポ  | カの上、「次へ」ボタンを押してく)<br>タンを押した時点で、作成中の取引   | ささい。<br>が保存されます。   |                |             |                |                   |                                                             |
| 請求先を追加             | 1000年入りまた1000月間は用味さ<br>する場合は、「請求先の追加」ボタ | visy。<br>vを押してください |                |             |                |                   | │ ※ <b>「次へ」</b> ボタンをクリックすると、引落金額が未入力またはO                    |
| 請求先一賢              | I.                                      |                    |                |             |                |                   | 円の明細は削除されます。                                                |
|                    |                                         |                    | 全3件            |             |                | _                 |                                                             |
| 2014.2             | 単び種                                     | 登録名                |                | ▼ 貫頂 ▼ 表示   | 6件数: 10件 ▼     | (再表示)             |                                                             |
| 現金市名               | 285                                     | 1289               | 8569           | (¥927       | 10850341)      | 1642              |                                                             |
| 西銀 太郎<br>334~> 509 | 西日本シティ銀行 (0190)                         | H.A.               | -              |             | 1,000,000      | ·制除<br>·傳正        |                                                             |
| 西線 次部<br>コギンデの     | 西日本シティ銀行 (0190)                         | 88                 | -              |             | 1,000,000      | 制算                |                                                             |
| 西線 花子<br>34*2 約2   | 西日本シティ銀行 (0190)                         | -                  | -              |             | 1,000,000      | ())<br>())<br>()) |                                                             |
|                    | ( a)                                    | 諸名金師クリア            | + 1887         | ion Malala  |                |                   |                                                             |
|                    |                                         |                    | x^ <b>&gt;</b> |             | <del>(1-</del> | 1.07              | 次へ                                                          |

※「請求先の追加」ボタンをクリックすると、手順4に戻り、請求先を追加することができます。

※請求先一覧から「修正」ボタンをクリックすると、明細を修正することができます。また「削除」ボタンをクリックすると該当 の明細を削除することができます。

※「クリア」ボタンをクリックすると、入力項目を未入力状態に更新することができます。

※「一時保存」ボタンをクリックすると、作成しているデータを一時的に保存し、後でデータ作成を再開することができます。保存 されたデータの有効期限は、最終操作日より70日です。

#### 手順7 内容確認

| 口度價替                             | 内容確;                                     | 埠[圓園入力]                                                     |                                        | B(27)             |                         | 1ま7  |
|----------------------------------|------------------------------------------|-------------------------------------------------------------|----------------------------------------|-------------------|-------------------------|------|
| 入业先储蓄充                           | ex.n. ) =                                | WADEBRABEAN ) #                                             | 44ADEtax > 5/82411.7                   | 10402 42          | <b>ウ</b> レザタンたクリックレアイださ | 1    |
| 以下の内容<br>承却者を確<br>確定してす<br>※承認者に | 展で取引を継ば<br>種邸の上、「現<br>そのまま申認さ<br>にご白身を漏り | 定します。<br>確定」ボタンを押してください<br>を行う場合は、「確定して手算<br>尽した場合は、確定してそのま | 、<br>MJ ボタンを押してください。<br>卓身福を行うことができます。 |                   |                         | U '0 |
| 取引信                              |                                          |                                                             |                                        |                   |                         |      |
| 8910                             |                                          | 21061100000                                                 | 00140                                  |                   | 1                       |      |
| 010                              |                                          | DERM                                                        |                                        |                   |                         |      |
| 188                              |                                          | 2021年06月30                                                  | 0El                                    |                   |                         |      |
| 816                              |                                          | 06月11日6                                                     | 6254                                   |                   |                         |      |
| 入会先                              | eta na                                   |                                                             |                                        |                   |                         |      |
| BHR                              | 80-H                                     |                                                             |                                        |                   | 1                       |      |
| -                                |                                          | 20702                                                       |                                        |                   |                         |      |
| 100                              |                                          |                                                             |                                        |                   |                         |      |
| _                                |                                          |                                                             | / INSI - XERMINORIE                    |                   |                         |      |
|                                  |                                          |                                                             |                                        |                   |                         |      |
| 請求明書                             | 統内容                                      |                                                             |                                        |                   |                         |      |
|                                  |                                          |                                                             | 20                                     |                   |                         |      |
|                                  |                                          |                                                             | 3,000,000円                             |                   |                         |      |
| 10-10-00                         | 100 A 100                                |                                                             |                                        |                   |                         |      |
|                                  |                                          |                                                             | 237                                    |                   | -                       |      |
|                                  |                                          |                                                             |                                        | 8888: 108 ¥ (883) |                         |      |
|                                  |                                          |                                                             |                                        |                   |                         |      |
| 四部 大部<br>212-59                  | 80                                       | 日本シティ銀行(0190)                                               | ** ·                                   | 1,000,000         |                         |      |
| D8 72                            |                                          | 日本シティ銀行 (0190)                                              | -                                      | 1.000.000         |                         |      |
| HIS 769                          |                                          | 日本5-ディ(都行(2190)                                             |                                        |                   |                         |      |
| 24230                            |                                          |                                                             |                                        | 1,000,000         |                         |      |
|                                  |                                          |                                                             | / 1888-049 Z                           |                   |                         |      |
|                                  |                                          |                                                             |                                        |                   |                         |      |
| 承認者的                             | 57.46                                    |                                                             |                                        |                   |                         |      |
|                                  |                                          | 西日本 一郎                                                      |                                        |                   | ━━━━━━━━━━━━━           |      |
|                                  |                                          | 6月30日51年し                                                   | /分です。睡時よろしくお願いします。                     | ~                 | 13 THOLE                |      |
|                                  |                                          |                                                             |                                        | ~                 |                         |      |
| - 18.00                          |                                          | A THE A DISTANCE AND A DISTANCE                             | E1047                                  | 生用120X(F00内(平舟町)  |                         |      |
| - 1903                           | ar mouth a                               | **************************************                      | and the fi                             |                   |                         |      |
|                                  |                                          |                                                             |                                        |                   |                         |      |
|                                  |                                          |                                                             | 40.8 ×                                 | 11488             |                         |      |
|                                  |                                          |                                                             | 確定して単語へ                                | - INI             |                         |      |
|                                  |                                          |                                                             |                                        |                   |                         |      |
|                                  |                                          |                                                             |                                        |                   |                         |      |

す。「承認者」を選択し、**「確** 

※「取引・入金先情報の修正」ボタンをクリックすると、入金先情報修正画面にて、取引・入金先情報を修正することができま す。

※「明細の修正」ボタンをクリックすると、引落金額入力画面にて、明細を修正することができます。

※承認者へのメッセージとして、任意で「コメント」を入力することができます。

※「一時保存」ボタンをクリックすると、作成しているデータを一時的に保存することができます。一時保存されたデータは、「保 存中データ」となり、最終操作日から70日保存されます。

※「確定」ボタンをクリックすると、未承認取引データとして承認待ちとなります。確定後の承認待ちデータを修正する場合は、引 き戻しの処理が必要です。(P92参照)

※「確定して承認へ」ボタンをクリックすると、承認権限のあるユーザが、自身を承認者として設定した場合に、続けて請求デー タの承認を行うことができます。

※「印刷」ボタンをクリックすると、印刷用 PDF ファイルが表示されます。

# 手順8 確定

確定結果 [画面入力]画面が表示されますので、確定結果をご確認ください。

|                                                                                                    | [画面入力]                                                                                                |                                                                                                    |                                           |       | BKZF011       |      |
|----------------------------------------------------------------------------------------------------|----------------------------------------------------------------------------------------------------|----------------------------------------------------------------------------------------------------|-------------------------------------------|-------|---------------|------|
| 金先情報を入力 〉 請求5                                                                                                    | も口座指定方法を選択 🤇 請求先日                                                                                     | 3座を選択 〉 引                                                                                                    | 著金額を入力  内容                                | 確認 確定 |               |      |
| 以下の取引を確定しました                                                                                                    | 5.                                                                                                    |                                                                                                    |                                           |       |               |      |
|                                                                                                    |                                                                                                    |                                                                                                    |                                           |       |               |      |
| 取引情報                                                                                                    |                                                                                                    |                                                                                                    |                                           |       |               |      |
|                                                                                                    | 210611000000140                                                                                       |                                                                                                    |                                           |       |               |      |
|                                                                                                    | 口座根替                                                                                                  |                                                                                                    |                                           |       |               |      |
|                                                                                                    | 2021年06月30日                                                                                           |                                                                                                    |                                           |       |               |      |
| 取引名                                                                                                    | 06月11日作成分                                                                                             |                                                                                                    |                                           |       |               |      |
| 入金先情報                                                                                                    |                                                                                                    |                                                                                                    |                                           |       |               |      |
|                                                                                                    |                                                                                                    |                                                                                                    |                                           |       |               |      |
|                                                                                                    | 202797                                                                                                |                                                                                                    |                                           |       |               |      |
| 入金口座                                                                                                    | <b>新</b> 通                                                                                            |                                                                                                    |                                           |       |               |      |
| 請求明細内容                                                                                                    |                                                                                                    |                                                                                                    |                                           |       |               | 確定結里 |
|                                                                                                    |                                                                                                    | 3件                                                                                                    |                                           |       |               | 唯足加不 |
|                                                                                                    | 3                                                                                                    | 3,000,000円                                                                                                    |                                           |       |               |      |
| 請求明細內容一覧                                                                                                    |                                                                                                    |                                                                                                    |                                           |       |               |      |
|                                                                                                    |                                                                                                    | 全3件                                                                                                    |                                           |       |               |      |
|                                                                                                    |                                                                                                    |                                                                                                    |                                           | 表示件数  | : 10件 ▼ (再表示) |      |
| 登録名<br>時全世名                                                                                                    | 金融機関名<br>文店名                                                                                          | 科目                                                                                                    | 口座曲号                                      | 藏客曲号  | 引落金額(円)       |      |
| 2746.014                                                                                                    |                                                                                                    |                                                                                                    |                                           |       | 1.000.000     |      |
| 5線 太郎 西日本<br>3年72 900                                                                                                    | シティ銀行 (0190)                                                                                          | 8a                                                                                                    |                                           |       |               |      |
| 5级 太郎     西日本     3475 知     西日本     5级 太郎     西日本     5级 太郎     西日本     5级 太郎     西日本     5475 709                                                                                                    | ビティ銀行 (0190)                                                                                          | 88<br>88                                                                                                    | -                                         |       | 1,000,000     |      |
|                                                                                                    | ジティ銀行 (0190)<br>ジティ銀行 (0190)<br>ジティ銀行 (0190)                                                          | 84<br>84<br>84                                                                                                    |                                           |       | 1,000,000     |      |
|                                                                                                    | ミティ銀行 (0190)ミティ銀行 (0190)ミティ銀行 (0190)                                                                  | 83<br>83<br>83                                                                                                    |                                           |       | 1,000,000     |      |
| Electric Action 2017     Electric Action 2017     Electric Acti  | とティ銀行 (0190) シティ銀行 (0190) シティ銀行 (0190)                                                                | <ul> <li>普通</li> <li>普通</li> <li>普通</li> <li>/ 明細の</li> </ul>                                                                                                    | -<br>-                                    |       | 1,000,000     |      |
|                                                                                                    | ビティ銀行 (0190)<br>シティ銀行 (0190)<br>シティ銀行 (0190)                                                          | <ul> <li>普通</li> <li>普通</li> <li>普通</li> <li>・</li> <li>・<!--</td--><td></td><td></td><td>1,000,000</td><td></td></li></ul>                               |                                           |       | 1,000,000     |      |
| 通信大部         百日本           5日、大部         百日本           5日、大部         百日本           5日、大部         百日本           5日、大部         百日本           5日、大部         百日本           5日、大部         百日本           5日、大部         百日本           5日、大部         百日本           5日、日本         日本           5日、日本         日本           5日、日本         日本           5日、日本         日本           5日、日本         日本           5日、日本         日本           5日、日本         日本           5日本         日本           5                                                                                                    | ビティ銀行 (0190)<br>ビティ銀行 (0190)<br>ビティ銀行 (0190)                                                          | <ul> <li>●法</li> <li>●法</li> <li>●法</li> <li>●法</li> <li>● 用紙の</li> </ul>                                                                                                    |                                           |       | 1,000,000     |      |
| ユビジョン<br>第二 注意<br>第二 注意<br>第二 注<br>第二 注<br>二<br>二<br>二<br>二<br>二<br>二<br>二<br>二<br>二<br>二<br>二<br>二<br>二                                                                                                    | ビティ銀行 (0190)<br>ビティ銀行 (0190)<br>シティ銀行 (0190)<br>ティ銀行 (0190)<br>百日本 一郎<br>2021年06月29日                  | <ul> <li>普通</li> <li>普通</li> <li>普通</li> <li>● 前線の</li> </ul>                                                                                                    | ите — — — — — — — — — — — — — — — — — — — |       | 1,000,000     |      |
| La Cod     La Cod     La C | ビティ銀行 (0190)<br>ビティ銀行 (0190)<br>シティ銀行 (0190)<br>フライ銀行 (0190)<br>国日本 一郎<br>2021年06月29日<br>6月30日3頃に分です。 | <ul> <li>普通</li> <li>普通</li> <li>普通</li> <li>単通</li> <li>単編の</li> <li>確認よろしくお歌い</li> </ul>                                                                                                    |                                           |       | 1,000,000     |      |
| LaCont     LaCont     LaCo | ビディ銀行 (0190)<br>ビディ銀行 (0190)<br>シティ銀行 (0190)<br>ローローローローローローローローローローローローローローローローローローロー                | <ul> <li>日本</li> <li>日本</li> <l< td=""><td></td><td></td><td>1,000,000</td><td></td></l<></ul> |                                           |       | 1,000,000     |      |
| La Table     La Table    | ビディ銀行 (0190)<br>ビディ銀行 (0190)<br>ジティ銀行 (0190)<br>百日本 一郎<br>2021年06月29日<br>6月30日引尾し分です。                 | <ul> <li>○ 日本</li> <li>○ 日本</li></ul>    |                                           |       | 1,000,000     |      |

※「印刷」ボタンをクリックすると、印刷用 PDF ファイルが表示されます。 ※確定依頼されたデータは最終操作日より 70 日を過ぎると有効期限切れとなります。 ※ご依頼の内容は、作業内容選択画面の「請求データの状況照会」ボタンから確認する事ができます。(P106 参照)

※確定後は、承認者による「承認」操作が必要です。(P91参照)

# 承認 承認

承認権限のあるユーザは、各業務で確定された取引の依頼内容を確認し、取引の承認・差戻し・削除を行うことができます。

# ●振込振替一次承認

#### 手順1 取引一覧

「承認」メニューをクリックしてください。続いて取引一覧画面が表示されますので、承認待ち取引一覧 (振込振替(一次承認待ち))から対象の取引をチェックし、「承認」ボタンをクリックしてください。

| 承認          | 取引一覧             | I.                     |                       |                    |                               |          |           |             | BSHN001 | L                     |
|-------------|------------------|------------------------|-----------------------|--------------------|-------------------------------|----------|-----------|-------------|---------|-----------------------|
| 承認す<br>複数の  | る取引を選択<br>取引を選択す | Rの上、「承認」ボ<br>「ることで、連続し | マン、「差戻し」<br>、て承認を行うこと | ボタン、ま<br>ができます     | たは「削除」ボタンを押<br>,              | してください。  |           |             |         |                       |
| 承認得         | 诗ち取引ー            | 覽(振込振替                 | (最終承認待ち               | 5))                |                               |          |           |             |         |                       |
| 全1件         |                  |                        | _                     |                    |                               |          |           |             | 翻表示     |                       |
| <b>⊻</b> ±7 |                  | 承認期限                   |                       | 取引種別               | 取引ID<br>取引名                   | 依赖者      | 合計件<br>数  | 合計金額<br>(円) | 表示      |                       |
|             | 承認待ち             | 2021年06月15日<br>24時00分  | 2021年06月15日           | 振込振替<br>(都度指<br>定) | 210615000000117<br>0 6月15日作成分 | 西日本 太郎   | 1仟        | 1,000,000   | 詳細      | 承認待ち取引一覧              |
|             | (                | <b>入</b> 承             | 12                    |                    | 🔊 ಸಹಲ                         |          | <u>84</u> |             |         |                       |
| 承認行         | 待ち取引ー            | 覧(総合振込                 | 、給与・賞与打               | 辰込、口服              | E振替、Qネット作                     | 金回収、Qネット | 域外代金属     | 回収、地銀       | 自動会     | ※承認時限を過ぎたデータは承認できません。 |
| it, t       | 地方税納付            | t)                     |                       |                    |                               |          |           |             |         |                       |
| 全2件         |                  |                        |                       |                    |                               |          |           |             | 建額表示)   |                       |
| <b>⊠</b> ≙7 |                  | 承認期限                   |                       | RC6142251          | 取引ID<br>取引名                   | 依賴者      |           | 合計金額<br>(円) | 表示      |                       |
|             | 承認待ち             | 2021年06月17日<br>15時00分  | 2021年06月18日           | 総合振込               | 21061500000063<br>6月18日支払い分   | 西日本 太郎   | 2件        | 3,000       | (詳細)    |                       |
|             | 承認待ち             | 2021年06月29日<br>16時30分  | 2021年06月30日           | 口座振替               | 210611000000140<br>0 6月11日作成分 | 西日本 太郎   | 1件        | 1,000,000   | 詳細      |                       |
|             |                  | <b>B</b> #             | 12                    |                    | 🚴 差戻し                         | ) î M    | 餘         |             |         |                       |

※複数の取引を選択すると、連続して承認をすることができます。

※「詳細」ボタンをクリックすると、取引の詳細を表示することができます。

※「差戻し」ボタンをクリックすると、依頼者によりデータを編集することができます。

※「削除」ボタンをクリックすると、取引を削除し、データを破棄することができます。削除されたデータの照会は可能です。

※「限度額表示」ボタンをクリックすると、取引限度額を表示することができます。

# 手順2 取引内容を確認

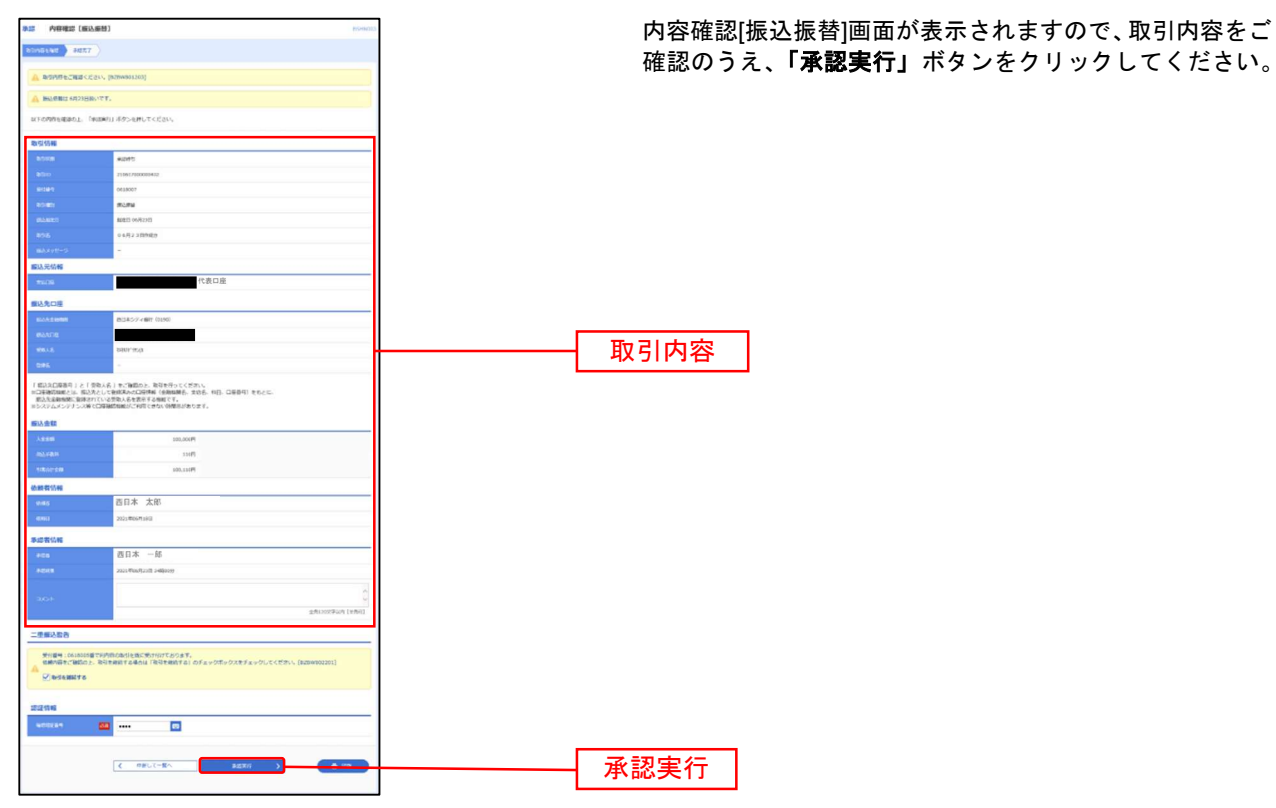

※「印刷」ボタンをクリックすると、印刷用PDFファイルが表示されます。

### 手順3 承認完了

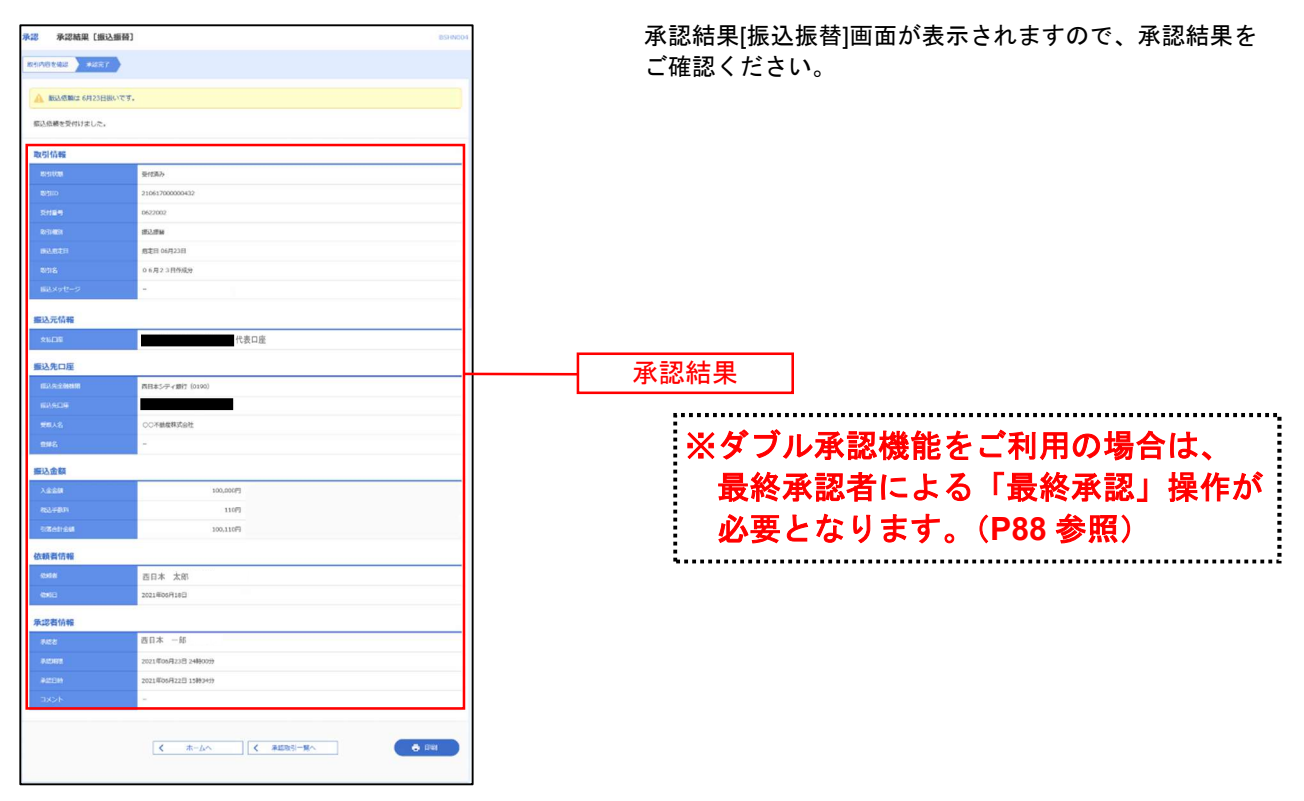

※「印刷」ボタンをクリックすると、印刷用PDFファイルが表示されます。

# ●振込振替最終承認

#### 手順1 取引一覧

「承認」メニューをクリックしてください。続いて取引一覧画面が表示されますので、承認待ち取引一覧 (振込振替(最終承認待ち))から対象の取引をチェックし、「承認」ボタンをクリックしてください。

|                                                                                                    | 取引一覧                                                                                           | I.                                                                                               |                                                       |                                     |                                                                                                    |                                                                  |                                         |                                                                                                    | BSHN00                                |
|----------------------------------------------------------------------------------------------------|------------------------------------------------------------------------------------------------|--------------------------------------------------------------------------------------------------|-------------------------------------------------------|-------------------------------------|----------------------------------------------------------------------------------------------------|------------------------------------------------------------------|-----------------------------------------|----------------------------------------------------------------------------------------------------|---------------------------------------|
| 承認                                                                                                    | 8期限を越対<br>学をご確認・                                                                               | えた取引があります<br>ください。[BZBE8                                                                         | す。<br>301015]                                         |                                     |                                                                                                    |                                                                  |                                         |                                                                                                    |                                       |
| 承認する<br>复数の取                                                                                                    | 取引を選択<br>引を選択す                                                                                 | Rの上、「承認」ボ<br>することで、連続し                                                                           | 《タン、「差戻し」<br>,て承認を行うこと                                | ボタン、ま<br>ができます                      | たは「削除」ボタンを<br>。                                                                                                   | 押してください。                                                         |                                         |                                                                                                    |                                       |
| 承認待                                                                                                    | ち取引一                                                                                           | -覧(振込振替                                                                                          | (最終承認待ち                                               | 5))                                 |                                                                                                    |                                                                  |                                         |                                                                                                    |                                       |
| 全3件                                                                                                    |                                                                                                |                                                                                                  |                                                       |                                     |                                                                                                    |                                                                  |                                         |                                                                                                    | 龍額表示)                                 |
| 全て                                                                                                    |                                                                                                | 承認期限                                                                                             |                                                       | 取引種別                                | 取引ID<br>取引名                                                                                                    | 依頼者                                                              | 合計件<br>数                                | 合計金額<br>(円)                                                                                                    | 表示                                    |
|                                                                                                    | 承認待ち                                                                                           | 期限切れ<br>2021年06月18日<br>24時00分                                                                    | 2021年06月18日                                           | 振込振替<br>(都度指<br>定)                  | 21061800000010<br>0 6月18日作成分                                                                                      | 西日本 太郎                                                           | 14                                      | ‡ 100,000                                                                                                    | 詳細                                    |
|                                                                                                    | 承認待ち                                                                                           | 2021年06月22日<br>24時00分                                                                            | 2021年06月22日                                           | 振込振替<br>(都度指<br>定)                  | 21061700000042<br>0 6月22日作成分                                                                                      | 5 西日本 太郎                                                         | 16                                      | ŧ 100,000                                                                                                    | (###)                                 |
|                                                                                                    |                                                                                                | 2021 #06 8 22 8                                                                                  |                                                       | 相认用数                                |                                                                                                    |                                                                  |                                         |                                                                                                    |                                       |
|                                                                                                    | 承認待ち                                                                                           | 2021年06月23日<br>24時00分                                                                            | 2021年06月23日                                           | (都度指<br>定)                          | 21061700000043<br>0 6月23日作成分                                                                                      | 2 西日本 太郎                                                         | 16                                      | 100,000                                                                                                    | (詳細)                                  |
|                                                                                                    | 承認待ち                                                                                           | 2021年06月23日<br>24時00分                                                                            | 2021年06月23日                                           | (都度指<br>定)                          | 21061700000043<br>0 6月23日作成分                                                                                      | 2 西日本 太郎<br><b>日本</b> 太郎                                         | 1f                                      | 100,000                                                                                                    | (詳細)                                  |
| ✓ K認待                                                                                                    | 永認待ち<br>ち取引-<br>方税納付                                                                           | 2021年06月23日<br>24時00分<br>覧(総合振込<br>t)                                                            | 2021年06月23日<br>認<br>、給与・賞与書                           | (都度指<br>定)                          | 2106170000043<br>0 6月2 3 日作成分<br>記<br>変更し<br>空振替、Qネット                                                             | 2 西日本 太郎<br>1 元<br>1 元<br>1 元<br>1 元<br>1 元<br>1 元<br>1 元<br>1 元 | 1件                                      | ₹ 100,000                                                                                                    | 「詳細」                                  |
| ✓ ★認待 ★: ★: | <sup>承認待ち</sup><br>(<br>ち取引-<br>方税納へ                                                           | 221年06月23日<br>24時00分<br>覧 (総合振込<br>打)                                                            | 2021年06月23日<br>42<br>、給与・賞与担                          | (都度指<br>定)<br>最込、口居                 | 2106170000043<br>0 6月 2 3日作成分                                                                                     | 2<br>西日本 太郎<br>日本 太郎<br>日本 六<br>代金回収、Qネット!                       | 1作                                      | ₹ 100,000<br>1収、地錯                                                                                                    | (詳細)<br>(自動会)<br>度額表示)                |
| ✓<br>承認待<br>十、地<br>全2件                                                                                                    | 承認待ち<br>(<br>ち取引一<br>方税納へ<br>取引状調                                                              | 2021年06月23日<br>24時00分<br>覧(総合振込<br>f)<br>米22時限                                                   | 2021年06月23日<br>認<br>、給与・賞与 <u>1</u><br>指定日            | (都度指<br>定)<br>最込、口服<br>取引種別         | 2106170000043<br>0 6月 2 3日作成分                                                                                     | 2<br>西日本 太郎<br>代金回収、Qネット1<br>伝統者                                 | 1f<br>武<br>成外代金回<br>合計ff取               | 100,000<br>1収、地錯<br>(Q、限組<br>合計金額<br>(円)                                                                                | (詳細)<br>(自動会<br>(新福表示)<br>(表示)        |
| ✓<br>承認待<br>計、地<br>全2件<br>✓                                                                                                    | 承認待ち 「方取引」 「方税納代」 取引状題 承認待ち                                                                    | 2014-06923日<br>24時00分<br>意 承<br>- 覧 (総合振込<br>力)<br>- 覧 (201年06月21日<br>15時00分                     | 2021年06月23日<br>認<br>施与・賞与払<br>指定日<br>2021年06月22日      | (都度指<br>定)                          | 21061700000043<br>0 6月 2 3 日作成分<br>この 5月 2 3 日作成分<br>定価値<br>取引にな<br>21061800000071<br>0 6月 1 8 日作成分               | 2<br>西日本 太郎<br>代金回収、Qネット<br>代金回収、Qネット<br>低版記<br>西日本 太郎           | 1f<br>或外代金回<br>合計併数<br>1ff              | ■ 100,000<br>日収、地語<br>● 明日<br>● 明日<br>1,000,000                                                                         | (詳細)<br>(詳細)<br>(詳細)<br>(詳細)          |
| <ul> <li>✓</li> <li>✓</li> <li>✓</li> <li>✓</li> <li>✓</li> </ul>                                                                                                    | <ul> <li>承認待ち</li> <li>ち取引一</li> <li>方税納付</li> <li>取引状期</li> <li>承認待ち</li> <li>承認待ち</li> </ul> | 2021年06月23日<br>24時00分<br>下<br>「<br>二<br>二<br>二<br>二<br>二<br>二<br>二<br>二<br>二<br>二<br>二<br>二<br>二 | 2021年06月23日<br>認<br>第定日<br>2021年06月22日<br>2021年06月25日 | (都度指<br>定)<br>最込、口戶<br>総合振込<br>総合振込 | 21061700000033<br>0 6月23日常成分<br>を加え<br>を加え<br>を加え<br>21061800000071<br>0 6月18日作成分<br>21061800000149<br>0 6月18日作成分 | 2<br>西日本 太郎<br>代金回収、Qネット1<br>低時記<br>西日本 太郎<br>西日本 太郎             | 1f<br>成<br>成外代金回<br>831行数<br>1ff<br>1ff | <ul> <li>100,000</li> <li>14次、地設設</li> <li>(Q、限設</li> <li>合計金額<br/>(円)</li> <li>1,000,000</li> <li>1,000,000</li> </ul> | (詳細)<br>(自動会<br>(調表示)<br>(詳細)<br>(詳細) |

※承認時限を過ぎたデータは承認できません。

※複数の取引を選択すると、連続して承認をすることができます。

- ※「詳細」ボタンをクリックすると、取引の詳細を表示することができます。
- ※「差戻し」ボタンをクリックすると、依頼者によりデータを編集することができます。
- ※「削除」ボタンをクリックすると、取引を削除し、データを破棄することができます。削除されたデータの照会は可能です。
- ※「限度額表示」ボタンをクリックすると、取引限度額を表示することができます。

## 手順2 取引内容を確認

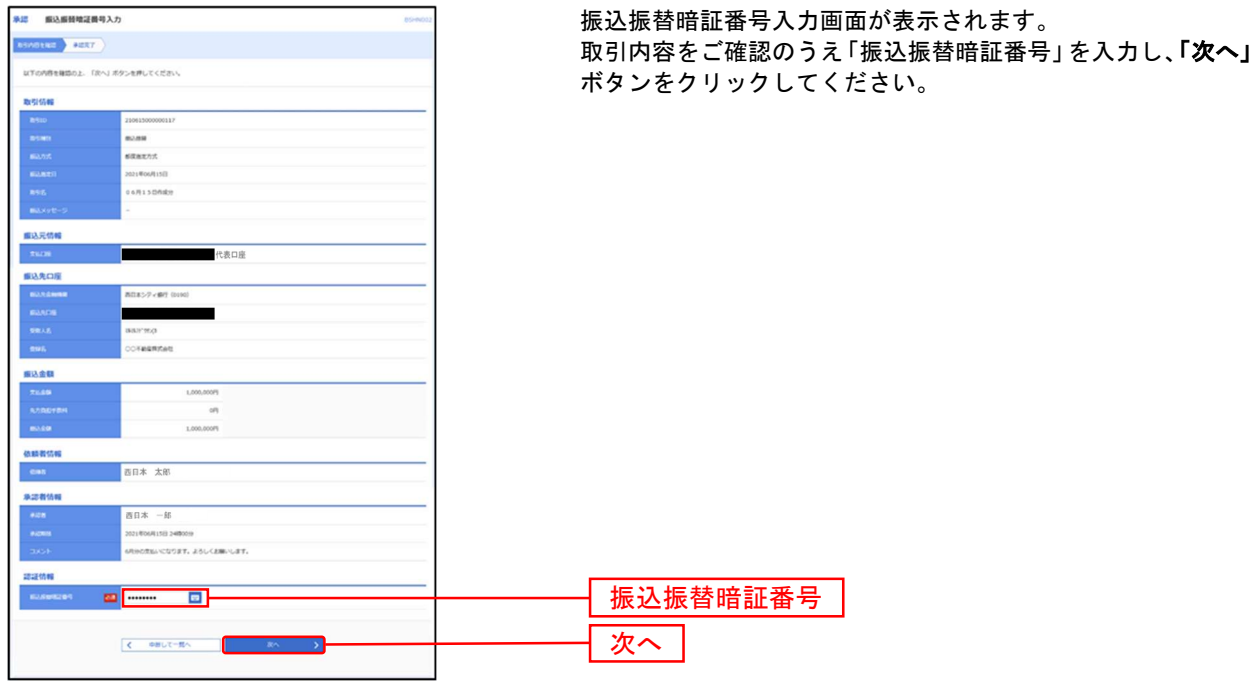

\_\_\_\_

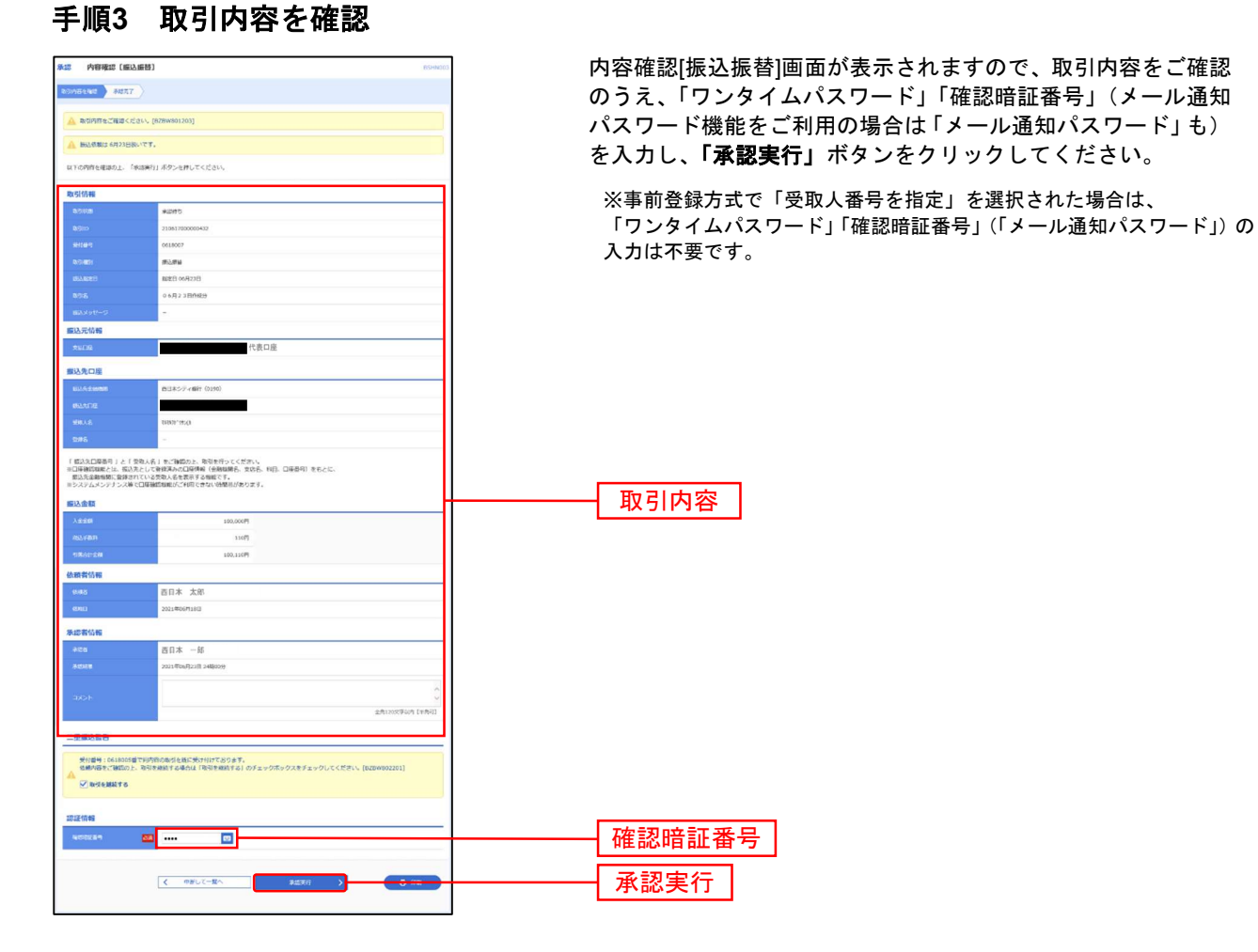

※「印刷」ボタンをクリックすると、印刷用PDFファイルが表示されます。

# 手順4 承認完了

承認結果[振込振替]画面が表示されますので、承認結果をご確認ください。

| 承認 承認結果「振込      | 细苔                 | BSHN004       | 1 |              |
|-----------------|--------------------|---------------|---|--------------|
| Tracina LinoLin |                    |               |   |              |
| ROWARE REPORT   |                    |               |   |              |
| ▲ 振込依頼は 6月23日扱い | いです。               |               |   |              |
| 振込依頼を受付けました。    |                    |               |   |              |
| 取引情報            |                    |               |   |              |
| BUSILIUM        | 受付置み               |               |   |              |
| REGID           | 210617000000432    |               |   |              |
| 受付番号            | 0622002            |               |   |              |
| ROTARD          | 市込存録               |               |   |              |
| 编入规定日           | 指定日 06月23日         |               |   |              |
| 取引名             | 06月23日作成分          |               |   |              |
| 観込メッセージ         |                    |               |   |              |
| 振込元情報           |                    |               |   |              |
| 文払口座            | 普通 代表口座            |               |   |              |
| 振込先口座           |                    |               |   |              |
| 成认为全部的数         | 西日本シティ 銀行(0190)    |               |   |              |
| 的认为口座           | 8×                 |               |   |              |
| 财富人名            | 00不動意株式会社          |               |   | <b>承認</b> 和未 |
| 925             | -                  |               |   |              |
| 振込金額            |                    |               |   |              |
| 入会全額            | 100,000円           |               |   |              |
| 和这手数相           | 110円               |               |   |              |
| 引用合計全額          | 100,110円           |               |   |              |
| 依赖者情報           |                    |               |   |              |
| 6568            | 西日本 太郎             |               |   |              |
| (URE)           | 2021年06月18日        |               |   |              |
| 承認者情報           |                    |               |   |              |
| 承認者             | 西日本 一郎             |               |   |              |
| #JCRIM          | 2021年06月23日 24時00分 |               |   |              |
| 来起日的            | 2021年06月22日 15時34分 |               |   |              |
| аххн            | -                  |               |   |              |
|                 |                    |               |   |              |
|                 | スホームへ 承認取引一覧へ      | <b>e</b> (PM) |   |              |
|                 |                    |               |   |              |

※「印刷」ボタンをクリックすると、印刷用PDFファイルが表示されます。

●振込振替以外(総合振込、給与・賞与振込、口座振替、Qネット代金回収、 Qネット域外代金回収、地銀自動会計、地方税納付)の承認

【承認時限一覧】

| 業務             | 承認時限                     |
|----------------|--------------------------|
| 総合振込           | 振込指定日の1営業日前、16時まで        |
| <u>终日,堂日拒3</u> | 振込指定日の2営業日前、10時まで        |
| 和子・貝子派込        | 当行本支店宛は振込指定日の1営業日前、16時まで |
| 地方税納付          | 納付指定日の4営業日前、10時まで        |
| 口座振替           | 引落指定日の3営業日前、16時まで        |
| Qネット           | 引落指定日の5営業日前、16時まで        |
| Qネット域外         | 引落指定日の7営業日前、16時まで        |
| 地銀自動会計         | 引落指定日の5営業日前、16時まで        |

#### 手順1 取引一覧

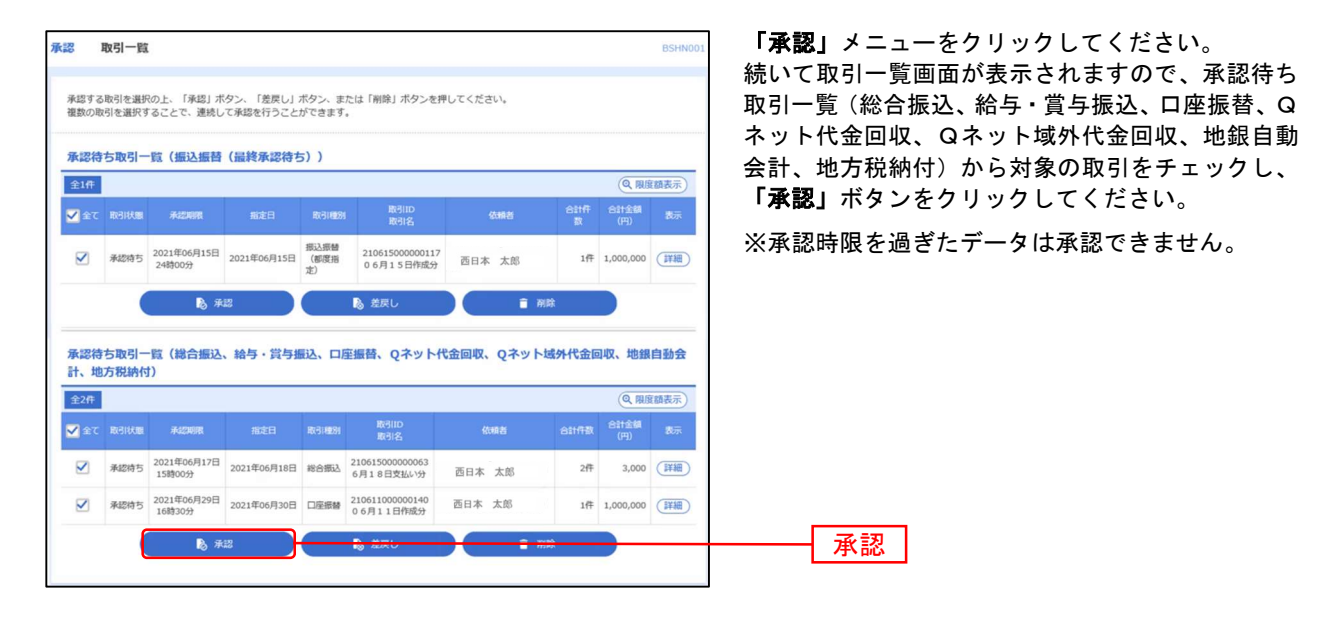

※複数の取引を選択すると、連続して承認をすることができます。

※「詳細」ボタンをクリックすると、取引の詳細を表示することができます。

※「差戻し」ボタンをクリックすると、依頼者によりデータを編集することができます。

※「削除」ボタンをクリックすると、取引を削除し、データを破棄することができます。削除されたデータの照会は可能です。

※「限度額表示」ボタンをクリックすると、取引限度額を表示することができます。

## 手順2 取引内容を確認

| ★認 内容確認〔総合振込              | J BSHNDC                                                                                                    | 内容確認「総合振込(給与・賞与振込/口座振替/Qネット代金   |  |  |  |  |  |
|---------------------------|----------------------------------------------------------------------------------------------------|---------------------------------|--|--|--|--|--|
| 2010/07-14412 A127.7      |                                                                                                    | 回収/Qネット域外代金回収/地銀自動会計/地方税納付)1画   |  |  |  |  |  |
|                           |                                                                                                    |                                 |  |  |  |  |  |
| 以下の内容を確認の上、「承認美           | 行」ボタンを押してください。                                                                                                    | 山か衣示されまりので、取り内谷をこ確認のうえ、「確認用     |  |  |  |  |  |
| 取引情報                      |                                                                                                    | パスワード」(メール通知パスワード機能をご利用の場合は     |  |  |  |  |  |
| RESIDUM                   | 東部時ち                                                                                                    | │ 「メール通知パスワード」も)を入力し、「承認実行」ボタンを |  |  |  |  |  |
| RHID                      | 21061500000060                                                                                                    |                                 |  |  |  |  |  |
| 1075 MILTI                | 49847                                                                                                    | / クリックしてくたさい。                   |  |  |  |  |  |
| MARTH                     | 2021年06月18日                                                                                                    |                                 |  |  |  |  |  |
| 10112                     | 6月18日支払い分                                                                                                    |                                 |  |  |  |  |  |
| 404.6                     | 108(35% (?-29),#0883)                                                                                                    |                                 |  |  |  |  |  |
| 振込元情報                     |                                                                                                    |                                 |  |  |  |  |  |
| REGE                      | 章语 代表口座                                                                                                    |                                 |  |  |  |  |  |
| 開始後ロード                    |                                                                                                    |                                 |  |  |  |  |  |
| 2695                      | 397%                                                                                                    |                                 |  |  |  |  |  |
| 振込明報内容                    |                                                                                                    |                                 |  |  |  |  |  |
| ntk.                      | 2#                                                                                                    |                                 |  |  |  |  |  |
| 支払金額合計                    | 3,000Pi                                                                                                    |                                 |  |  |  |  |  |
| 先方負担手款料合計                 | 019                                                                                                    | AK DIF 3/H                      |  |  |  |  |  |
| 联达全部合计                    | 3,000円                                                                                                    |                                 |  |  |  |  |  |
| BAFRNeH                   | 440円                                                                                                    |                                 |  |  |  |  |  |
| 振込明細内容一覧                  |                                                                                                    |                                 |  |  |  |  |  |
|                           | 金2件                                                                                                    |                                 |  |  |  |  |  |
|                           | 表示作数: 10件 ▼ (再表示)                                                                                                    |                                 |  |  |  |  |  |
| 9985<br>981-5             | <u>金融金融合</u><br>文功名<br>                                                                                                    |                                 |  |  |  |  |  |
| 百歳大郎 百日本シテ ンドン 知り         |                                                                                                    |                                 |  |  |  |  |  |
| 西県 次部 西日本シテ<br>こり1、5 / 10 |                                                                                                    |                                 |  |  |  |  |  |
| 承認者情報                     |                                                                                                    |                                 |  |  |  |  |  |
| *28                       | 西日本 一師                                                                                                    |                                 |  |  |  |  |  |
| #10908                    | 2021@06月17日 15890099                                                                                                    |                                 |  |  |  |  |  |
|                           | 18日支払い分です。確認よろしくお願いします。                                                                                                    |                                 |  |  |  |  |  |
| - ACKE                    | Advantation Podel                                                                                                    |                                 |  |  |  |  |  |
|                           | E2140047903 (7775)                                                                                                    |                                 |  |  |  |  |  |
| 認証情報                      |                                                                                                    |                                 |  |  |  |  |  |
| REDUC29-F                 | ····· 🗉                                                                                                    | 確認用バスワード                        |  |  |  |  |  |
|                           |                                                                                                    |                                 |  |  |  |  |  |
|                           | 中掛して一覧へ      東田実行     ・     ・     ・     ・     ・     ・     ・     ・     ・     ・     ・     ・     ・     ・     ・     ・     ・     ・     ・     ・     ・     ・     ・     ・     ・     ・     ・     ・     ・     ・     ・     ・     ・     ・     ・     ・     ・     ・     ・     ・     ・     ・     ・     ・     ・     ・     ・     ・     ・     ・     ・     ・     ・     ・     ・     ・     ・     ・     ・     ・     ・     ・     ・     ・     ・     ・     ・     ・     ・     ・     ・     ・     ・     ・     ・     ・     ・     ・     ・     ・     ・     ・     ・     ・     ・     ・     ・     ・     ・     ・     ・     ・     ・     ・     ・     ・     ・     ・     ・     ・     ・     ・      ・     ・      ・      ・      ・      ・      ・      ・      ・      ・      ・      ・      ・      ・      ・      ・      ・      ・      ・      ・      ・      ・      ・      ・      ・      ・      ・      ・      ・      ・      ・      ・      ・      ・      ・      ・      ・      ・      ・      ・      ・      ・      ・      ・      ・      ・      ・      ・      ・      ・      ・      ・      ・      ・      ・      ・      ・      ・      ・      ・      ・      ・      ・      ・      ・      ・      ・      ・      ・      ・      ・      ・      ・      ・      ・      ・      ・      ・      ・      ・      ・      ・      ・      ・      ・      ・      ・      ・      ・      ・      ・      ・      ・      ・      ・      ・      ・      ・      ・      ・      ・      ・      ・      ・      ・      ・      ・      ・      ・      ・      ・      ・      ・      ・      ・      ・      ・      ・      ・      ・      ・      ・      ・      ・      ・      ・      ・      ・      ・      ・      ・      ・      ・     ・      ・     ・     ・     ・     ・     ・     ・     ・     ・     ・     ・     ・     ・     ・     ・     ・     ・     ・     ・     ・     ・     ・     ・     ・     ・     ・     ・     ・     ・     ・     ・     ・     ・     ・     ・     ・     ・     ・     ・      ・     ・     ・     ・     ・     ・     ・     ・     ・     ・     ・     ・     ・     ・     ・     ・     ・     ・     ・     ・     ・     ・     ・     ・     ・     ・     ・     ・     ・     ・     ・     ・     ・     ・     ・     ・     ・     ・     ・ |                                 |  |  |  |  |  |

※「印刷」ボタンをクリックすると、印刷用PDFファイルが表示されます。

### 手順3 承認完了

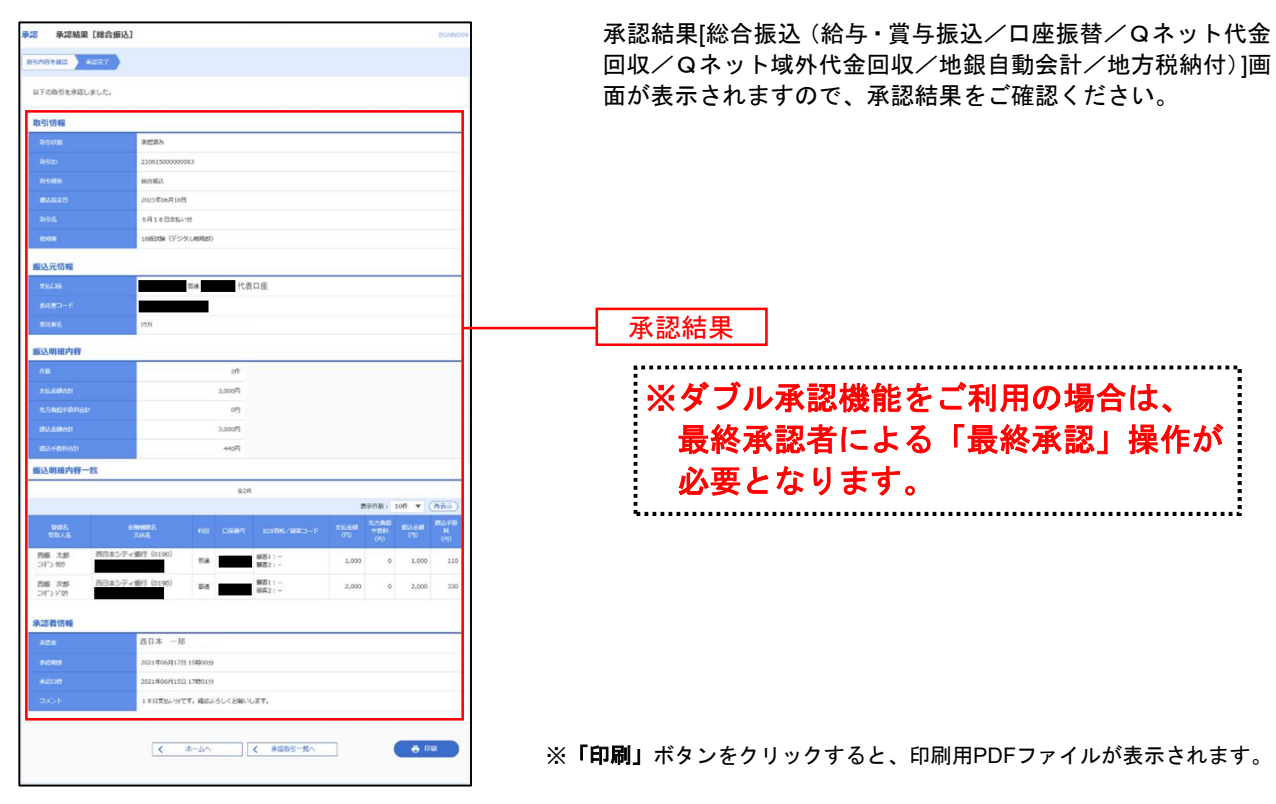

# 承認待ちデータの引戻し

承認待ちデータの引戻し

承認者による承認が完了するまでの間、ご自身が依頼した取引の引戻しができます。

#### 手順1 業務を選択

| 振込振替 | 業務選択    |   | BSSK001                                            |
|------|---------|---|----------------------------------------------------|
|      |         |   |                                                    |
| 振込振替 |         | > | 企業が持つ口座から他の口座への資金移動を行うことができます。                     |
| 税金・各 | 種料金の払込み | > | Pay-easy(ベイジー)マークが表示された税金・公共料金等の払込みを行うことができま<br>す。 |
|      |         |   |                                                    |

NCBビジネスダイレクトの「振込振 替」(承認機能を利用の場合)または 「総合振込・給与振込」または「口座 振替・代金回収」メニューをクリック してください。 続いて業務選択画面が表示されます ので、引き戻しを行う業務のボタンを

クリックしてください。

| 総合振込 給与振込 | 業務選択 |   |                                                                               | BSSK001 |
|-----------|------|---|-------------------------------------------------------------------------------|---------|
|           |      |   |                                                                               |         |
| 総合振込      |      | > | 承認時限は 「振込指定日の1営業日前の16:00」 まで                                                  |         |
| 給与·貸与振込   | 3    | > | 承認時限は<br>【当行本支店宛のみ】 「振込指定日の1営業日前の16:00」まで<br>【他行売を含む場合】 「振込指定日の2営業日前の10:00」まで |         |
| 地方税納付     | ;    | > | 承認時限は「納付指定日の4営業日前の10:00」まで<br>(納付指定日は毎月10日、休日の場合は翌営業日が納付指定日となります)             |         |
|           |      |   |                                                                               |         |

| 口座振替代金回収 業務選択 |   |                             | BSSK001 |
|---------------|---|-----------------------------|---------|
|               |   |                             |         |
| 口座振替          | > | 承認時限は「引落指定日の3営業日前の16:00」 まで |         |
| Qネット代金回収      | > | 承認時限は「引落指定日の5営業日前の16:00」まで  |         |
| Qネット域外代金回収    | > | 承認時限は「引落指定日の7営業日前の16:00」まで  |         |
| 地銀自動会計        | > | 承認時限は「引落指定日の5営業日前の16:00」まで  |         |

### 手順2 作業内容を選択

| 重込振替 作業内容進択                                                                                       | ┉┉ 作業内容選択画面が表示されますので、「承認待ちデータの |
|---------------------------------------------------------------------------------------------------|--------------------------------|
| 取号の開始                                                                                             | 引戻し」ボタンをクリックしてください。            |
| はじめての脳込先に専度能定方式の脳込筋器を行う場合は、一旦、「脳込先の管理」から脳込先の管理を行ってください。<br>登録所の脳込先へ専度能定方式の脳込筋器を行う場合は、こちらから操作ください。 |                                |
| 服込データの新規作成 > 振込服装の取引(承認依頼あり)を開始できます。                                                              |                                |
| 作成中振込データの修正・潮除 > 作成途中やエラーとなった取引を修正、洞除できます。                                                        |                                |
| 取引状況の概会                                                                                           |                                |
| 承認済み取引の状況超会・取消 > 承認済み取引の短会や取り消しが可能です。                                                             |                                |
| 未承認取引の状況組会 > 未承認取引の組合が可能です。                                                                       |                                |
| 承認時ちデータの引戻し > ご自身が低端した取引の引捩しができます。                                                                | →→ 承認待ちデータの引戻し                 |
| 振込先の管理                                                                                            |                                |
| はじめての服込先に徹底指定方式の服込服務を行う場合は、こちらから事前に服込先の登録を行ってください。                                                |                                |
| 振込先の管理 > 振込先の新規管課や、登録振込先の変更、解除ができます。                                                              |                                |
| SU2のグループ管理/ファイル登録 →<br>SU2のグループ管理/ファイル登録 →<br>また、登録SU2の体験をファイルに出力できます。                            |                                |

# 手順3 取引を選択

| 40.01 |           |             |             | 24#                          |              |           |            |      | (78*)      |
|-------|-----------|-------------|-------------|------------------------------|--------------|-----------|------------|------|------------|
| MIR   | 1015-0500 | #4007BE     | 服込服定日       | 間引11D<br>取引名<br>(切論元取引11D)   | \$8.48       | (F)       | 1999BC : 2 | #127 | (19:20.7.) |
| 0     | 承認待ち      | 2021年06月18日 | 2021年06月18日 | 210618000000101<br>06月18日作成分 | 234"> 929    | 100,000   | ;西日本       | -15  | - 1        |
| 0     | 承認待ち      | 2021年06月21日 | 2021年06月21日 | 210615000000117<br>06月21日作成分 | 787871199543 | 1,000,000 | 西日本        | -\$5 |            |
| 0     | 承認時ち      | 2021年06月22日 | 2021年06月22日 | 210617000000425<br>06月22日作成分 | 234"> 909    | 100,000   | 西日本        | -35  | 23         |
|       |           |             | 2021#068220 | 210617000000432              | 34°5 At3     | 100,000   | :西日本       | - 85 |            |

# 手順4 引戻し内容を確認

| 振込振替 引戻し内                  | 容確認                      | BTJS013 | 引戻し内容確認画面が表示されます。引戻し内容をご確認           |
|----------------------------|--------------------------|---------|--------------------------------------|
| 取引を選択 引戻し内容                | 2412 77                  |         | のうえ、 <b>「実行」</b> ボタンをクリックしてください。     |
| 以下の取引の確定を取り<br>内容を確認の上、「実行 | 消します。<br>J ボタンを押してください。  |         |                                      |
| 取引情報                       |                          |         |                                      |
| 取引状態                       | 承認時ち                     | _       |                                      |
|                            | 210615000000117          |         |                                      |
|                            | 2021年06月21日              |         |                                      |
|                            | 06月21日作成分                |         |                                      |
|                            | -                        |         |                                      |
| 振込元情報                      |                          |         |                                      |
| 支払用業                       | 普通 代表口應;                 |         |                                      |
| 振込先口座                      |                          |         |                                      |
| 版认先全副機關                    | 西日本シティ銀行 (0190)          |         |                                      |
|                            | 普通                       |         | ──────────────────────────────────── |
|                            | 8)<66.42.92              |         |                                      |
|                            | ○○不動産株式会社                |         |                                      |
| 振込金額                       |                          |         |                                      |
| 支払金額                       | 1,000,000円               |         |                                      |
| 依赖者情報                      |                          |         |                                      |
| 0.08                       | 西日本 太郎                   |         |                                      |
|                            | 2021年06月18日              |         |                                      |
| 承認者情報                      |                          |         |                                      |
| 未認者 (状態)                   | 西日本 一郎 (未承認)             |         |                                      |
|                            | 2021年06月21日              |         |                                      |
|                            | 6月分の支払いになります。よろしくお願いします。 |         |                                      |
|                            |                          |         |                                      |
|                            | く 反る (東行 ) (ラ 部)         |         |                                      |
|                            |                          |         |                                      |
|                            |                          |         |                                      |

※「印刷」ボタンをクリックすると、印刷用PDFファイルが表示されます。

# 手順5 完了

| 振込振替 引戻し結果    |                                                    | BTJS014 |         |
|---------------|----------------------------------------------------|---------|---------|
| 取引を選択 引戻し内容を研 | 12 天了                                              |         |         |
| ご指定の取引の確定を取り消 | 育しました。                                             |         |         |
|               |                                                    |         |         |
| 取引情報          |                                                    | _       |         |
| 取引状態          | 引្ 展済み                                             |         |         |
| 取引ID          | 210615000000117                                    |         |         |
| 振込指定日         | 2021年06月21日                                        |         |         |
| 取引名           | 06月21日作成分                                          |         |         |
| 振込メッセージ       | -                                                  |         |         |
| 振込元情報         |                                                    |         |         |
| 支払口座          | 普通 代表口座;                                           |         |         |
| 振込先口座         |                                                    |         |         |
| 振込先金融機関       | 西日本シティ銀行 (0190)                                    |         |         |
| 振込先口座         | 普通                                                 |         |         |
| 受取人名          | d)_ctec=47.45745                                   |         |         |
| 登録名           | ○○不動藻株式会社                                          |         | 「月戻し結果」 |
| 振込金額          |                                                    |         |         |
| 支払金額          | 1,000,000円                                         |         |         |
| 依頼者情報         |                                                    |         |         |
| 依頼者           | 西日本 太郎                                             |         |         |
| 依明日           | 2021年06月18日                                        |         |         |
| 承認者情報         |                                                    |         |         |
| 承認者 (状態)      | 西日本 一部 (未承認)                                       |         |         |
| 承認期限日         | 2021年06月21日                                        |         |         |
|               | 6月分の支払いになります。よろしくお願いします。                           |         |         |
|               | ホームへ     、     取引一覧へ     、     、     、     、     、 | 8       |         |

引戻し結果画面が表示されます。引戻し結果をご確認ください。

※「印刷」ボタンをクリックすると、印刷用PDFファイルが表示されます。

※引戻しされたデータは、最終操作日より70日を過ぎると有効期限切れとなります。

※ご依頼の内容は、作業内容選択画面の「振込データの状況照会」ボタンから確認することができます。(P106参照)

※引戻しされたデータは、作成者の「作成中振込データの修正・削除」に保存されます。

# 承認済みデータの承認取消(振込振替を除く)

#### 承認済みデータの承認取消

当行所定の取消可能時限内であれば、取消可能な取引が表示され、ご自身が承認した取引を取消できます。 なお、承認取消を行った取引は、"差戻し"扱いとなり、修正して再度承認を依頼できます。

「承認済みデータの承認取消」操作は、以下の「承認取消操作の時限」内に実施してください。

| 承認作業の実施時間     | 承認取消操作の時限     |            |
|---------------|---------------|------------|
| 平日 0:00~ 8:49 | $\rightarrow$ | 当日の 8:50まで |
| 平日 8:50~10:09 | $\rightarrow$ | 当日の10:10まで |
| 平日10:10~12:59 | $\rightarrow$ | 当日の13:00まで |
| 平日13:00~15:29 | $\rightarrow$ | 当日の15:30まで |
| 平日15:30~15:59 | $\rightarrow$ | 当日の16:00まで |
| 平日16:00~20:29 | $\rightarrow$ | 当日の20:30まで |
| 平日20:30~24:00 | $\rightarrow$ | 翌営業日8:50まで |
| 土日祝に承認        | $\rightarrow$ | 翌営業日8:50まで |

#### ※上記時限内であっても取消が出来ない場合がありますのでご了承ください。

## 手順1 業務を選択

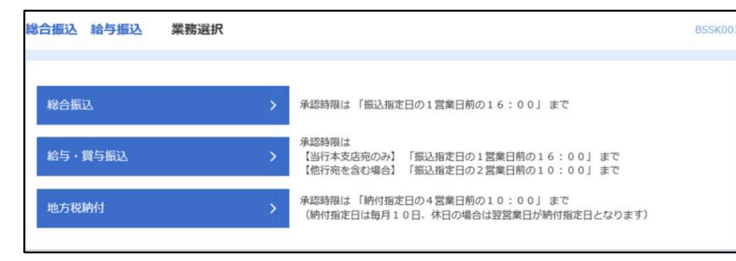

NCBビジネスダイレクトの「総合振込・給与振 込」または「ロ座振替・代金回収」メニューをク リックしてください。 続いて業務選択画面が表示されますので、 承認取消を行う業務のボタンをクリックして ください。

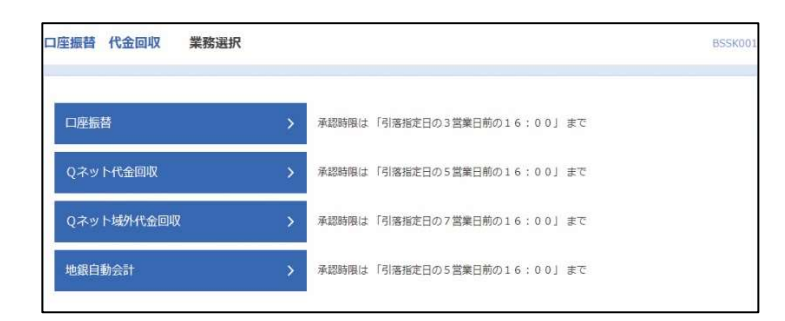

# 手順2 業務を選択

| 総合振込 作業内容選択                                                                     | 作業内容選択画面が表示されますの<br><b>査認取消</b> 」ボタンをクリックしてく                         | で、 <b>「承認済みデータの</b><br>ださい。 |
|---------------------------------------------------------------------------------|----------------------------------------------------------------------|-----------------------------|
| 取引の開始                                                                           |                                                                      |                             |
| 振込データの新規作成 > 総合振込の取引を開始できます。                                                    | ここでは「総合振込」の操作方法を                                                     | 例として説明します。                  |
| 作成中振込データの修正・削除 >  存成途中やエラーとなった振込データを修正・削<br>また、ここから振込振益へ切り替えができます。              | 際できます。                                                               |                             |
| 過去の振込データからの作成 > 過去の振込データからの作成 > 過去の振込データからの作成 > ここから「切替済み"の取引も再利用できま            | stedard.<br>19.                                                      |                             |
| 取引の開始(ファイル受付)                                                                   |                                                                      |                             |
| 振込ファイルによる新規作成 > 振込ファイルの指定により、総合振込の取引を開                                          | 始できます。                                                               |                             |
| 作成中振込ファイルの再送・開除 > 存成途中やエラーとなった振込ファイルを再送、<br>また、ここから振込馬込へ切り替えができます。              | 刷除できます。                                                              |                             |
| 取引状況の照会                                                                         |                                                                      |                             |
| 振込データの取引状況服会 > 伝送系取引の詳細情報、取引履歴を組会できます                                           |                                                                      |                             |
| 振込データの日別・月別状況照会 > 過去に行った取引の状況を照会できます。                                           |                                                                      |                             |
| 振込データの引戻し・承認取消                                                                  |                                                                      |                             |
| 承認持ちデータの引戻し > ご自身が依頼した取引の引戻しができます。<br>なお、引戻しを行った取引は、修正して再度承認                    | 5.化低碳 口音乐学。                                                          |                             |
| 承認済みデータの承認取須 > 発認流得することができます。<br>なお、希望取得することができます。<br>なお、希望取得などのため引き取得は意見して扱いとな | imiliamanyi-mu に表示これているUngle<br>io.getuch@galaedadecest.<br>承認済みデータの | 承認取消                        |
| 振込先の管理                                                                          |                                                                      |                             |
| 振込先の管理 > 振込先の前規登録や、登録振込先の変更、崩除が                                                 | ್ ರ ಕ ಶ ್ ಶ .                                                        |                             |
| 脳込先のグループ管理/ファイル登録 )  脳込先のパループ管理/ファイル登録 )                                        | の反思、相称ができます。<br>す。                                                   |                             |

# 手順3 取引を選択

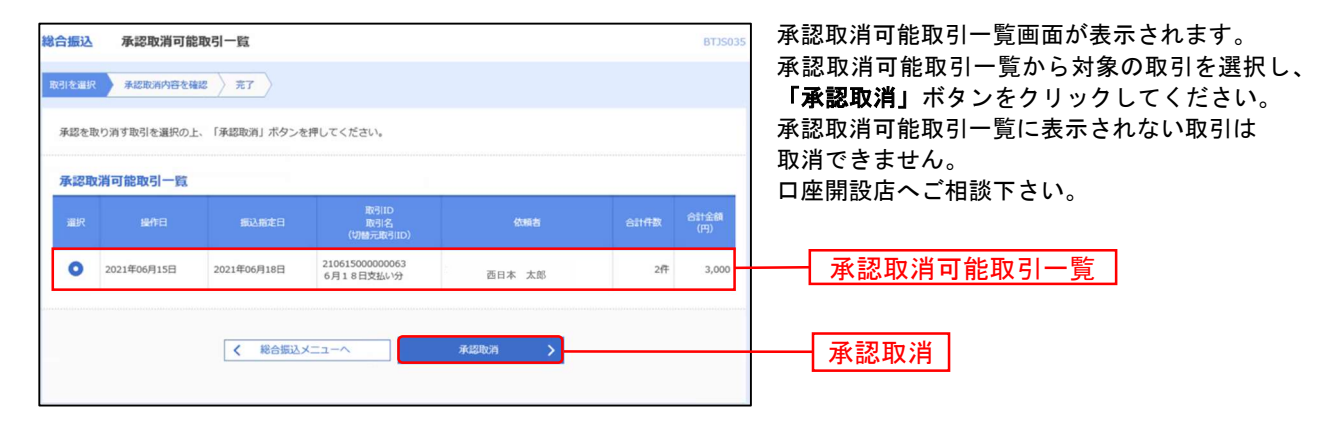

# 手順4 承認取消内容を確認

| 総合振込            | 承認取消内容確認                      | :              |            |                  |             |                    |             | BTJS036          | 承認取消内容確認画面が表示されます。取消内容を            |
|-----------------|-------------------------------|----------------|------------|------------------|-------------|--------------------|-------------|------------------|------------------------------------|
| 取引を選択           | 米認取消内容を確認                     | 77             |            |                  |             |                    |             |                  | ご確認のうえ、「確認用パスワード」を入力し、 <b>「実行」</b> |
|                 |                               |                |            |                  |             |                    |             |                  | ボタンをクリックしてください。                    |
| 以下の取<br>内容を確    | 引の承認を取り消します。<br>認し、確認用バスワードを) | 入力の上、「実行」      | ボタンを押してくだ  | ださい。<br>- ** * * |             |                    |             |                  |                                    |
| SRTF079         | コニンフにひり、外級の0月/                | 0.09/00/#89/14 | うりまりのでこ注意へ | ./cevi*          |             |                    |             |                  |                                    |
| 取引情             | ŧ£                            |                |            |                  |             |                    |             |                  |                                    |
| REIL            |                               | 承認済み           |            |                  |             |                    |             |                  |                                    |
| 经作用             |                               | 2021年06月15日    |            |                  |             |                    |             |                  |                                    |
| RGIID           |                               | 2106150000000  | 53         |                  |             |                    |             |                  |                                    |
| 取引種類            |                               | 総合振込           |            |                  |             |                    |             |                  |                                    |
| 1553.950        |                               | 2021年06月18日    |            |                  |             |                    |             |                  |                                    |
| 8618            |                               | 6月18日支払い       | 9          |                  |             |                    |             |                  |                                    |
| 6.488           |                               | 18版試験(デジタ      | ノレ45月5日5)  |                  |             |                    |             |                  |                                    |
| 振込元             | 情報                            |                |            |                  |             |                    |             |                  |                                    |
| 支払口             |                               |                | 普通 代表      | 口座               |             |                    |             |                  |                                    |
| 委托者:            |                               |                |            |                  |             |                    |             |                  |                                    |
| 委託書             | 8                             | 9979.          |            |                  |             |                    |             |                  |                                    |
| 振込明             | 細内容                           |                |            |                  |             |                    |             |                  |                                    |
| 件数              |                               |                | 2件         |                  |             |                    |             | _                |                                    |
| 支払金             |                               |                | 3,000円     |                  |             |                    |             |                  |                                    |
| 先方負             |                               |                | 0円         |                  |             |                    |             |                  |                                    |
| 振込金             |                               |                | 3,000円     |                  |             |                    |             |                  |                                    |
| 振込手             |                               |                | 440円       |                  |             |                    |             |                  |                                    |
| 振込明             | 細内容一覧                         |                |            |                  |             |                    |             |                  |                                    |
|                 |                               |                | 金2         | 2件               |             |                    |             |                  |                                    |
|                 |                               |                |            |                  | 1           | 表示件数:              | 1017 🔻 🤇    | 再表示)             |                                    |
| ni<br>sir       | #2 ±#<br>11.2 3               | 99988<br>2058  | 88 0269    | EOI情報/顧客コード      | 支払金額<br>(円) | 先方負担<br>手数料<br>(円) | 版入全颜<br>(円) | 振込手数<br>料<br>(円) |                                    |
| 西根 オ<br>ニ34*5 外 | tが 百日本シティ統<br>0)              | 87 (0190)      | 8.8        | 顧客1:-<br>顧客2:-   | 1,000       | 0                  | 1,000       | 110              |                                    |
| 247597          | なが 西日本シティ銀<br>109             | 行 (0190)       | 88         | 顧客1:-<br>顧客2:-   | 2,000       | 0                  | 2,000       | 330              |                                    |
| 承認者             | 情報                            |                |            |                  |             |                    |             |                  |                                    |
| *28             |                               | 西日本 一郎         | (承認濟)      |                  |             |                    |             |                  |                                    |
| 96422903        |                               | 2021年06月17日    |            |                  |             |                    |             |                  |                                    |
| 承認日日            |                               | 2021年06月15日    | 17時01分     |                  |             |                    |             |                  |                                    |
|                 |                               | 18日支払い分        | です。確認よろしくお | お願いします。          |             |                    |             | ^                |                                    |
|                 |                               |                |            |                  |             | <b>\$</b> 1        | 120文字以内「計   | ¥魚可]             |                                    |
|                 |                               |                |            |                  |             |                    |             |                  |                                    |
| 認証情             | ŧG                            |                |            |                  |             |                    |             | -                |                                    |
| 種認用             |                               |                | 8          |                  |             |                    |             |                  | 確認用パスワード                           |
|                 |                               |                |            |                  |             |                    | _           |                  |                                    |
|                 |                               | < 17           | 5          | 実行               | >           |                    | <b>-</b>    | 9                |                                    |

※「印刷」ボタンをクリックすると、印刷用PDFファイルが表示されます。

# 手順5 完了

| 総合   | 記入                  | 承認取消結果        |               |            |          |                |              |                    |                      | BTJS      |
|------|---------------------|---------------|---------------|------------|----------|----------------|--------------|--------------------|----------------------|-----------|
| 8(3) | cause >             | 来起政治内容を確認     | 元7            |            |          |                |              |                    |                      |           |
| ~    | 0*A.8-7             |               |               |            |          |                |              |                    |                      |           |
| -    | BAEVORAS            | 1004628091080 | iC.+          |            |          |                |              |                    |                      |           |
| R    | 引情報                 |               |               |            |          |                |              |                    |                      |           |
|      |                     |               | 承認和消費力        |            |          |                |              |                    |                      |           |
|      |                     | 2021年06月18日   |               |            |          |                |              |                    |                      |           |
|      |                     |               | 2106150000000 | 63         |          |                |              |                    |                      |           |
|      |                     |               | 188352        |            |          |                |              |                    |                      |           |
|      |                     |               | 2021年06月18日   |            |          |                |              |                    |                      |           |
|      |                     |               | 6月18日支払い      | 9          |          |                |              |                    |                      |           |
|      | 2012                |               | 18月1日 (デジタ    | (LAK/1985) |          |                |              |                    |                      |           |
| 15   | 込元情報                | 90            |               |            |          |                |              |                    |                      |           |
|      | RAN COLOR           |               |               | 84         | 代表       | 口座             |              |                    |                      |           |
|      |                     |               |               |            |          |                |              |                    |                      |           |
|      |                     |               | 9978          |            |          |                |              |                    |                      |           |
| 15   | 达明線P                | 内容            |               |            |          |                |              |                    |                      |           |
|      | HBR                 |               |               |            | 217      |                |              |                    |                      |           |
|      |                     |               |               |            | 3,000円   |                |              |                    |                      |           |
|      |                     |               |               |            | 四        |                |              |                    |                      |           |
|      |                     |               |               |            | 3,000円   |                |              |                    |                      |           |
|      | 857.4 <b>8</b> 74   |               |               |            | 440[7]   |                |              |                    |                      |           |
| 15   | 込明編P                | 内容一覧          |               |            |          |                |              |                    |                      |           |
|      |                     |               |               |            | 全2件      | ;              |              |                    |                      |           |
|      |                     |               |               |            |          |                | 8.           | HTTR :             | 10行 🔻                | (再表示)     |
|      | 9988<br>988.4       | 1 ±1<br>6 1   | 8008<br>288   | RE         | 0.995    | ED1個略/面容コード    | 未私金額<br>(19) | 先方前相<br>手数4<br>(円) | <u>第3人全部</u><br>(19) | 13込手線<br> |
| 1    | 108 大郎<br>24~> 900  | 西日本シティ        | 銀行(0190)      | 88         |          | ₩容1:-<br>服容2:- | 1,000        | 0                  | 1,00                 | 0 110     |
| 1    | 100 次郎<br>2413 2100 | 西日本シティ        | 銀行 (0190)     | za.        |          | 联百1:-<br>解答2:- | 2,000        | 0                  | 2,00                 | 0 330     |
|      |                     | -             |               |            |          |                |              |                    |                      |           |
| *    | នេងហំ(              | The           | #D#           |            | (10.000  |                |              |                    |                      |           |
|      | ACE (0)             |               | 西日本一局         |            | (\$423)  |                |              |                    |                      |           |
|      | NOVER B             |               | 2021#06H17E   |            |          |                |              |                    |                      |           |
|      | and the             |               | 2021406月15日   | 1/14/139   | 1.0300.1 | Lat.           |              |                    |                      |           |

※「印刷」ボタンをクリックすると、印刷用PDFファイルが表示されます。

< ホームへ X 取引一覧へ

※取消されたデータは、作成者の「作成中振込データの修正削除」に保存されます。

🖨 FRM

※ご依頼の内容は、作業内容選択画面の「振込データの状況照会」ボタンから確認することができます(P106参照)

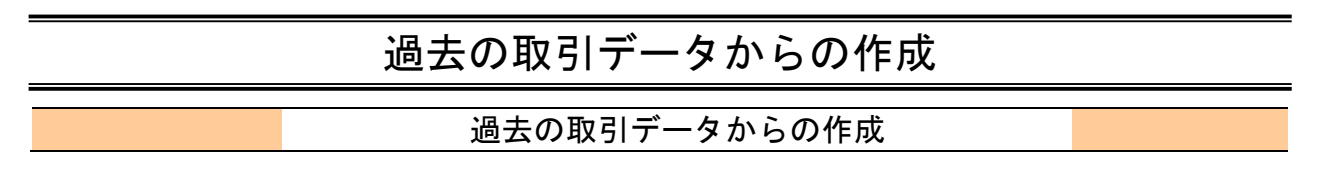

過去の取引を再利用して取引を開始できます。また、"切替済み"の取引も再利用できます。

## 手順1 業務を選択

| 総合振込 給与振込 業 | 務選択                               | BSSKO                                            |
|-------------|-----------------------------------|--------------------------------------------------|
| 総合振込        | > 承認時限は「振込指                       | を日の1営業日前の16:00」 まで                               |
| 給与・賞与振込     | 承認時限は<br>(当行本支店売のみ)<br>【他行宛を含む場合】 | 「振込指定日の1営業日前の16:00」 まで<br>「振込指定日の2営業日前の10:00」 まで |
| 地方税納付       | 承認時限は「納付指】<br>(納付指定日は毎月1)         | を日の4営業日前の10:00」 まで<br>0日、休日の場合は翌営業日が納付指定日となります)  |

NCBビジネスダイレクトの「総合振込・給与振込」 または「ロ座振替・代金回収」メニューをクリックし てください。

続いて業務選択画面が表示されますので、再利用す る業務のボタンをクリックしてください。

ここでは「総合振込」の操作方法を例として説明しま す。

| 口座振替代金回収 業務選択 |   |       |                     | BSSK00 |
|---------------|---|-------|---------------------|--------|
| 口座振昔          | > | 承認時限は | 「引落指定日の3営業日前の16:00」 | まで     |
| Qネット代金回収      | > | 承認時限は | 「引落指定日の5営業日前の16:00」 | まで     |
| Qネット域外代金回収    | > | 承認時限は | 「引落指定日の7営業日前の16:00」 | まで     |
| 地銀自動会計        | > | 承認時限は | 「引落指定日の5営業日前の16:00」 | まで     |
|               |   |       |                     |        |

# 手順2 作業内容を選択

| 総合振込 作業内容選択     |                                                            | 作業内容選択画面が表示されますので、「過去の振込<br>データからの作成」ボタンをクリックしてください。 |
|-----------------|------------------------------------------------------------|------------------------------------------------------|
| 取引の開始           |                                                            |                                                      |
| 振込データの新規作成      | > 総合振込の取引を開始できます。                                          |                                                      |
| 作成中振込データの修正・削除  | 作成途中やエラーとなった振込データを修正、削除できます。<br>また、ここから振込振替へ切り替えができます。     |                                                      |
| 過去の振込データからの作成   | み 過去の取引を再利用して、総合振込の取引を開始できます。<br>また、ここから"切替済み"の取引も再利用できます。 |                                                      |
| 取引の開始(ファイル受付)   |                                                            |                                                      |
| 振込ファイルによる新規作成   | > 振込ファイルの指定により、総合振込の取引を開始できます。                             |                                                      |
| 作成中振込ファイルの再送・削除 | ▶ 作成途中やエラーとなった振込ファイルを再送、朝除できます。<br>また、ここから振込振踏へ切り替えができます。  |                                                      |

# 手順3 過去取引を選択

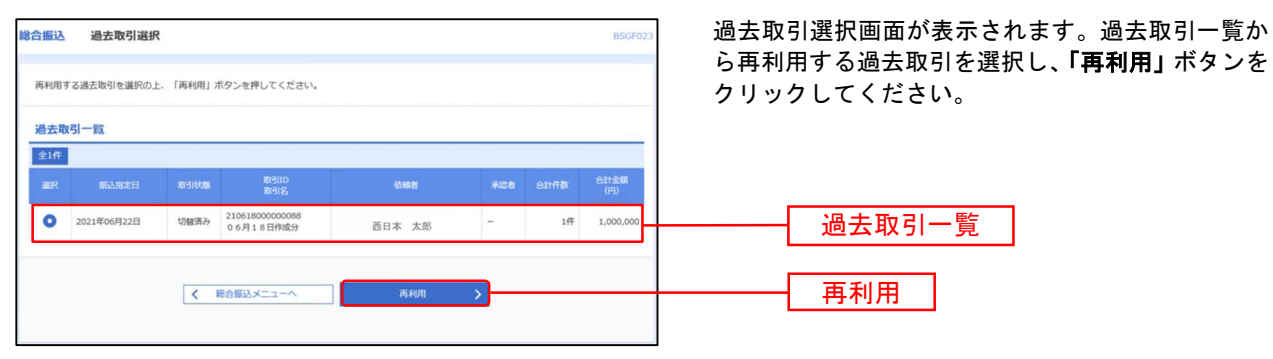

### 手順4 内容確認

| 場合重込 内容確認 [画面入力]   BSGF014                                                                                                    | 内容確認(画面入力)画面が表示されます。                      |
|----------------------------------------------------------------------------------------------------|-------------------------------------------|
| MARINELT BALFILERETSEAR BALFILEEAR TAAMELT AE                                                                                                    | 振込指定日については再利用できないため <b>「取引・振込元情報の</b>     |
| 以下の内容で取りを確定します。<br>後の考える時のトレー「時中」はなった時にマイドのト                                                                                                    |                                           |
| ##2してその水本単語を行う場合は、「確定してくない。<br>確定してその水本単語を行う場合は、「確定して半路へ」ボタンを押してください。<br>※単語者にご自身を選択した場合は、確定してそのまま単路を行うことができます。                                                                                                    | <b>修正」</b> ハダンをソリックして振込指定口を修正して下さい。       |
| 取引给每                                                                                                    | 内容をご確認のうえ「承認者」を選択し「確定」ホタンをクリッ             |
| R510 21061800000140                                                                                                    | クして下さい。                                   |
| Instants weaths                                                                                                    |                                           |
| #338249 202190xR258                                                                                                    |                                           |
| 8月18日 06月18日 月前日                                                                                                    |                                           |
| 描込元值報                                                                                                    |                                           |
|                                                                                                    |                                           |
| érian-F                                                                                                    |                                           |
| exces: 9996                                                                                                    | ※「 <b>取引・振込元/入金先/納付元情報の修正」</b> ボタンをクリックする |
| ► Red - Bicktone Conte                                                                                                    |                                           |
| 服込明細內容                                                                                                    |                                           |
| 48 14                                                                                                    | 先/納付元情報を修止することかできます。                      |
| 文社会社会11 1,000,000円                                                                                                    |                                           |
| 9.7.7.8.4.0.H 0H                                                                                                    | ※「明細の修正」ボタンをクリックすると、支払/引落/納付金額入力          |
| IE01225531+ 1,000,000H                                                                                                    | 両面にて、田畑た族でオスニレができます                       |
| 110円<br>110円                                                                                                    | 回面にて、明神を修正することができます。                      |
| 细达明组内容一篇                                                                                                    |                                           |
| 술1주                                                                                                    | ※承認者へのメッセージとして、任意で「コメント」を入力することが          |
| 日本 100 × (11) × (11) ×       | できます。                                     |
| CCTREGRIGHT BCR-27-494 (520) ER (8811-<br>1887/100) ER (8811-<br>1887/100) E 1.000,000 E 1.000,000 110                                                                                                    |                                           |
| ✓ ISMORE                                                                                                    |                                           |
| 承認者情報                                                                                                    |                                           |
| *20* 西日本 一部 ▼                                                                                                    |                                           |
| 25日都み分です。神話よろしくお飾いいたします。                                                                                                    | ───── 承認者                                 |
| ахон                                                                                                    |                                           |
| 会角120次字405 (半角号)                                                                                                    |                                           |
| ※「米部省」欄には、板引線を米部に含る米部省が認定されます。                                                                                                    |                                           |
| ( µS ( ↓ HAR ) ( ↓ HAR ) | 確定                                        |

※「一時保存」ボタンをクリックすると、作成しているデータを一時的に保存することができます。一時保存されたデータは「保存 中データ」となり、最終操作日から70日保存されます。

- ※「確定」ボタンをクリックすると、未承認取引データとして承認待ちとなります。確定後の承認待ちデータを修正する場合は、引 戻しの処理が必要です。(P93参照)
- ※「確定して承認へ」ボタンをクリックすると、承認権限のあるユーザが、自身を承認者として設定した場合に、続けて取引データの承認を行うことができます。
- ※「印刷」ボタンをクリックすると、印刷用PDFファイルが表示されます。

# 手順5 確定

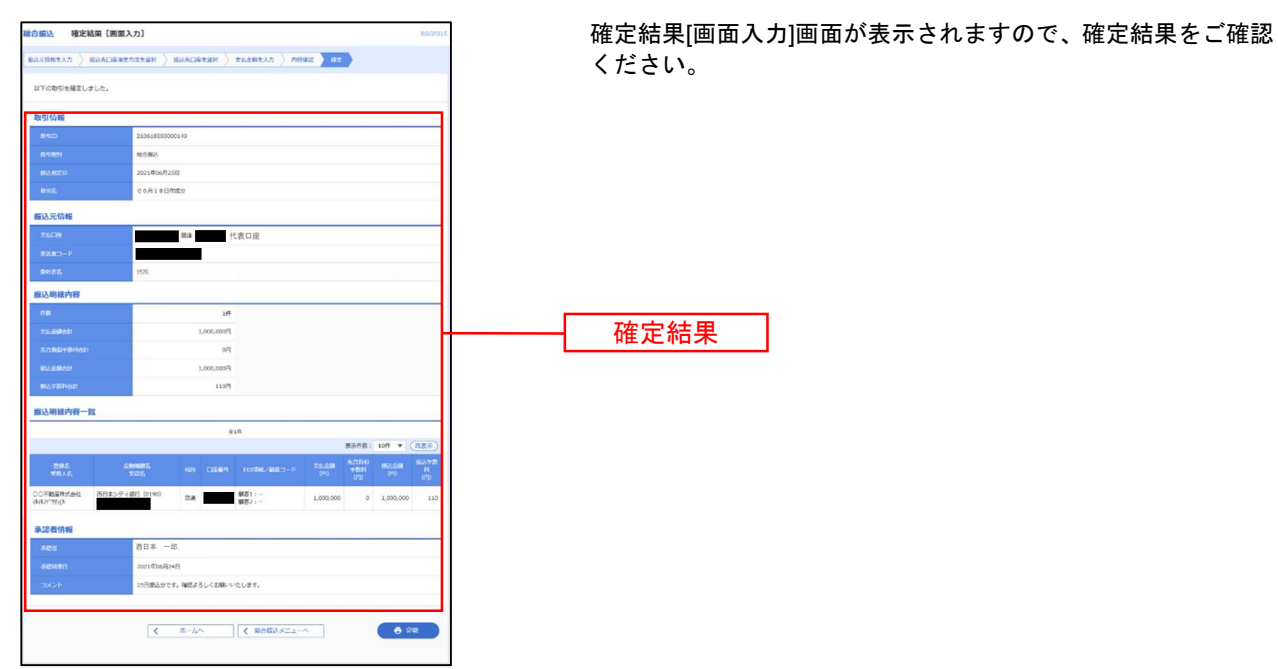

※「印刷」ボタンをクリックすると、印刷用PDFファイルが表示されます。

※確定依頼されたデータは、最終操作日より70日を過ぎると有効期限切れとなります。

※ご依頼の内容は、作業内容選択画面の「振込データの状況照会」ボタンから確認することができます。(P106参照)

※確定後は、承認者による「承認」操作が必要です。(P91参照)

振込(請求・納付)ファイルによる新規作成 会計ソフト等を用いて作成されたファイルを指定することにより、各取引を開始できます。

## 手順1 業務を選択

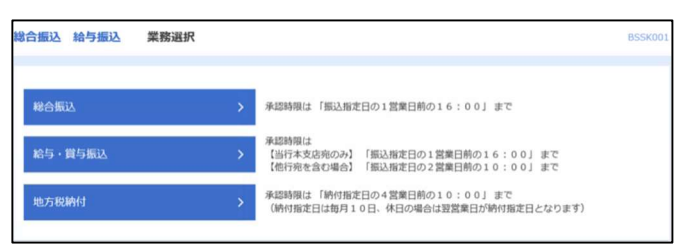

| 口座振替代金回収業務選拔 |          |                       | BSSK |
|--------------|----------|-----------------------|------|
| 口座振替         | > 承認時限は「 | 引落指定日の3営業日前の16:00」 まで |      |
| Qネット代金回収     | ▶ 承認時間は「 | 別落指定日の5営業日前の16:00」まで  |      |
| Qネット域外代金回収   | > 承認時限は「 | 別落指定日の7営業日前の16:00」 まで |      |
| 地銀自動会計       | > 承認時限は「 | 引藩指定日の5 営業日前の16:00」まで |      |

NCBビジネスダイレクトの「総合振込・給与振込」または「ロ座振替・代金回収」メニューをクリックしてください。

続いて業務選択画面が表示されますので、業務のいず れかのボタンをクリックしてください。

ここでは「総合振込」の操作方法を例として説明しま す。

# 手順2 作業内容を選択

| 総合振込 作業内容選択                                                                                                    | 📷 🗰 🗤 🗤 🗤 🗤 🗤 🗤 🗤 🗤 🗤 🗤 🗤 🗤 🗤        |
|----------------------------------------------------------------------------------------------------|--------------------------------------|
| 取号の開始                                                                                                    | ファイルによる新規作成」ボタンをクリックしてください。          |
| 第33データの新規作成 > 総合部込の取引を開始できます。                                                                                                |                                      |
| 作成中版12データの修正・削除 > 作成途中やエラーとなった振込データを修正、削除できます。<br>また、ここから振込局替へ切り替えができます。                                                     | r.                                   |
| 過去の振込データからの作成 ) 過去の取引を再利用して、総合振込の取引を開始できます。<br>また、ここから"切替済み"の取引も再利用できます。                                                     |                                      |
| 取引の開始(ファイル受付)                                                                                                    |                                      |
| 振込ファイルによる新規作成 > 振込ファイルの指定により、総合振込の取引を契約できます                                                                                  | 振込ファイルによる新規作成                        |
| 作成中振込ファイルの再送・削除 > 作成途中やエラーとなった振込ファイルを再送、削除できままた、ここから振込振替へ切り替えができます。                                                          | 25,                                  |
| 取引状況の照会                                                                                                    |                                      |
| 第33データの取引状況組会 > 伝送系取引の詳細情報、取引履歴を担合できます。                                                                                      | ※ご契約の委託者コードをあらかじめご確認のうえ、データを         |
| 振込データの日別・月別状況照会 > 過去に行った取引の状況を総会できます。                                                                                        | 作成して下さい。                             |
| 振込データの引戻し・承認取消                                                                                                    | ──────────────────────────────────── |
| 承認待ちデータの引戻し > ご自身が依頼した取引の引戻しができます。<br>なお、引戻しを行った取引は、様正して再産業部を依頼でき                                                            | ※受付できるファイル形式は、主戦励焼走形式およびUSV形<br>式です。 |
| <ul> <li>予認識みデータの承認取済</li> <li>予認識者のないた数はのうち、次認識者の最短</li> <li>予認識者をなどができます。</li> <li>なお、承認助剤を行った取引は"意思し"扱いとなり、確正し</li> </ul> | 11-版1 に高示されている時刻を<br>ノて両原身地を信頼できます。  |
| 振込先の管理                                                                                                    |                                      |
| 第込先の管理 > 第込先の前規登録や、登録新込先の変更、前段ができます。                                                                                         |                                      |
| 瓶込先のグループ管理/ファイル登録 >> 類込先グループの紙帳登録や登録転込先グループの変更、!<br>また、登録瓶込先の俳唱をファイルに出力できます。                                                 | 10歳ができます。                            |

# 手順3 振込ファイルを選択

| 総合振込 新規ファイル受付                                               | 1                                                                                                    | BSGF101 | 하면 ㅋ                                                       |
|-------------------------------------------------------------|----------------------------------------------------------------------------------------------------|---------|------------------------------------------------------------|
| BLOFTARE PRIME                                              | 82                                                                                                    |         | 新規ノアイル受付回面が表示されます。                                         |
| 際込ファイルを指定の上、「ファイ」<br>※叙込ファイルの明細件数が多い書:<br>※XML形式のファイルサイズの上降 | に長行1 ボタンを押してください。<br>合、ファイル長行に時間がかかることがあります。<br>よ1040になります。                                                                                                    |         | 「ファイル名」を入力し、ファイル形式を選択後、「 <b>ファイル受</b><br>付」ボタンをクリックしてください。 |
| 振込ファイル                                                      |                                                                                                    |         |                                                            |
| ⊃y-1146 🔯                                                   | (▲ファイルを選択) Book1.x8x                                                                                                    |         | ──┤ ファイル名 │                                                |
| 7741485                                                     | <ul> <li>金額道理要形式</li> <li>CSV物式</li> <li>X04.形式</li> </ul>                                                                                                    |         |                                                            |
| 1051A                                                       | 6月14日作成分 金角10公平60月 (当角可)                                                                                                    |         |                                                            |
|                                                             | 民合振送メニューへ     ファイル要相     ノ     ノ     マイル要相     ノ     ノ     マイル要相     ノ     ノ     マイル要相     ノ     マイル     オー     マー     マー |         | ファイル受付                                                     |

※「参照」ボタンをクリックすると、ファイル選択ダイアログからファイル名を設定することができます。 ※取引名の入力は任意です。取引名が未入力の場合、「〇月〇日作成分」が設定されます。(〇月〇日は振込データ作 成日)

| 総合振込 内容確認[]                                     | ファイル受付] BSGF102                                                                                           | 内容確認[ファイル受付]画面が表示されます。ファイル内容をご        |  |  |  |  |
|-------------------------------------------------|----------------------------------------------------------------------------------------------------|---------------------------------------|--|--|--|--|
| #3.77-6/28R Pill                                | a) az                                                                                                    | 確認のうえ、「承認者」を選択し、「確定」ボタンをクリックして        |  |  |  |  |
| 以下の振込ファイルの内容で<br>承認者を確認の上、「確定」<br>確定してそのまま承認を行う | 確定します。<br>ボタンを押してください。<br>夜白は、「御堂して半酒へ」ボタンを押してください。                                                       |                                       |  |  |  |  |
| ※承認者にご自身を選択した                                   | 場合は、確定してそのまま来給を行うことができます。                                                                                 |                                       |  |  |  |  |
| 受付ファイル                                          |                                                                                                    |                                       |  |  |  |  |
| 77116                                           | 総合規込(金媛協規定形式・加S改行あり) - コピー5.txt                                                                           |                                       |  |  |  |  |
| ファイル形式                                          | 金属盐粮之形式                                                                                                   |                                       |  |  |  |  |
| 取引信報                                            |                                                                                                    |                                       |  |  |  |  |
| B(SIII)                                         |                                                                                                    |                                       |  |  |  |  |
| 8.514291                                        | R052                                                                                                    |                                       |  |  |  |  |
| 853,662 E3                                      | 2021@06月18日                                                                                               |                                       |  |  |  |  |
| <b>R</b> SI&                                    | 6月1日支払い分                                                                                                  |                                       |  |  |  |  |
| 振込元情報                                           |                                                                                                    | ファイル内容                                |  |  |  |  |
| ±80€                                            | 教達 代表口座                                                                                                   |                                       |  |  |  |  |
| ##E81315                                        |                                                                                                    |                                       |  |  |  |  |
| SILES.                                          | 959K                                                                                                    |                                       |  |  |  |  |
| 振込明編内容                                          |                                                                                                    |                                       |  |  |  |  |
| 48                                              | 2件                                                                                                    |                                       |  |  |  |  |
| 支払金額合計                                          | 3,000円                                                                                                    |                                       |  |  |  |  |
| 服改手的料合针                                         | 440년                                                                                                    |                                       |  |  |  |  |
|                                                 |                                                                                                    |                                       |  |  |  |  |
| 皇达明相内容                                          | <b>U</b>                                                                                                  |                                       |  |  |  |  |
|                                                 | 32-09<br>表示件数: 10件 ▼ (再表示)                                                                                |                                       |  |  |  |  |
| No. 2845                                        | 金融機能な 1881 Chielling 1000編編/金属5コード 発気会構 (832)が第<br>文式2次, 1881 Chielling 1000編編/金属5コード 発気会構 (872)<br>(753) |                                       |  |  |  |  |
| 1 7975-893                                      | 1.(%)))((0100)<br>編編 編纂1:-<br>編纂2:-<br>1,000 110                                                          |                                       |  |  |  |  |
| 2 774">.4/3 2                                   | 158 (0177) 聖道 副石1:- 2,000 330                                                                             |                                       |  |  |  |  |
| 承認者情報                                           |                                                                                                    |                                       |  |  |  |  |
| #101 N                                          | 西日本 一郎 🛛 🔻                                                                                                |                                       |  |  |  |  |
|                                                 | 18日支払い分です。確認よろしくお願いします。                                                                                   |                                       |  |  |  |  |
| 550-F                                           | 0                                                                                                    |                                       |  |  |  |  |
| W THEFTON MITTER DECISE                         | 金角120次7405 (半角可)<br>ゆる何かゆる条約素が素テまれます。                                                                     |                                       |  |  |  |  |
|                                                 |                                                                                                    |                                       |  |  |  |  |
|                                                 |                                                                                                    | ····································· |  |  |  |  |
|                                                 |                                                                                                    |                                       |  |  |  |  |

手順4 内容確認

※承認者へのメッセージとして、任意で「コメント」を入力することができます。

※「確定」ボタンをクリックすると、未承認取引データとして承認待ちとなります。確定後の承認待ちデータを修正する場合は、 引戻しの処理が必要です。(P93 参照)

※「確定して承認へ」ボタンをクリックすると、承認権限のあるユーザが、自身を承認者として設定した場合に、続けて取引データの承認を行うことができます。

※「印刷」ボタンをクリックすると、印刷用PDFファイルが表示されます。

# 手順5 確定

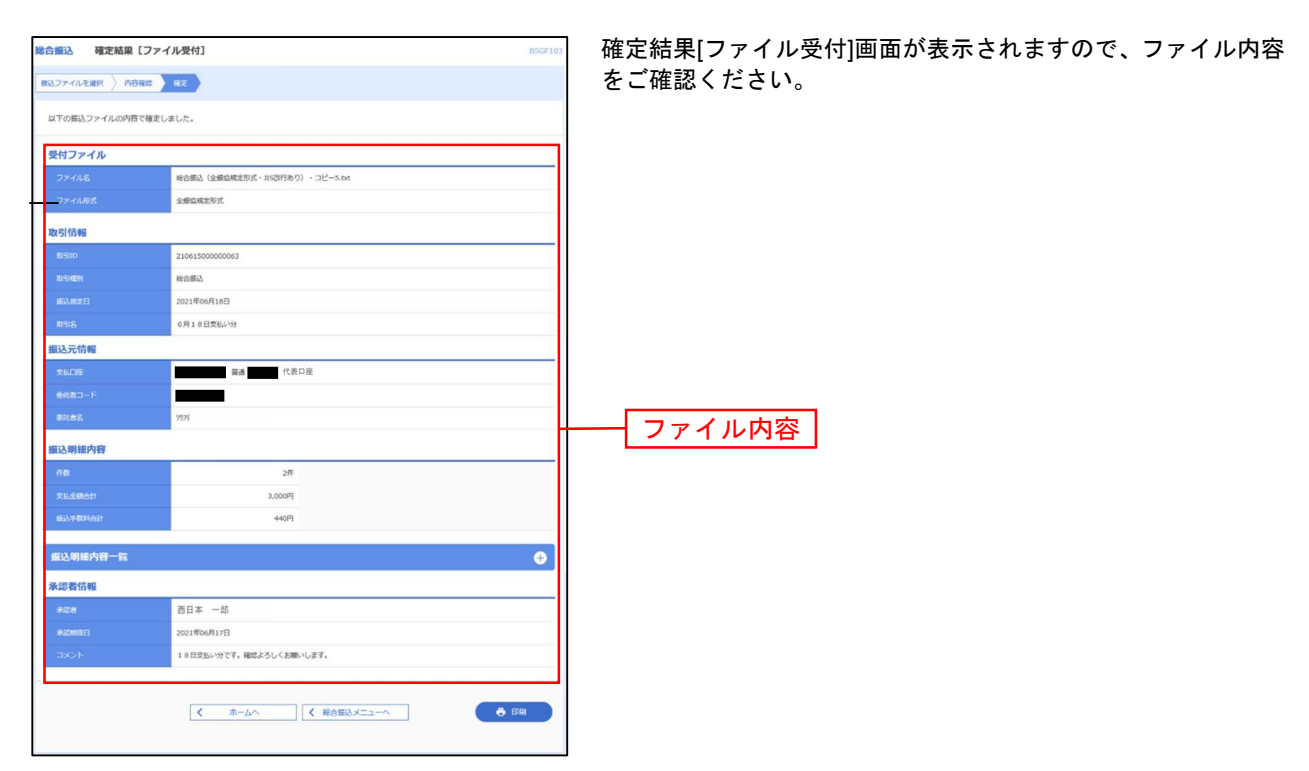

※「印刷」ボタンをクリックすると、印刷用PDFファイルが表示されます。

※確定依頼されたデータは、最終操作日より70日を過ぎると有効期限切れとなります。

※ご依頼の内容は、作業内容選択画面の「振込データの状況照会」ボタンから確認する事ができます。(P106参照)

※確定後は、承認者による「承認」操作が必要です。(P91参照)

# 取引状況の照会 取引状況の照会 過去に行った取引の状況を照会できます。

# ●取引状況照会

総合振込、給与・賞与振込、口座振替、Qネット代金回収、Qネット域外代金回収、地銀自動会計、 地方税納付の詳細情報、取引履歴を照会できます。最終操作日から70日分の照会が可能です。

### 手順1 業務を選択

|         | *                                                                           |
|---------|-----------------------------------------------------------------------------|
| 総合振込    | 承認時限は「振込指定日の1営業日前の16:00」まで                                                  |
| 給与・賞与振込 | 承認時限は<br>【当行本支店売のみ】「振込指定日の1営業日前の16:00」まで<br>【他行完を含む場合】「振込指定日の2営業日前の10:00」まで |
| 地方税納付   | 承認時限は「納付指定日の4営業日前の10:00」まで<br>(納付指定日は毎月10日、休日の場合は翌営業日が納付指定日となります)           |

NCBビジネスダイレクトの「総合振込・給与振込」 または「**ロ座振替・代金回収」**メニューをクリッ クしてください。

続いて業務選択画面が表示されますので、照会を 行う業務のいずれかのボタンをクリックしてく ださい。

ここでは「総合振込」の操作方法を例として説明 します。

| 口座振替代金回収 業務選択 |                                 |                   | BSSKO |
|---------------|---------------------------------|-------------------|-------|
| 口座振替          | > 承認時限は「引落指定日                   | 日の3 営業日前の16:00」まで |       |
| Qネット代金回収      | > 承認時限は「引落指定日                   | 日の5営業日前の16:00」まで  |       |
| Qネット域外代金回収    | > 承認時限は「引落指定日                   | 日の7営業日前の16:00」 まで |       |
| 地銀自動会計        | > 承認時限は「引落指定日                   | 日の5営業日前の16:00」 まで |       |
| 地銀自動会計        | <ul> <li>承認時限は「引落指定日</li> </ul> | 3の5営業日前の16:00」まで  |       |

# 手順2 作業内容を選択

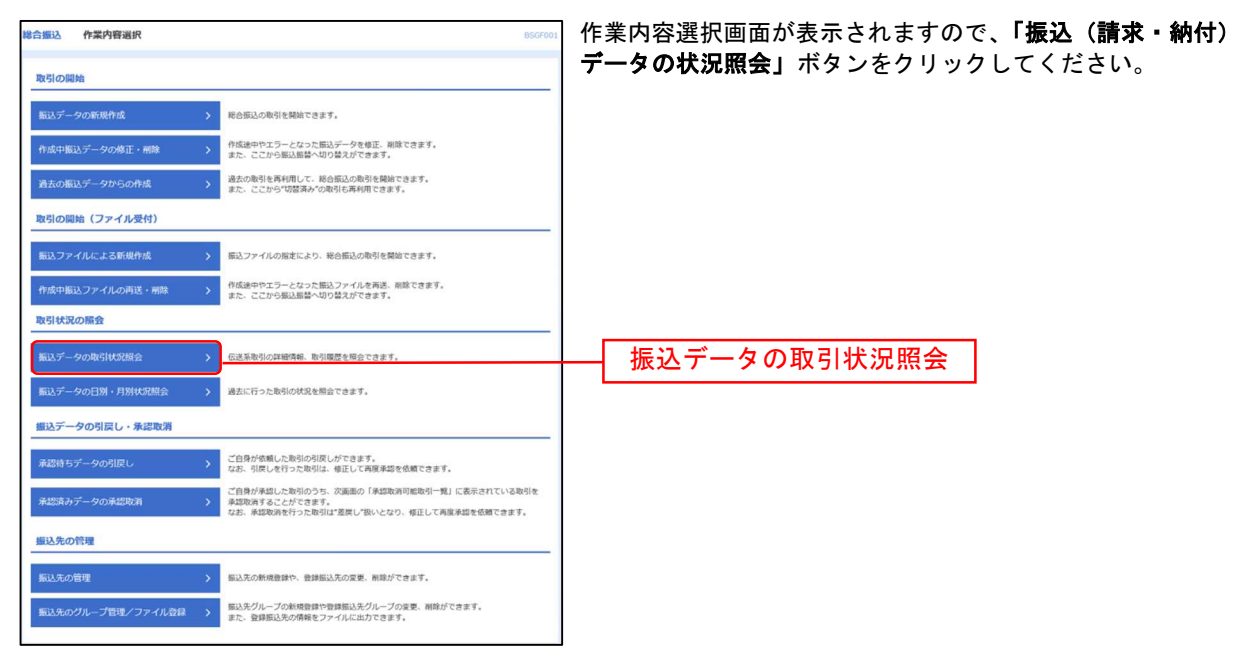
## 手順3 取引を選択

| 取引の詳<br>取引履歴                                                                                                    | 細情報を照会<br>を照会する場 | する場合は、対象の<br>合は、対象の取引を | )助引を選択の上。<br>:選択の上、「履歴                                                                         | 「服会」ボタンを押してく<br>局会」ボタンを押してく!                | ください。<br>らさい。 |               |           |                 | ク  | リックして  |
|----------------------------------------------------------------------------------------------------|------------------|------------------------|------------------------------------------------------------------------------------------------|---------------------------------------------|---------------|---------------|-----------|-----------------|----|--------|
| <b>۹ 15</b> 1                                                                                                    | する取引の            | の彼り込み                  |                                                                                                |                                             |               |               |           | •               |    |        |
| 取り込み<br>条件を確                                                                                                    | 条件を入力の<br>数入力した場 | 上、「絞り込み」オ<br>合、すべての条件を | タンを押してくだ<br>満たす取引を一覧                                                                           | さい。<br>で表示します。                              |               |               |           |                 |    |        |
|                                                                                                    |                  |                        | <ul> <li>● 修正時ち ( )</li> <li>● 承認時ち</li> <li>● 承認満み</li> <li>● 切材満み</li> <li>● 和取満み</li> </ul> | ]##+ []\$1\$#}                              | _ 2000 - I    | -5- 🗌 retront | iða )     |                 |    |        |
|                                                                                                    |                  | i l                    |                                                                                                | ta #6                                       | <b>1</b>      |               |           |                 |    |        |
|                                                                                                    |                  | ĺ                      |                                                                                                | ₫ #6                                        | 5% D          |               |           |                 |    |        |
|                                                                                                    |                  |                        |                                                                                                | 半角数学15桁                                     |               |               |           |                 |    |        |
|                                                                                                    |                  |                        |                                                                                                | Q 18932                                     |               |               |           |                 | *  | 「履歴照会」 |
| 内门一                                                                                                    | 12               |                        |                                                                                                |                                             |               |               |           |                 | ×: | 絞り込み条件 |
| <b></b>                                                                                                    | 899.00B          | 970                    | 网络探索日                                                                                          | 間行詞D<br>間行語<br>(UIEHREHID)                  | 6562          | #128          | 8117<br>B | 617.804<br>(PI) |    | クリックする |
| -                                                                                                    | 保存中              | 2021年06月10日            | 2021年06月15日                                                                                    | 21061000000037<br>6月給与<br>(210610000000020) | 西日本 太郎        | 西日本 一郎        | 217       | 1,500,000       |    |        |
| 874                                                                                                    | 保持中              | 2021年06月09日            | 2021年06月16日                                                                                    | 210609000000246<br>6月16日支払い分                | 西日本 太郎 '      | 西日本 一郎        | 18        | 5,000,000       |    |        |
| हतन<br>हतन                                                                                                    | 承認特ち             | 2021年06月09日            | 2021年06月15日                                                                                    | 21060900000222<br>6月15日党払い分                 | 西日本 太郎        | 西日本 一郎        | 117       | 1,000,000       |    | - 取引一  |
| कारम<br>कारम<br>0                                                                                                    |                  | 2021年05月17日            | 2021年05月18日                                                                                    | 210511000000600<br>0 5月11日仲成9               | 西日本 太郎        | 西日本 一郎        | 117       | 1,000           |    |        |
| <ul> <li>कामग</li> <li>कामग</li> <li>कामग</li> <li>कामग</li> <li>कामग</li> <li>कामग</li> <li>कामग</li> </ul>                                                                                                    | 引起港孙             |                        |                                                                                                |                                             |               | -             |           |                 |    |        |
| <ul> <li>स्वतन्त्व</li> <li>•</li> <li>•</li> <lp>• <li>•<!--</td--><td>引促消み</td><td></td><td></td><td></td><td></td><td></td><td></td><td></td><td></td><td></td></li></lp></ul> | 引促消み             |                        |                                                                                                |                                             |               |               |           |                 |    |        |

取引一覧(伝送系)画面が表示されます。 取引一覧から照会する取引を選択し、**「照会」**ボタンを クリックしてください。

※**「履歴照会」**ボタンをクリックすると、取引履歴の照会ができます。 ※絞り込み条件入力欄でいずれかの条件を入力後、**「絞り込み」**ボタンを クリックすると、条件を満たした取引を表示することができます。

## 手順4 照会結果

| 総合編込 取引状況解会報                    | <b>AQ</b> 077502                                                                                                | 取引状況照会結果画面が表示されますので、照会結果を        |
|---------------------------------|----------------------------------------------------------------------------------------------------|----------------------------------|
| ご指定の取引の根金結果です。                  |                                                                                                    | ご確認ください。                         |
|                                 |                                                                                                    |                                  |
| 取引信報                            |                                                                                                    |                                  |
| 10.514/08                       | 84045                                                                                                    |                                  |
| 947B                            | 2021@06/000E                                                                                                    |                                  |
| REID .                          | 21060900000222                                                                                                  |                                  |
| 82439891                        | W合规入                                                                                                    |                                  |
| 的复数形式                           | 2021#06月15日                                                                                                    |                                  |
| 896                             | 6月15日党站439                                                                                                    |                                  |
| 0.005                           | 10月25日(デジタル8時間)                                                                                                 |                                  |
| 握込元情報                           |                                                                                                    |                                  |
| 2500                            | aa 代表口座                                                                                                    | 照合结果                             |
| 委托名口F                           |                                                                                                    |                                  |
| #K#8                            | 97912                                                                                                    |                                  |
| 振込明線内容                          |                                                                                                    |                                  |
| rite.                           | 14                                                                                                    |                                  |
| 23.6801                         | 1.000,000円                                                                                                    |                                  |
| A/3BIDFBHOD                     | 10                                                                                                    |                                  |
| BOARD IN THE OWNER              | 1.000.000円                                                                                                    |                                  |
| 8248H60                         | 1107                                                                                                    |                                  |
| and manching or                 | The second second second second second second second second second second second second second second second se |                                  |
| BUCHTEPS T                      |                                                                                                    |                                  |
|                                 | ※10<br>表示件数: 10件 ▼ (再表示)                                                                                        |                                  |
| 8948                            | 主要性的な                                                                                                    |                                  |
| 经机人名                            | 3232 Van Latery Loved Mo (n) (n) (n) (n)                                                                        |                                  |
| 〇〇不動爆救式会社 西日本シア<br>343万1 79 /(1 | F-(銀行 (0190) 製油 単石1:- 1,000,000 0 1,000,000 110                                                                 |                                  |
|                                 |                                                                                                    |                                  |
| 承認者情報                           |                                                                                                    | ※「印刷」ボタンたクリックオスと 印刷田PNEファイルがまテキ  |
| #12m (11m)                      | 西日本 一郎 (未承認)                                                                                                    | ~ 中間 ホテンをノリジンチョンと、中間用ドレドンディルが扱いと |
| #1049813                        | 2021@00月14日                                                                                                    | れます。                             |
| #238                            | ×                                                                                                    |                                  |
| - 3X5F                          |                                                                                                    |                                  |
|                                 |                                                                                                    |                                  |
|                                 |                                                                                                    |                                  |
|                                 | • BM                                                                                                    |                                  |
|                                 | メームへ                                                                                                    |                                  |
|                                 |                                                                                                    |                                  |
|                                 |                                                                                                    | 1                                |

# ●受付状況照会

日または月単位にまとめた取引の合計件数、合計金額を照会できます。最終操作日から70日分の照会ができます。

#### 手順1 業務を選択

| 総合振込給与振込業務選択 |   |                                                                               | BSSK001 |
|--------------|---|-------------------------------------------------------------------------------|---------|
| 総合振込         | > | 承認時間は 「振込指定日の1営業日前の16:00」 まで                                                  |         |
| 給与·貸与振込      | > | 承認時限は<br>【当行木支店苑のみ】 「振込指定日の1営業日前の16:00」まで<br>【他行売を含む場合】 「振込指定日の2営業日前の10:00」まで |         |
| 地方税納付        | > | 承認時限は「絶付指定日の4営業日前の10:00」まで<br>(絶付指定日は毎月10日、休日の場合は翌営業日が時付指定日となります)             |         |

| 1座振替代金回収 業務選択 |   |       |                          | BSSK00 |
|---------------|---|-------|--------------------------|--------|
| 口座振替          | > | 承認時限は | :「引落指定日の3営業日前の16;00」 まで  |        |
| Qネット代金回収      | > | 承認時限は | 「引落指定日の5営業日前の16:00」まで    |        |
| Qネット域外代金回収    | > | 承認時限は | - 「引落指定日の7営業日前の16:00」 まで |        |
| 地銀自動会計        | > | 承認時限は | : 「引落指定日の5営業日前の16:00」 まで |        |

NCBビジネスダイレクトの「**総合振込・給与振込**」ま たは「**口座振替・代金回収」**メニューをクリックして ください。

続いて業務選択画面が表示されますので、照会を行 う業務のいずれかのボタンをクリックしてください。 ここでは「総合振込」の操作方法を例として説明し ます。

# 手順2 作業内容を選択

| 総合振込 作業内容選択                 | BSGF007                                                                                                    | ↑ 作業内容選択画面が表示されます。 |
|-----------------------------|----------------------------------------------------------------------------------------------------|--------------------|
|                             |                                                                                                    | 「振込ナーダの次況感受」       |
| 取引の開始                       |                                                                                                    | ボタンをクリックしてください。    |
| 振込データの新規作成                  | > 総合振込の取引を開始できます。                                                                                                    |                    |
| 作成中振込データの修正・削除              | 介成途中やエラーとなった振込データを修正、削除できます。<br>また、ここから振込振踏へ切り踏えができます。                                                                                        |                    |
| 過去の振込データからの作成               | 込まの取引を再利用して、総合価込の取引を開始できます。<br>また、ここから「切替済み」の取引も再利用できます。                                                                                      |                    |
| 取引の開始(ファイル受付)               |                                                                                                    |                    |
| 振込ファイルによる新規作成               | > 振込ファイルの指定により、総合振込の取引を開始できます。                                                                                                    |                    |
| 作成中振込ファイルの再送・削除             | 作成途中やエラーとなった振込ファイルを再送、削除できます。<br>また、ここから振込服装へ切り着えができます。                                                                                       |                    |
| 取引状況の照会                     |                                                                                                    |                    |
| 振込データの取引状況照会                | > 伝送系取引の詳細情報、取引閲覧を相合できます。                                                                                                    | 振込データの取引状況照会       |
| 振込データの日別・月別状況照会             | > 過去に行った取引の状況を照会できます。                                                                                                    |                    |
| 振込データの引戻し・承認取消              |                                                                                                    |                    |
| 承認待ちデータの引戻し                 | ご自身が依頼した取引の引戻しができます。<br>なお、引戻しを行った取引は、極正して再度承認を依頼できます。                                                                                        |                    |
| 承認済みデータの承認取消                | ご自身が承認した取引のうち、次画面の「承認取消可能取引一覧」に表示されている取引を<br>承認取消することができます。<br>なお、承認取消を行った取引は"差戻し"扱いとなり、毎正して再度承認を依頼できます。                                      |                    |
| 振込先の管理                      |                                                                                                    |                    |
| 振込先の管理                      | > 振込先の新規登録や、登録振込先の変更、削除ができます。                                                                                                    |                    |
| 振込先のグループ管理/ファイル登録           | 振込先グループの新規登録や登録振込先グループの変要、削除ができます。<br>また、登録振込先の情報をファイルに出力できます。                                                                                |                    |
| 振込先の管理<br>振込先のグループ管理/ファイル登録 | <ul> <li>&gt;&gt; 振込先の新規登録や、登録振込先の変更、削除ができます。</li> <li>-&gt; 振込先グループの振動登録や登録振込先グループの変更、削除ができます。</li> <li>⇒ た、登録振込先の情報をファイルに出力できます。</li> </ul> |                    |

# 手順3 取引状況照会方法を選択

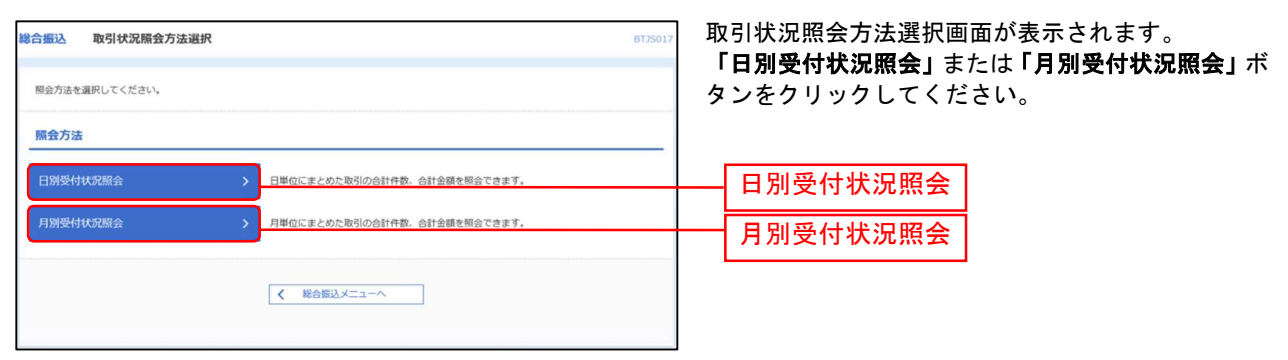

#### 手順4 照会結果

| 総合振込      | 日別受付状況照到    | <b>全結與</b> 8735018 | 日(月)別受付状況照会結果画面が表示されます |
|-----------|-------------|--------------------|------------------------|
|           |             |                    | ので、照会結果をご確認ください。       |
| Q. 日別景    | 付状況の検索      | Θ.                 |                        |
| 検索する操     | 作日を指定の上、「検索 | 1) ボタンを押してください。    |                        |
| 副作用       |             | 2021年06月18日 ▼      |                        |
|           |             | Q, MR              |                        |
| 日別受付      | 清状況臘会       |                    |                        |
| BITE      |             | 2021年06月18日        |                        |
| 秘密作取      |             | Phc Phc            |                        |
| 引用し作用     |             | 0/F                |                        |
| 意味し作品     |             | 1冊                 |                        |
| RINFER    |             | 0ft                |                        |
| ALCONTROL |             | O/F                |                        |
|           |             | 04                 |                        |
| *2:57     |             | 0/                 |                        |
|           |             | о <b></b> Я        |                        |
|           |             | 013                |                        |
|           |             | 1件                 |                        |
| #10704    |             | 2件                 |                        |
|           |             | 3,000円             |                        |
|           |             | 440円               |                        |
| 切解清みる     | 同時数         | 1件                 |                        |
|           |             | < 戻る<br>< ホームへ     |                        |

※照会する受付状況を変更する場合は、操作日(月)を選択して、「検索」ボタンをクリックしてください。

# 管 理 全利用者停止 1

マスターユーザまたは管理者ユーザで、操作者自身を含む全利用者の利用を停止できます。 ウイルスを検知した場合など、夜間休日問わずNCBビジネスダイレクトの利用停止ができます。

【ご注意】全利用者の利用停止を行った場合、お客さまご自身での利用停止解除は行うことができません。 利用を再開される際は、ビジネスヘルプデスクヘご連絡ください。

#### 手順1 業務を選択

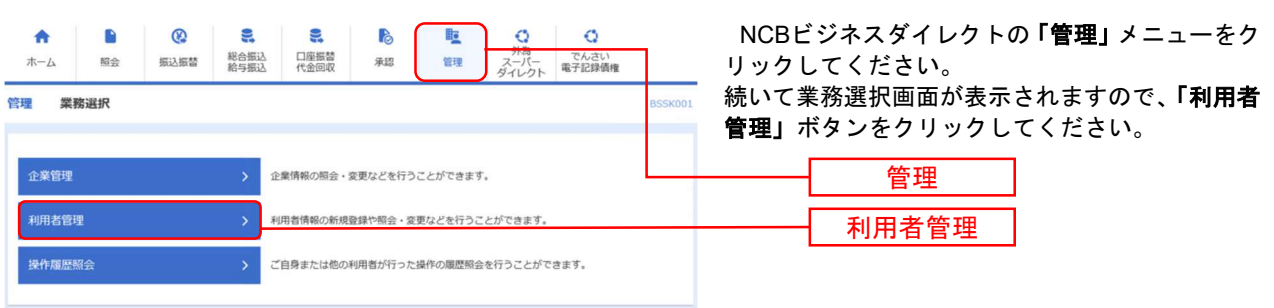

### 手順2 作業内容を選択

| 利用者管理 作業内容選択 | BRSK001                                     | 「利用者停止・解除」 | をクリックしてください。 |
|--------------|---------------------------------------------|------------|--------------|
| 自身の情報の変更・照会  |                                             |            |              |
| パスワード変更      | > ログインパスワード、確認用パスワードを変更できます。                |            |              |
| 利用者情報の管理     |                                             |            |              |
| 利用者情報の管理     | > 利用者情報の新規登録、登録されている利用者情報の総会、変更、または崩除が可能です。 |            |              |
| 利用者停止・解除     |                                             |            |              |
| 利用者停止·解除     | > 利用者のサービス停止、停止解除が可鑑です。                     | 利用者        | 停止・解除        |

## 手順3 全利用者停止

| 利用者管                                                                                               | 理 利用者停止・)                                         | 解除一覧                                                      |                   | BRSK016      | ①全利用者の「選択」チェックボックスにチェック                          |
|----------------------------------------------------------------------------------------------------|---------------------------------------------------|-----------------------------------------------------------|-------------------|--------------|--------------------------------------------------|
| サービス                                                                                               | 状態変更の対象利用者を選択                                     | <u>交更完了</u>                                               |                   |              | マークを入力してください。<br>の「恋再後サービス状態」は「 <b>ログインパスロード</b> |
| サービ                                                                                                | ス状態を変更する利用者、言                                     | 変更後のサービス状態を選択の上、「実行」ボタ                                    | ンを押してください。        |              | 利用停止」を選択してください。                                  |
| 利用                                                                                                 | 者一覧                                               |                                                           |                   |              | ③「意思確認」は <b>「操作を継続する」</b> のチェックマ                 |
|                                                                                                    |                                                   |                                                           | 並び順: ログインID       | ▼ 昇順 ▼ (再表示) | 一クを入力してください。                                     |
| <b>√</b> ±3                                                                                        | て ログインID                                          | 利用者名                                                      | 利用者区分             | サービス状態       | ※ご自身の利用停止を含めた意思確認です。                             |
|                                                                                                    | ncb 0000000                                       | 西日本 太郎                                                    | マスターユーザ           | 利用可能         | ④ <b>「確認用パスワード」</b> を入力してください。                   |
|                                                                                                    | ncb 0000000 /b                                    | 西日本 一郎                                                    | 管理者ユーザ            | 利用可能         | ⑤ <b>「実行」</b> ボタンをクリックしてください。                    |
|                                                                                                    | ncb: 0000000 c                                    | 西日本 花子                                                    | 管理者ユーザ            | 利用可能         |                                                  |
| 5思意<br>年<br>日<br>日<br>日<br>日<br>日<br>日<br>日<br>日<br>日<br>日<br>日<br>日<br>日<br>日<br>日<br>日<br>日<br>日 | 確認<br>ご自身を利用停止にすると、<br>□用着一覧の選択内容を確認<br>☑ 操作を継続する | ● ロタインパスワード利用停止<br>ご利用できなくなります。<br>の上、操作を継続する場合は「操作を継続する」 | のチェックボックスをチェックしてく | ະະະຸ         |                                                  |
|                                                                                                    | Q目<br>和(スワード 🔀                                    | ↓ ● ● ● ● ● ● ● ● ● ● ● ● ● ● ● ● ● ● ●                   | ¥ī7 ♪             |              | <ul> <li>④ 確認用パスワード</li> <li>⑤ 実 行</li> </ul>    |
|                                                                                                    |                                                   |                                                           |                   |              |                                                  |

# 手順4 全利用者停止結果

| 用者管理利用者                    | 皆停止・解除結果                      |                   | BRSK017 AJLJ                                                                                    |
|----------------------------|-------------------------------|-------------------|-------------------------------------------------------------------------------------------------|
| 以下の利用者のサービス<br>「閉じる」ボタンを押し | ₹を停止しました。<br>って、ブラウザを閉じてください。 |                   |                                                                                                 |
| 対象利用者                      |                               |                   |                                                                                                 |
| ロクインID                     | 利用者名                          | 利用者区分             | サービス状態                                                                                          |
|                            |                               |                   |                                                                                                 |
| ncb 0000000 (              | 西日本 太郎                        | マスターユーザ           | 0 ログインパスワード利用停止                                                                                 |
| ncb 0000000 L              | 西日本 太郎<br>西日本 一郎              | マスターユーザ<br>管理者ユーザ | <ul> <li>ログイン(スワード利用停止</li> <li>ログイン(スワード利用停止</li> <li>※既にログイン(スワード利用</li> <li>停止です。</li> </ul> |

全利用者のサービス状態が「ログインパスワード利 用停止」となっていることを確認後「閉じる」ボタ ンをクリックしてください。

サービス状態

【ご注意】全利用者の利用停止を行った場合、お客さまご自身での利用停止解除は行うことができません。 利用を再開される際は、ビジネスヘルプデスクへご連絡ください。